**TOSHIBA** Leading Innovation >>>

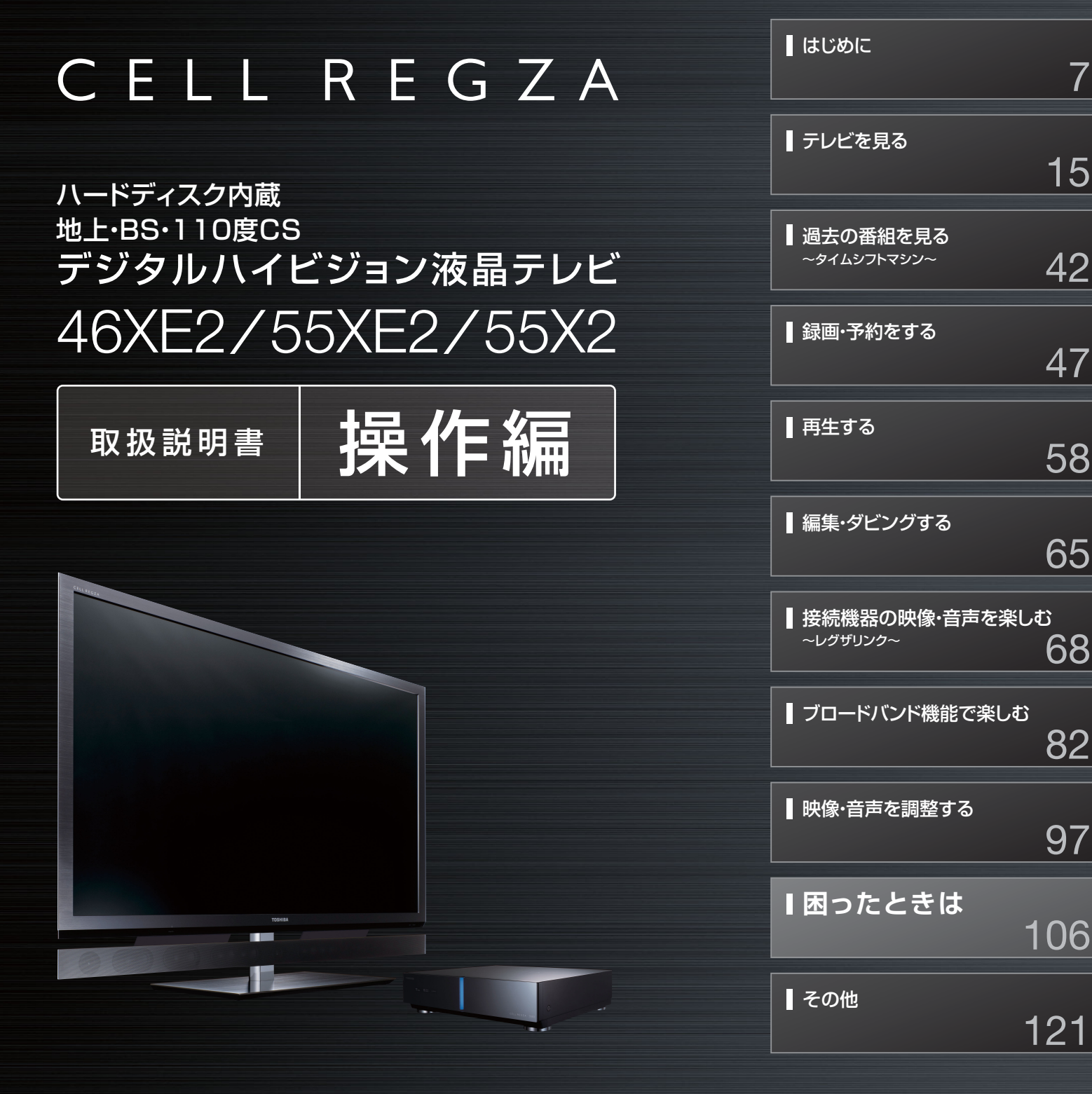

■ 最初に別冊の「準備編」をお読みください。

■ 本書ではテレビの操作のしかたについて説明しています。

■ 映像や音声が出なくなった、操作ができなくなったなどの場合は、「困ったときは」をご覧ください。

このたびは東芝テレビをお買い上げいただきまして、まことにありがとうございます。 お求めのテレビを安全に正しく使っていただくため、お使いになる前にこの取扱説明書「操作編」と別冊の「準備編」をよくお読みください。 お読みになったあとは、いつも手元に置いてご使用ください。

# もくじ

# はじめに

| 本機の特長・・・・・・                                          |
|------------------------------------------------------|
| 各部のなまえ・・・・・9                                         |
| リモコン操作ボタンガイド・・・・・ 10                                 |
| 基本操作 · · · · · · · · · · · · · · · · · · ·           |
| 電源を入れる(「入」にする)・・・・・・・・・・・・・・・・・・・・・・・・・・・・・・・・・・・・   |
| 電源を「待機」にする・・・・・・・・・・・・・・・・・・・・・・・・・・・・・・・・・・・・       |
| 電源を切る(「切」にする)・・・・・・・・・・・・・・・・・・・・・・・・・・・・・・・・・・・・    |
| ご注意-電源プラグの取扱いについて・・・・・・・・・・・・・・・・・・・・・・・・・・・・・・・・・・・ |
| メニュー操作手順の表記について・・・・・・・・・・・・・12                       |
| レグザリンクメニューについて・・・・・・・・・・・・・・・・・・・・・・・・・・・・・12        |
| クイックメニューについて・・・・・・・・・・・・・・・・・・・・・・・・・・・・・・・13        |
| 操作ガイドについて・・・・・・・・・・・・・・・・・・・・・・・・・・・・・・・・・・14        |

7

15

# テレビを見る

| テレビ番組を楽しむ・・・・・・・・・・・・・・・・・・・・・・・・・・・・15                   |
|-----------------------------------------------------------|
| リモコンで番組を選ぶ・・・・・・・・・・・・・・・・・・・・・・・・・・・・・・・・・ 15・・・・ 選局     |
| 音量を調節する/音を一時的に消す/字幕を表示させる・・・・15・・・・ 音量/消音/字幕              |
| 番組情報や番組説明を見る・・・・・・・・・・・・・・・・・・・・・・・16・・・                  |
| 番組情報を見る・・・・・・・・・・・・・・・・・・・・・・・16                          |
| 番組説明を見る・・・・・・・・・・・・・・・・・・・・・・・16                          |
| データ放送を楽しむ・・・・・・・・・・・・・・・・・・・・・・・・・・・・・17                  |
| 連動データ放送を楽しむ・・・・・・・・・・・・・・・・・・・・・・・・・・・・・・・17              |
| 独立データ放送を楽しむ・・・・・・・・・・・・・・・・・・・・・・・・・・・・・・・17              |
| 見たい番組を探す・・・・・・・・・・・・・・・・・・・・・・・・・・・・18                    |
| 番組表で探す・・・・・・・・・・・・・・・・・・・・・・・・・・・・18・・・・ 18・・・・ 番組表       |
| 番組を見ながら他の番組を探す・・・・・・・・・・・・・・19・・・・                        |
| 番組表やミニ番組表を便利に使う・・・・・・・・・・・・・・・・・・・・・・ 19                  |
| 条件を絞りこんで番組を探す・・・・・・・・・・・・・・・・・・・・・・22・・・・ 番組検索            |
| 検索ナビで探す・・・・・・・・・・・・・・・・・・・・・・・・・・・・・ 22                   |
| ローミングナビで探す・・・・・・・・・・・・・・・・・・・・・・・・・ 25                    |
| 文字を入力する・・・・・・・・・・・・・・・・・・・・・・・・・・・・・・・26・・・               |
| BD・DVD・ゲームなどの画面に切り換える · · · · · · · · · · · 30 · · · 入力切換 |
| マルチ画面で見る・・・・・・・・・・・・・・・・・・・・・・・・・・・・・・・31                 |
| 3D映像を楽しむ ・・・・・・・・・・・・・・・・・・・・・・・・・・・・・・・・・・・32・・・ 3D      |
| 3Dグラスセットの内容・・・・・・・・・・・・・・・・・・・・・・・・・32                    |
| 3Dグラスの各部のなまえと働き・・・・・・・・・・・・・・・・・・・・・32                    |
| 3Dグラス使用上のご注意・・・・・・・・・・・・・・・・・・・・・・・ 32                    |
| 3D映像視聴の基本操作・・・・・・・・・・・・・・・・・・・・・・・・・33                    |
| 3D映像の視聴を制限する・・・・・・・・・・・・・・・・・・33                          |
| 3D映像が自動表示されるようにする・・・・・・・・・・・・・・・・・34                      |
| リモコンで2D/3D表示を切り換える ・・・・・・・・・・・・ 34                        |
| 3D映像の3D表示モードを切り換える ・・・・・・・・・・・ 34                         |
| 3D映像の2D表示モードを切り換える ・・・・・・・・・・・ 34                         |

| 3D映像が不自然に見えるとき・・・・・・・・・・・・・・・・・・・・・・35                   |
|----------------------------------------------------------|
| 3Dグラスの電池を交換する・・・・・・・・・・・・・・・・・・35                        |
| 3Dグラスのお手入れについて・・・・・・・・・・・・・・・・・・・・・・35                   |
| 便利な機能を使う・・・・・・・・・・・・・・・・・・・・・・・・・・・・・・・・                 |
| 画面サイズを切り換える・・・・・・・・・・・・・・・・・・・・・・・・・・・・・・・・ 36・・・・ 画面サイズ |
| 画面の見えかたについて ・・・・・・・・・・・・ 37                              |
| 画面の位置や幅を調整する・・・・・・・・・・・・・・・・・・・・・・・・38                   |
| 他の映像・音声に切り換える・・・・・・・・・・・・・・・・・・・・・・・38                   |
| 降雨対応放送について・・・・・・・・・・・・・・・・・・・・・・・ 39                     |
| テレビを目覚ましに使う・・・・・・・・・・・・・・・・・・・・・・・・ 40・・・・ オンタイマー        |
| 自動で電源が切れるようにする・・・・・・・・・・・・・・・・・・・・・・・ 40・・・・ オフタイマー      |
| 映像を静止させる・・・・・・・・・・・・・・・・・・・・・・・・・・・・・・・・・・・・             |
| ヘッドホーンで聴く・・・・・・・・・・・・・・・・・・・・・・・・・・・・・・・・・・・・            |

# 過去の番組を見る ~ タイムシフトマシン~

| 地デジの過去番組を楽しむ・・・・・・・・・・・・・・・・・・・・・・・・・・・・・・・ 42  |
|-------------------------------------------------|
| 基本操作・・・・・ 42                                    |
| タイムシフトマシンで録画中の番組を視聴しているときに、こんなことができます・・・ 43     |
| 過去番組視聴中の操作・・・・・・・・・・・・・・・・・・・・・・・・・・・・・・・・・・・43 |
| タイムシフトマシン録画の一時停止と再開・・・・・・・・・・ 44                |
| 地デジの過去番組を保存する・・・・・・・・・・・・・・・・・・・・・・・ 45         |
| 条件を絞り込んで地デジの過去番組を探す・・・・・・・・・・ 46                |
| 検索ナビで探す・・・・・・・・・・・・・・・・・・・・・・・・・・・・・・・ 46       |
| ローミングナビで探す・・・・・・・・・・・・・・・・・・・・・・・・・・・・・ 46      |

# 録画・予約をする

# 47

| 録画機能について・・・・・・・・・・・・・・・・・・・・・・・・・・・・・ 47          |
|---------------------------------------------------|
| 録画できる機器と番組・・・・・・・・・・・・・・・・・・・・・・・・・・・・・・・・47      |
| 接続・設定と録画前の準備・・・・・・・・・・・・・・・・・・・・・・・・・・・・・47       |
| 録画・予約の種類・・・・・・・・・・・・・・・・・・・・・・・・・・・・・・・・ 47       |
| 内蔵、USBハードディスクの自動削除機能について ・・・・・・ 48                |
| 2番組同時録画中の放送番組視聴について ・・・・・・・・・・・・・・・・ 48           |
| USBハードディスクに録画できる時間の目安 ・・・・・・・・・ 48                |
| チューナー前面の表示ランプについて・・・・・・・・・・・・・・・・・ 48             |
| 見ている番組を録画する・・・・・・・・・・・・・・・・・・・・・・・・・・・・・・49・・・ 録画 |
| 録画を中止する・・・・・・・・・・・・・・・・・・・・・・・・・・・・・・・・・・49       |
| 番組表で録画・予約をする・・・・・・・・・・・・・・ 50 ··· 番組表予約           |
| 連続ドラマを予約する・・・・・・・・・・・・・・・・・・・・・・51・・・ 連ドラ予約       |
| 日時を指定して録画予約をする・・・・・・・・・・・・.52・・・ 52・・・            |
| 携帯電話やパソコンから録画予約をする・・・・・・・・・53・・・ Eメール予約           |
| 録画設定や連ドラ設定を変更するとき・・・・・・・・・・・・ 55                  |
| 予約の確認・変更・取消しをする・・・・・・・・・・・・56・・・ 予約リスト            |
| 予約に関するお知らせ・・・・・・・・・・・・・・・・・・・・・・・ 57              |

# もくじっづき

| _ 再生する                                                 | 58               |
|--------------------------------------------------------|------------------|
|                                                        |                  |
| 録画した番組を再生する・・・・・・・・・・・・・・・・・・・・・・・・                    | 58               |
| 再生の基本操作・・・・・・・・・・・・・・・・・・・・・・・・・・・・・・・・・・・・            | · 58             |
| 本編だけを再生する・・・・・・・・・・・・・・・・・・・・・・・                       | ・58・・・・ おまかせプレイ  |
| 録画番組の再生中にできるリモコン操作・・・・・・・・・・・・・・・・・・・・・・・・・・・・・・・・・・・・ | ·59···· 再生操作     |
| 録画番組の情報や番組説明を見る・・・・・・・・・・・・・                           | · 59             |
| 見たいシーンを探して再生する・・・・・・・・・・・・・・・・・・・・・・・・・・・・・・・・・・・・     | · 60             |
| 録画リストの表示モードを切り換える・・・・・・・・・・・                           | · 60             |
| 見たい録画番組を探して再生する・・・・・・・・・・・・・・・・・・・・・・・・・・・・・・・・・・・・    | 61 · · · 録画番組検索  |
| 検索ナビで探す・・・・・・・・・・・・・・・・・・・・・・・・・・・・・・・・・・・・            | · 61             |
| ローミングナビで探す・・・・・・・・・・・・・・・・・・・・・・・・・・・・・・・・・・・・         | · 61             |
| 最新のニュースを再生する・・・・・・・・・・・・・・・・・・・・・・                     | 62・・・ 今すぐニュース再生  |
| テレビの前から離れるとき・・・・・・・・・・・・・・・・・・・・・・・・・・・・・・・・・・・・       | 62···・ ちょっとタイム再生 |
| 不要な録画番組を消す/誤って消さないように保護する・・・・・                         | 63 ••• 番組消去/番組保護 |
| その他の操作をする・・・・・・・・・・・・・・・・・・・・・・                        | 64               |

# 編集・ダビングする

65

82

# - 接続機器の映像・音声を楽しむ(レグザリンク) 68

| レグザリンクとは・・・・・・・・・・・・・・・・・・・・・・・・・・・・・・・・・・・・        |
|-----------------------------------------------------|
| HDMI連動機器を操作する · · · · · · · · · · · · · · · · · · · |
| レコーダーなどを操作する・・・・・・・・・・・・・・・・・・・・・・・ 70              |
| 本機のリモコンでできるおもな操作・・・・・・・・・・・・・・・・ 71                 |
| オーディオ機器の音声を設定する・・・・・・・・・・・・・・・・・ 72                 |
| 動画を再生する・・・・・・・・・・・・・・・・・・・・・・・・・・・・・・ 73            |
| 写真を再生する・・・・・・・・・・・・・・・・・・・・・・・・・・・・・ 75             |
| <u> </u>                                            |

# ブロードバンド機能で楽しむ

| 「インターネット」で情報を見る・・・・・・・・・・・・・・・・・                         | <ul> <li>・82・・・</li> <li>インターネット</li> </ul> |
|----------------------------------------------------------|---------------------------------------------|
| 基本操作 · · · · · · · · · · · · · · · · · · ·               | · 82                                        |
| ウインドウを切り換える・・・・・・・・・・・・・・・・・・・・・・・・・・・・・・・・・・・・          | · 83                                        |
| 表示を拡大・縮小する・・・・・・・・・・・・・・・・・・・・・・                         | · 83                                        |
| URLを入力してページを見る ・・・・・・・・・・・・・・・・・・・・・・・・・・・・・・・・・・・・      | · 83                                        |
| 便利機能を使う・・・・・・・・・・・・・・・・・・・・・・・・・・・・・・・・・・・・              | · 84                                        |
| 便利機能を使う・・・・・・・・・・・・・・・・・・・・・・・・・・・・・・・・・・・・              | · 84                                        |
| 「Yahoo! JAPAN」を楽しむ · · · · · · · · · · · · · · · · · · · | • 88 · · · Yahoo! JAPAN                     |
| 基本操作・・・・・・・・・・・・・・・・・・・・・・・・・・・・・・・・・・・・                 | · 88                                        |
| 動画チャンネルを楽しむ・・・・・・・・・・・・・・・・・・・・・・・・・・・・・・・・・・・・          | · 89                                        |
| 便利機能を使う・・・・・・・・・・・・・・・・・・・・・・・・・・・・・・・・・・・・              | · 89                                        |

ビデオサービスを楽しむ・・・・・94 「TSUTAYA TV」を楽しむ・・・・・95・・・ TSUTAYA TV 基本操作・・・・・・95 「T's TV」を楽しむ・・・・・95・・・ T's TV 基本操作・・・・・95 「YouTube」を楽しむ・・・・・96・・・ YouTube 基本操作・・・・・96

# 映像・音声を調整する

| お好みの映像メニューを選ぶ・・・・・・・・・・・・・・・・・・・・・・・・・・・・・・・・・・・・ | ·• 97 |
|---------------------------------------------------|-------|
| お好みの映像に調整する・・・・・・・・・・・・・・・・・・・・・・                 | •• 98 |
| お好みの音声メニューを選ぶ・・・・・・・・・・・・・・・・・・・・・・・・・・・・・・・・・・・・ | 103   |
| お好みの音声に調整する・・・・・・・・・・・・・・・・・・・・・・・・・・・・・・・・・・・・   | ·104  |
|                                                   |       |

「ひかりTV」を楽しむ・・・・・・・・・・・・・・・・・・・・・・・・・・・・・・・・・93・・・・ ひかりTV

基本操作・・・・・・・・・・・・・・・・・・・・・・・・・・・・・・91 アクトビラ・ビデオを楽しむ・・・・・・・・・・・・・・・・・・・・・92

基本操作・・・・・・・・・・・・・・・・・・・・・・・・・・・・・・93 テレビサービスを楽しむ・・・・・・・・・・・・・・・・・・・・・・・94

# 困ったときは

| はじめにご確認ください・・・・・・・・・・・・・・・・・・・・・・・・・・・・・・・・・・・・          |
|----------------------------------------------------------|
| こんな場合は故障ではありません・・・・・・・・・・・・107                           |
| 症状に合わせて解決法を調べる・・・・・・・・・・・・・108                           |
| テレビが操作できなくなったとき・・・・・・・・・・・・・・・・・・・・・・・・・・・・・・・・・・・・      |
| 操作・・・・・・108                                              |
| 映像                                                       |
| 音声•••••••110                                             |
| 地上デジタル放送・・・・・・・・・・・・・・・・・・・・・・・・・11C                     |
| BS/110度CSデジタル放送 ・・・・・・・・・・・・・・・111                       |
| 番組表 • • • • • • • • • • • • • • • • • • •                |
| お知らせアイコンが消えない・・・・・・・・・・・・111                             |
| 録画・再生・・・・・112                                            |
| HDMI連動機能 ····································            |
| ブロードバンド機能・・・・・・・・・・・・・・・・・・・・・・・・・113                    |
| 写真冉生・・・・・・・・・・・・・・・・・・・・・・・・・・・・・・・・114                  |
| 3D映像····································                 |
| エラーメッセージが表示されたとき・・・・・・・・116                              |
|                                                          |
| LAN端子を使った通信に関する上フー表示・・・・・・・・・・・・・・・・・・・・・・・・・・・・・・・・・・・・ |
| 東之レコーターに録画・予約をするとさのエフー表示・・・・・トー/                         |
|                                                          |
|                                                          |
|                                                          |
| アントロノ・Yanoo! JAPANIC 関 9 るエフー衣示・・・・・・ 120                |

# 106

97

# もくじっづき

# その他

| 1 | 1 |
|---|---|
|   |   |

|          | お手入れについて・・・・・・・・・・・・・・・・・・・・・・・・・121                   |
|----------|--------------------------------------------------------|
|          | お知らせを見る・・・・・121                                        |
|          | B-CASカードの情報を確認する・・・・・・・・・・・・122                        |
|          | ソフトウェアを更新する・・・・・・・・・・・・・・・・・・・・・124                    |
|          | メニュー 一覧 ・・・・・126                                       |
|          | アイコン一覧・・・・・・・・・・・・・・・・・・・・・・・・・・・128                   |
|          | 本機で対応しているHDMI入力信号フォーマット・・・・・・・129                      |
|          | Basic Operations · · · · · · · · · · · · · · · · · · · |
|          | 仕様                                                     |
|          | ライセンスおよび商標などについて・・・・・・・・・・135                          |
|          |                                                        |
| さくいん・・・・ |                                                        |
| 保証とアフタ   | ′ーサービス・・・・・・・・・・・・・・・・・・・・・・・・・・・・・・・・・・・              |

### テレビの楽しみかた

部屋の明るさは新聞が読める程度で

●明るすぎ、暗すぎは目を疲れさせます。
 ときどき目を休めましょう。

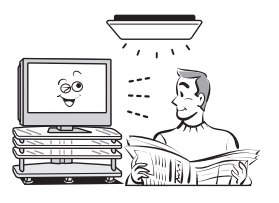

### この取扱説明書内のマークの見かた

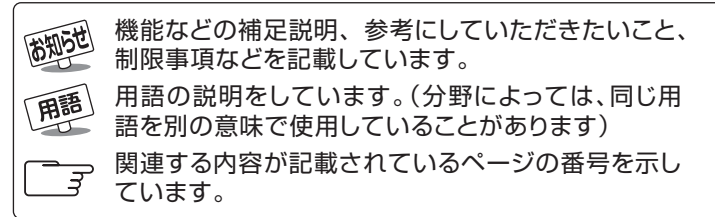

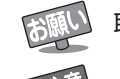

■ 音量は適切に

取扱上のお願いを記載しています。

● 音量は周囲に迷惑にならないように、適切な大きさでお

聞きください。特に夜間はご注意ください。

取扱上のご注意を記載しています。

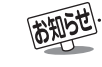

● この取扱説明書は、46XE2、55XE2、55X2で共用です。記載しているモニターのイラストは55XE2のものです。46XE2、55X2 はイメージが多少異なります。

# 過去の番組を見る ⇒ 42ページ

タイムシフトマシン録画機能で、最大8チャンネルの地上デジタル放送を内蔵ハードディスクに毎日自動的に同時録画 することができます。

※自動録画された番組を視聴したり、保存したりすることができます。

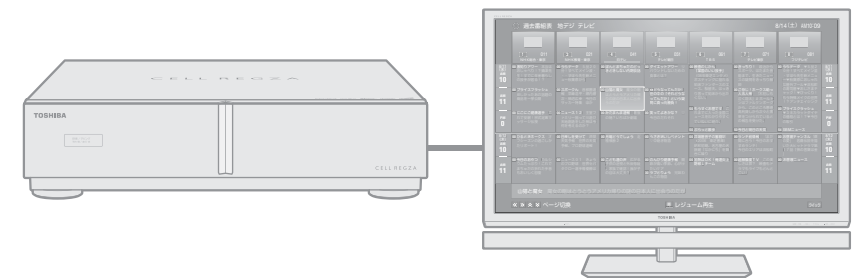

# **録画する** ⇒ 47ページ

内蔵ハードディスクや市販のUSBハードディスクでデジタル放送の録画・予約ができます。

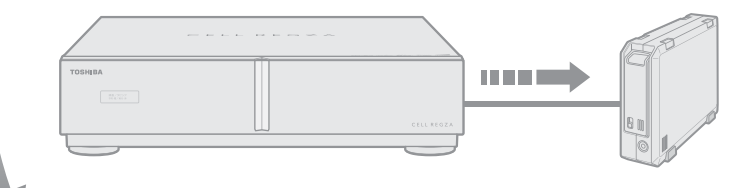

# 見る 🖙 58ページ

内蔵ハードディスクや市販のUSBハードディスクに録画した番組の再生ができます。

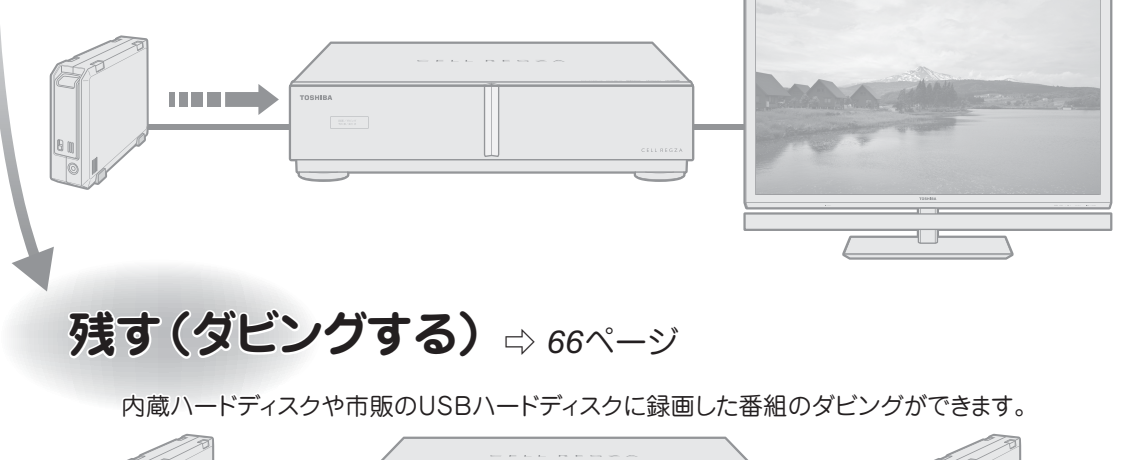

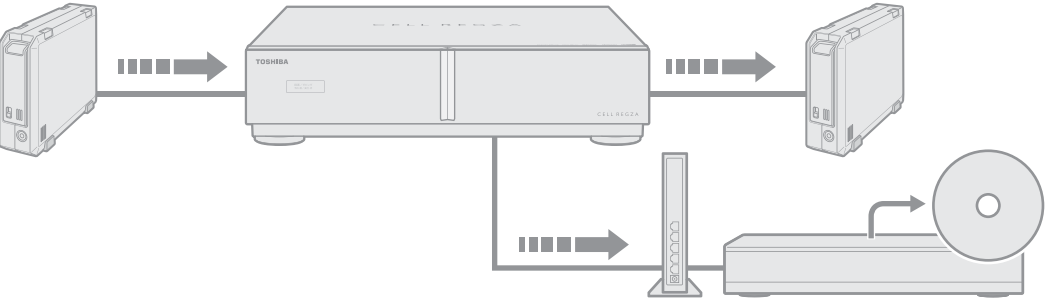

はじめに 本機の特長 ~こんなことができます~

# 接続機器の映像・音声を楽しむ(レグザリンク) ⇒ 68ページ

HDMI連動機器を本機のリモコンで操作したり、接続機器の動画・静止画・音楽コンテンツを楽しんだりすることができます。

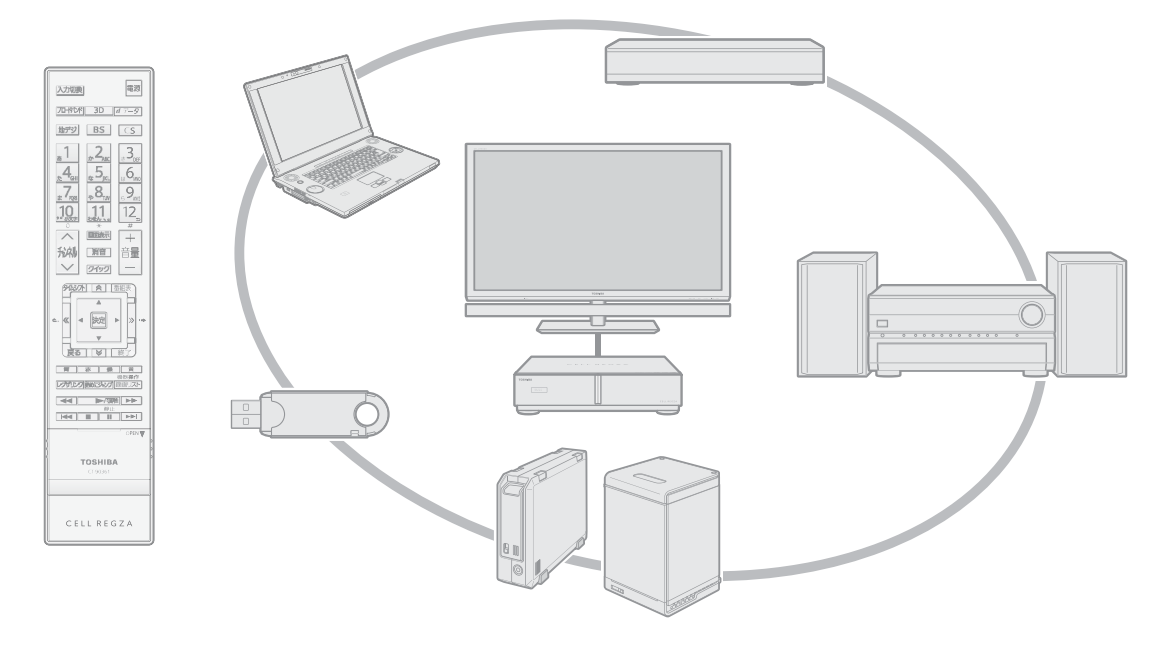

# ブロードバンド機能を楽しむ ⇒ 82ページ

本機の汎用ブラウザ「インターネット」でさまざまな情報を見たり、「Yahoo! JAPAN」で情報や画像を探したり、 「アクトビラ」、「YouTube」、「T's TV」、「TSUTAYA TV」、「ひかりTV」などのサービスを利用したりすることができます。

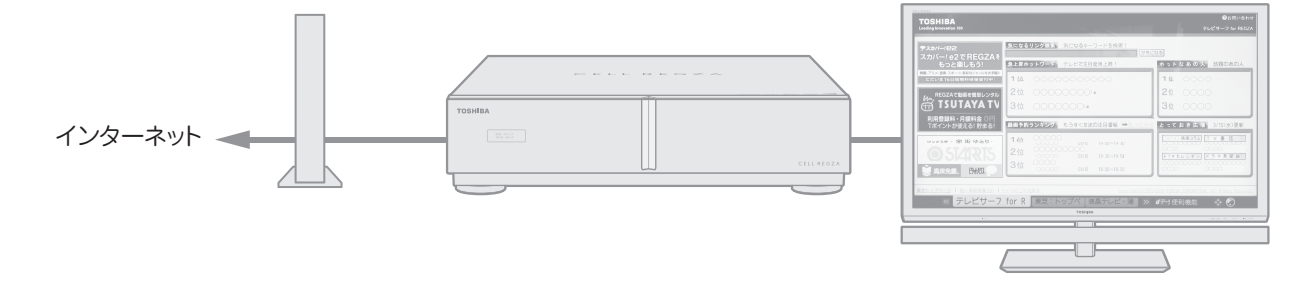

3D映像を楽しむ ⇒ 32ページ

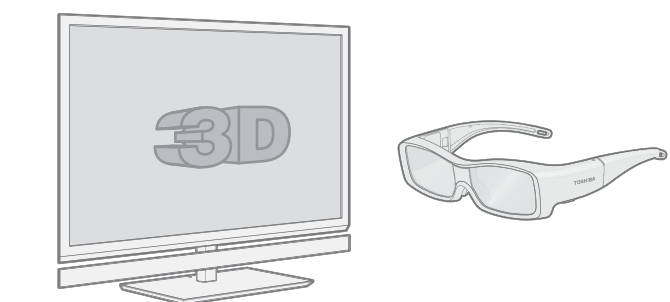

# はじめに 各部のなまえ

- モニターのイラストは55XE2です。46XE2、55X2はイメージが多少異なります。
- ●詳しくは → 内のページをご覧ください。(代表的なページを示しています)

### チューナー前面

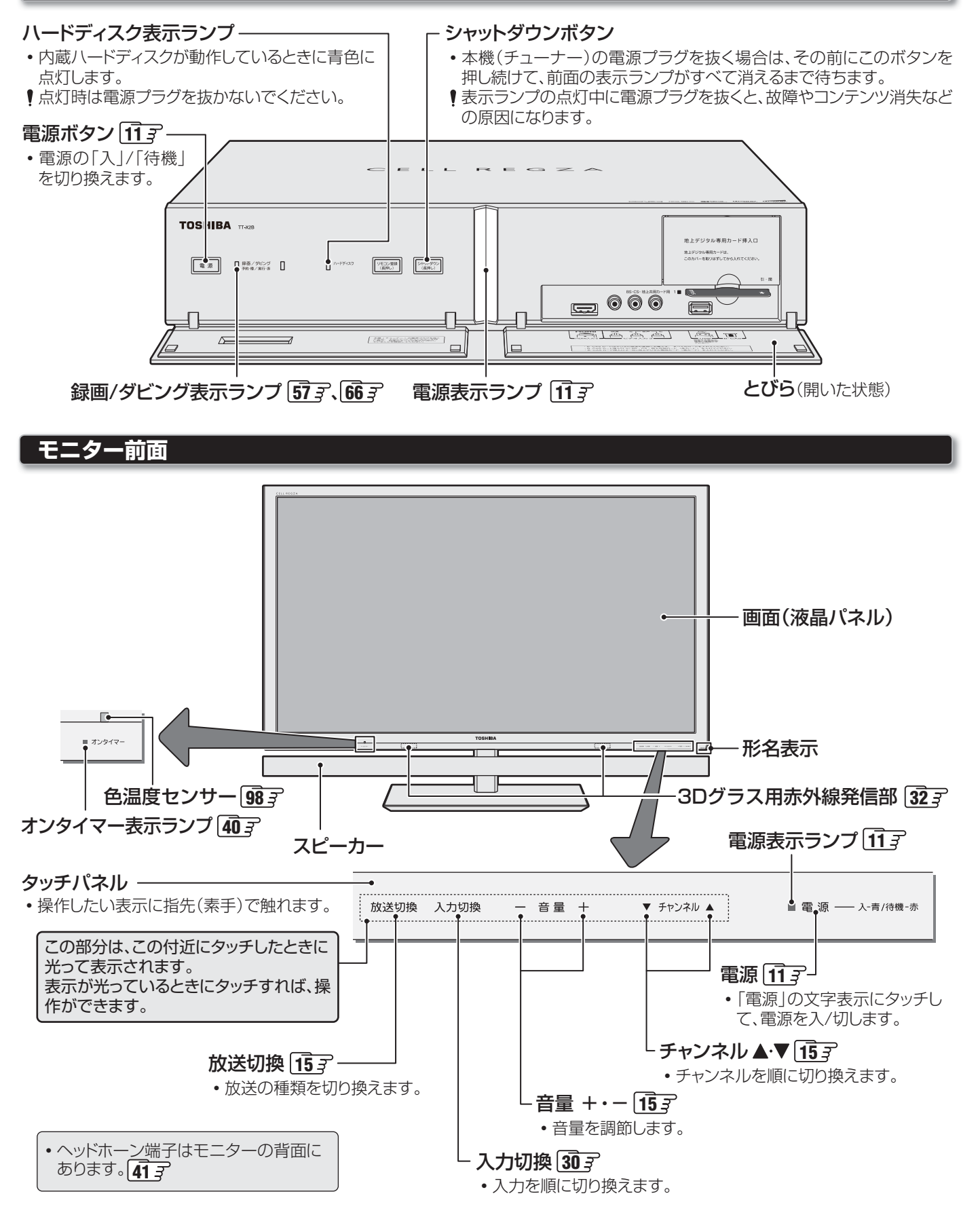

# <sup>はじめに</sup> リモコン操作ボタンガイド

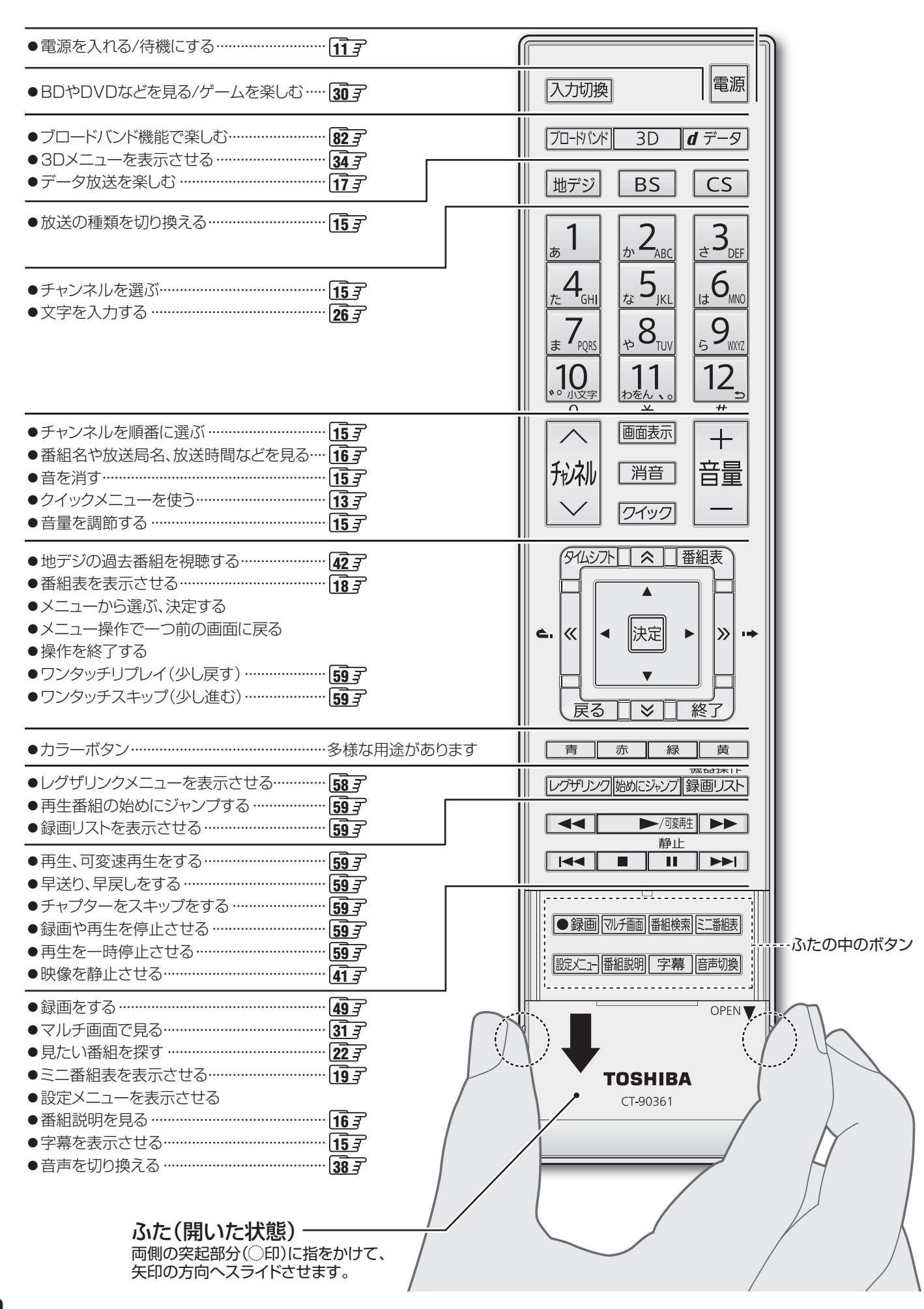

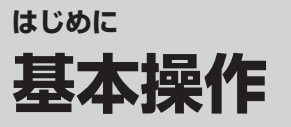

### 電源を入れる(「入」にする)

#### モニターの電源表示ランプが消えているとき

モニターの電源表示ランプが消えているとき、リモコン操作はできません。

- チューナーの電源ボタンを押す、またはモニターの タッチパネルの「電源」にタッチする
  - 電源が「入」になり、チューナーとモニターの電源表示ラ ンプが青色に点灯します。

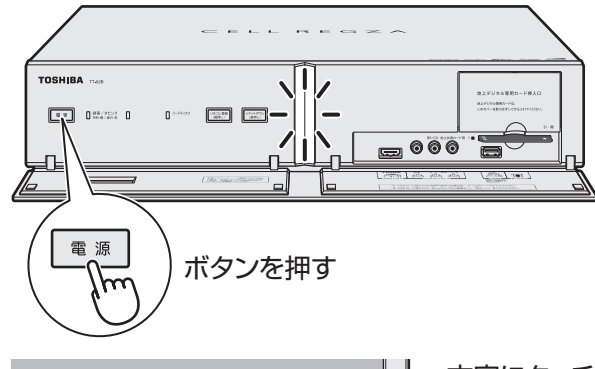

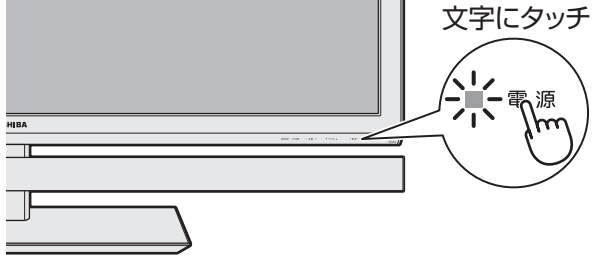

- -モニターの電源表示ランプが赤色に点灯しているとき-
- ●リモコンの電源またはチューナーの電源ボタンを押す
  - 電源が「入」になり、チューナーとモニターの電源表示ラ ンプが青色に点灯します。

#### 電源を「待機」にする

- ●電源が「入」のときに、リモコンの■■またはチュー ナーの電源ボタンを押す
  - ●電源が「待機」(リモコン操作待受状態)になり、モニターの 電源表示ランプが赤色に点灯します。(チューナーの電源 表示ランプは消灯します)
  - リモコンで電源を入れることができます。

### 電源を切る(「切」にする)

- ●電源が「入」または「待機」のときに、モニターのタッチ パネルの「電源」にタッチする
  - モニターの電源が「切」になり、電源表示ランプが消灯します。
  - チューナーは電源が「待機」になり、電源表示ランプが消 灯します。
  - リモコンでの操作ができなくなります。
  - ※ チューナーの電源ボタンでは「入」/「待機」の繰り返しに なります。「切」にはなりません。

### ご注意…電源プラグの取扱いについて

#### 普段はコンセントに差し込んでおく

●電源プラグは、非常時や機器の接続、お手入れなどをするとき 以外はコンセントに差し込んでおいてください。(旅行などで 長期間使用しないときはコンセントから抜いてください)

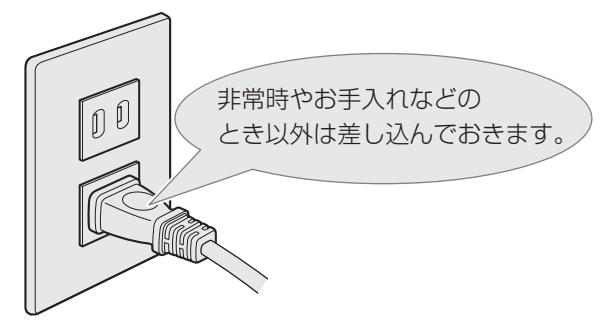

#### ※ 電源プラグを抜いたままにしておくと…

- デジタル放送の番組情報が取得できません。
- タイムシフトマシン録画や予約した録画ができません。
- 外出先からEメールで録画予約をしても、Eメールが届きません。

電源プラグをコンセントに差し込んでおけば、予約した番組 の録画などは、電源が「待機」や「切」の場合でも行われます。

#### 電源プラグを抜く際のご注意と操作

- 電源プラグをコンセントから抜いたり、コンセントの元に つながっているブレーカーを切ったりする際は、以下の手 順で取り扱ってください。
- ※動作中に電源プラグを抜くと、内蔵ハードディスクが故障したり、すべての録画番組が再生できなくなったりすることがあります。
- チューナー前面の表示ランプがすべて消えるまで、
   シャットダウンボタンを押し続ける
- ②電源プラグをコンセントから抜く、またはコンセントの元につながっているブレーカーを切る

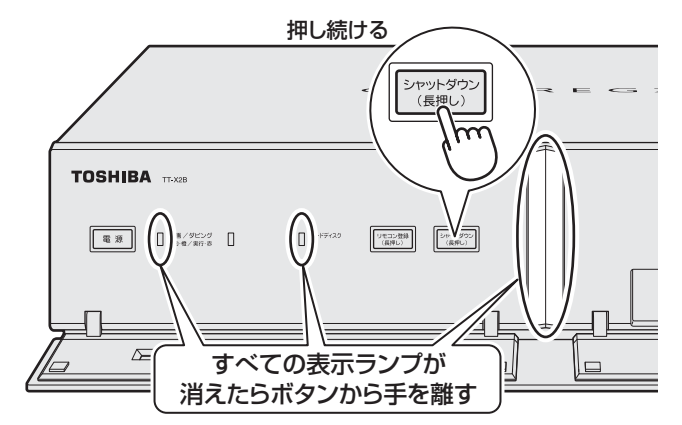

※録画中(通常録画およびタイムシフトマシン録画)やダビン グ(保存を含む)中に上記●の操作をした場合、録画番組は 途中まで録画したものが残りますが、ダビング先の番組は 残りません。

万一の異常時には、上記の取扱いではなく、すみやかに 電源プラグを抜いてください。

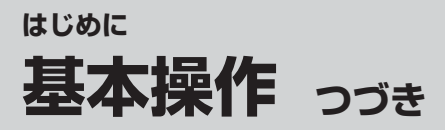

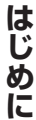

基本操作

### メニュー操作手順の表記について

- クイックメニューや設定メニューの操作手順については、以下の例のように一部を簡略化して記載しています。
- 操作が終わったときにメニューを消す手順を省略しています。

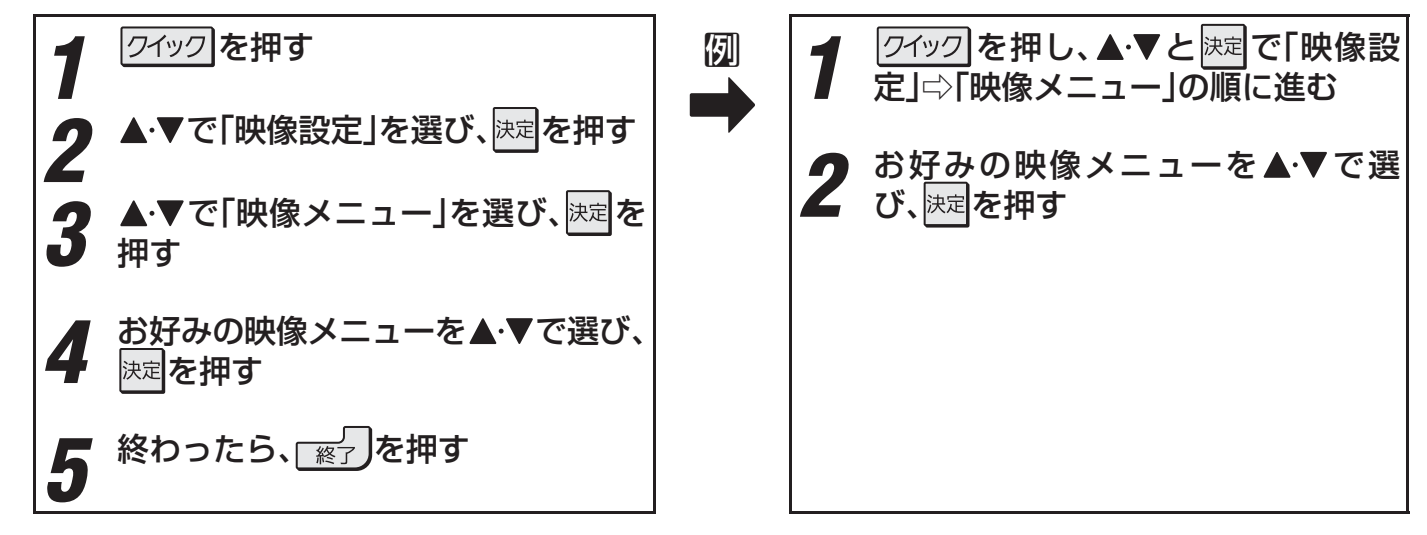

●操作が終わったときに表示されているメニュー画面や確認画面を消すときには、 愛知してください。

## レグザリンクメニューについて

● レクザリンクを押してレグザリンクメニューを表示させ、録画番組の再生や、写真・音楽の再生、HDMI連動機器の基本操作などができます。

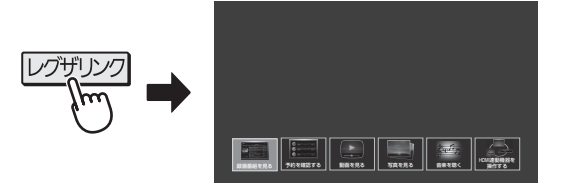

| メニュー                                                                                                    | 機能                                                                                              | ページ                                 |
|----------------------------------------------------------------------------------------------------|-------------------------------------------------------------------------------------------------|-------------------------------------|
| 録画番組を見る                                                                                                    | 内蔵、USBハードディスクの録画番組を視聴することができます。<br>録画番組のチャプター編集や、削除、保護などをすることができます。<br>録画番組を他の機器にダビングすることができます。 | <b>58</b><br><b>63</b><br><b>66</b> |
| <ul> <li>●</li> <li>●</li> <li>●<td>予約の確認や削除ができます。<br/>新規予約(日時指定予約)のメニューが呼び出せます。</td><td><b>56</b> 3</td></li></ul> | 予約の確認や削除ができます。<br>新規予約(日時指定予約)のメニューが呼び出せます。                                                     | <b>56</b> 3                         |
| 動画を見る                                                                                                    | DLNA認定サーバー、DTCP-IP対応サーバーの動画コンテンツを視聴できます。                                                        | <b>73</b> 3                         |
| 写真を見る                                                                                                    | DLNA認定サーバー、USB機器の写真(JPEG)が見られます。                                                                | <b>75</b> 3                         |
| 音楽を聴く                                                                                                    | DLNA認定サーバーの音楽コンテンツ(リニアPCM、MP3)を聴くことができます。                                                       | <b>79</b> 3                         |
| HDMi連動機器を<br>操作する                                                                                                    | レグザリンク対応のレコーダーやパソコン、オーディオ機器などを本機のリモコンで操作す<br>ることができます。                                          | <b>69</b> 7                         |

はじめに

# クイックメニューについて

- 2イックを押してクイックメニューを表示させ、さまざまな便利機能を使うことができます。
- クイックメニューの内容は、クイックを押すときの場面によって変わります。
- クイックメニューで選択できる項目は、放送の種類や外部機器の有無などによって変わります。選択できない項目は、薄くなって表示されます。

#### - 例 放送番組などを視聴中-

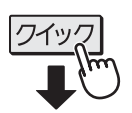

| <del></del> → <sup>_</sup>            | 機能 (一部省略しています)                                                                | ページ                                                                                                    |
|---------------------------------------|-------------------------------------------------------------------------------|----------------------------------------------------------------------------------------------------|
| ──────────────────────                | お好みの映像メニューを選んだり、お好みの映像に調整したりできます。                                             | 97 <i>3</i> , 98 <i>3</i>                                                                                                    |
|                                       | お好みの音声メニューを選んだり、お好みの音声に調整したりできます。                                             | 103 <i>3</i> 、104 <i>3</i>                                                                                                    |
| 画面サイズ切換 🗲                             | 画面の表示サイズを切り換えることができます。                                                        | <b>36</b> F                                                                                                    |
| 3D表示モード 🗲                             | 3D映像の表示モードを切り換えることができます。*1                                                    | <b>34</b> <del>3</del>                                                                                                    |
| 連ドラ予約 <b>~</b>                        | 視聴中の連続ドラマが次回から毎回録画されるように予約することができます。                                          | <b>51</b> <i>3</i>                                                                                                    |
| 今すぐニュース 🔾                             | 自動録画された最新のニュース番組を視聴します。                                                       | <b>62</b> 3                                                                                                    |
| タイマー機能 🗲                              | タイマー機能を使って電源を切ったり入れたりすることができます。                                               | <b>40</b> 3                                                                                                    |
| □□□□□□□□□□□□□□□□□□□□□□□□□□□□□□□□□□□□□ | 3ケタのチャンネル番号を入力して選局することができます。                                                  | <b>15</b> <i>3</i>                                                                                                    |
| お知らせ 🗲                                | 本機や放送局からのお知らせがあったときに、内容を確認します。                                                | <b>121</b> <i>3</i>                                                                                                    |
| タイムシフトマシン録画の一時停止                      | タイムシフトマシン録画を一時停止させたり、再開させたりすることができます。*2                                       | <b>44</b> 3                                                                                                    |
| その他の操作                                | *1 3D映像の2D表示中は、「2D表示モード切換」になります。<br>*2 タイムシフトマシン録画の停止中は、「タイムシフトマシン録画の再開」になります | -<br>0                                                                                                    |
| 🔑 その他の操作 🗸                            |                                                                               |                                                                                                    |
|                                       |                                                                               |                                                                                                    |
| <ul> <li>アンテナレベル表示 c</li> </ul>       | 映りが悪いときなどに、アンテナレベルを確認することができます。                                               | 準備編 45 3                                                                                                    |
| データ放送終了 🗲                             | データ放送の視聴を終了します。                                                               | <b>17</b> <i>3</i>                                                                                                    |
| 親切ヘッドホーン音量                            | ヘッドホーンの音量を調節することができます。(ヘッドホーン接続時)                                             | <b>41</b> <i>3</i>                                                                                                    |
| 3D左右映像反転 🗢                            | 3D映像の左目用の映像と右目用の映像を入れ替えます。                                                    | <b>35</b> <del>-</del> <del>-</del> <del>-</del> <del>-</del> <del>-</del> <del>-</del> <del>-</del> <del>-</del> <del>-</del> <del>-</del> |
| テレビ/ラジオ/データ切換 😋                       | 視聴する放送メディアを切り換えます。                                                            | <b>17 3</b>                                                                                                    |

| - 2 信号切換                              |                                   |                        |
|---------------------------------------|-----------------------------------|------------------------|
| ───────────────────────────────────── | - 一つの番組で複数の映像が送られている場合に切り換えられます。  | <b>39</b> <i>3</i>     |
|                                       | 一一つの番組で複数の音声が送られている場合に切り換えられます。   | <b>39</b> F            |
|                                       | 二か国語放送など、音声多重放送の場合に聴きたい音声を選びます。   | <b>39</b> F            |
| データ信号切換 🗲                             | - 一つの番組で複数のデータが送られている場合に切り換えられます。 | <b>39</b> <del>3</del> |
| 字幕切換                                  | 字幕放送番組で字幕の表示/非表示を切り換えられます。        | <b>39</b> F            |
| ▲                                     | 豪雨などのときに降雨対応放送が行われた場合に切り換えられます。   | <b>39</b> <del>3</del> |

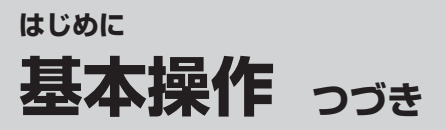

### 操作ガイドについて

- 番組表、録画リスト、操作画面などには、そのときに使用できる(または使用する)リモコンボタンの操作ガイドが表示されます。
- ●よく使う機能がカラーボタン(「青」、「赤」、「緑」、「黄」)やクイックに割り当てられています。

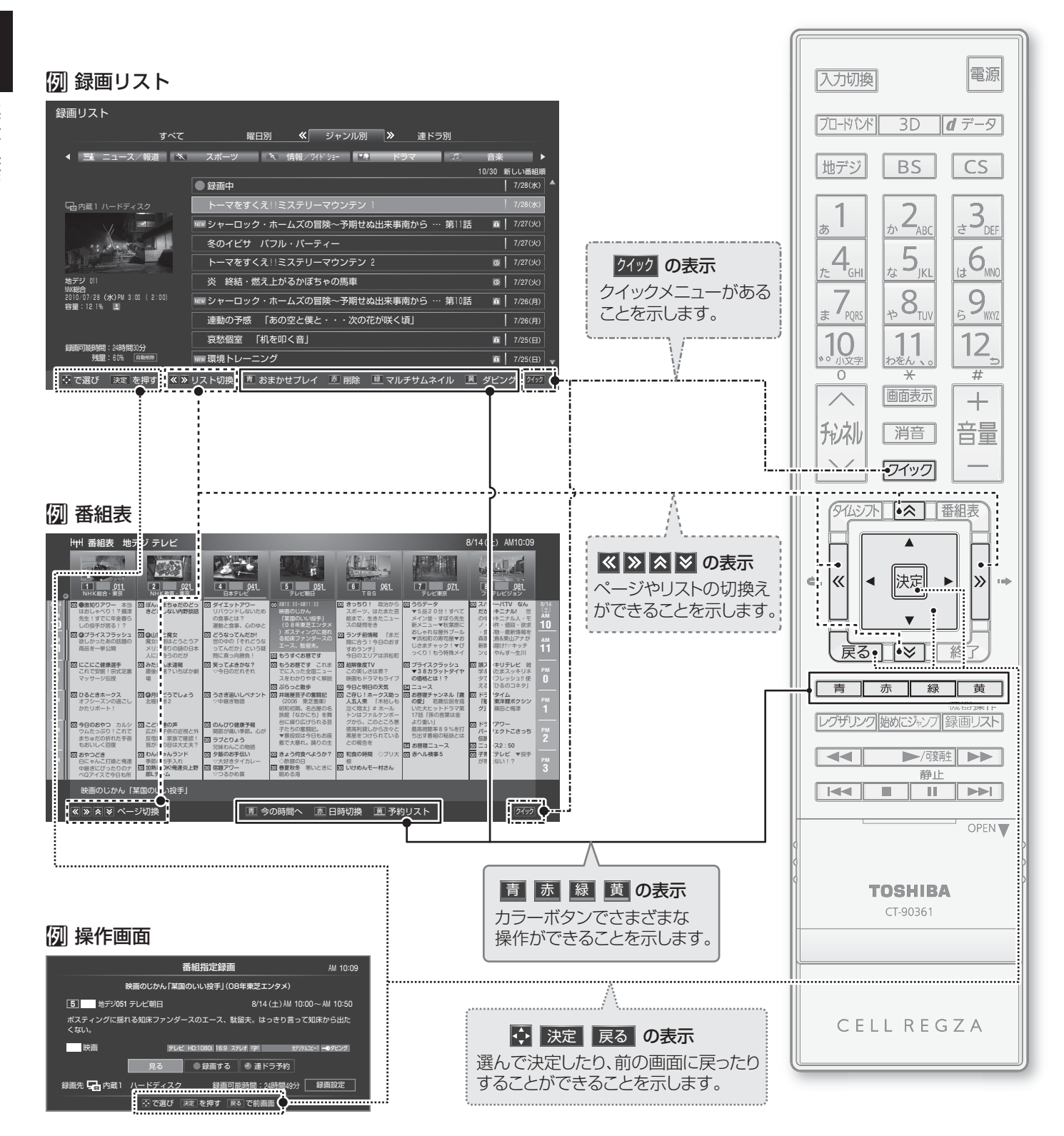

はじめに

# <sub>テレビを見る</sub> テレビ番組を楽しむ

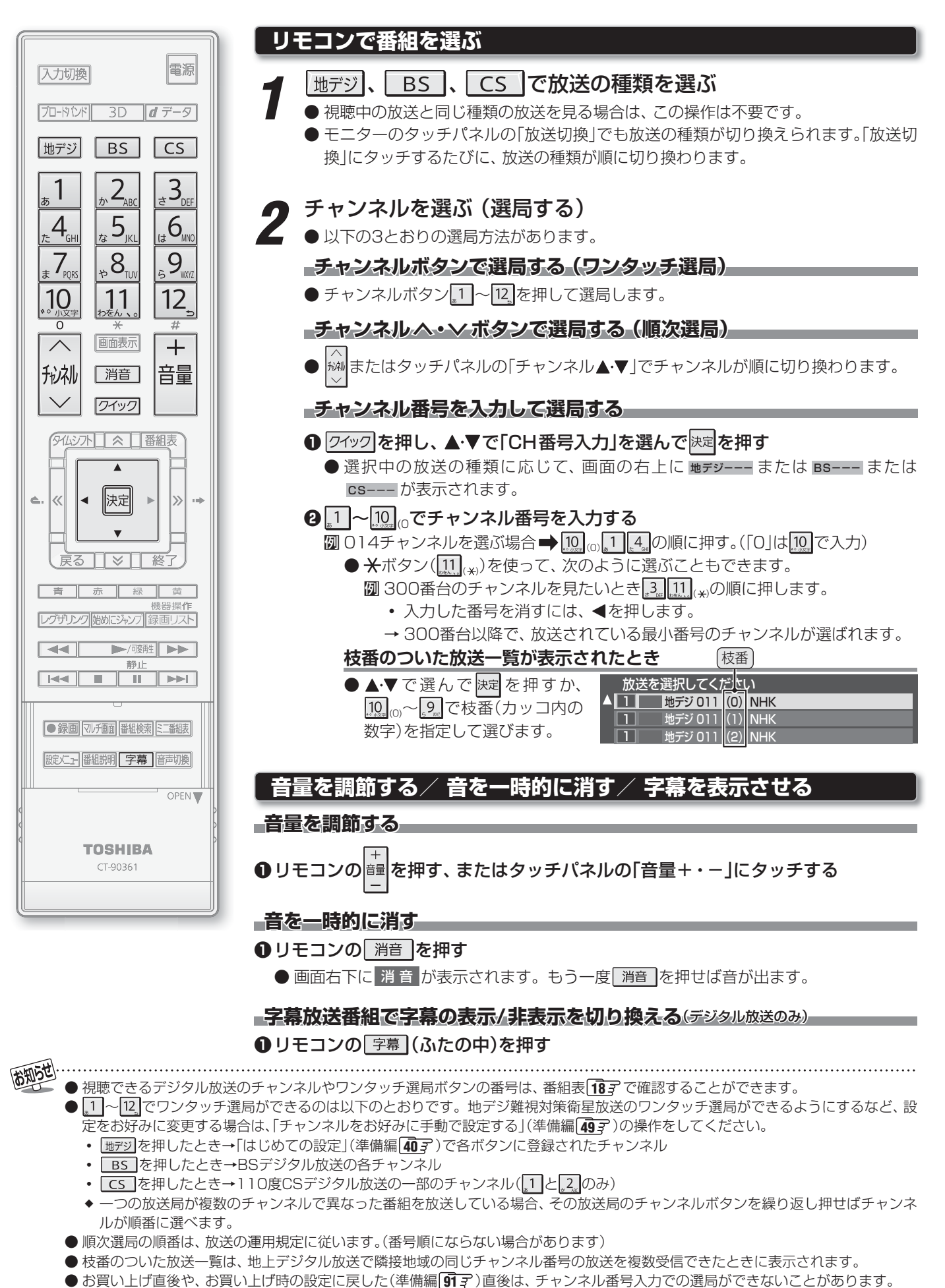

●本機はペイ・パー・ビュー放送(PPV放送:番組単位で料金を支払う放送)およびアナログ放送には対応していません。

# <sup>テレビを見る</sup> 番組情報や番組説明を見る

# 番組情報を見る

# 画表示を押す

- 現在視聴しているチャンネルや番組の情報が表示されます。(数秒後にチャンネル以外の表示は消えます)
- すべての表示を消すには、もう一度 画 表示 を押してください。
- 選局時には一部省略された状態で表示されます。

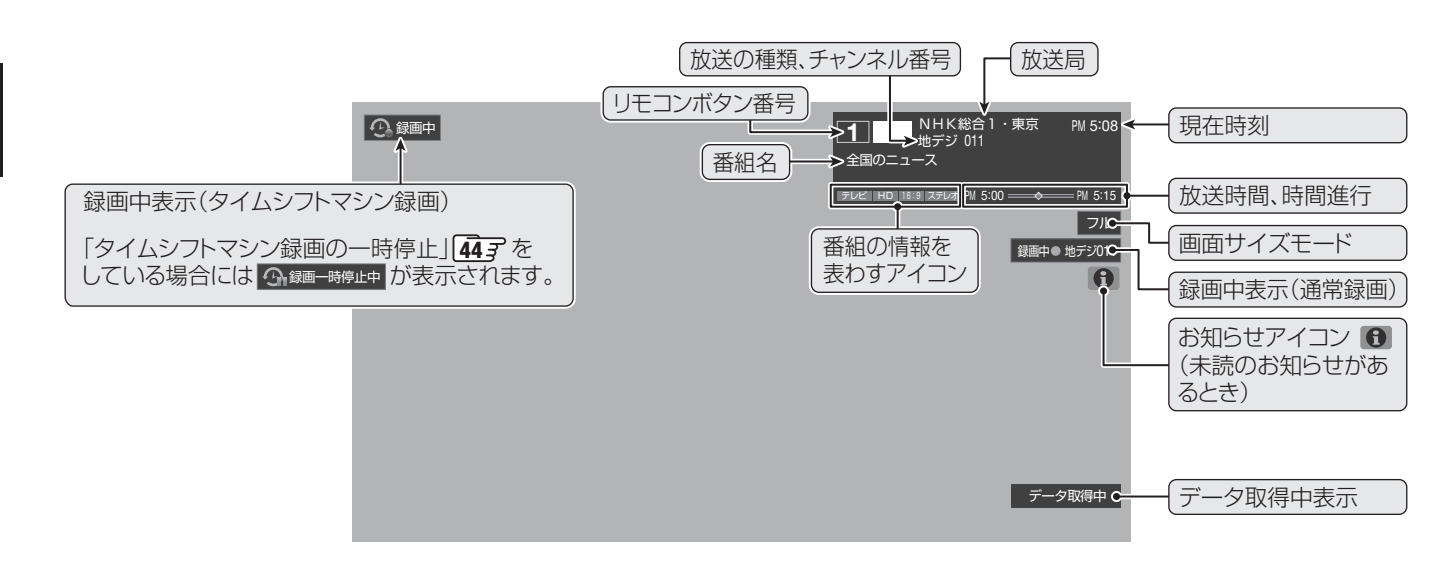

### 番組説明を見る

番組説明
(ふたの中)を押す

### 

- ●「詳細情報を取得していません」が表示されたときは、 (黄)を押します。
  - 詳細情報が取得できなかった場合には、「詳細情報を取得できませんでした」と表示されます。
  - 詳細情報がなかった場合には、「番組の詳細情報はありません」と表示されます。

# 2 説明画面を消すには、 腕 を押す

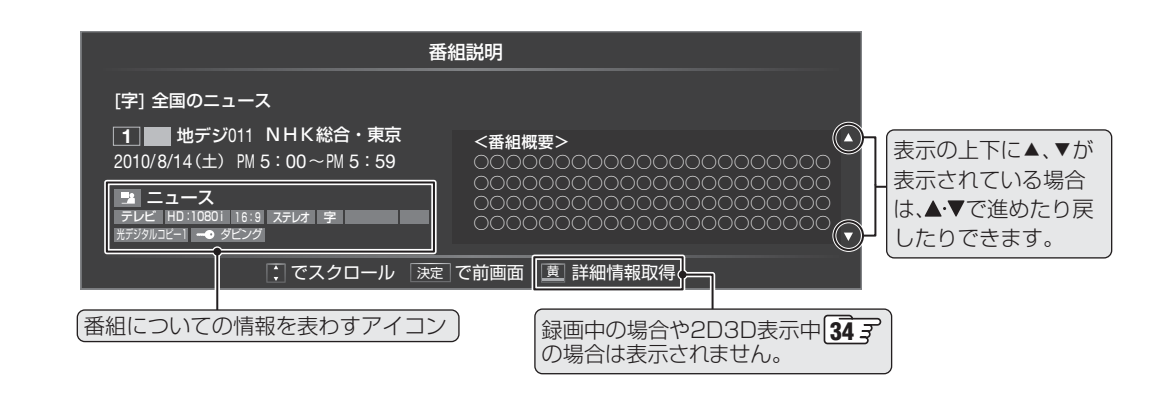

お知らせ

- 画面に表示されるアイコンについての説明は、「アイコン一覧」1283 をご覧ください。
- 番組情報の表示や詳細情報の取得には時間がかかる場合があります。
- 番組情報を取得するタイミングによっては、最新の情報を表示できないことがあります。
- 番組によっては、録画、録音が制限される場合があります。その場合は、番組説明の画面でアイコンが表示されます。

#### - データ放送について--

- デジタル放送では映像や音声によるテレビ放送以外に、 データ放送があります。
- データ放送には、テレビ放送チャンネルとは別の独立した チャンネルで行われているデータ放送のほかに、テレビ放送 チャンネルで提供されている番組連動データ放送や、番組案 内、ニュース、天気予報などのデータ放送があります。

#### デジタル放送の双方向サービスについて

- 電話回線やインターネットを利用して、視聴者と放送局と の間で双方向に通信できるサービスです。クイズ番組に参 加して回答したり、ショッピング番組で商品を購入したり することができます。(本機は、電話回線を利用した双方向 サービスには対応しておりません)
- 地上デジタル放送の双方向サービスには、放送番組に連動 した通信サービスと、放送番組とは無関係な通信サービス があります。

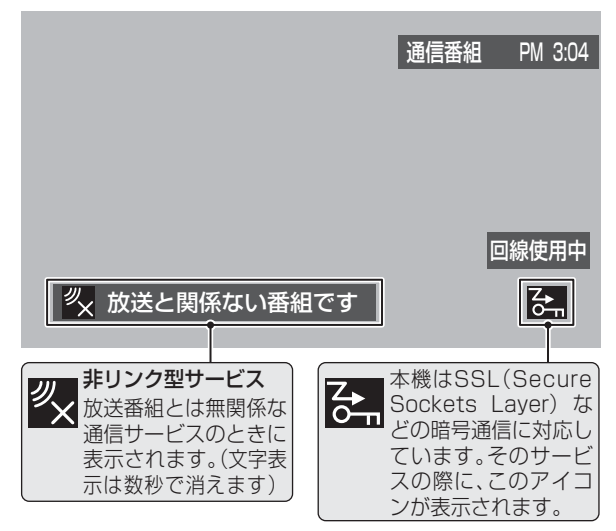

#### ラジオ放送について

- 2010年9月現在、ラジオ放送は運用されておりません。
- ラジオ放送が運用された場合、本機で放送を聴くことがで きます。

# 連動データ放送を楽しむ

- 一部の番組には番組連動データ放送があります。双方向 サービスが行われている番組連動データ放送では、番組に 参加して楽しむことができます。
- テレビ放送チャンネルで、天気予報やニュース、番組案内な どのデータ放送を提供している場合があります。

#### 放送番組の視聴中に ダータを押す

- 番組によっては押す必要がない場合があります。
- テレビを見る ● 画面に表示されるメニューや操作ガイドに従って操

操作編

- データ放送を終了するには、|ワイッフ|を押
- ▲ し、▲・▼と速電で「その他の操作」⇒「デー 夕放送終了」の順に進む
  - 番組によっては、もう一度 *d* データ を押した場合に もデータ放送が終了します。

# 独立データ放送を楽しむ

作をしてください。

- ●BSデジタル放送などで行われている独立データ放送チャ ンネルを選ぶときの操作です。
- 放送番組の視聴中に
  クイック
  を押し、▲・▼ と
  速で「その他の操作」
  ⇒「テレビ/ラジ オ/データ切換|の順に進む

# ▲・▼で「データ」を選び、決定を押す

- することもできます。
  - 预礼 で他のチャンネルに切り換えられます。

チャンネル番号を入力して選ぶこともできます。

● データ放送の視聴を終了するには、「テレビ」を選び ます。

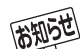

● 放送データの取得中は、 一部の操作ができないことがあります。

● 放送画面の操作説明などで、 (┛テータ)は「データボタン」「データ放送ボタン」などと表示される場合があります。

● モニターのタッチパネルでは、データ放送の選択やチャンネル切換はできません。

#### ■ 双方向サービスについて

- 双方向サービスを利用する場合は、あらかじめインターネットへの接続と設定(準備編 74字、75字)をしてください。また、双方 向サービスの利用には登録の申込みなどが必要な場合があります。
- ●インターネットを利用した双方向サービスでは、お客様の個人情報の入力を要求される場合がありますが、接続先のサイトによっ てはSSLなどによる通信時のセキュリティ対策が行われていないことがあります。
- 録画中は、 データ放送には切り換えられません。
- テレビの動作中に電源プラグを抜かないでください。本機が記憶している双方向サービスでのお客様のポイント情報などが更新さ れないことがあります。
- ●本機は、ブックマーク機能や登録発呼機能には対応していません。

# テレビを見る 見たい番組を探す

## 番組表で探す

- デジタル放送の番組表は、放送電波で送られてくる情報で表示されます。
- お買い上げ直後や電源を入れた直後、放送の種類を変えたときなどには、番組内容の表示に時間がかかることがあります。
- デジタル放送の番組表を最新にしておくために、本機の電源を毎日2時間以上「待機 |にすることをおすすめします。

# 審組表しを押す

- 番組表が表示されます。
- 放送の種類を変えるときは | 地デジ 、 BS 、 CS | のどれかを押します。
- データ放送の番組表を見るときは、クイックメニュー 操作で「データ」を選びます。 213

### 現在放送中の番組を▲・▼・▲・▶で選ぶ

- - 番組表に表示しきれていないチャンネルを表示させ るには《・》を押します。

### 決定を押す

- テレビ放送番組を選んだ場合は、「番組指定録画 | 画 面が表示されます。手順**4**の操作をします。
- データ放送番組を選んだ場合は、そのチャンネルに 切り換わります。
- ※ これから放送される番組を選んだ場合は、「番組指定 予約」画面になります。 50 子の手順3以降をご覧く ださい。

### [番組表画面:地デジ7チャンネル・6時間表示の例]

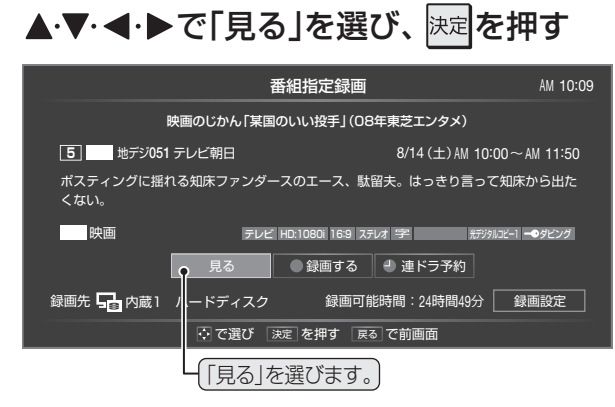

● 選んだ番組の放送画面になります。

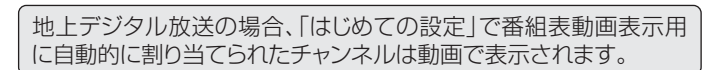

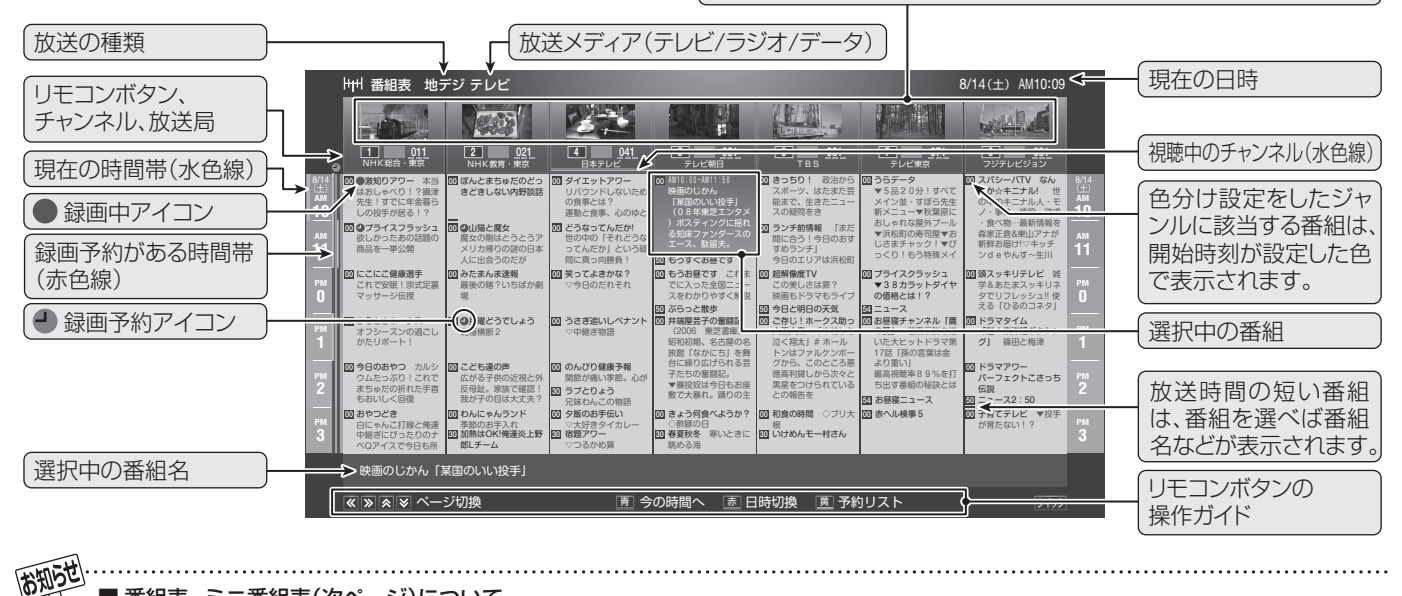

■番組表、ミニ番組表(次ページ)について

- テレビを視聴している条件などによっては番組表やミニ番組表が空欄になる場合があります。この場合は、 空欄の部分を選んでか ら、「番組表を更新する」「1937の操作をしてください。
- 番組表やミニ番組表に表示できる番組情報は最大8日分です。(チャンネル数や番組情報量によって異なる場合があります)
- ●「チャンネルスキップ設定」(準備編(前)子)で、「スキップ」に設定したチャンネルの番組表は表示されません。
- 番組表やミニ番組表で予約済番組を選ぶと、予約内容の確認や予約の取消しなどができます。
- レグザリンク対応の東芝レコーダーに録画する場合は、番組表やミニ番組表に予約アイコンは表示されません。
- データ放送の視聴中は番組表やミニ番組表に切り換わらないことがあります。その場合は、テレビ放送に切り換えてから操作して ください。
- 地上デジタル放送の番組表の動画表示チャンネルは、「マルチ画面チャンネル設定」(準備編 🐻 🗊 ) で変更することができます。
- 番組の中止 · 変更 · 延長などによって、実際の放送内容が番組表と異なる場合があります。番組表やミニ番組表、番組情報などで表 示される内容および利用した結果について、当社は一切の責任を負いません。

# 番組を見ながら他の番組を探す

● 2時間分の番組表で番組を選べます。

- ミニ (ふたの中)を押す
  - ミニ番組表が表示されます。
  - 操作は前ページの番組表の場合と同じです。

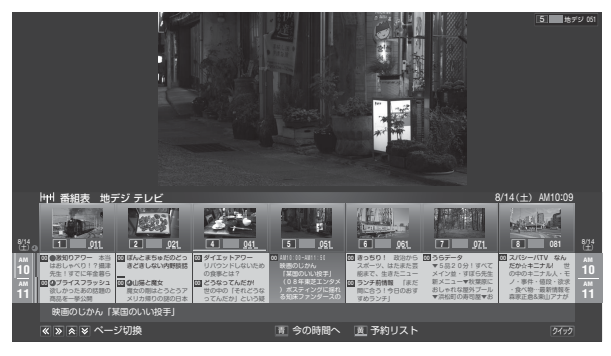

# 番組表やミニ番組表を便利に使う

● 番組表やミニ番組表が表示されているときに、リモコンの カラーボタンや 27ック を押してさまざまな操作をすること ができます。

#### 今の時間帯の番組表を表示させる

●数日先の番組表を見ているときなどに、簡単に今の時間帯の番組表に戻ることができます。

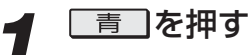

● 今の時間帯の番組表に戻ります。

#### 指定した日時の番組表を表示させる

- ミニ番組表ではこの操作はできません。
  - 赤しを押す
  - 現在から7日後までの日時指定画面が表示されます。
- **2** 表示させたい日時を▲·▼で選び、 <sup>決定</sup>を 押す

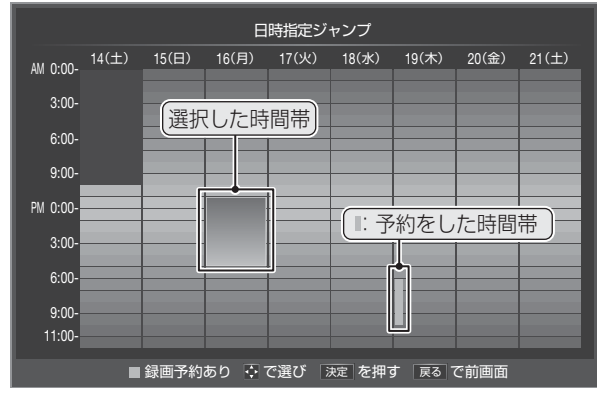

● 選んだ日時の番組表が表示されます。

### 予約の内容を確認する

▶予約内容を一覧画面で確認することができます。

|       | <b>〕を押す</b><br>約リストが表示       | されます            | o                              |
|-------|------------------------------|-----------------|--------------------------------|
| ●予約リス | ۲ <b>۲</b>                   |                 |                                |
|       | 予約番組                         |                 | 2/13 解                         |
|       | 教えて! 攝津先生<br>6  動デジ081 TBS   | #12 B           | 2010/ 8/16 (月) PM 3:00~PM 4:00 |
|       | ブー子ともじゃ毛<br>6 地デジ081 TBS     |                 | 2008/ 8/16(月) PM 5:00~PM 5:30  |
|       | 幕張の熱い夜                       |                 |                                |
|       | 7 地デジ071 テレビ東京               |                 | 2009/8/16(月) PM 6:00~PM 7:00   |
|       | 宇宙ーの二遊問コンビ<br>6              | 8               | 2009/ 8/16 (月) PM 9:00~PM11:00 |
|       | ご存じ! AAK<br>5 - 地デジ051 テレビ明日 | 31K2 🛱 🗖        | 2009/ 8/17 (X) PM 3:00~PM 4:00 |
|       | 稲葉将軍の凱旋歌                     | 1075 <b>[7]</b> | 2009/8/17 (%) PM 8:00~PM10:54  |

;で選び 決定 で確認 反る で前画面 亘 新規予約

- 予約番組を▲·▼で選んで課題を押すと、予約内容を 確認したり、予約を取り消したりできます。 56.3 をご覧ください。

#### 番組表を更新する

| , | クイックを押し、▲·▼で「番組情報の取得」を<br>選んで 決定を押す                                                                                                    |
|---|----------------------------------------------------------------------------------------------------|
|   | ● 番組情報の取得が始まります。                                                                                                    |
|   | (番組情報の取得中に表示されます。)                                                                                                    |
|   | 「     )     )     サート 番組表 地デジ テレビ                                                                                                    |
|   |                                                                                                    |
|   | 1         011         2         021         4         041           NHK総合・東京         NHK教育・東京         日本テレビ         日本テレビ         日本テレビ |
|   | 8/14<br>(土)<br>AM<br>御(型)激知りアワー本当<br>はおしゃべり!? 攝津<br>先生!すでに年金募ら<br>の ぼんとまちゅだのどっ<br>きどきしない内野談話<br>の (すイエットアワー<br>リバウンドしないため<br>の 食事とは?    |

- ※番組情報の取得中は映像、音声が出ない場合があります。
- ※録画中は番組情報の取得ができません。
- ◆地上デジタル放送の場合は、番組表で選択している放送局の情報だけが更新されます。
- ◆BSデジタル放送の場合は番組表全体が更新されます。将来、 放送の運用が変更された場合は、選択中の番組を含むTS(ト ランスポートストリーム)の番組だけが更新されます。
- ◆110度CSデジタル放送の場合は、選択した番組が含まれ るネットワークの番組表全体が更新されます。
- 番組情報取得中にほかの操作をすると、情報の取得が中止 されることがあります。
- 番組情報の取得を中止するときは、番組情報取得中に 21ック を押し、▲・▼で「番組情報の取得中止」を選んで、決定を押し ます。

■ TS (Transport Stream: トランスポートストリーム) 多重信号形式の一つで、デジタル放送の多重化信号として 採用されています。

■ (放送の)ネットワーク デジタル放送の放送の単位。チャンネルや番組についての 情報は、このネットワークごとに送られてきます。 テレビを見る

# <sup>テレビを見る</sup> 見たい番組を探す っづき

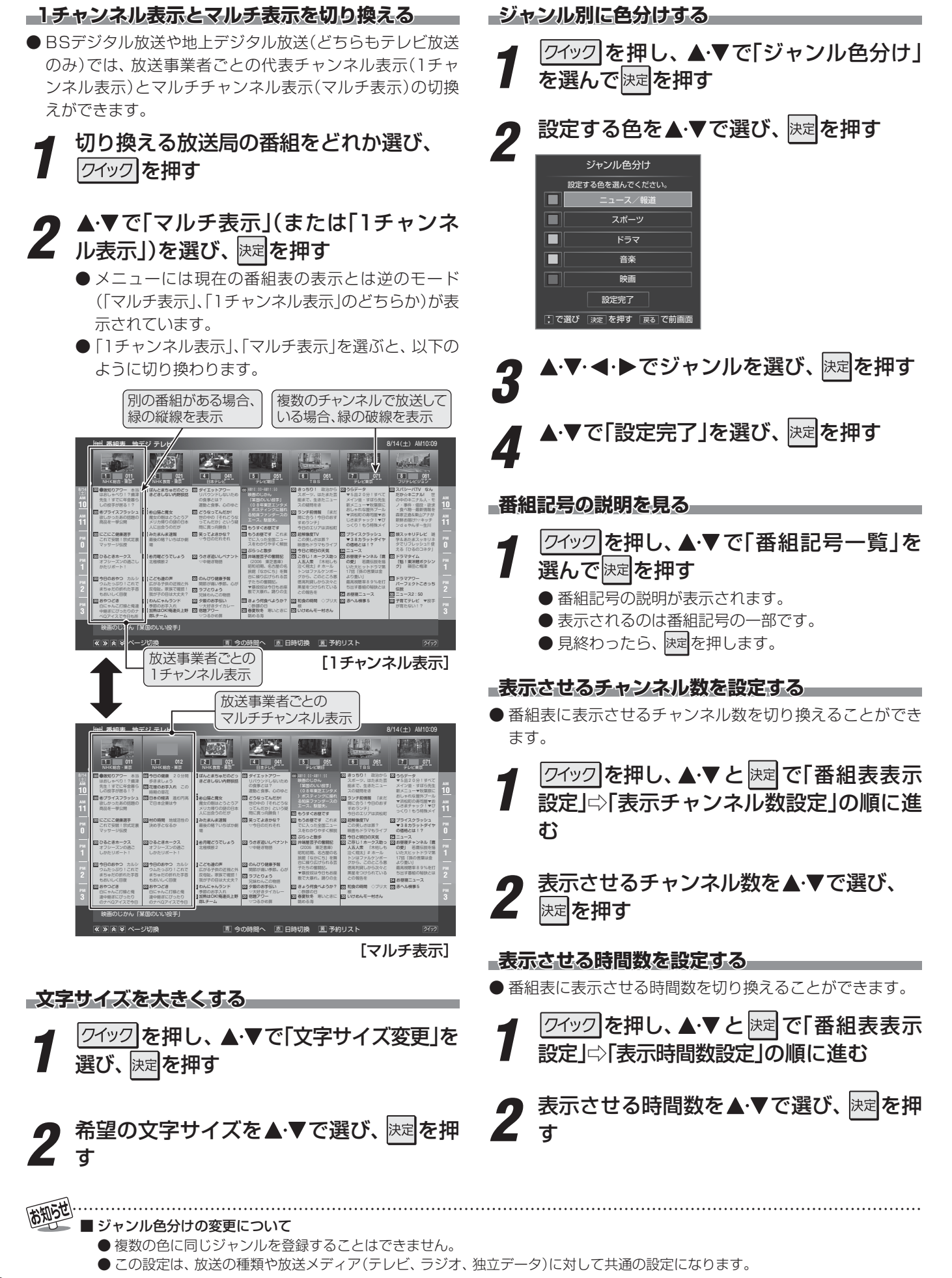

20

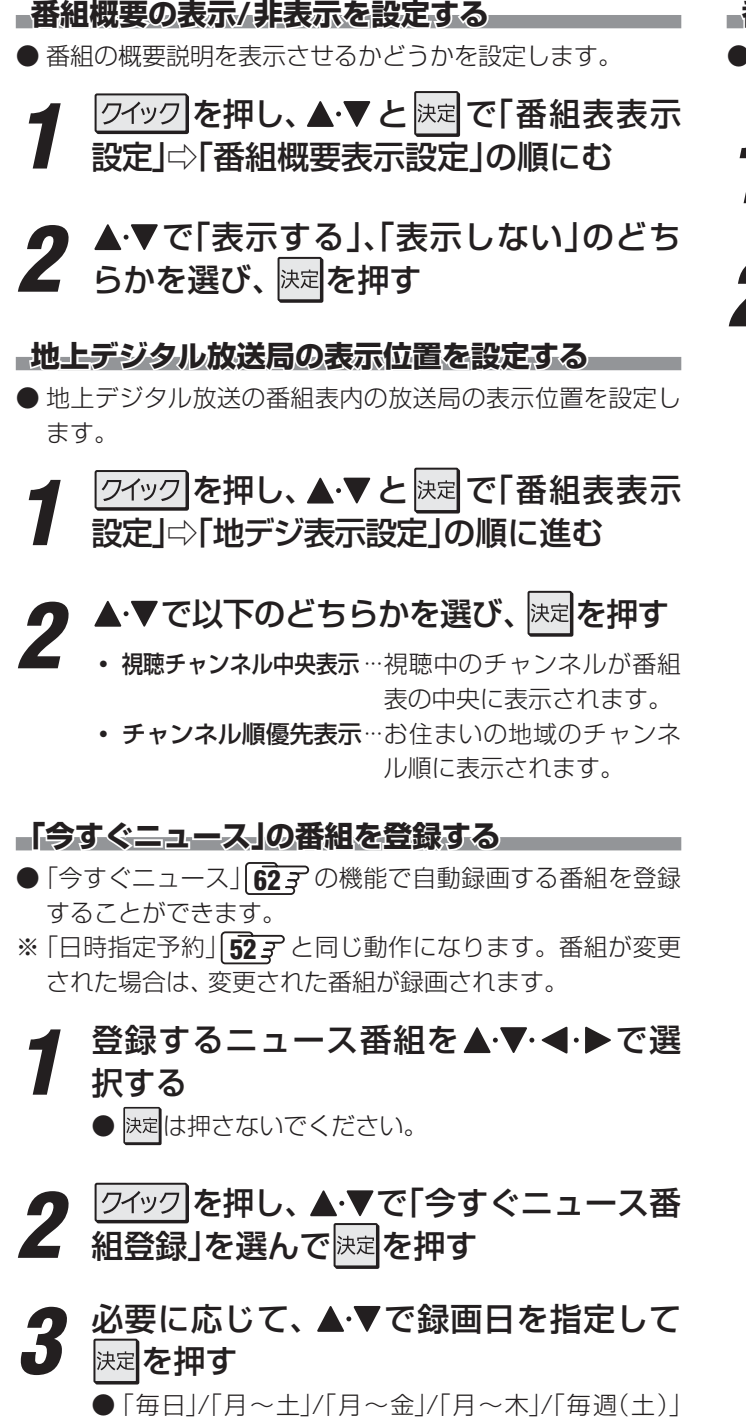

…「毎週(日)」などの指定ができます。

登録された内容を確認し、 愛力を押す
 ● 登録された番組の取消しや、自動録画の曜日指定などをする場合は、「録画再生設定」の「今すぐニュース

番組の登録」の表内に記載された手順を参照し、操作 してください。

## 番組表の放送メディアを切り換える

- ●番組表に表示させる放送メディア(ラジオ、テレビ、独立 データ)を選びます。
  - 「クイック」を押し、▲·▼で「テレビ/ラジオ/ データ切換」を選んで快速を押す

# **♪**▲·▼で放送メディアを選び、 <sup>決定</sup>を押す

- 選択したメディアの番組表になります。
  - ●「ラジオ」は、ラジオ放送が運用されている場合に選 択できます。

# テレビを見る 条件を絞りこんで番組を探す

- ●見たい番組を探し出して視聴したり、録画予約をしたりす ることができます。
- ※ タイムシフトマシン録画番組や、通常の録画・予約機能で録 画した番組を検索することもできます。それぞれの章で相 違点を説明します。

#### 番組検索(ふたの中)を押す

●「番組検索」メニューが表示されます。

# 検索に使うメニューを◀▶で選び、<sup>決定</sup> を押す

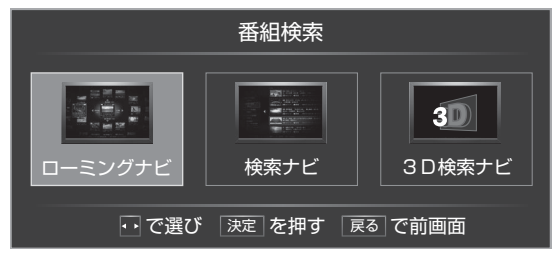

- **ローミングナビ**…注目する番組に関連する番組の中 から、気になる番組を探します。
- 検索ナビ…………検索条件を設定して目標の番組を 絞り込んで探します。
- 3D検索ナビ……検索ナビと同様です。3D番組だ けを検索します。

# 検索ナビで探す

- ●検索ナビが起動すると、検索ナビメイン画面が表示されます。
- 左側に検索条件指定タブが表示されます。
- ※検索ナビを終了するには 修力を押します。

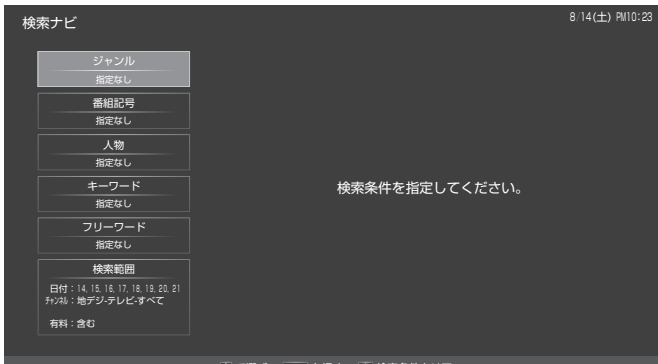

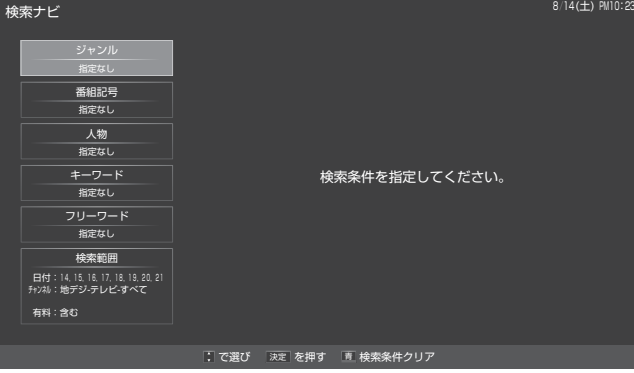

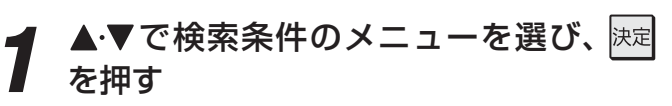

### 以下の操作で検索条件を指定する

- ●より多くの条件を指定するほど、検索結果が絞り込 まれます。
- 番組情報に含まれるジャンル情報、番組記号、文字 列などを基にして検索が行われます。
- お知らせ ●番組情報がない場合は、検索できません。
  - ●チャンネル数や番組情報量によっては、検索できない場合があります。
  - 検索ナビで表示される人物ならびにキーワードは、 番組情報から当社独自の方法で抽出したものです。 番組の制作者または提供者の 指定に基づくものではありません。

ジャンル(分野)を指定するとき

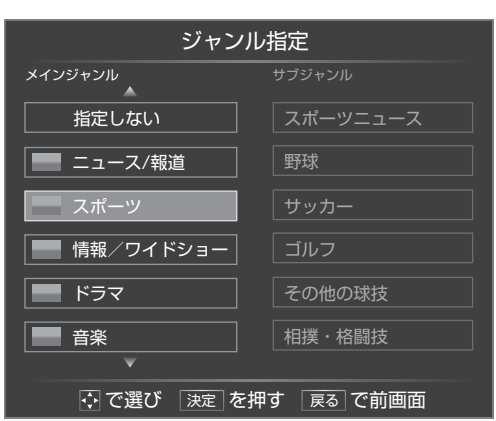

- ①▲・▼・●・●でジャンルを選び、決定を押す
  - 左側のメインジャンルの欄を▲・▼で移動すると、 そのジャンルのサブジャンルが右側に表示されま す。サブジャンルから選択するときは、▶でサブ ジャンルの欄に移動して▲・▼を操作します。
  - メインジャンルを選んで決定を押した場合は、メ インジャンルに含まれるサブジャンルも検索対象 となります。
  - サブジャンルを選んで kz を押したほうが絞込範 囲が狭くなります。

#### 番組記号を指定するとき

| 番組記号指定     |              |  |  |  |
|------------|--------------|--|--|--|
| 新新番組       | 終 最終回        |  |  |  |
| 再 再放送      | 生 生放送        |  |  |  |
| 図 双方向サービス  | デ 番組連動データ放送  |  |  |  |
| 字 字幕放送     | 手 手話通訳放送     |  |  |  |
| S ステレオ放送   | SS サラウンドステレオ |  |  |  |
| B Bモードステレオ | 二二二カ国語放送     |  |  |  |
| 多 音声多重放送   | 解 音声解説       |  |  |  |
|            | 指定しない        |  |  |  |
| ご    ご     |              |  |  |  |

①▲·▼·◀·▶で番組記号を選び、決定を押す

#### 人物を指定するとき

- 番組情報から、本機が人物と判断した情報が指定候 補として表示されます。
- 表示される人物は、実際の読みと異なる場合があり ます。

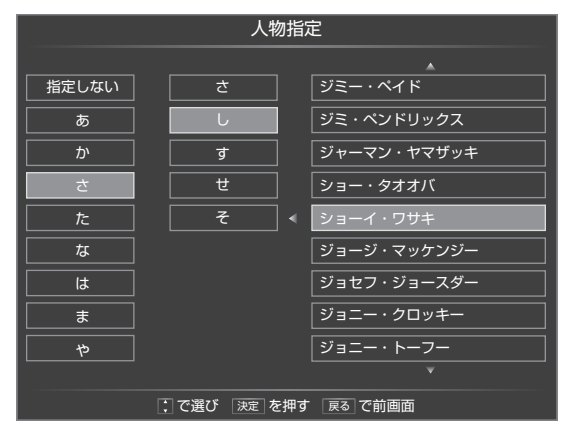

- ●人物の読みの先頭文字が含まれる行を左側の 欄から▲·▼で選び、▶を押す
- ④中央の欄から人物の読みの先頭文字を▲・▼で 選び、▶を押す
- ③人物を▲・▼で選び、決定を押す

#### キーワードを指定するとき

- ●番組情報から、本機がキーワードと判断した情報が 指定候補として表示されます。
- 操作手順は、上記の人物を指定する場合と同様です。

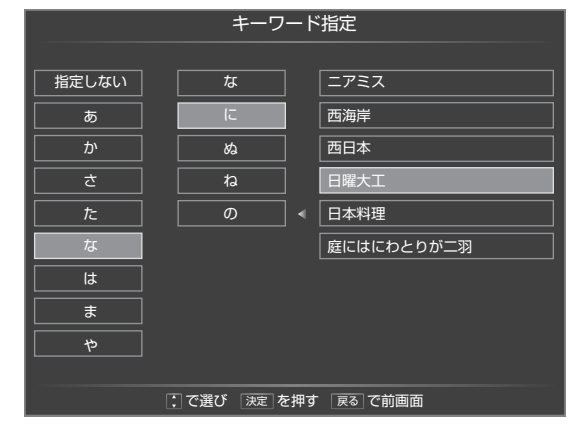

#### フリーワードを指定するとき

● 文字入力画面が表示されます。

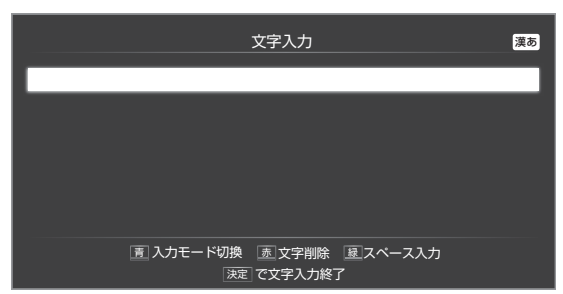

#### ・ フリーワードを入力する

- 文字入力のしかたは 26 子をご覧ください。
- 全角、半角ともに15文字まで入力できます。

#### 検索範囲を指定するとき

● 検索範囲設定画面が表示されます。

|       | 検索範囲設定                         |
|-------|--------------------------------|
| 対象    | 放送番組                           |
|       |                                |
| 日付    | 14, 15, 16, 17, 18, 19, 20, 21 |
| チャンネル | 地デジ テレビ すべて                    |
| 有料番組  | 含まない                           |
|       | 設定完了                           |
|       | : で選び 決定 を押す 戻る で前画面           |

#### 対象を指定する

- **① ▲·**▼で「対象」を選び、 決定を押す
- 2▲·▼で「放送番組」を選び、決定を押す

#### 日付の範囲を指定する場合

●▲・▼で「日付」を選び、決定を押す

#### 2▲·▼·◀·▶で日付を選び、決定を押す

● 決定を押すたびに▼と□が交互に切り換わります。指定する日付に▼がつくようにします。

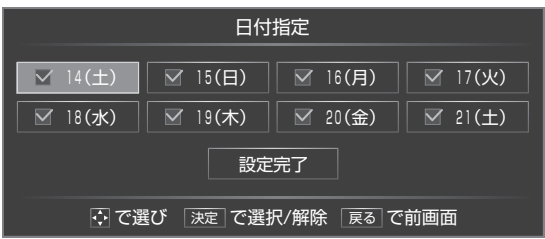

③対象の日付をすべて選んだら、▲·▼·◀·▶で「設 定完了」を選んで決定を押す

チャンネルの範囲を指定する場合

- ●▲·▼で「チャンネル」を選び、 決定を押す
- - すべて/ BS / CS /地デジ • **中央の欄(放送メディア)**
  - すべて/テレビ/ラジオ/データ • 右の欄(チャンネル)
  - すべて/任意のチャンネル

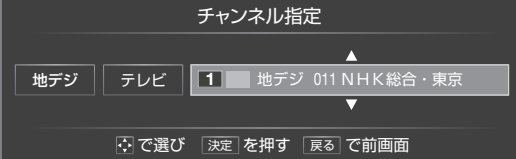

#### ③決定を押す

#### 有料番組を指定する場合

- ●▲・▼で「有料番組」を選び、決定を押す
- ②▲·▼で「含む」または「含まない」を選び、決定を 押す
  - ●地デジ難視対策衛星放送を検索する場合は、「含む」に設定してください。

# テレビを見る 条件を絞りこんで番組を探す っづき

3

4

対象

日付

チャンネル 有料番組

# 検索結果から、見たい番組を▲・▼で選ん で決定を押す

こで選び 決定 を押す 戻る で前画面

▲・▼で「設定完了」を選んで決定を押す

検索範囲設定

放送番組

14, 15, 16, 17

含まない

■ 地デジ 011 NHK総合・東京

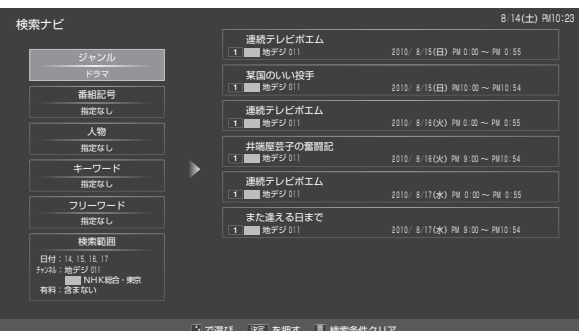

- データ放送番組を選択した場合は、そのチャンネル に切り換わります。
- テレビ放送番組を選択した場合は、手順5の操作を します。

## 選んだ番組を以下の操作で見る、または 録画・予約する

#### 現在放送中の番組を選んだ場合

●「番組指定録画 | 画面が表示されます。

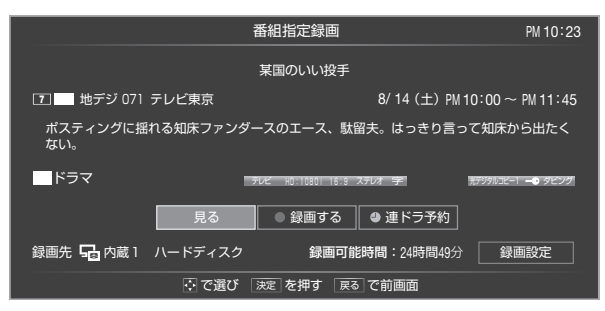

- 視聴する場合は、
   ◆●で「見る」を選んで
   決定を押し
   ます。
- 録画する場合は、「番組表で録画・予約をする」 の手順3以降をご覧ください。

### - これから放送される番組を選んだ場合------

●「番組指定予約 | 画面が表示されます。

|                                | 番組指                      | 定予約                    |                  | AM 10:23  |
|--------------------------------|--------------------------|------------------------|------------------|-----------|
|                                | 井端屋芸子                    | その変闘記                  |                  |           |
|                                |                          |                        |                  |           |
| 5 地デジ 051 テレビ朝日                |                          | 8/1                    | 8(水) PM 1:00~    | ~ PM 2:54 |
| 昭和初期、名古屋の名旅館「<br>▼暴投奴は今日もお座敷で大 | なかにち」を舞<br>暴れ。踊りの主       | 台に繰り広げられる<br>将の森は無言でぴし | る芸子たちの奮闘<br>しゃり。 | 2.        |
| ドラマ                            | ' <i>∓∪e</i> HD:1        | 0801 16:9 ステレオ 字       | 光テジタルコピ          | -11       |
| [                              | <ul> <li>録画予約</li> </ul> | 🕘 連ドラ予約                | 予約日時変更           |           |
| 録画先: ݮ 内蔵 1 ハードディン             | スク                       | 録画可能時間:24              | 時間49分 歸          | 画設定       |
| € C                            | 選び決定を                    | 甲す 戻る で前画              | 面                |           |
| _                              |                          |                        | _                |           |

・「番組表で録画・予約をする」 503 の手順3以降を ご覧ください。

### 3D検索ナビで探す

●使いかたは検索ナビと同様ですが、3D番組の検索だけを探 します。フリーワードは[3D]に設定されていて、変更する ことはできません。

### ローミングナビで探す

- ローミングナビは、視聴中の番組、番組表で選択中の番組、 検索ナビの検索結果から選択した番組などを注目番組として、それに関連する番組を検索する機能です。
- 画面の中央に注目番組が表示され、その周囲を取り巻くように関連番組が表示されます。
  - 左側にジャンルに関連性のある番組が表示されます。
  - 右側に人物に関連性のある番組が表示されます。
  - 上側に番組名に関連性のある番組が表示されます。
  - 下側に人物以外のキーワードに関連性のある番組が表示 されます。姓だけの人名が表示されることがあります。
- ※ ローミングナビを終了するには<br />
  「終了」を押します。

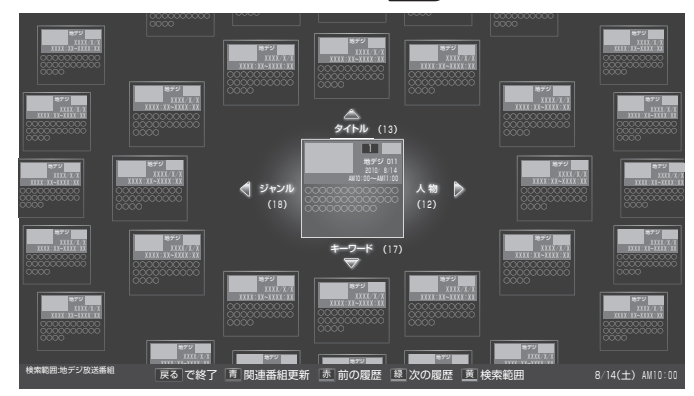

#### 検索範囲を指定する

- <u>黄</u>を押す
- ②▲·▼で「対象」を選択し、決定を押す
- ⑧▲·▼で「放送番組」を選択し、決定を押す
- ④▲·▼で「チャンネル」を選択し、決定を押す
- **⑤**▲·▼で「地デジ」、「BS」、「CS」のどれかを選択し、 決定 を押す
- ⑥▲·▼で「有料番組」を選択し、決定を押す
- ②▲·▼で「含む」または「含まない」を選択し、
  決定を押す
  - ●地デジ難視対策衛星放送を検索する場合は、「含む」に設定してください。

#### ⑧▲・▼で設定完了」を選択し、決定を押す

● 検索結果が表示されます。

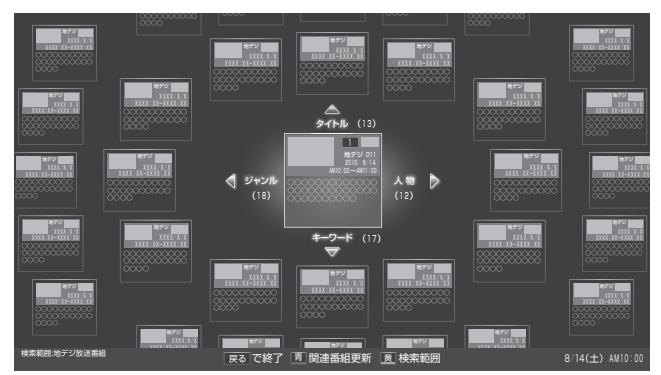

# お知らせ...

#### 番組を選択する

#### **● ▲·▼·** ◀·▶を操作する

- 選択された番組が大きく表示されます。
- ●内側から2周目に表示された番組を選択すると、その軸だけの表示になります。(選択した軸の関連番組が画面内に表示しきれていないときは、さらに▲・▼・◀・▶を操作します)

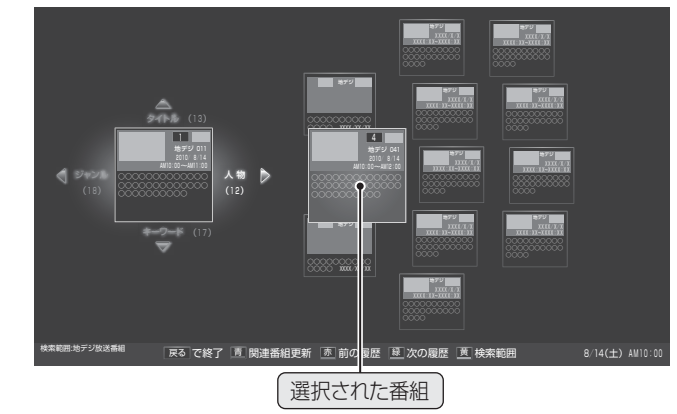

#### 番組説明を見る

#### 

- 選択中の番組の番組説明画面が表示されます。
- 番組説明画面を消すには、もう一度 Sease を押します。

#### 関連番組から注目番組を選ぶ

#### ●注目番組にする関連番組を選び、 青 しを押す

- 選択した関連番組が注目番組として中央に配置され、新 たな注目番組に対する関連番組が周囲に配置されます。
- ●注目番組を選択して 
  う を押すと、関連番組が更新されます。
- 必要に応じてこの操作を繰り返し、気になる番組を探し ます。

#### 前または次の履歴を見る

● 注目番組入替えの履歴がある場合に操作できます。

#### ● 赤 (前)または 縁 (次)を押す

- 一つ前または一つ次の注目番組で再検索した結果が表示 されます。
- ※記憶される注目番組の履歴の数は最大10で、この範囲 で切り換えることができます。
- ※履歴は、ローミングナビ終了時に消去されます。

#### 選んだ番組を見る、または録画・予約する

#### ●番組が決まったら、▲・▼・◀・▶で選んで決定を押す

● 以降の動作および操作は、検索ナビの場合の手順5と同じです。

● ローミングナビ機能の関連番組は、各番組の番組情報などを当社独自の方法で解析した結果に基づき、当社独自の関連性評価技術を 利用して表示されます。番組の制作者または提供者の指定に基づくものではありません。

● ローミングナビ機能で表示される人物ならびにキーワードは、番組情報を当社独自の方法で解析したもので、人物とキーワードを区別できない場合があります。

条件を絞りこんで番組を探す

# <sup>テレビを見る</sup> **文字を入力する**

### 文字入力の手順について

- 文字入力が必要な設定や操作をすると、文字入力画面が表示されます。
- ●たとえば、「検索ナビ」223 で検索条件として「フリーワード」を指定するときには、以下の手順で文字を入力します。

| 検 | 索ナビ                                          |            |               |             | 8/14(土) PM10:23 |
|---|----------------------------------------------|------------|---------------|-------------|-----------------|
|   | ジャンル                                         |            |               |             |                 |
|   | 指定なし                                         |            |               |             |                 |
|   | 番組記号                                         |            |               |             |                 |
|   | 指定なし                                         |            |               |             |                 |
|   | 人物                                           |            |               |             |                 |
|   | 指定なし                                         |            |               |             |                 |
|   | キーワード                                        |            | 検             | 索条件を指定してくださ | じ.              |
|   | 指定なし                                         |            |               |             |                 |
|   | フリーワード                                       |            |               |             |                 |
|   | 指定なし                                         |            |               |             |                 |
|   | 検索範囲                                         |            |               |             |                 |
|   | 日付:14,15,16,17,18,19,20,21<br>Ferzik: 曲デジオペア |            |               |             |                 |
|   | 方利・今またい                                      |            |               |             |                 |
|   | 1911 - 12 3 19 0 1                           |            |               |             |                 |
|   |                                              | 1 75 98 25 | Zhan da ta at | 手 冷赤なからい フ  |                 |
|   |                                              | · で選び      | 深た を押り        | ● 快楽架件グリア   |                 |
|   |                                              |            |               |             |                 |

- フリーワード入力欄を選んで決定を押すと、文字入力画 面が表示されます。
- リモコン操作で文字を入力し、終わったら速を押します。文字入力の操作については、次ページ以降をご覧ください。

| 文字入力 震动                                         |     |      |     |  |  |
|-------------------------------------------------|-----|------|-----|--|--|
| <u>たび</u>                                       |     |      |     |  |  |
| 予測変換                                            |     |      |     |  |  |
| 度                                               | 旅   | 足袋   | 旅立ち |  |  |
| 旅先                                              | 度々  | 旅立つ  | 旅人  |  |  |
| 旅立っ                                             | 旅立た | 度重なる | 旅路  |  |  |
| 国 入力モード切換 重 文字削除 国 変換モード切換 更 フリーキーワード登録  決定 で確定 |     |      |     |  |  |
|                                                 | _   |      |     |  |  |

• 「検索ナビ」の画面に戻り、入力した文字がフリーワード の検索条件欄に表示されます。

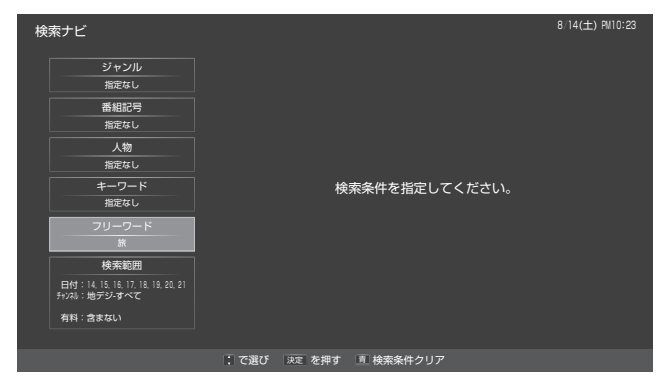

#### 文字入力画面の構成について カーソル 文字入力欄 変換モード 入力モード 漢あ 文字入力 かわ 予測変換 🖄 買わ 革 皮 変わる 飼わ 代わる 乾く かわいい 可愛い 可哀想 かわいそう 青 入力モード切換 赤 文字削除 ◎ 変換モード切換 □ ブリーキーワード登録 決定で確定 変換候補 操作ガイド

- **カーソル** 文字入力位置が縦の線で表示されます。
- ●変換モード(次ページ) 選択されている変換モードが表示されます。

#### ● 文字入力欄

入力した文字が表示されます。この中で入力・確定した文字が、元の操作場面(「検索ナビ」など)に引き継がれます。

● 入力モード(次ページ) 選択されている入力モードが表示されます。

#### ● 変換候補

入力した文字に対する変換候補が表示されます。

#### ● 操作ガイド

リモコンボタンの操作ガイドが表示されます。

### 変換モードを切り換える

- ●本機には2種類の文字変換モードがあります。文字入力をしているときに、必要に応じて切り換えられます。
- ●初期状態は「予測変換モード」です。「文節変換モード」に切り 換えていた場合でも、文字入力を終了したときにリセットされます。

#### 予測変換モード

- 文字入力の途中で、予測可能な範囲の変換候補が表示されます。最後まで入力しなくても、目当ての候補があれば選択することができます。
- 「にほ」まで入力した時点で予測できる候補が自動的に表示 される。

| 文字入力                                               |                       |     |      |  |  |
|----------------------------------------------------|-----------------------|-----|------|--|--|
| おはようござい                                            | <b>います</b> に <u>ほ</u> |     |      |  |  |
| 予測変換                                               |                       |     |      |  |  |
| 日本                                                 | 日本一                   | 日本語 | 日本食  |  |  |
| 日本円                                                | 日本海                   | 日本型 | 日本語化 |  |  |
| 日本酒                                                | 日本中                   | 日本人 | 日本製  |  |  |
| ■ 入力モード切換 ■文字削除 ■ 変換モード切換 ■ フリーキーワード登録<br>□ 決定□で確定 |                       |     |      |  |  |

#### 文節変換モード

● 文節単位で変換候補から選択します。

囫「にほん」まで入力したら▼を押して候補を表示させる。

| 文字入力 激あ |               |     |           |  |  |  |
|---------|---------------|-----|-----------|--|--|--|
| おはようござい | おはようございます にほん |     |           |  |  |  |
| 文節変換    |               |     |           |  |  |  |
| 日本      | 二本            | 2本  | 弐本        |  |  |  |
| ニホン     | ニホン           | 弐ホン | 2 p h o n |  |  |  |
| phon    | 弐phon         | にほん |           |  |  |  |
|         |               |     |           |  |  |  |

# 入力モードを切り換える

● \_\_\_\_を押すたびに入力モードが切り換わります。

| 入力モード    | 表示            | 入力できる文字    |
|----------|---------------|------------|
| 漢字変換モード  | 「漢あ」          | ひらがな       |
| 全角カナモード  | 「カナ」          | カタカナ       |
| 今6日本ウエード |               | 全角の英字、数字   |
| 王内央子モート  | IAAJ          | 全角の記号      |
| 半色苗ウエード  | [ahAD]        | 半角の英字、数字   |
| 十円央子モート  | lanyo]        | 半角の記号      |
| 全角数字モード  | [12]          | 全角の数字      |
| 半角数字モード  | <b>[1234]</b> | 半角の数字      |
| 全角記号モード  | 「全角記号」        | 全角の記号      |
| 半角記号モード  | 「半角記号」        | 半角の記号      |
| 定型文モード   | 「定型文」         | 次ページ参照     |
| フリーキーワード | ユーザ-          | 一登録キーワード呼出 |

- ●文字入力モードが「全角記号」、「半角記号」、「定型文」、「フ リーキーワード」のときには、入力する記号や文字列を変換 候補(選択候補)の欄から選びます。
- ※ 文字入力にジャンプする前の操作内容によって、入力モードが決まっていたり、選択できるモードが制限されたりすることがあります。

## 文字を挿入したり削除したりする

#### 文字を挿入する

●文字を挿入する場所に◀・▶でカーソルを移動させて、文字 を入力します。

#### 文字を削除する

● 赤 を短く押します。

カーソルの右に文字がない場合は、カーソルより左の1文 字が削除されます。カーソルの右に文字がある場合は、カー ソルより右の1文字が削除されます。

#### 文字列が確定されている場合に 赤っを押し続けたとき

カーソルより右に文字列がない場合は、カーソルより左の 文字がすべて削除されます。 カーソルより右に文字列がある場合は、カーソルより右の 文字がすべて削除されます。

#### スペースを入力する

 ●次ページ記載の加で入力する方法のほかに、 縁 で入力 することもできます。ただし、漢字変換モード「漢あ」で、未 確定文字があるときは 縁 でのスペース入力はできません。( 縁 でスペース入力ができる状態のとき、操作ガイ ドは 縁スペース入力に変わります)

# <sup>テレビを見る</sup> 文字を入力する っづき

## 入力できる文字

| リモコン               |           | 文字入力モード |          |            |      |    |    |   |        |      |     |    |            |     |          |          |
|--------------------|-----------|---------|----------|------------|------|----|----|---|--------|------|-----|----|------------|-----|----------|----------|
| ボタン                | 漢字変換 全角カナ |         |          |            |      | 1  | 英字 | 2 |        | 数字   |     |    |            |     |          |          |
|                    | あ         | い       | う        | え          | お    | ア  | イ  | ウ | Т      | オ    | 1   | 2  | З          | 4   | 5        | 1        |
| <u></u>            | あ         | い       | Э        | え          | お    | ア  | イ  | ゥ | т      | オ    | 6   | 7  | 8          | 9   | 0        | _ '      |
|                    | か         | き       | <        | け          | J    | カ  | +  | ク | ケ      | П    | а   | b  | С          |     |          | 2        |
| か ABC              |           |         |          |            |      | カ  | ケ  |   |        |      | А   | В  | С          |     |          | 2        |
| ि                  | さ         | し       | þ        | せ          | そ    | サ  | シ  | ス | セ      | ソ    | d   | е  | f          |     |          | 2        |
| ₹ DEF              |           |         |          |            |      |    |    |   |        |      | D   | Е  | F          |     |          | 0        |
|                    | た         | ち       | n        | ζ          | と    | タ  | チ  | ッ | テ      | 7    | g   | h  | i          |     |          | Л        |
| te GHI             | っ         |         |          |            |      | ッ  |    |   |        |      | G   | Н  | Ι          |     |          | 4        |
| 5                  | な         | に       | 8        | ね          | Ø    | ナ  | Ц  | ヌ | ネ      | ノ    | j   | k  | Ι          |     |          | 5        |
| ג _ <sub>JKL</sub> |           |         |          |            |      |    |    |   |        |      | J   | К  | L          |     |          |          |
| 6                  | は         | υ       | ßı       | $\sim$     | ほ    | Л  | L  | フ | $\sim$ | 木    | m   | n  | Ο          |     |          | 6        |
| LA MNO             |           |         |          |            |      |    |    |   |        |      | М   | Ν  | 0          |     |          | 0        |
|                    | ま         | み       | む        | め          | も    | マ  | Ш  | Ь | メ      | Ŧ    | р   | q  | r          | s   |          | 7        |
| ₹ PQRS             |           |         |          |            |      |    |    |   |        |      | Ρ   | Q  | R          | S   |          | <i>'</i> |
|                    | や         | ゆ       | よ        |            |      | ヤ  | ユ  | Ξ |        |      | t   | u  | v          |     |          | Q        |
| * TUV              | や         | Þ       | よ        |            |      | ヤ  | ュ  | Э |        |      | Т   | U  | V          |     |          | 0        |
| 9                  | 5         | b       | る        | れ          | ろ    | ラ  | リ  | ル | レ      |      | w   | х  | У          | z   |          | ۹        |
| 5 W172             |           |         |          |            |      |    |    |   |        |      | W   | Х  | Y          | Ζ   |          | Ŭ        |
| 10                 | ň         | ٥       |          |            |      | v  | ٥  |   |        |      |     | hτ | r 🚖        | 亦垆  | <b>A</b> | ٦        |
| ** 小文字             | 1         | 文儿      | 字        | 変換         | 9    | )  | 文小 | 字 | 変換     | 9    | · · |    |            | ×19 | ~        |          |
| 11                 | わ         | を       | Ь        | わ          | 、    | ワ  | ヲ  | ン | ヮ      | •    |     |    | ×1         |     |          | *        |
| わをん、。              | 0         | —       | <b>_</b> | (Z^        | ペース) | 0  | —  | _ | י (ג^  | (ース) |     |    | <i>~</i> 1 |     |          | -1-      |
| 12                 | *2        | 逆方      | ,向,      | <u>〜</u> ス | 力    | *2 | 逆乃 | 词 | へ入     | 力    | *2  | 逆ア | 访问         | へ入  | 力        | #        |

● スペース(空白文字)は、 (11)(または全角記号モード、半角 記号モードで選択)で入力します。(文字入力欄でカーソル を移動するだけでは、スペースが入力されたことにはなり ません)

|   | 全角英字モードの場合 |   |                |   |     |    |     |    |    |   |                 |
|---|------------|---|----------------|---|-----|----|-----|----|----|---|-----------------|
| , |            | ! | ?              | / | ••• | ;  | —   |    | {  | @ | <b>」</b> (スペース) |
|   |            |   | <br>半角英字モードの場合 |   |     |    |     |    |    |   |                 |
|   |            |   |                | 2 | 半角  | 英字 | ₹£- | ード | の場 | 詥 |                 |

\*2 文字入力変換中に文字を通り過ぎたときに、逆方向へ戻し ます。

|   | 全角記号モード |   |   |   |     |     |     |   |   |   |   |
|---|---------|---|---|---|-----|-----|-----|---|---|---|---|
|   | •       | 0 | • | — | —   | Г   | Ţ   |   |   |   |   |
|   |         |   |   |   |     |     |     |   |   |   |   |
|   |         |   |   |   | 角記者 | ラモー | · ۲ |   |   |   |   |
| - | ,       |   | ! | ? | :   | ;   | "   |   | ` | ^ | _ |
| + | -       | / | * | # | 1   | ¥   | \$  | % | & | @ | ( |
| ) | [       | ] | < | = | >   | {   |     | } |   |   |   |
|   |         |   |   |   |     |     |     |   |   |   |   |

● **∟、**」はスペースです。

| 定型文モード  |          |         |         |         |       |  |  |  |
|---------|----------|---------|---------|---------|-------|--|--|--|
| www.    | .co.jp/  | .ne.jp/ | .ac.jp/ | .or.jp/ | .com/ |  |  |  |
| http:// | https:// |         |         |         |       |  |  |  |

# ボタンで文字を入力する

- 12を押して文字を入力する
  - 文字入力欄(次ページの図参照)にカーソルがあると きに以下の操作をします。

入力例:がっこう

- $\Rightarrow \boxed{2, 10}, \boxed{4, (60)}, \boxed{2, (50)}, \boxed{1, (30)}$   $\overrightarrow{r} \quad \overrightarrow{r} \quad \overrightarrow{r}$
- ●濁点(゛)や半濁点(゜)を入力するには、文字に続けて10を押します。
- 拗促音などの小さい文字(つ、ゃ、ゅ など)にするには、大文字に続けて100を押す方法もあります。確定前であれば100を押すたびに大文字⇔小文字に切り換えられます。
- ●同じボタンに割り当てられた文字を続けて入力する 場合は、最初の文字を入力したあと、▶を押してか ら次の文字を入力します。

入力例:あい

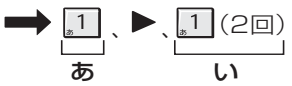

● カーソルを移動するには、 ◀・▶を押します。

# 以下の操作で確定する

文字入力欄でひらがなのまま確定するとき

●決定を押す

候補一覧から選んで確定するとき

### ●▼を押す

### ②▲·▼· ◀·▶で候補から選び、 決定を押す

- ※ 陳尾は1回だけ押します。2回押すと文字入力の終 了になります。
- 速を押さないで、1~12.で次の文字を入力した場合にも選択中の候補に確定されます。
- 3 手順1~2の操作を繰り返して、必要な文 字を入力する
  - すべての入力が終わったら、
    速定を押す
    - 文字入力をする前の操作場面に戻り、入力した文字 が反映されます。

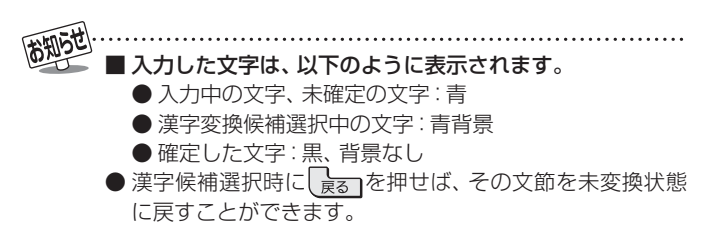

**%**1

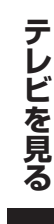

フリーキーワード

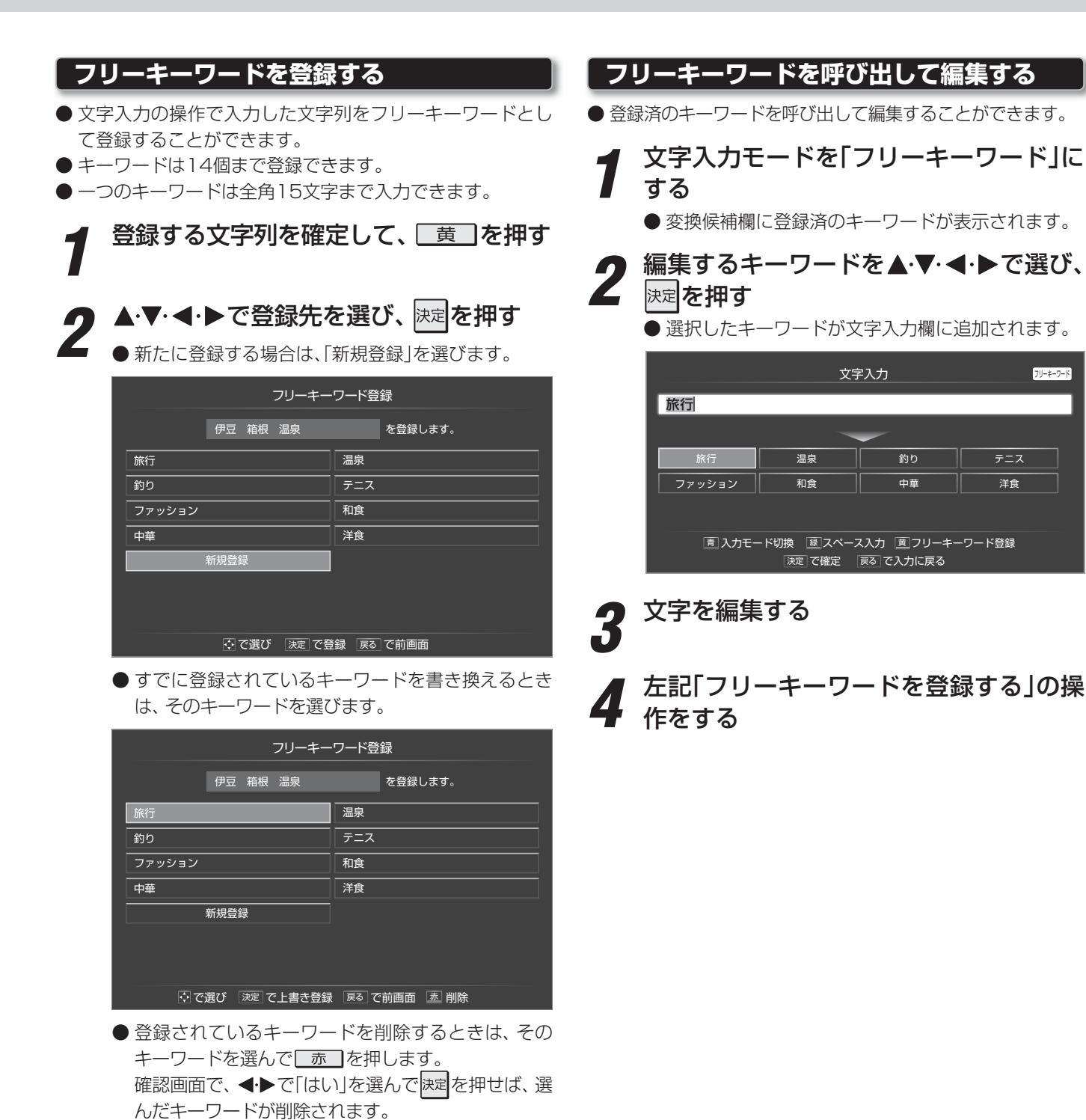

フリーキーワード削除

🔆 で選び 決定を押す 戻る で前画面

を削除しますか?

# テレビを見る BD・DVD・ゲームなどの画面に切り換える

2

# ●本機の外部入力端子(HDMI入力1~6、ビデオ入力1~4)に接続したビデオや、DVD・BDプレーヤー /レコーダーなどの再生 番組を見たり、モニターにゲーム機を接続して楽しんだりする場合は、以下の操作をします。 ●機器の接続や設定については、準備編の「外部機器を接続する」「63.7 の章をご覧ください。

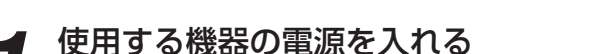

#### 入力切換を押す

- 入力切換の操作は、モニターのタッチパネルの「入力 切換」でもできます。
- 入力切換を押すと次の入力が選択され、画面左上に入力一覧画面が表示されます。(そのときに視聴していた入力によって、チューナー側またはモニター側のどちらかの入力一覧が表示されます)
- 例 チューナー側の入力 モニター側の

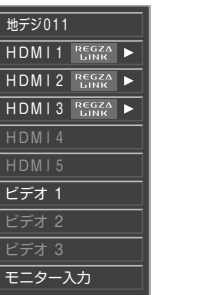

| - | モニター側の入力 |
|---|----------|
|   | HDMI6    |
|   | ビデオ 4    |
|   | チューナー入力  |
|   |          |
|   |          |
|   |          |
|   |          |
|   |          |

- ●お買い上げ時の設定では、ケーブルが接続されていない入力は薄くなって表示され、入力切換時にスキップされるようになっています。(「外部入力自動スキップ」(準備編1863))で変更することができます)
- チューナーのHDMI入力端子に接続した機器の映像 を3D表示している場合、 <sup>REGKA</sup>のマークは表示さ れません。
- 入力切換を繰返し押すか、または▲·▼を 押して入力を選ぶ
  - 入力切換を押すたびに以下の例のようにカーソル (選択対象)が移動します。(▲·▼では順方向・逆方向の選択ができます)
  - ●希望の入力を選んで少し待つと、その入力に切り換わります。
  - ●「モニター入力」、「チューナー入力」を選択して待つ と、モニター側やチューナー側で選択していた入力 にジャンプします。

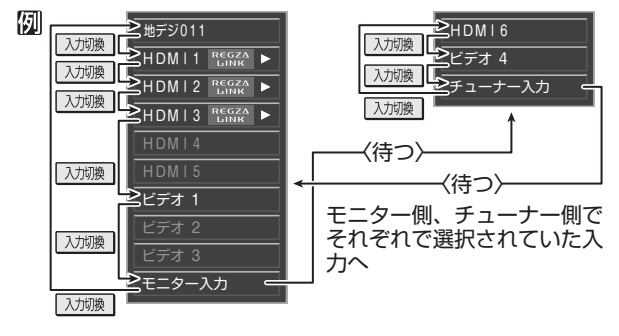

#### -HDMI連動機器を選ぶとき-

- HDMI連動機器は、入力一覧画面に REGZA トが表示されます。
- ・ REGZA LINK
   ・が表示された機器を選んで▶を押すと、機器の形名などが確認できます。
- オーディオ機器などにHDMI連動機器が接続されている場合は、機器の一覧が表示されます。その場合は、一覧表示の中から使用する機器を▲・▼で選んで速定を押します。
  - ※ チューナーのHDMI入力端子に接続した機器の映 像を3D表示している場合、▶を押しても機器一 覧は表示されません。いったん放送に切り換えて から操作してください。

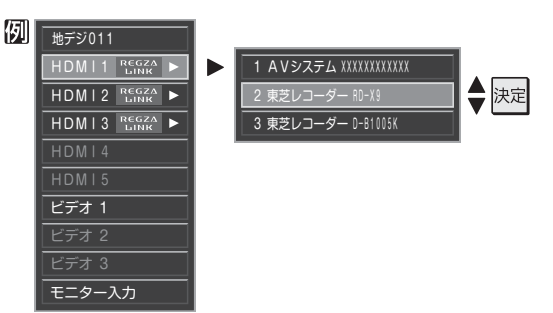

# 選択した機器を操作する

- 機器のリモコンで再生などの操作をしてください。
- HDMI連動機器を選択した場合は、機器操作メニューに表示された項目の操作が本機のリモコンでできます。「HDMI連動機器を操作する」 69 アをご覧ください。
- ゲーム機を接続したモニターの入力では、「映像メ ニュー」 「「」 を「ゲーム」にしてください。

ゲームのレスポンスを重視し、ゲームをするのに適 した画質設定になります。

.....

お知らせ

マルチ画面で見る

- ほかの番組を確認したいときに、複数のチャンネルの映像 をマルチ画面で表示させることができます。
  - マルチ画 (ふたの中)を押す
  - マルチ画面が表示されます。
  - マルチ画面の表示モードには、8画面表示と2画面表示があり、 <u></u>
    同つの表示モードには、8画面表示と2画面表示があり、 <u></u>
    の切り換えることができます。
  - 画 たって を押してチャンネル番号や放送局名などの 情報を表示させることができます。

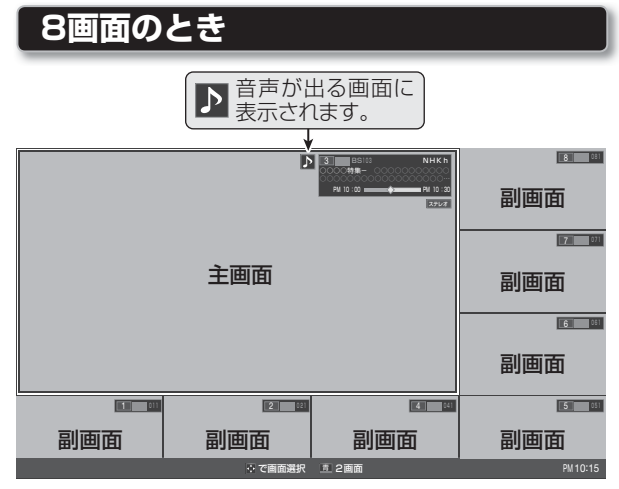

- 主画面に表示されるのは、地上/BS/110度CSデジ タル放送のテレビチャンネルです。
- 副画面には、「はじめての設定」(準備編(403))で自動 的に割り当てられたチャンネルが表示されます。(「マ ルチ画面チャンネル設定」(準備編(803))で変更す ることができます)
- ▲·▼·◀·▶で画面を選択できます。(枠がつきます)
   選択中の画面に対して以下の操作ができます。
  - ・ チャンネル切換(主画面のみ)
  - 翻訳(ふたの中)を押して、番組説明を見る ●
     163 \_\_\_\_
- 副画面で速を押すと、主画面がそのチャンネルに切り換わります。

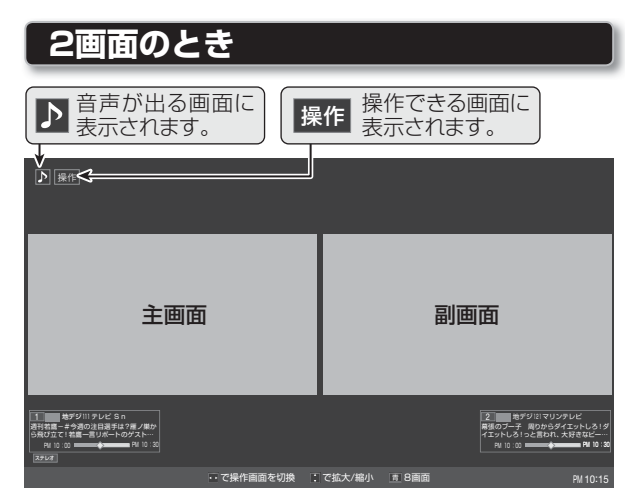

- 主画面と副画面に表示できるチャンネルの条件は8 画面表示の場合と同じです。
- 2画面表示のときは、音声の出る画面や操作できる 画面のほうにアイコン(♪、操作)が表示されます。
  - ・ 操作画面を選択するには、
     ・ ▶を押します。
     ▶ や 操作の移動を確認しながら
     ・ ▶を操作します。
  - ▲·▼を操作すると、画面の大きさを変えることができます。
  - 操作がついたほうの画面で選局ができます。

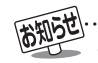

- 副画面を選択しているとき、光デジタル音声出力は設定(準備編[873)にかかわらずリニアPCM信号になります。
- ヘッドホーンの音声はスピーカーの音声と同じになります。

● 公衆に視聴させることを目的として、喫茶店、ホテルなどでマルチ画面表示をすると、著作権法で保護されている権利を侵害するおそれがありますので、ご注意ください。

# <sup>テレビを見る</sup> 3D映像を楽しむ

● 本機に付属の3Dグラスや別売の3Dグラス(形名:FPT-AG01(J))で3Dに対応したBDや放送などの映像を3D映像(立体映像)で楽しむことができます。

### 3Dグラスセットの内容

● 下表の内容になっています。お確かめください。

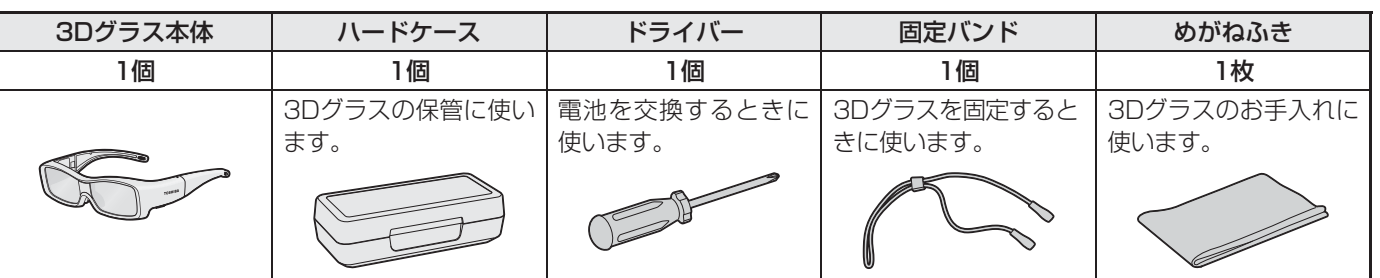

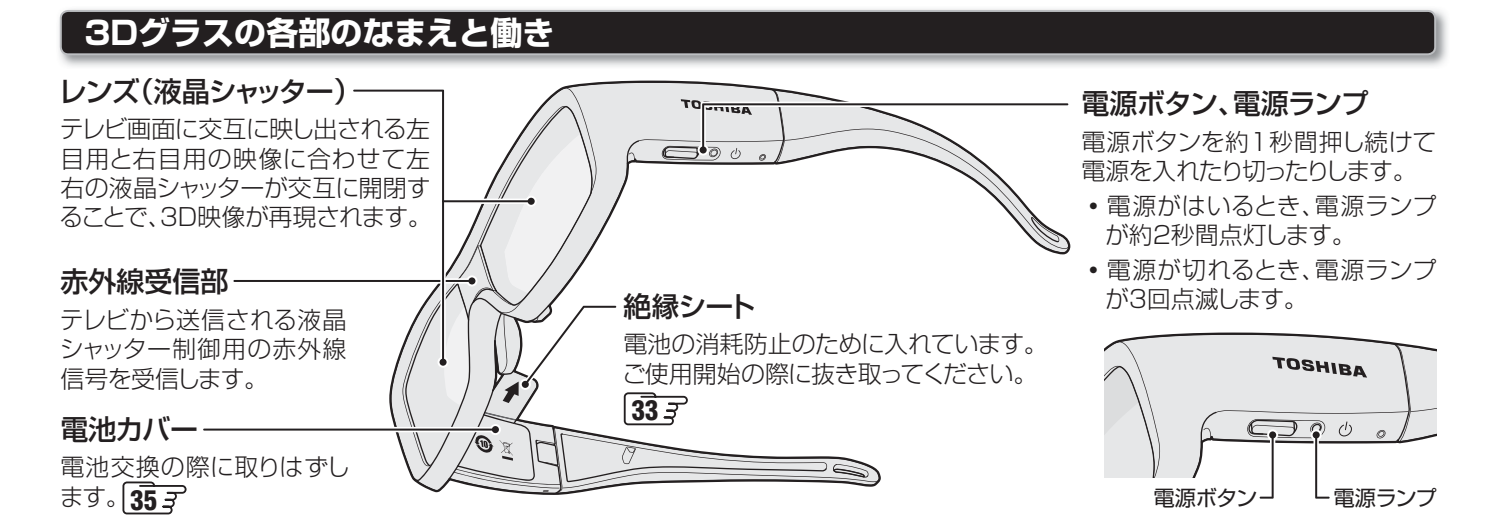

### 3Dグラス使用上のご注意

#### レンズ(液晶シャッター)について

- 以下のことがらにご注意ください。3Dグラスが傷ついたり壊れたりして、3D映像の品質が低下する原因となります。
  - •レンズ部分に力を加えないでください。 •レンズ部分の表面を鋭利なもので引っかいたりしないでください。
    - 3Dグラスを落としたり、曲げたりしないでください。

#### 赤外線通信について

- モニター前面の3Dグラス用赤外線発信部 **9** ⑦ の前に物を置かないでください。また、3Dグラスの赤外線受信部をよごした り、ラベルやシールなどを貼ったりしないでください。テレビ本体(モニター)からの赤外線信号を受信できなくなり、3Dグラ スが正しく動作しなくなることがあります。
- ●他の赤外線通信機器や3D対応テレビなどの影響があると、3Dグラスが正しく動作しなくなることがあります。

#### 視聴時のご注意

- 3Dグラスの近くで携帯電話やハンディ無線機などを使用すると、3Dグラスが正しく動作しなくなることがあります。
- 3Dグラスの使用温度範囲(0℃~40℃)およびテレビの使用温度範囲(0℃~35℃)でご使用ください。使用温度範囲外では、 3D映像の品質や製品の信頼性を保証できません。
- 蛍光灯照明の部屋で視聴している場合、蛍光灯の点灯周波数によっては部屋全体の明るさがちらつくことがあります。このような場合は、蛍光灯を暗くするか、他の照明器具を使用するなどの対処をしてください。(特にお子様がいる場合などは、照明を消して真っ暗な室内でテレビを見ることはおすすめできません)
- 3Dグラスは正しく着用してください。上下や前後を逆にすると、正しい3D映像を見ることができません。
- 3Dグラスを着用した状態では、他の液晶ディスプレイ(パソコン画面、デジタル時計、電卓など)の表示が見づらくなることが あります。本機の3D映像以外のものを見るときは、3Dグラスをはずしてください。

#### 機器の接続ケーブルについて

● 3D対応のBDプレーヤーやパソコンなどの機器を接続するときは、ハイスピードHDMI®ケーブルをご使用ください。(標準 HDMI®ケーブルでは正常に動作しないことがあります)

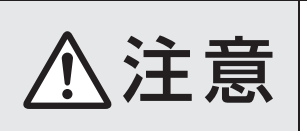

■ 3D映像を見ているときに、感覚に異常を感じたり、疲れを感じたり、気分が悪くなったりしたときは、見るのをやめる そのまま見続けると症状が悪化することがあります。

※ほかにもご注意があります。ご使用の前に、「安全上のご注意」(準備編 143 と153 )の内容をよくお読みください。

#### 3D映像視聴の基本操作

●お買い上げ時、「3D設定」の「3D自動切換」(準備編 813) が「オフ」に設定されています。この設定の場合、本機が3D 映像を検出すると、以下のメニュー画面が表示されます。

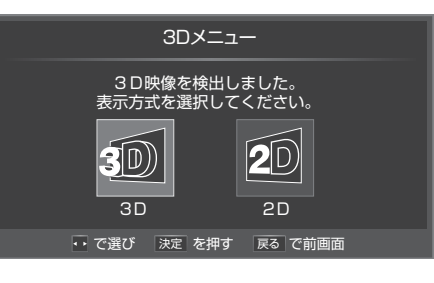

# ◀·▶で「3D」を選び、<sup>決定</sup>を押す

- 映像が3D表示になります。
- ※ 3Dグラスがない場合などは、「2D」を選べば2D映 像(通常の映像)に変換されて表示されます。

# 2「3D視聴時のご注意」の画面の内容を読み、 ◀・ ▶ で「はい」または「いいえ」を選んで

- ●ご注意の内容は、▼を押して最後まで読んでください。最後まで読まなかった場合は、メッセージが表示されることがあります。
- ●「3D視聴時のご注意」の画面は、

  、 ▲·▼と

  、 ▲·▼と

  、 ★·▼と

  、 ●「3D

  、 ●「3D

  、 ●「3D

  、 ●「3D

  、 ●「3D

  、 ●「3D

  、 ●「3D

  、 ●「3D

  、 ●「3D

  、 ●「3D

  、 ●「3D

  、 ●「3D

  、 ●「3D

  、 ●「3D

  、 ●「3D

  、 ●「3D

  、 ●「3D

  、 ●「3D

  、 ●「3D

  、 ●「3D

  、 ●「3D

  、 ●「3D

  、 ●「3D

  、 ●「3D

  、 ●「3D

  、 ●「3D

  、 ●「3D

  、 ●「3D

  、 ●「3D

  、 ●「3D

  、 ●「3D

  、 ●「3D

  、 ●「3D

  、 ●「3D

  、 ●「3D

  、 ●「3D

  、 ●「3D

  、 ●「3D

  、 ●「3D

  、 ●「3D

  、 ●「3D

  、 ●「3D

  、 ●「3D

  、 ●「3D

  、 ●「3D

  、 ●「3D

  、 ●「3D

  、 ●「3D

  、 ●「3D

  、 ●「3D

  、 ●「3D

  、 ●「3D

  、 ●「3D

  、 ●「3D

  、 ●「3D

  、 ●「3D

  、 ●「3D

  、 ●「3D

  、 ●「3D

  、 ●「

  、 ●「3D

  、 ●「3D

  、 ●「3D

  、 ●「3D

  、 ●「3D

  、 ●「3D

  、 ●「3D

  、 ●「3D

  、 ●「3D

  、 ●「3D

  、 ●「3D

  、 ●「3D

  、 ●「3D

  、 ●「3D

  、 ●「3D

  、 ●「3D

  、 ●「3D

  、 ●「3D

  、 ●「3D

  、 ●「3D

  、 ●「3D

  、 ●「3D

  、 ●「3D

  、 ●「3D

  、 ●「3D

  、 ●「

  、 ●「

  、 ●「

  、 ●「

  、 ●「

  、 ●「

  、 ●「

  、 ●「

  、 ●「

  、 ●「

  、 ●「

  、 ●「

  、 ●「

  、 ●「

  、 ●「

  、 ●「

  、 ●「

  、 ●「

  、 ●「

  、 ●「

  、 ●「

  、 ●「

  、 ●「

  、 ●「

  、 ●「

  、 ●「

  、 ●「

  、 ●「

  、 ●「

  、 ●「

  、 ●「

  、 ●「

  、 ●「

  、 ●「

  、 ●「

  、 ●「

  、 ●「

  、 ●「

  、

  、

  、

  、

  、

  、

  、

  、
  <

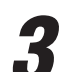

### 3Dグラスの電源を入れる

※ 3Dグラスをはじめて使う ときは、電池カバー部の絶 縁シートを抜き取ります。

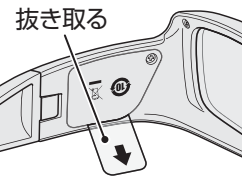

● 電源ボタンを約1秒間押し続ければ、電源ランプが 約2秒間点灯して電源がはいります。

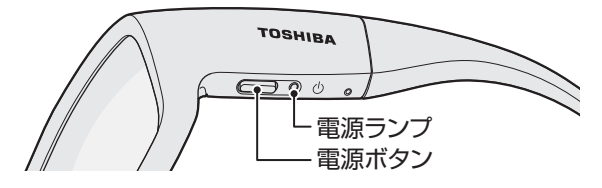

# / 3Dグラスを着用し、視聴する

- 視力矯正用のメガネを着用している場合は、そのメ ガネに重ねて3Dグラスを着用します。
- 3Dグラスがずれるようなときは、付属の固定バンド を使用し、長さを調節してください。

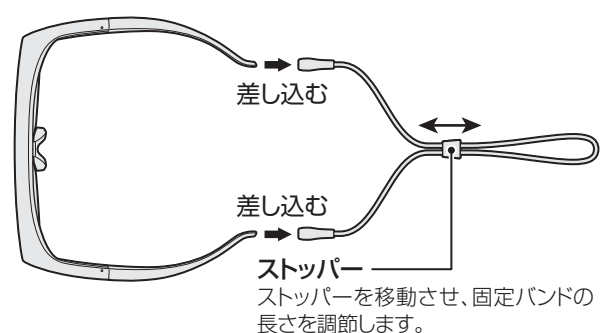

### 視聴が終わったら、3Dグラスの電源を切る

- 電源ボタンを約1秒間押し続ければ、電源ランプが3 回点滅して電源が切れます。
- ※ テレビ本体と3Dグラスの赤外線通信が約5分間途 絶えた場合にも、3Dグラスの電源が切れます。

#### 3D映像の視聴を制限する

- お子様の視覚機能への影響が懸念される場合に、3D映像の 視聴を暗証番号で制限することができます。
- ●「3D視聴制限」を「制限する」に設定すると、3D表示の際に 暗証番号の入力画面が表示されます。お子様に3D映像を 視聴させてもよい場合は、保護者の方が暗証番号を入力し てあげてください。
- 「3D暗証番号設定」(準備編 813)の手順
   で「3D暗証番号」を設定する
  - 「3D視聴制限設定」(準備編 823)の手順 で、「3D視聴制限」を「制限する」に設定する
    - 必要に応じて、「3D視聴制限タイマー」の設定もして ください。

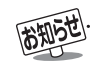

● 3D表示は、選局、入力切換、録画番組再生、ブロードバンド機能、番組表・ミニ番組表表示などの操作をしたときに解除されます。 ● 3Dグラスの動作対応範囲については、1333 をご覧ください。

## 3D映像が自動表示されるようにする

- ●本機が3D映像を検出したときの動作を、「3D設定」の「3D 自動切換」(準備編813)で設定することができます。
- 3Dメニューが表示されないようにするには、「3D lまたは [2D]に設定します。
  - 3D…3D映像が自動的に3D表示になります。
  - 2D…3D映像が自動的に2D表示(立体映像ではない通 常の映像)になります。
- ※ 3D映像によっては形式情報が含まれていないために自動 切換ができないことがあります。そのような場合は、以降 に記載の「3Dメニュー」の操作と、必要に応じて「3D表示 モード切換1、「2D表示モード切換1の操作をしてください。

## リモコンで2D/3D表示を切り換える

● 3D映像の視聴中に3D表示と2D表示の切換えをしたり、本 機が自動検出できない3D映像を3D表示にしたり、通常の 映像を3D表示にしたりするには、以下の操作をします。

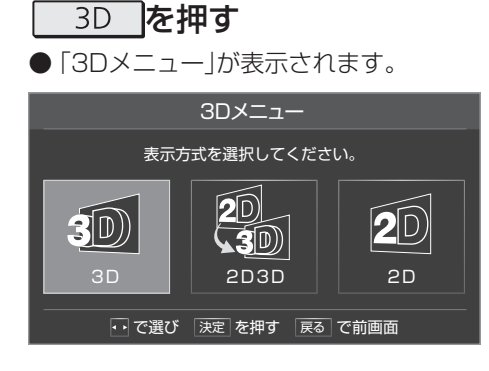

# **2** ◀·▶で以下から選び、 決定を押す

- **3D** ………3D 映像が3D 表示になります。
- 2D3D…通常の2D映像が3Dに変換されて表示さ れます。
- 2D ………3D 映像や2D 映像が2D 表示になります。
- ※「2D3D」の場合、映像によっては3D効果が表れに くいことがあります。また、見えかたには個人差が あります。
- ※録画中は[2D3D]で視聴することはできません。
- ※ 再生映像を[2D3D]で視聴する場合、可変再生はで きません。
- 2D3Dの効果を設定する
- 2D映像を3D映像に変換するときの効果を変える ことができます。
- ① ワイック を押し、▲·▼と 決定 で「映像設定」⇒ 「2D3D効果設定」の順に進む
- ② ◀·▶でお好みの調整値を選び、
  決定を押す

## 3D映像の3D表示モードを切り換える

- 3D映像の形式が検出できない場合、以下の操作で3D表示 のモードを切り換えることができます。
- 設定は、選局、入力切換、電源「待機/切/入 |操作などの際に 「サイドバイサイド」に戻ります。
- ワイック」を押し、▲·▼で「3D表示モード切 換」を選んで決定を押す

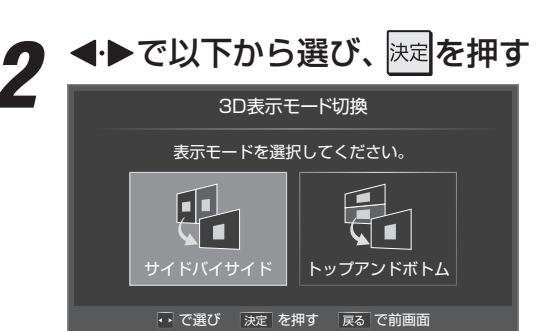

- サイドバイサイド…右目用、左目用の映像が左右に配置 されている場合に選択します。
- トップアンドボトム…右目用、左目用の映像が上下に配置 されている場合に選択します。

## 3D映像の2D表示モードを切り換える

- ●3D映像の形式が検出できない場合、以下の操作で2D表示 のモードを切り換えることができます。
- 設定は、選局、入力切換、電源「待機/切/入 |操作などの際に 「通常|に戻ります。
  - *ワ*イック を押し、▲·▼で「2D表示モード切 換」を選んで決定を押す

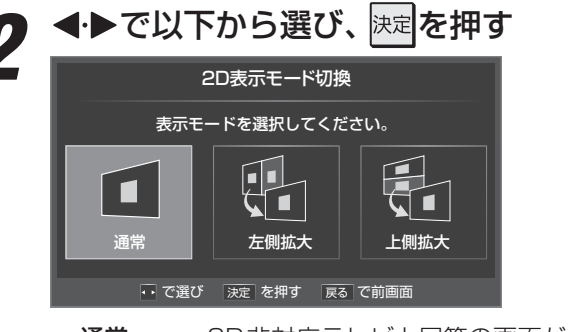

- 通常………3D非対応テレビと同等の画面が表示さ れます。
- ・
   左側拡大…
   ・
   左側の映像が拡大表示されます。
- 上側拡大…上側の映像が拡大表示されます。

# 3D映像が不自然に見えるとき

- 以下をお試しください。
- 設定は、選局、入力切換、電源「待機/切/入」操作などの際に 「オフ」に戻ります。

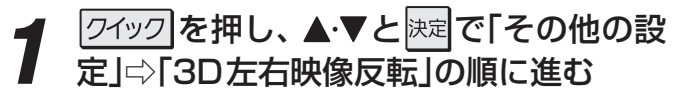

# 2▲・▼で「オン」を選んで、定を押す

2 ● 改善されない場合は、「オフ」に戻してください。

#### 3Dグラスの電池を交換する

- 電池の残量が少なくなると、3Dグラスの電源を入れたとき に電源ランプが5回点滅してお知らせします。(電池切れに なると点滅・点灯しません)
- 交換用の電池は、コイン型リチウム電池CR2032(市販品) をご使用ください。
- ※ 使用済の電池は、地方自治体またはお住まいの地域で定め られた規則に従って廃棄してください。

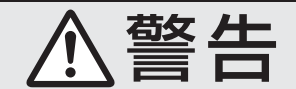

■ 3Dグラスの電池や付属品は、乳幼児の手の届くところに置かない

吸い込んだり、飲み込んだりすると、窒息や胃壁損傷 などのおそれがあります。万一、飲み込んだ場合は、 すぐに医師に相談してください。

### 付属のドライバーでネジをゆるめ、電池 カバーを取りはずす

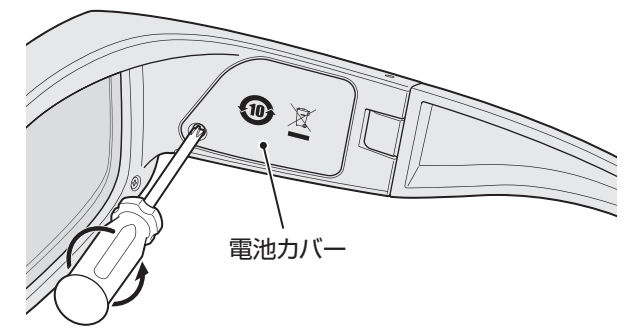

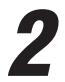

電池を交換し、電池カバーを取り付ける (ネジを締める)

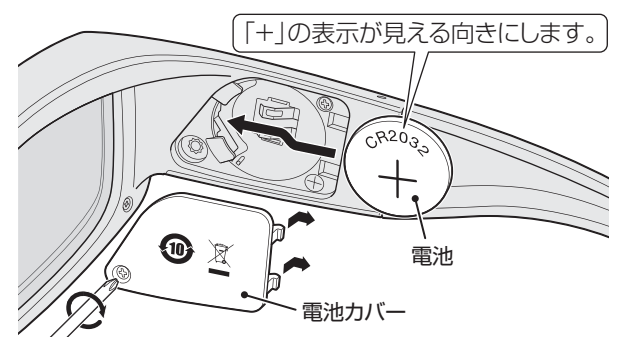

## 3Dグラスのお手入れについて

- お手入れの際は、付属のめがねふきなど、乾いた柔らかい布 をご使用ください。
- ※ あらかじめ、布や3Dグラスについたゴミやホコリを払って ください。そのままでふくと、3Dグラスに傷がつくことが あります。
- ベンジン、シンナーなどの溶剤や、アルコール、メガネ洗浄 スプレー、水などは使用しないでください。3Dグラスが破 損したり、故障したりする原因となります。
- 3Dグラスを使用しないときは、付属のハードケースに入れ、高温・多湿にならない場所に保管してください。
- 3Dグラスを長期間使用しないときは、電池の消耗や液漏れ による腐食などを防ぐために、電池を取りはずしておくこ とをおすすめします。取りはずした電池は、ショートしな いようにビニール袋などに入れて保管してください。

# テレビを見る 便利な機能を使う

# 画面サイズを切り換える

- 視聴している映像の種類に応じて、画面サイズを切り換えることができます。
- 信号フォーマットについては 1293 をご覧ください。
- ※ 3D映像の3D表示時、3D映像の2D表示時、2D映像の3D表示時は「フル」になり、切り換えられません。

クイックを押し、▲·▼で「画面サイズ切換」 を選んで<sup>決定</sup>を押す

- 2 画面サイズのモードを▲·▼で選び、 <sup>決定</sup>を押す
  - 選べる画面サイズは下表のとおりです。
  - 各画面サイズのモードの説明は、次ページをご覧く ださい。

#### ▶が表示されるとき

- 決定を押す前に、必要に応じて以下の操作をします。
- ●▶を押し、お好みのモードを▲・▼で選ぶ

● 画面サイズが「フル」、「ノーマル」または「ゲームフル」、
 「ゲームノーマル」のときは、「ジャストスキャン」と「オーバースキャン」の切換えができます。

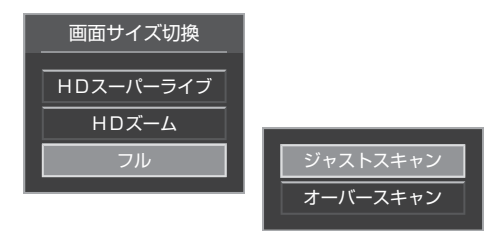

- ジャストスキャン…16:9の映像が画面内に収まるよう に表示させます。
- オーバースキャン…16:9の映像を少し大きめに表示させます。

#### 放送番組やビデオ入力端子からの映像を見ているとき

| 映像の種類                               | 選択できる画面サイズ                                                                                                    |
|-------------------------------------|----------------------------------------------------------------------------------------------------|
| 放送の4:3の映像、ビデオ入力の映像<br>(480iと480pのみ) | スーパーライブ、ズーム、映画字幕、フル、ノーマル                                                                                                    |
| 放送の16:9の映像                          | <ul> <li>フル、HDスーパーライブ、HDズーム</li> <li>         ・ 画面サイズを変更した番組の放送中は、選んだ画面サイズが保持されます。         番組終了後、選局操作をすると「フル」に戻ります。     </li> <li>         ・ 電源入/切で「フル」に戻ります。     </li> </ul> |
| D5映像入力端子からのハイビジョン映像                 | <b>フル、ノーマル、HDスーパーライブ、HDズーム</b><br>・ 機器の操作、電源入/切などで「フル」に戻ります。                                                                                                    |

#### HDMI入力端子からの映像を見ているとき

| 映像や信号フォーマットの種類        | 選択できる画面サイズ                          |
|-----------------------|-------------------------------------|
| 480i、480p             | ノーマル、Dot By Dot、スーパーライブ、ズーム、映画字幕、フル |
| VGA, SVGA, XGA, SXGA  | ノーマル、Dot By Dot、スーパーライブ、ズーム、フル      |
| 720p、1080i、1080p、WXGA | ノーマル、Dot By Dot、HDスーパーライブ、HDズーム、フル  |

#### 映像メニューを「ゲーム」にしているとき

● 映像メニューの「ゲーム」は、モニターの入力でのみ選択できます。

| ス        | 、力端子 | 信号フォーマットの種類                                                   | 選択できる画面サイズ                                  |
|----------|------|---------------------------------------------------------------|---------------------------------------------|
| HDMI入力6  |      | 1080p, 1080i, 720p, 480p, 480i,<br>VGA, SVGA, XGA, WXGA, SXGA | ゲームフル、ゲームノーマル、Dot By Dot                    |
| Ę        |      | 1080p、1080i、720p                                              | ゲームフル、ゲームノーマル、Dot By Dot                    |
| アオ       | D5映像 | 480p                                                          | ゲームフル、ゲームノーマル、ポータブルズーム、レトロゲームファイン、SDゲームファイン |
| <u>入</u> |      | 480i                                                          | ゲームフル、ゲームノーマル、レトロゲームファイン                    |
| 4        | 映像   | 480i                                                          | ゲームフル、ゲームノーマル                               |

#### 写真再生 75 字

| 写真の解像度              | 選択できる画面サイズ      |
|---------------------|-----------------|
| 1920×1080ピクセル以下     | ノーマル、Dot By Dot |
| 1920×1080ピクセルを超えるもの | ノーマル            |

●「ノーマル」を選ぶと、写真の縦横比を維持した状態で画面いっぱいに収まるように拡大・縮小されます。
# 画面の見えかたについて

| 入力   | 画面サイズのモード               | 画面の見えかた | 説明                                                                                                    |
|------|-------------------------|---------|----------------------------------------------------------------------------------------------------|
| 4:3  | スーパーライブ                 | *1      | 4:3の映像をワイド画面で楽しむモードです。画面左右の端<br>にいくほど映像が引き伸ばされます。                                                                             |
|      | ズーム                     | *1      | 上下が黒い帯になっている映画などのワイド映像(レターボッ<br>クスといい、DVDソフトなどではケース背面などに「LB」と表<br>示されています)を拡大して楽しむモードです。                                      |
|      | 映画字幕                    | ※1<br>  | レターボックスのワイド映像の下に字幕がはいっている場合<br>に、字幕を隠れにくくするモードです。                                                                             |
|      | フル                      | *1      | DVDソフトなどのスクイーズ映像(縦に伸びて見える映像)<br>を、ワイド映像で表示するモードです。                                                                            |
|      | ノーマル                    |         | 4:3の映像をそのままの横と縦の比で表示します。                                                                                                    |
| 16:9 | フル                      | 808     | 16:9の映像を画面内に表示するモードです。<br>※ 次ページのクイックメニュー操作で、画面に表示する情報<br>量が変えられます。                                                           |
|      | HDスーパーライブ <sup>*2</sup> | *3      | 左右に帯(黒や模様など)のある16:9の映像をワイド画面で楽<br>しむモードです。画面左右の端にいくほど映像が引き伸ばさ<br>れます。                                                         |
|      | HDズーム <sup>*2</sup>     | *3      | 上下左右に帯(帯も映像として送られています)のある16:9の<br>映像をワイド画面で楽しむモードです。                                                                          |
|      | ゲームフル                   | *4      | ゲーム映像をテレビ画面いっぱいに拡大して表示します。                                                                                                    |
| ゲーム  | ゲームノーマル                 |         | ゲーム映像をそのままの横と縦の比で表示します。<br>(図は4:3の例です)                                                                                        |
|      | ポータブルズーム                |         | ポータブルタイプのゲーム機の映像を拡大して表示します。                                                                                                   |
|      | レトロゲームファイン<br>SDゲームファイン |         | 「レトロゲームファイン」は垂直ラインに二度同じ画像を表示<br>させることでドット感のある画像を再現したモードです。<br>「SDゲームファイン」は自己合同性超解像処理のみで2倍に拡大<br>することで斜め線の滑らかさと先鋭度を両立させたモードです。 |
| номі | Dot By Dot              |         | 入力信号の解像度のまま画面に表示します。映像のない部分<br>は黒く表示されます。                                                                                     |

\*1 左側の図は画面サイズのモードを「ノーマル」にした場合の見えかたです。

\*2 デジタル放送のハイビジョン放送と通常画質放送の16:9の映像で切り換えることができます。

\*\*3 左側の図は画面サイズのモードを「フル」にした場合の見えかたです。

\*4 左側の図は画面サイズのモードを「ゲームノーマル」にした場合の見えかたです。

お知らせ.....

● このテレビは、各種の画面サイズのモード切換機能を備えています。テレビ番組等のソフトの映像比率と異なるモードを選択すると、 本来の映像とは見えかたが異なります。

.....

- ワイド映像ではない従来(通常)の4:3の映像を、「スーパーライブ」などを利用してワイドテレビの画面いっぱいに表示してご覧になる と、周辺画像が一部見えなくなったり、変形して見えたりします。制作者の意図を尊重した本来の映像は、「Dot By Dot」、「ノーマル」 (16:9映像の場合は「フル」)でご覧になれます。
- 本機のD5映像端子は、スクイーズ映像と4:3映像時のレターボックス映像を識別します。これらの映像の視聴時には画面サイズが 自動的に「フル」や「ズーム」に切り換わります。お好みで切り換えることもできます。
- 視聴する映像のフォーマットと画面サイズの組合せによっては、周囲の映像が隠れたり、画面の周囲が黒で表示されたり、左右の端がちらついたりすることがあります。また、放送画面に表示される選択項目を選ぶ際に枠がずれて表示されることがあります。
- テレビを公衆に視聴させることを目的として、喫茶店、ホテル等に置いて、画面サイズのモード切換機能を利用して、画面の圧縮や引き伸ばしなどすると、著作権法上で保護されている権利を侵害するおそれがありますので、ご注意ください。

テレビを見る

# テレビを見る 便利な機能を使う っづき

# 画面の位置や幅を調整する

- 画面右下に表示されている「放送/端子、信号、画面サイズ」 の組合せごとに、「画面調整」の調整状態が記憶されます。
- ※ 映像の種類と画面サイズによっては、調整できないことが あります。
- ※パソコンを接続したときに、画面の右下に表示される画面 情報とパソコン側とで設定した情報が一致しない場合があ ります。

# / 誕灯(ふたの中)を押し、▲·▼と決定で「機能設定」□○「画面調整」の順に進む

| 機能設定              |  |
|-------------------|--|
| <br>3D設定 ►        |  |
| 外部連携設定            |  |
| 省エネ設定             |  |
| 視聴制限設定            |  |
| 外部入力設定            |  |
| 信号フォーマット詳細表示設定 オン |  |
| ● 画面調整            |  |

# 2 調整する項目を▲·▼で選び、決定を押す

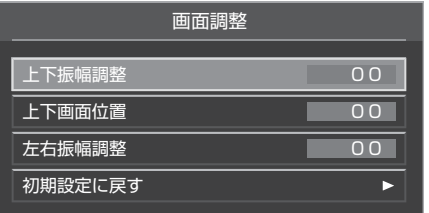

- ・上下振幅調整……映像の縦のサイズを調整します。
- 上下画面位置……映像の表示位置を上下に調整します。
- 左右振幅調整 …… 映像の横のサイズを調整します。
- 初期設定に戻す…お買い上げ時の調整状態に戻ります。手順**3**の操作はありません。

# ◀・▶でお好みの状態に調整し、決定を押す

- 上下振幅調整と左右振幅調整は−03 ~+03の範囲 で調整できます。
- 上下画面位置は、視聴している映像の種類によって 調整できる範囲が異なります。
- 調整画面では **◀·**▶を押さないと、数秒でメニュー画 面に戻ります。

# 他の映像・音声に切り換える

## 音声多重番組で聴きたい音声を選ぶ

- 音声多重放送番組の場合、主音声、副音声、主:副を切り換 えることができます。
- 番組情報画面 163 に 二重音声のアイコンが表示されます。

### (ふたの中)を押す

# (主音声)→(副音声)→(主:副

(例:主音声が日本語、副音声が英語の場合)

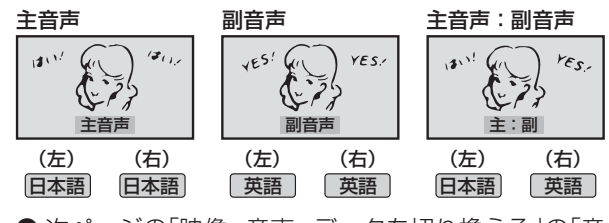

●次ページの「映像、音声、データを切り換える」の「音 多切換」でも音声の切換えができます。

# 音声を切り換える

- 複数の音声信号が放送されている番組の場合、音声1、音声 2などの音声信号を切り換えることができます。
- 番組情報画面 163 に 信号切換のアイコンが表示されます。
  - 音切換 (ふたの中)を押す
    - 🞰 を押すたびに以下のように切り換わります。

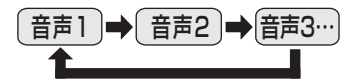

● 次ページの「映像、音声、データを切り換える」の「音 声信号切換」でも音声の切換えができます。

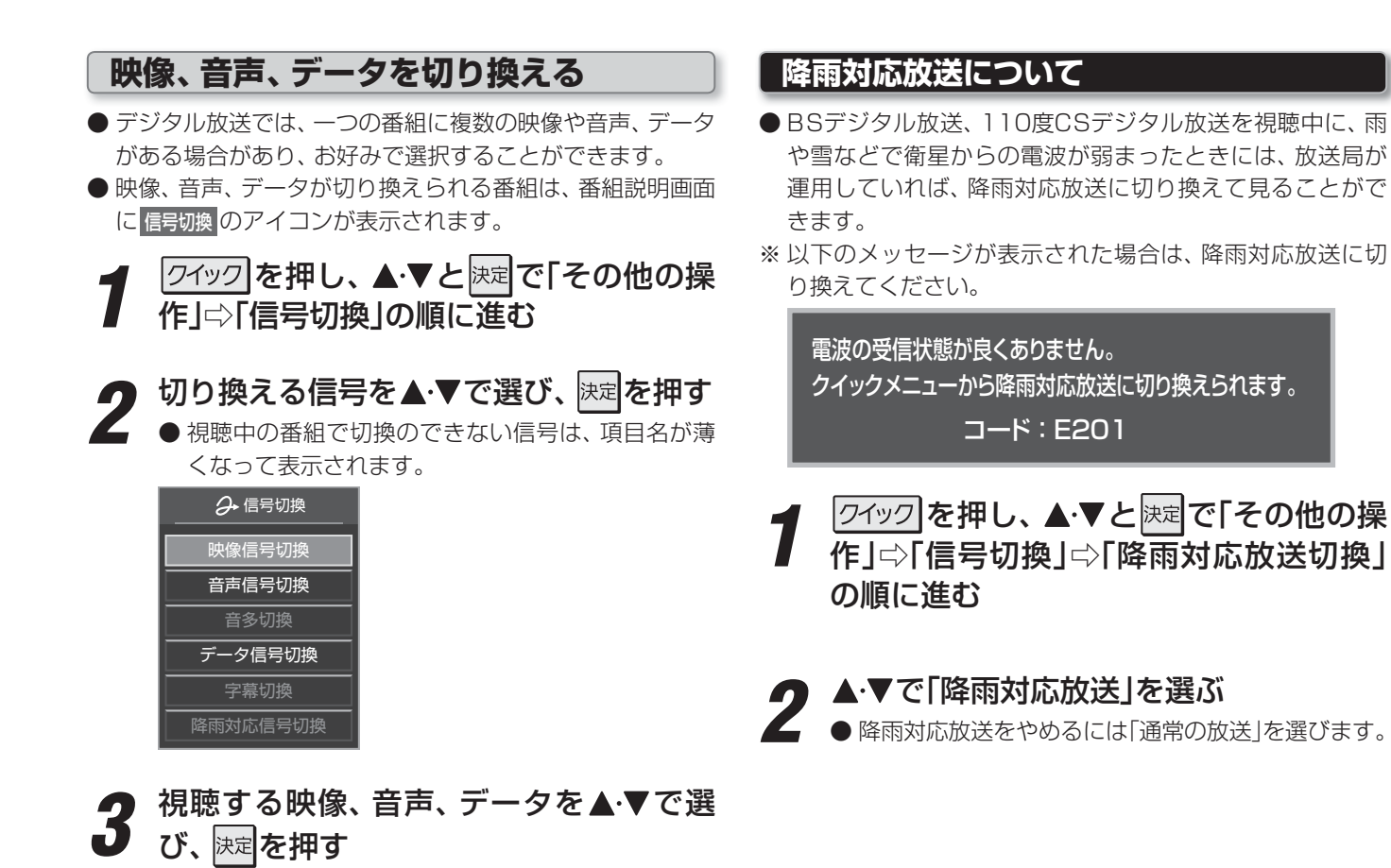

#### ■ 信号切換について

- 選局操作をすると、信号切換で選択した状態は取り消されます。(基本の信号を選択した状態になります)
- 映像の切換と同時に音声も切り換わる場合もあります。

● 字幕の表示/非表示の切換 **15** を、上記クイックメ ニューの操作で切り換えることもできます。

する機能と同じものです。

■ 降雨対応放送ついて

- 通常の放送よりも画質が低下します。
- 電波が強くなると、自動的に通常の放送に戻ります。
- 録画中に自動的に降雨対応放送に切り換わる場合があります。

# テレビを見る 便利な機能を使う っづき

# テレビを目覚ましに使う

- ●設定した時刻に本機の電源が「入」になります。
- オンタイマーは、デジタル放送から取得した時刻情報をも とに動作します。

ワイックを押し、▲·▼と焼む「タイマー機能」☆「オンタイマー」の順に進む

▲・▼で項目を選び、以下の操作で設定する

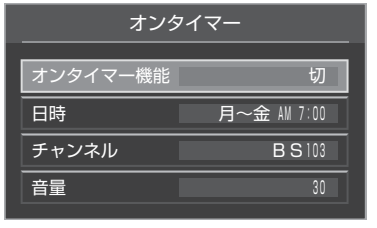

## オンタイマー機能

● オンタイマーを使用するかどうかを設定します。

### ●▲・▼で「入」を選び、決定を押す

- オンタイマーを設定したあとにオンタイマーを解除する場合は、上記の手順で「切」を選びます。
- ●「入」に設定すると、本体前面のオンタイマー表示 ランプが緑色に点灯します。

### 日時

- オンタイマーで本機の電源を「入」にする曜日と時刻 を設定します。
- ●設定する欄を◀・▶で選び、▲・▼で設定する
  - ●曜日は「毎日」、「毎週(日)」、「毎週(土)」、「月~木」、
     「月~金」、「月~土」の中から選びます。

| 日時                 |
|--------------------|
| 曜日と時刻を設定してください。    |
| ▲<br>月~金 AM 7 : 00 |
|                    |

# 2設定が終わったら、 決定を押す

## チャンネル

 ● オンタイマーで電源が「入」になったときに、画面に 映すチャンネルを設定します。

### ●設定する欄を◀・▶で選び、▲・▼で設定する

- 放送の種類 …… 地デジ / BS / CS
- チャンネル……設定した放送の種類に該当する
   チャンネル

2設定が終わったら、
決定を押す

#### 音量

- オンタイマーで電源が「入」になったときの音量を設 定できます。
- ●▲・▼でお好みの音量を選び、決定を押す

# 自動で電源が切れるようにする

● オフタイマーを設定すると、設定時間後に電源が切れて、 「待機」の状態になります。

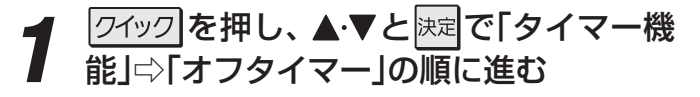

2 電源が切れるまでの時間を▲·▼で選び、 <sup>決定</sup>を押す

| ∂・オフタイマー設定 |
|------------|
| 切          |
| あと30分      |
| あと60分      |
| あと90分      |
| あと120分     |

- 電源が切れる1分前になると、画面にメッセージが表示されます。
- オフタイマーが設定されているときに クイックを押 すと、クイックメニューの「タイマー機能」に電源が 切れるまでの残り時間が表示されます。
- オフタイマーを設定したあとにオフタイマーを解除 する場合は、上記の手順で「切」を選びます。

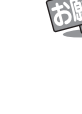

「オンタイマー」を「入」にした後はモニターのタッチパネル で電源を切らないでください。電源を切るときは、リモコ ンまたはチューナーの電源ボタンを押してください。

送 ■「オンタイマー」について

> ● オンタイマーで電源がはいってから約1時間操作をしな かった場合には、電源が自動的に「待機」になります。

> ●オンタイマーと番組予約が重なっていた場合は、予約 した番組のチャンネルで電源がはいることがあります。 音量は、オンタイマーで設定した大きさになります。

- ■「オフタイマー」について
   設定した時刻になる前に、電源を「待機」にしたりすると、設定が取り消されます。
  - ●本機で録画中にオフタイマーで設定した時間になると、 画面の映像は消えますが、録画は録画時間の終了まで続けられます。

## 映像を静止させる

● 映像の動きを止めることができます。たとえば、料理番組のレシピや、応募番組の宛先などをメモしたりするときに便利です。

# ┫ (□□□)を押す

- 映像が静止します。
- 解除するときは、
   離上をもう一度押します。
   ※ 映像の静止中でも音声は流れ続けます。

## ヘッドホーンで聴く

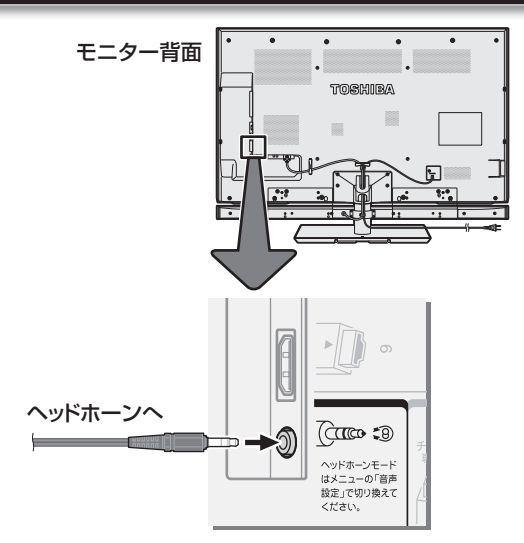

- ●本機にヘッドホーンを接続したときの音の出かたを設定することができます。
- ●お買い上げ時は「通常モード」に設定されています。

# <u>クイック</u>を押し、▲·▼と速で「音声設定」 ⇒「ヘッドホーンモード」の順に進む

| 音声設定(放       | 送/再生) |
|--------------|-------|
|              |       |
| 音声メニュー       | おまかせ  |
| お好み調整        | •     |
| バランス         | 中央    |
| ドルビーボリューム    | オフ    |
| ドルビーDRC      |       |
| 光デジタル音声出力    | PCM   |
| ヘッドホーンモード    | 通常モード |
| 音声/外部ウーファー出力 |       |
| テレビスピーカー出力   | オン    |
| センタースピーカーモード | オート   |

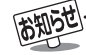

#### ■映像の静止(静止画)について

- ラジオ、データ放送視聴中は静止画にすることはできません。
- 字幕放送の場合、映像の静止中は字幕は表示されません。
- 映像の静止中は、データ放送の操作はできません。
- 選局操作をすると、静止画が解除されます。
- テレビを公衆に視聴させることを目的として喫茶店、ホテルなどで「静止画」を使用すると、著作権法で保護されている著作権を侵 害するおそれがあります。

▶ ▲·▼で以下からを選び、 決定を押す

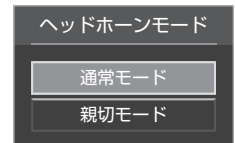

- 通常モード …… ヘッドホーンだけで音声を聞く モードです。ヘッドホーンのプラ グを差し込むと、スピーカーから 音声が出なくなります。
- 親切モード……ヘッドホーンとスピーカーの両方 で音声を聞くモードです。家族で 視聴する場合など、スピーカーの 音声が聞き取りにくい人がヘッド ホーンまたはイヤホーンで聴くと いうような使いかたができます。

### ヘッドホーンの音量調節のしかた

- ●「親切モード」に設定した場合で、ヘッドホーンを接続して いるときは、以下の操作で調節します。
- ワイックを押し、▲·▼と決定で「その他の操作」⇒「親切 ヘッドホーン音量」の順に進む

### **2** ◀ ▶ で音量を調節する

## センタースピーカーモードを使用中のとき(55X2のみ)

●「センタースピーカーモード」(準備編883))を「オン」に設定している場合や、「オート」に設定して本機のスピーカーをセンタースピーカーとして使用している場合は、ヘッドホーンから音声は出ません。

テレビを見る

## 過去の番組を見る ~タイムシフトマシン~

# 地デジの過去番組を楽しむ

- タイムシフトマシン録画機能で録画された地上デジタル放送の番組を選んで視聴することができます。
- タイムシフトマシン録画番組を内蔵ハードディスクやUSBハードディスクに保存することができます。

# タイムシフトマシンを使うための準備について

- この機能で視聴できるのは、「はじめての設定」(準備編 403)の「タイムシフトマシン録画設定」で設定されたチャンネル、時間、曜日に従って本機内に録画された地上デジタル放送の番組です。
- 上記の設定をしていない場合および録画チャンネルや曜日、録画時間を変更する場合は、「タイムシフトマシン録画設定」(準備編 **79** ♂)の手順で設定してください。

# 基本操作

# タイムシフト を押す

● 過去番組表が表示されます。

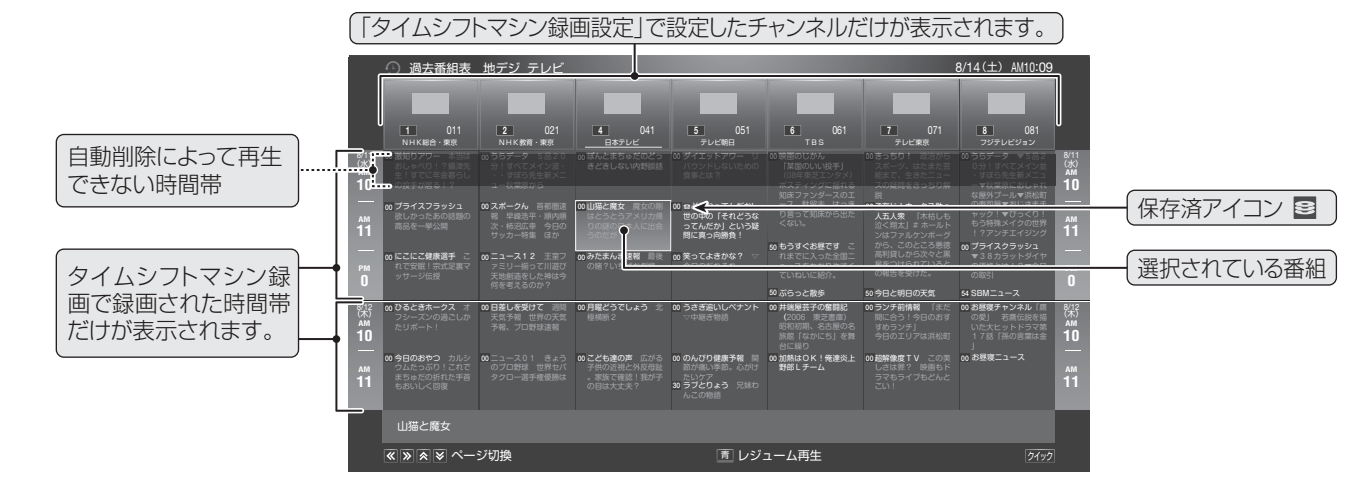

# ▶ 見たい番組を▲・▼・ ◀・ ▶ で選ぶ

- 番組表に表示しきれていないチャンネルや日時を表示させるには 《 · 》 · ▲ · ≥ を押します。
- 番組説明を見るには、 翻訳 (ふたの中)を押します。( 黄 での詳細情報取得 163 はありません)
- 番組を選んで
  「青」を押すとレジューム再生になり、前回途中まで視聴していた場合は続きが再生されます。

# 決定を押す

●「番組指定再生」画面が表示されます。

# ┫ ◀・▶で「見る」を選び、決定を押す

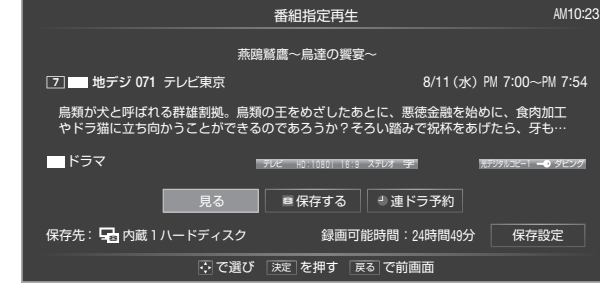

● 選択した番組の再生が始まります。

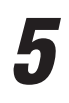

■ タイムシフトマシン(過去番組再生)を終了するには、 
◎ 
◎ 
⑦ 
または ● 
● 
を押す

● タイムシフトマシンで視聴できる過去の番組は、タイムシフトマシン録画機能で録画した番組に限られます。ただし、録画した番組は 各チャンネルに割り当てられたハードディスクの容量が足りなくなると古い番組から自動的に削除されます。 ● 過去番組表や再生画面、タイムバーの番組情報および時刻情報などは、放送波で送信されてくる番組情報をもとに表示しています。

# タイムシフトマシンで録画中の番組を視聴しているときに、こんなことができます

- 視聴中の番組を始めから見たいときは、
  とのころのです。番組の冒頭(録画された部分)から再生が始まります。
- 今の場面をもう一度見たいときは ← 《 を押します。視聴している場面の30秒前に戻って再生が始まります。(30秒以上録画されている場合に限ります)

# 過去番組視聴中の操作

### 再生操作

● リモコンで以下の再生操作ができます。

| タムシフト 金 日番組表                                       | ボタン           | 動作                                                                                                    |
|----------------------------------------------------|---------------|----------------------------------------------------------------------------------------------------|
| ▲. ≪ ↓ ↓ ↓ ↓ ↓ ↓ ↓ ↓ ↓ ↓ ↓ ↓ ↓ ↓ ↓ ↓ ↓ ↓           | ▶/可変再生]       | <ul> <li>一時停止、早送り/早戻し再生から通常の再生に戻します。</li> <li>通常の再生中に押すと可変再生モードになり、</li> <li>・ 通常の再生中に押すと可変再生モードになり、</li> <li>・ ● で0.9~1.5倍速の範囲で速さを変えることができます。(</li> <li>・ 遅く、</li> <li>・ 三く)</li> <li>可変再生から通常の再生に戻すには、もう一度</li> </ul> |
| 戻る ↓ 終了                                            | II            | 再生中に押すと一時停止になります。<br>• 一時停止中にもう一度押すと、再生が再開されます。                                                                                                    |
| 機器操作<br>レグザリンク 始めにジャンプ 録画リスト                       |               | 早送り再生をします。(押すたびに速さが変わります)                                                                                                    |
| ▲ ►/·//weite ► ► ● ● ● ● ● ● ● ● ● ● ● ● ● ● ● ● ● | ••            | 早戻し再生をします。(押すたびに速さが変わります)                                                                                                    |
|                                                    | 始めにジャンプ       | 再生中の番組の始まりから再生します。                                                                                                    |
|                                                    | ≫  <b>·</b> ⇒ | 再生中または可変再生中に押すと、30秒ほど先に進んで再生します。(ワン<br>タッチスキップ)<br>・進む時間は、「ワンタッチスキップ設定」(準備編 60 ) つ変更できます。                                                                                                    |
| CT-90361                                           | <b>e</b> .  « | 再生中または可変再生中に押すと、10秒ほど戻って再生します。(ワンタッ<br>チリプレイ)<br>• 戻る時間は、「ワンタッチリプレイ設定」で変更できます。                                                                                                    |
| CELLREGZA                                          |               | 次の番組を再生します。                                                                                                    |
|                                                    |               | 前の番組を再生します。                                                                                                    |

- タイムシフトマシン録画番組の再生を開始すると、再生を開始した番組から同じチャンネルの最新の録画番組まで順に連続再 生が行われます。
- 録画が完了した最新番組の再生が終わるとタイムシフトマシンが終了します。
- タイムシフトマシンで録画中の番組を視聴する場合は、タイムバー(下図)に現在時刻位置(現在の録画ポイント)が表示されます。
- ■ で一時停止をしている間に時間が経過して、自動削除機能によって視聴中の番組が削除されそうになった場合は、一時 停止が自動的に解除されます。

### タイムバー

- 画 転示 を押すとタイムバーが表示されます。
- 停電や次ページの「タイムシフト録画の一時停止」などで録画されなかった部分があっても、その様子はタイムバーに表示されません。その部分は再生時にスキップされます。

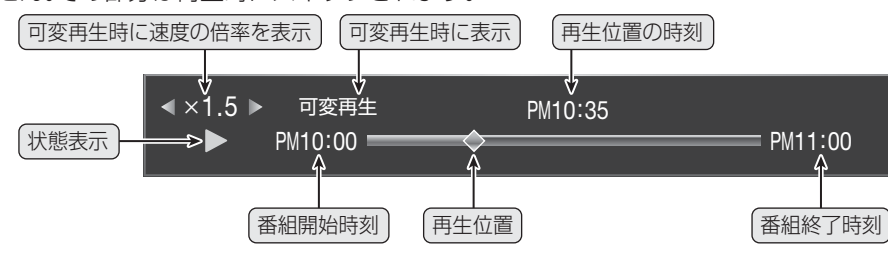

### 番組を選び直す

● <sup>944</sup>かを押して過去番組表を表示させ、視聴する番組を選びます。

### 過去の番組を見る ~タイムシフトマシン~

# 地デジの過去番組を楽しむ っづき

## 番組情報を見る

● 過去番組の視聴中に 画表示 を押します。

録画中表示(タイムシフトマシン録画)

タイムシフトマシン録画が一時停止になっている場合には、 ① 録画- 時停止中 が表示されます。

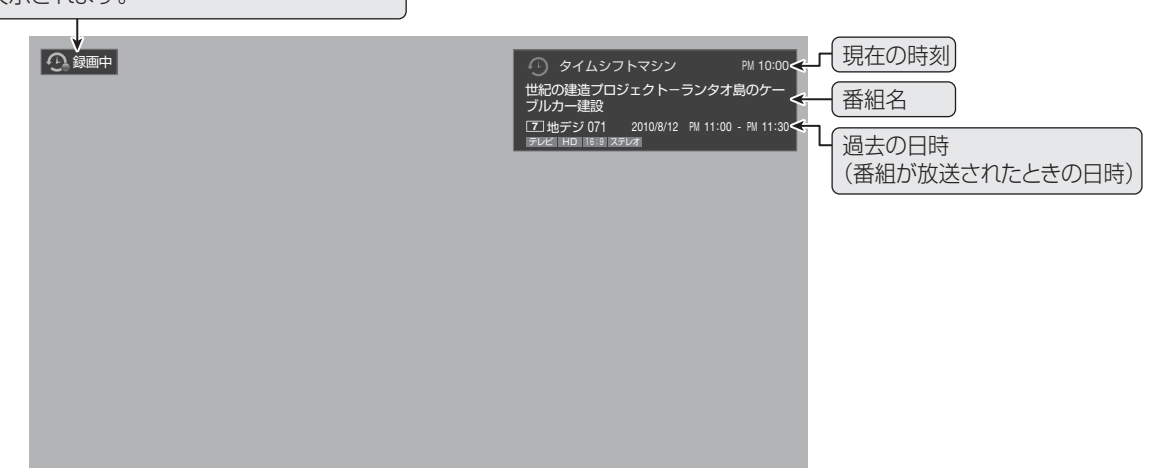

# タイムシフトマシン録画の停止と再開

- タイムシフトマシン録画を一時的に停止させたり、再開させたりすることができます。
- 放送番組や過去番組の視聴中などに以下の操作をします。

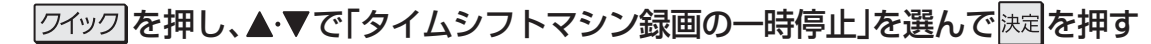

- タイムシフトマシン録画が一時停止状態になっているときは、クイックメニューに「タイムシフトマシン録画の再開」が 表示されます。
- ※ タイムシフトマシン録画が一時停止状態になっているかどうかは、上記の「番組情報を見る」の操作で確認できます。(画面の左上に ① 録画 時停止中 が表示されます)
- ※「タイムシフトマシン録画の一時停止」は、電源を「待機」にすると解除されます。

# 過去の番組を見る ~タイムシフトマシン~ 地デジの過去番組を保存する

- 残しておきたい番組を、自動削除される前に番組を内蔵ハードディスクやUSBハードディスクに保存すれば、レグザリンクメ ニューの「録画番組を見る」の操作で視聴できるようになります。
- ※保存できるのはダビング10番組のみです。保存した番組はコピー8回+ムーブ1回可能となります
- ※録画中の番組、再生中の番組、自動削除中の番組、一度保存した番組は保存できません。(保存済の番組には、保存済アイコン がつきます)

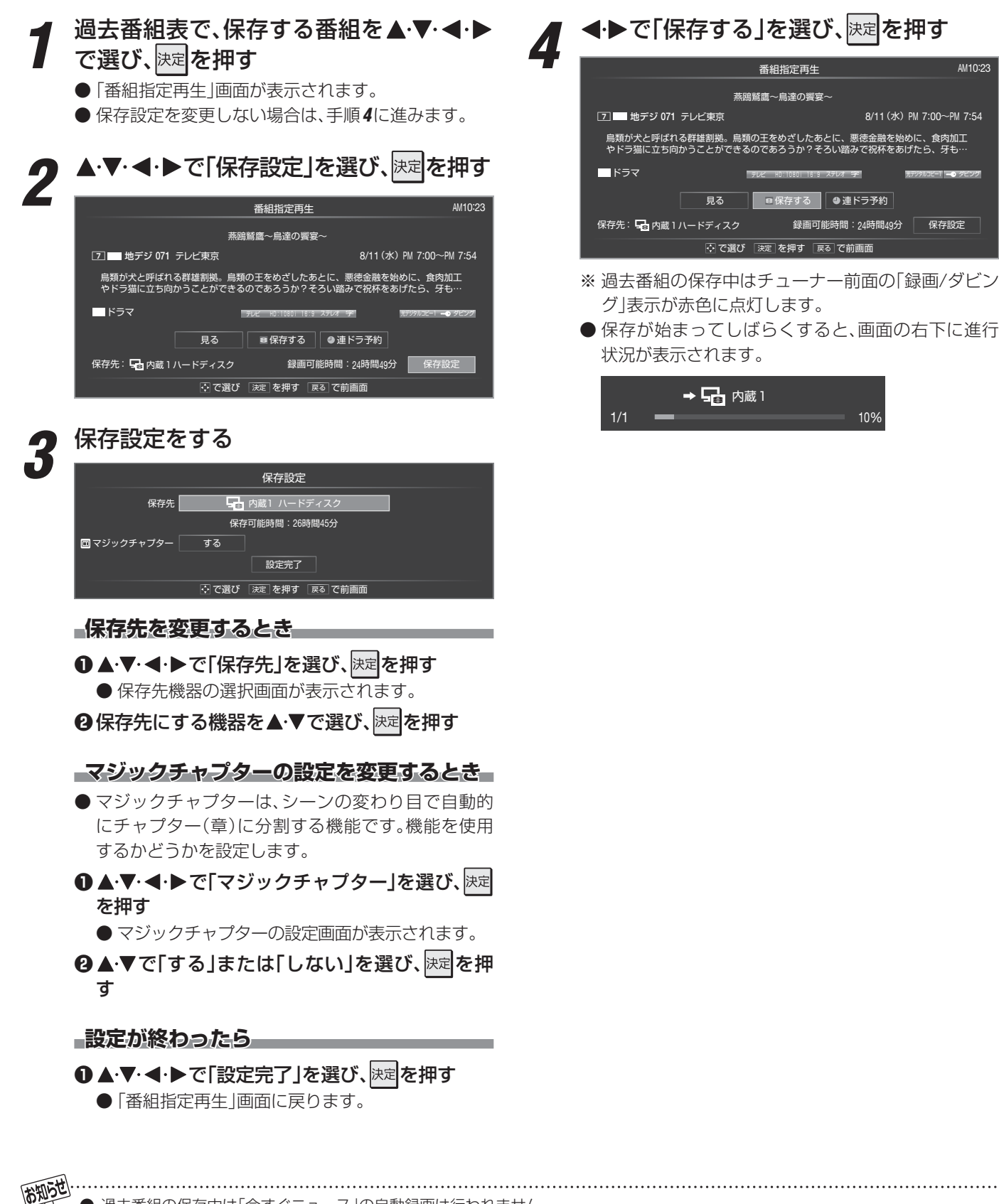

- 過去番組の保存中は「今すぐニュース」の自動録画は行われません。
- 過去番組の保存中にできない操作をすると、画面にメッセージが表示されます。ダビングが終了するまでお待ちください。
- 過去番組の保存中に録画予約の開始時刻になった場合は、画面にメッセージが表示されます。

地デジの過去番組を保存する

# <sup>過去の番組を見る ~タイムシフトマシン~</sup> 条件を絞り込んで地デジの過去番組を探す

- ●「条件を絞り込んで番組を探す」**22**了~**25**了の操作で過去番組の検索ができます。
- 過去番組の検索の場合、以下の点が放送中番組・放送予定番組と異なります。

# 検索ナビで探す

### 検索ナビ画面

●検索結果の画面には、すべての録画番組から検索した結果が表示されます。

| ○ タイムシフトマシン録画番組」                           |     |                                                   |                                |  |
|--------------------------------------------|-----|---------------------------------------------------|--------------------------------|--|
| 検索ナビ                                       |     |                                                   | 8/14(±) PM10:23                |  |
| ジャンル                                       |     | 粋がいいやつ 🏹<br>1 🖬 地デジ 011 🗐                         | 2010/ 8/10(X) AN12:00 ( 1:00)  |  |
| 番相記号                                       |     | 加熱はOK!俺達次が野郎!Lチーム<br>6 - 10 地デジ061 @              | 2010/ 8/10(火) PM 9:00 ( 2:00)  |  |
| 指定なし                                       |     | 続投失敗のバラード                                         | 2010/ 8/10(火) PM10:00 ( 1:00)  |  |
| 指定なし<br>キーワード                              |     | 宙のエースだ!びこーん<br>8 ■■ 地デジ 081 回                     | 2010/ 8/11(3K) AM 9:00 ( 2:00) |  |
| 指定なし                                       | )   | がんばれ!私は宮廷料理人                                      | 2010/ 8/11(5k) AV10:00 ( 1:00) |  |
| 指定なし                                       |     | おじいちゃんと翔太                                         |                                |  |
| 快楽範囲<br>日付:2010/8/10~2010/8/14<br>チャンね:すべて |     | 連続テレビポエム                                          | 2010/ 8/12(Ak) AM 9-00 (2-00)  |  |
| 有料:含む                                      |     | <ul> <li>1. 地デジ011 回</li> <li>また違える日まで</li> </ul> | 2010/ 8/12(木) AM10:00 ( 1:00)  |  |
|                                            |     | 1 地デジ011 0                                        | 2010/ 8/13(金) PM 9:00 ( 2:00)  |  |
|                                            | : C | 選び決定を押す 戻るで前画面                                    |                                |  |

## 検索範囲を指定するとき

| 検索範囲設定 |                       |  |  |
|--------|-----------------------|--|--|
| 対象     |                       |  |  |
| 録画機器   | ≥ すべてのハードディスク         |  |  |
| 日付     | 2010/ 8/10~2010/ 8/14 |  |  |
| チャンネル  | すべて                   |  |  |
| 有料番組   | 含む                    |  |  |
|        | 設定完了                  |  |  |
|        | : で選び 決定 を押す 戻る で前画面  |  |  |

- ●「対象」は「録画番組」を指定します。
- ●「録画機器」は「内蔵ハードディスク」を指定します。
   ▲・▼で「内蔵ハードディスク」を選んで課題を押します。
   ※ USBハードディスクが接続されていない場合は、この項
  - という「スクが接続されているい場合は、この項目は選択できません。「すべてのハードディスク」が指定 されます。

| 録画機器指定             |
|--------------------|
| 😂   すべてのハードディスク    |
| 日本 内蔵 内蔵ハードディスク    |
| ∲USB 1   🗣 ハードディスク |
|                    |
| こで選び 決定を押す 戻るで前画面  |

- ●「日付」は範囲を指定します。
  - ●で欄を選び、▲・●で検索開始日、検索終了日を選びます。左端の欄を「指定する」にしてから設定します。 選び終わったら、速定を押します。

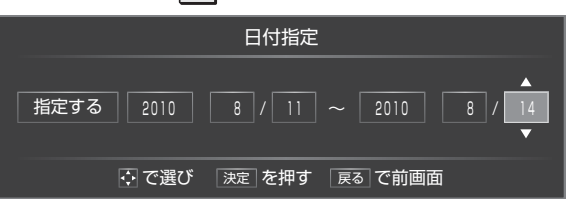

## 検索結果から過去番組を選んだとき

- ※ がついた番組を選んでください。
- 「番組指定再生」画面が表示されます。
- ●検索結果に表示されている番組でも、自動削除された番組の再生や保存はできません。

|                                      | 番組指定再生                                       | AM10:23      |
|--------------------------------------|----------------------------------------------|--------------|
| 燕鸥                                   | 鷲鷹〜鳥達の饗宴〜                                    |              |
| □ ■ 地デジ 071 テレビ東京                    | 8/11(水) PM 7:                                | 00~PM 7:54   |
| 鳥類が犬と呼ばれる群雄割拠。鳥類<br>やドラ猫に立ち向かうことができる | の王をめざしたあとに、悪徳金融を始めに、<br>のであろうか?そろい踏みで祝杯をあげたら | 食肉加工<br>、牙も… |
| ■ドラマ                                 | テレビ HD:1080i 16:9 ステレオ 字 新ジタルコ               | ビー1 🗕 ダビング   |
| 見る                                   | ■保存する ●連ドラ予約                                 |              |
| 保存先: ݮ 内蔵 1 ハードディスク                  | 録画可能時間:24時間49分                               | 保存設定         |
|                                      | 決定を押す 戻るで前画面                                 |              |

### ■番組を見るとき

- ●◀・▶で「見る」を選び、決定を押す
- 番組の冒頭(録画開始点)から再生が始まります。

### ■ 内蔵、USBハードディスクなどに保存するとき

● 前ページ「地デジの過去番組を保存する」の手順2以降の操 作をします。

# ローミングナビで探す

### ローミングナビ画面

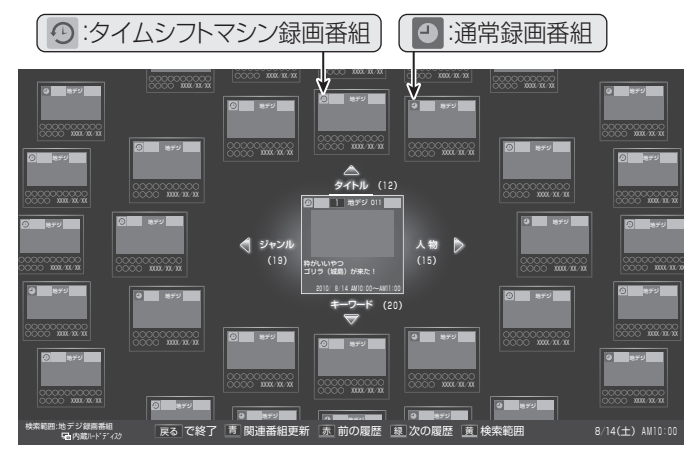

### 検索範囲の指定

●「日付」の指定はありません。その他は検索ナビと同様です。

### 注目番組、関連番組

● 注目番組、関連番組ともにすべての録画番組が対象となり ます。④ がついた番組を選んで操作してください。

### 検索結果から番組を選んだとき

● 上記の検索ナビの場合と同じです。

# 

### ●この章での「録画」や「録画予約」は、タイムシフトマシン録画機能での設定や録画以外のものをさします。

# 録画できる機器と番組

| 番組機器                   | 内蔵ハードディスク、USB ハードディスク、<br>レグザリンク対応の東芝レコーダー * |
|------------------------|----------------------------------------------|
| デジタルテレビ放送番組            | 録画できます                                       |
| 独立データ放送番組、ラジオ放送番組      | 録画できません                                      |
| 外部入力からの映像・音声           | 録画できません                                      |
| ホームネットワーク機器の映像・音声      | 録画できません                                      |
| ブロードバンド機能で視聴している動画サービス | 録画できません                                      |

### \* レグザリンク対応の東芝レコーダーの場合

- HDMI連動機能を使って本機の操作で録画・予約をします。
- 録画・予約の操作を終了した時点で本機の関与が終了します。予約内容の確認や取消し、録画の中止などの操作は本機側では できません。(本機の番組表に予約アイコンが表示されないほか、予約リスト、録画リストなどにも内容は表示されません)
- ・録画されるのはレコーダー自身が受信したデジタル放送番組です。字幕放送番組の字幕および連動データ放送などが録画できるかどうかは、機種や録画設定などによって異なりますので、レコーダーの取扱説明書でご確認ください。

# 接続・設定と録画前の準備

| 録画する機器                    | 接続・設定                                    | 録画前の準備                                                                                                    |
|---------------------------|------------------------------------------|----------------------------------------------------------------------------------------------------|
| 内蔵ハードディスク                 | 準備編 <b>53</b> 了~ <b>54</b> 了             | <ul> <li>・ USBハードディスクの場合は電源を入れておきます。</li> <li>・ ハードディスクの残量を確認します。643</li> <li>・ 「総録画番組数」を録画リストで確認します。583</li> <li>※ 残量不足や番組数超過になりそうな場合は、不要な番組を削除してください。6333</li> </ul> |
| USBハードディスク <sup>(注)</sup> | 準備編 <b>〔55</b> 〕了~〔 <b>57</b> 〕了         |                                                                                                    |
| レグザリンク対応の<br>東芝レコーダー      | 接続:準備編 <b>66</b> 3<br>設定:準備編 <b>73 3</b> | <ul> <li>ハードディスクの残量などを確認し、不要な番組を削除しておきます。</li> <li>※録画先はハードディスクのみです。DVDに直接録画はできません。</li> </ul>                                                                         |

### <sup>(注)</sup> USBハードディスクは、本機に登録してからでないと録画できません。

●録画や録画予約の操作をしたときに接続した機器が選択できないときは、準備編の上記ページを参照し、登録してください。 ●本機で動作確認済のUSBハードディスクについては、準備編の1123 の11をご覧ください。

# 録画・予約の種類

| 録画・予約の種類           | 記載ページ                       |
|--------------------|-----------------------------|
| 見ている番組を録画する        | <b>49</b> 3                 |
| 番組表で録画・予約する        | <b>50 F</b>                 |
| 連続ドラマを予約する         | <b>51</b> <del>3</del>      |
| 日時を指定して録画予約をする     | <b>52</b> 3                 |
| 携帯電話やパソコンから録画予約をする | <b>53 F</b>                 |
| 「今すぐニュース」の番組を登録する  | <b>21</b> 3、準備編 <b>53</b> 3 |

●「条件を絞りこんで番組を探す」223 の操作で、録画したい番組を探して録画・予約をすることもできます。

# 内蔵、USBハードディスクの自動削除機能について

- お買い上げ時には、「内蔵ハードディスクの設定」(準備編 53 ア)、「USBハードディスク設定」(準備編 56 ア)の「自動削除設 定」が「する」に設定されています。「する」に設定されている場合は、ハードディスクの残量が足りないときに、保護されていない 古い録画番組が自動的に削除されます。
- ※ 保護をした録画番組が多くなると、自動削除機能が働かなくなる場合があり、録画できる時間が短くなります。

## 2番組同時録画中の放送番組視聴について

● 2番組同時録画中に視聴できる放送は下表のようになります。

| 視聴できる放送など<br>録画中の放送 | 地デジ | BS/110度CS        | 外部入力       |
|---------------------|-----|------------------|------------|
| 地デジ+地デジ             | 0   | 0                | 0          |
| 地デジ+BS/110度CS       | 0   | 0                | $\bigcirc$ |
| BS/110度CS+BS/110度CS | 0   | $\bigtriangleup$ | 0          |

○ 受信できる任意のチャンネルを視聴できます。 △ 録画中のチャンネルだけ視聴できます。

# USBハードディスクに録画できる時間の目安

- USBハードディスクで録画できる時間の目安は以下のようになります。
- ※「自動削除設定」が「する」に設定されている場合、約2時間分の録画領域を確保するために、録画時間が下表の時間よりも少なく なることがあります。

### Ø 500GBのハードディスクの場合

| 放送番組の種類                                       | 録画できる時間の目安 |
|-----------------------------------------------|------------|
| 地上デジタルハイビジョン放送(HD)番組だけを録画する場合                 | 約53時間      |
| BS/110度CSデジタルハイビジョン放送番組(HD)だけを録画する場合          | 約44時間      |
| 地上デジタルおよびBS/110度CSデジタルの標準テレビ放送番組(SD)だけを録画する場合 | 約131時間     |

● 放送番組の種類は、
翻
調(ふたの中)を押して、番組説明画面に表示されるアイコンで確認することができます。

● ハードディスクの残量(録画設定画面に表示される「録画可能時間」および、録画リストのクイックメニューの「ハードディスク 残量表示」 64 ア)は、BSデジタルハイビジョン放送(24Mbps)を基準に算出しています。そのため、地上デジタルハイビジョ ン放送(約17Mbps)の録画番組などを削除した場合、残量の増加分は削除した番組の時間よりも少なくなります。

### チューナー前面の表示ランプについて

● 本機の動作状態に従って、録画/ダビング表示ランプが点灯します。

ご注意 表示ランプが点灯しているときは、電源プラグを抜かないでください。

| 本機の動作状態                | 録画/ダビング表示ランプ |
|------------------------|--------------|
| ハードディスクに録画予約が設定されているとき | オレンジ色に点灯     |
| ハードディスクでの録画中またはダビング中   | 赤色に点灯        |

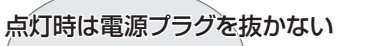

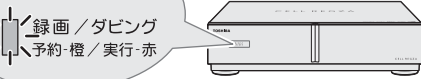

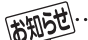

- ●予約できる番組数は128番組までです。
  - ●予約録画実行中に停電したり、電源プラグを抜いたりすると、録画は中止されます。(ハードディスクに録画していた場合は、途中まで録画した番組は残りません)
  - 予約録画の実行時に自動削除機能によって削除される番組が多い場合は、番組の冒頭部分が録画されないことがあります。
  - 予約録画の開始前に、再生が自動的に停止することがあります。
  - 2D3D変換した映像を3D映像として録画することはできません。

操作編

見ている番組を録画する/録画を中止する

- 今見ているデジタル放送番組を簡単に録画することができます。
- ※ 録画予約などですでに2番組を同時に録画しているときに は、この操作はできません。
- 1 放送番組を見ているときに●録画(ふたの中) を押す

# 2 録画設定を変更する場合は、<-> で「録画 設定」を選んで<sup>快定</sup>を押す

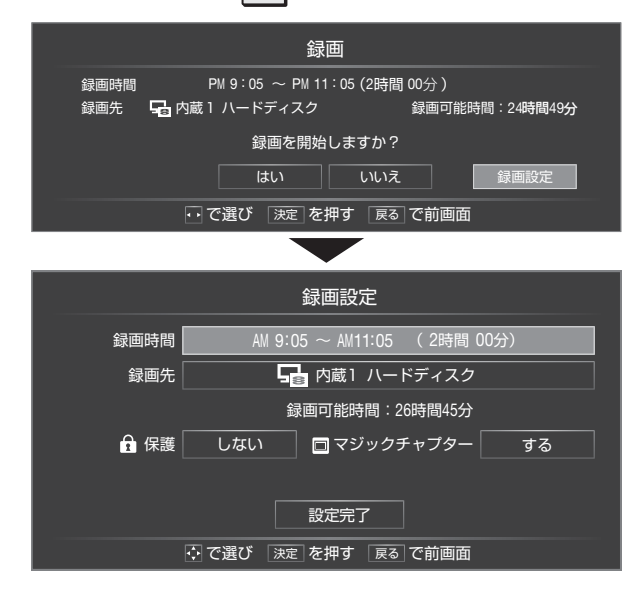

### 録画時間を変更する場合

- ●設定できる時間は、最大23時間59分です。(録画先をレグザリンク対応の東芝レコーダーにした場合は、設定した画質モードによっては録画時間が制限されます。)
- ●「ダイレクト録画時間」(準備編 60 ₹)で、あらかじ め録画開始からの録画終了時間を設定することがで きます。

お買い上げ時は、録画終了時刻が2時間後に設定されています。

## 1▲·▼·◀·▶で「録画時間」を選び、決定を押す

- 2 ◀·▶で「時」または「分」を選び、▲·▼で終了時刻 を設定して
- ③▲・▼・■・▶で「設定完了」を選び、決定を押す

## ■録画先の機器を変更する場合

- **●**▲·▼·◀·▶で「録画先」を選び、<sup>決定</sup>を押す
- ②▲·▼で録画先にする機器を選び、決定を押す
- ③▲·▼·◀·▶で「設定完了」を選び、決定を押す

## その他の録画設定を変更する場合

- ●「録画設定や連ドラ設定を変更するとき」 553 をご 覧ください。
- ▶ ◀·▶で「はい」を選び、決定を押す
  - 録画が始まります。
    - ●レグザリンク対応の東芝レコーダーの場合は、録画 設定の結果メッセージが表示されるまでしばらくお 待ちください。

# 録画・予約をする

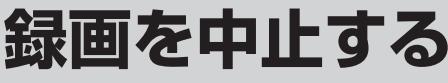

- 録画を途中でやめるときは、以下の操作をします。録画予約での録画中の場合も同様です。
- ハードディスクの残量がなくなった場合は録画が自動的に停止します。

# ┩ 録画中に 187 または ■ を押す

● 2番組同時録画をしている場合は、中止する録画番組を選択する画面が表示されます。録画を中止する番組を▲・▼で選んで、決定を押してください。

# **9**「録画中止」の画面で、**◀・**▶で「はい」を選んで<sup>決定</sup>を押す

●レグザリンク対応の東芝レコーダーに録画している場合は、本機の操作だけでは録画が止まりません。機器側でも録画 中止の操作をしてください。

# 番組表で録画・予約をする

2 録画する番組を▲·▼·◀·▶で選び、決定を 押す

〕録画設定を変更する場合は、▲·▼·◀·▶で 「録画設定」を選び、決定を押す

# 以下の操作で録画・予約をする

● 録画機器や設定を変更する場合は、「録画設定や連ド ラ設定を変更するとき」 55 了の操作をします。

#### 現在放送中の番組を選んだ場合

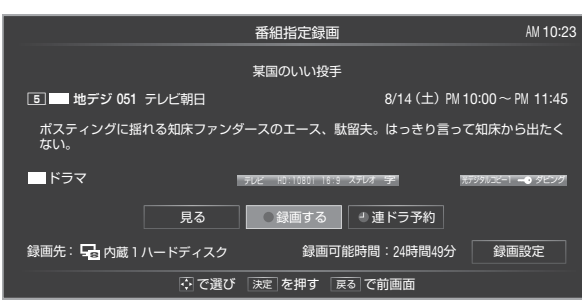

# ❶ ▲·▼· ◀· ▶ で「録画する」を選び、決定を押す

● 録画が開始されます。

### これから放送される番組を選んだ場合

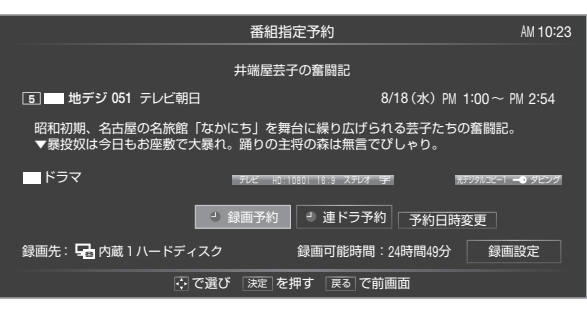

# ●▲·▼·◀·▶で「録画予約」、「連ドラ予約」のどちらかを選び、決定を押す

- 録画予約
   指定した番組の録画を予約します。
- 連ドラ予約⇒5137をご覧ください。
   1回の予約で、同じ番組を毎回録画します。
   ※録画機器が内蔵、USBハードディスクの場合に表示されます。
- 毎予約
   1回の予約で、同じ番組を毎回録画します。
   ※録画機器がレグザリンク対応の東芝レコー ダーの場合に表示されます。
- ④「予約を設定しました。」が表示されたら、 課定を 押す

- を ●▲·▼·◀·▶で「予約日時変更」を選び、<sup>決定</sup>を押
  - メッセージが表示されます。
  - **2** ◀·▶で「はい」を選び、決定を押す

予約する日時を変更する場合
 ● 日時指定予約設定メニューへ移動します。

❸「日時を指定して録画・予約をする」52 ♂ の手順4以降の操作をする

● 地上デジタル放送で放送局の変更があった場合、予約どおりに動作しないことがあります。
 ● 複数の番組が連続して予約されている場合、番組の最後の部分が録画されません。
 ● 予約をした時間帯は番組表に赤色の帯で表示されます。
 ① 予約の確認や取消しについては、(56) をご覧ください。

Δ

# 録画・予約をする **連続ドラマを予約する** ~ <sub>連ドラ予約~</sub>

- 連続ドラマなどの番組を、最終回まで毎回自動的に録画されるように予約することができます。
- ※録画機器が内蔵、USBハードディスクの場合に連ドラ予約ができます。

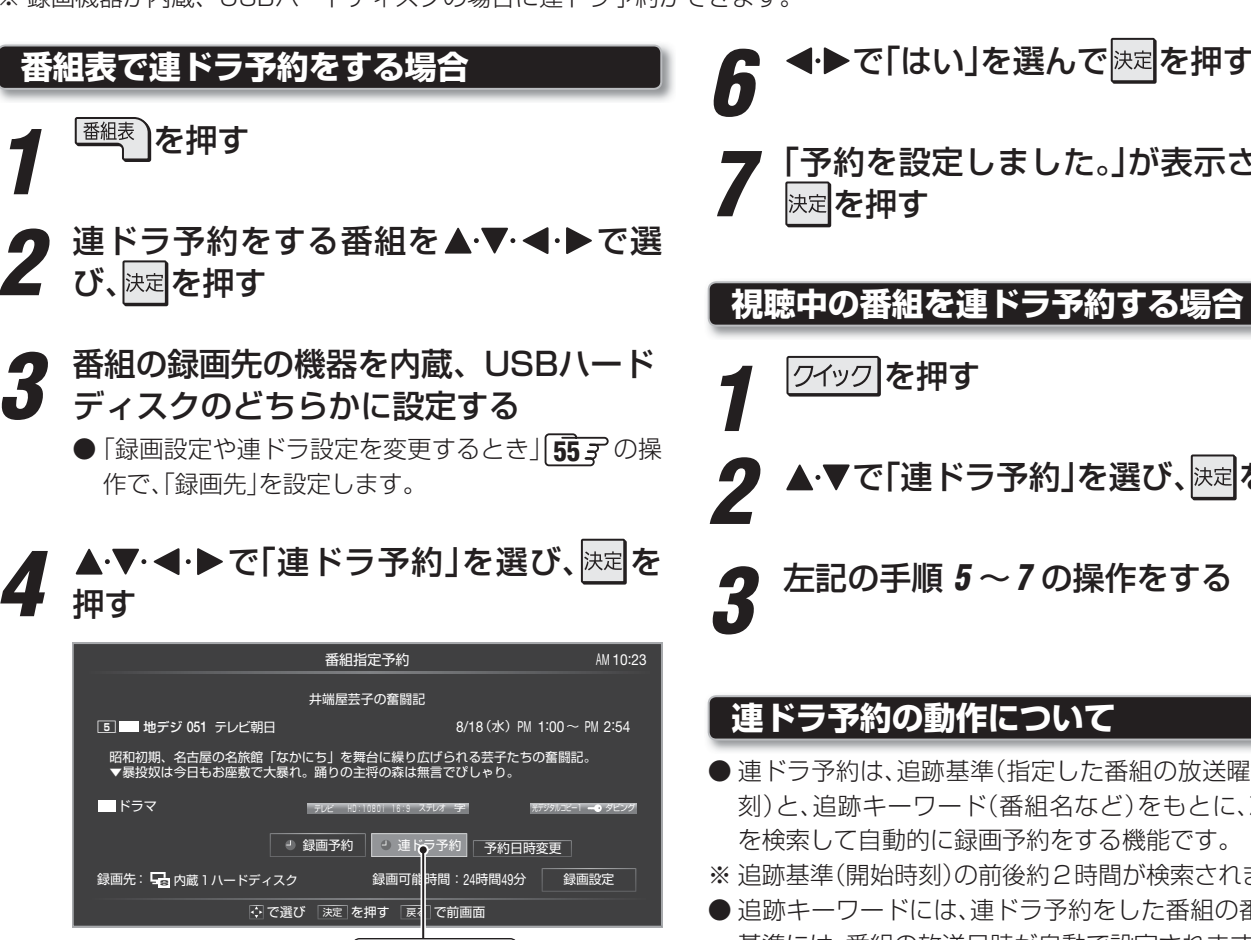

ここを選びます。

# 「連ドラ予約」画面で内容を確認する

● 録画予約する曜日などが正しく表示されているか確 認してください。

### 「連ドラ予約」がより正しく実行されるために

「録画設定や連ドラ設定を変更するとき」557の操作 で「連ドラ設定」の画面を表示させ、「追跡キーワード」の 確認・編集をすることをおすすめします。

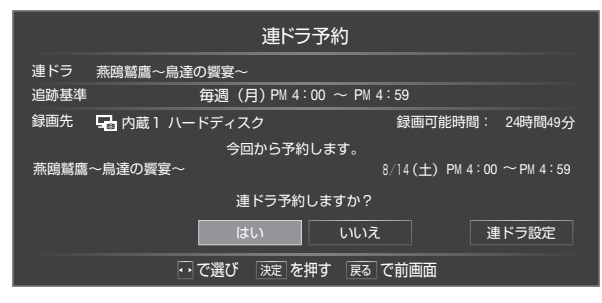

予約を設定しました。」が表示されたら、

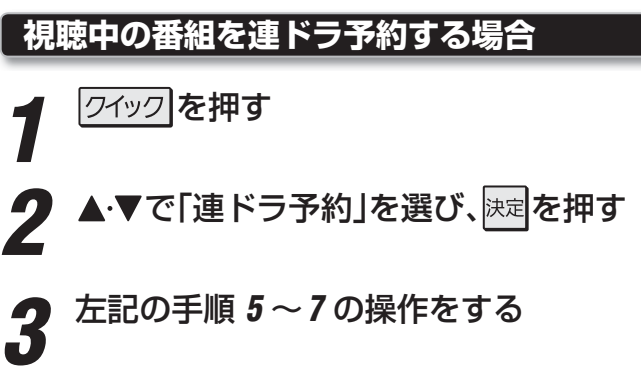

# 連ドラ予約の動作について

- 連ドラ予約は、追跡基準(指定した番組の放送曜日と開始時 刻)と、追跡キーワード(番組名など)をもとに、次回の番組 を検索して自動的に録画予約をする機能です。
- ※ 追跡基準(開始時刻)の前後約2時間が検索されます。
- 追跡キーワードには、連ドラ予約をした番組の番組名、追跡 基準には、番組の放送日時が自動で設定されます。
- 番組情報を取得できない場合は、正しく設定できないこと があります。

お知らせ

- 放送中の番組を選択した場合は、次回の放送からの予約となります。
- 電源を「入」にしてからしばらくの間は連ドラ予約ができません。
- 連ドラ予約後に番組情報が取得できなくなった場合は、追跡基準の日時で録画されます。
- 追跡キーワードに該当する番組が検出できなかった場合は録画されません。その場合、追跡基準の日時に録画をすることもできます。
- 予約の確認や取消しについては、 56 F をご覧ください。

録画・予約をする

# 

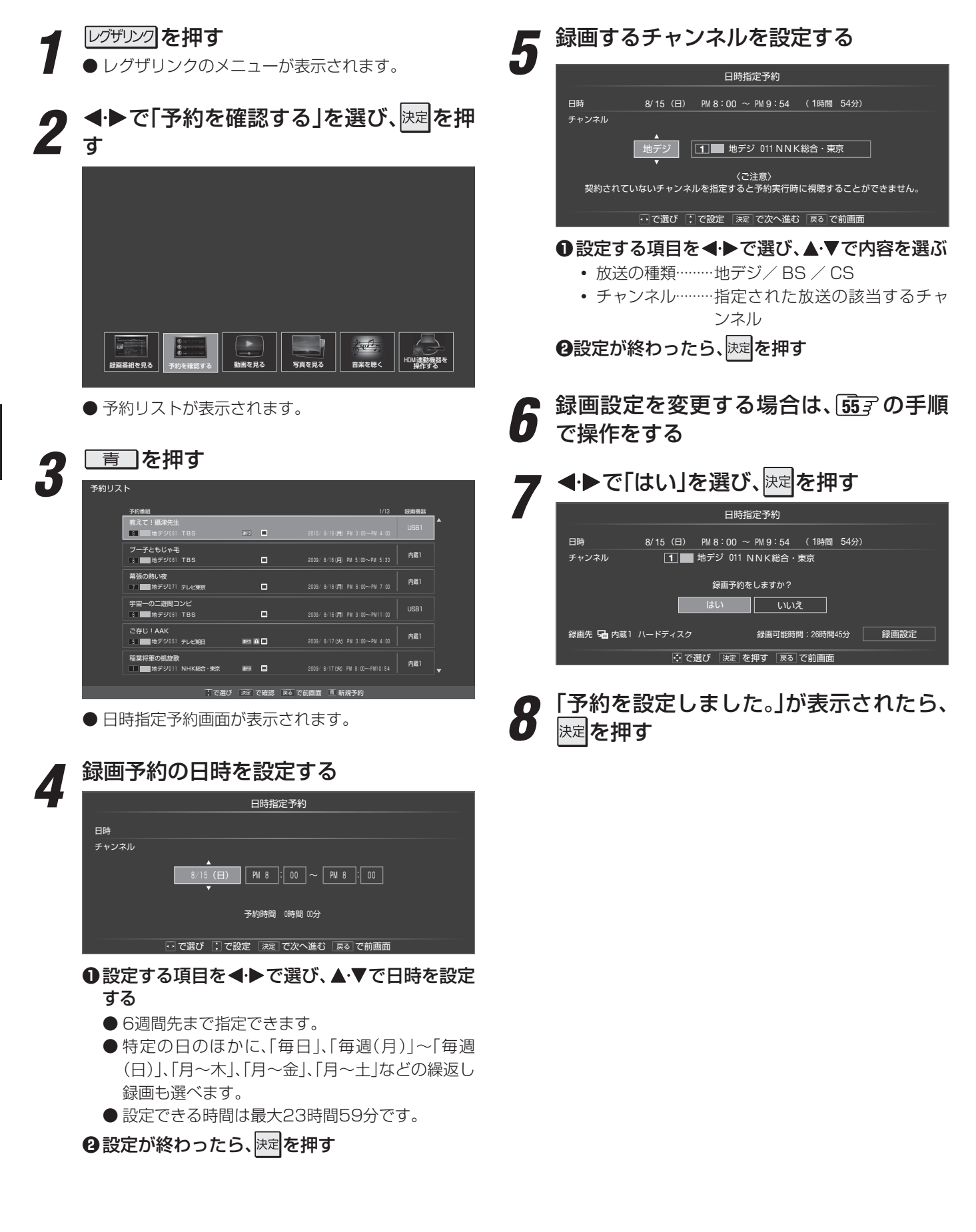

● 日時指定予約では放送時間連動、映像信号、音声信号の変更設定はできません。 ● 予約の確認や取消しについては、「567 をご覧ください。

お知らせ

# <sup>録画・予約をする</sup> 携帯電話やパソコンから録画予約をする

- 外出先などから携帯電話やパソコンを使って、6週間先までの範囲で本機に録画予約をすることができます。
- あらかじめ、接続や設定が必要です。「インターネットに接続する」(準備編 743)の章および、「携帯電話やパソコンから録画予約できるように設定する」(準備編 613~~623)をご覧ください。

# Eメールで予約する

● パソコン、携帯電話のどちらからでも録画予約できます。

# Eメールを作成し、送信する

- ※本機が対応しているのはテキスト形式のメールのみです。 ほかの形式のメールには対応していません。
- メールの宛先は「Eメール録画予約設定」の「基本設定」で登録した「メールアドレス」です。
- ●本機で使用できるのは、POP3を使用しているメールだけです。
- 録画予約ができるのは、予約メール1通につき1件です。
- 件名は自由に入力できます。
  - ●~●はすべて半角文字で入力してください。各項目の間には半角スペースを入れてください。

### メール作成画面(例)

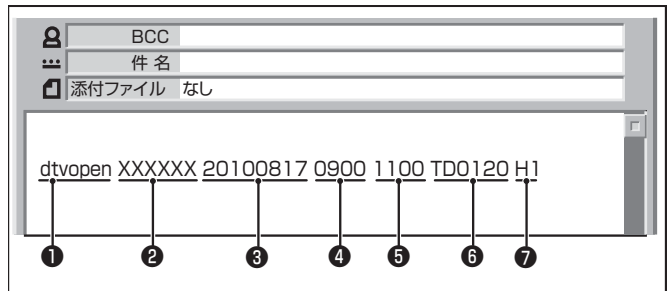

# ●識別コード

● 「dtvopen」と入力します。(小文字)

### **2**パスワード

● 「Eメール録画予約設定」で登録した「メール予約パスワー ド」を入力します。

### 3 録画日

● 西暦(4ケタ)月日(4ケタ)を入力します。 (1ケタの月日の場合は10の位に0を入れます)

### ④録画開始時刻

● 00~23(時)に続けて00~59(分)を入力します。

### 日 録 画終了時刻

● 00~23(時)に続けて00~59(分)を入力します。

### ●録画チャンネル

● 放送の種類を表す略号とチャンネル番号を次のように入力します。

### ①放送の種類を表す略号を入力する

| ノ放送 TD TD         |
|-------------------|
| 放送 BS             |
| ジタル放送 CS          |
| 放送 BS<br>ジタル放送 CS |

### ② 略号に続けてチャンネル番号を入力する

## ■ 地上デジタル放送の場合

 ● 3ケタのチャンネル番号を入力します。
 Ø チャンネル番号:011の場合…TD011
 ※ 枝番を指定する場合は、3ケタのチャンネル番号 と枝番を入力します。(例:TD0113)

# ■ BSデジタル / 110度CSデジタル放送の場合 ● 3ケタのチャンネル番号を入力します。 図 BS103、CS001

### **7**録画先機器

● 録画先機器の略号と録画機器の番号を入力します。指定しない場合は、「Eメール録画予約設定」で登録した「録画 機器」に録画されます。

| 録画先機器          | 略号と番号 | 説明                                               |
|----------------|-------|--------------------------------------------------|
| 内蔵ハード<br>ディスク  | H1、H2 | _                                                |
| USBハード<br>ディスク | U1~U8 | 数字は、「機器の登録」の画面(準備<br>編( <b>56</b> 37)に表示される番号です。 |

# 返信メールを確認する

● 「Eメール録画予約設定」の「予約設定結果通知」を使用する ように設定している場合は、予約メールの送信後しばらく すると本機からメールが返信されます。

### 「予約を登録しました。」の返信メールの場合

● 以上で予約が完了です。

### その他の返信メールの場合

●下表に従って作成メールを修正し、もう一度送信してください。本体側のエラーが発生する場合は、予約できません。

| 返信メールの内容                                                 | 対処のしかた・他                            |
|----------------------------------------------------------|-------------------------------------|
| 予約を登録できませんでした。メー<br>ルの書式が正しくありません。メー<br>ルの書式を確認してください。   | ●~●の書式を確認します。                       |
| 予約を登録できませんでした。本体<br>で登録できる日時を越えています。                     | 3~●が6週間先を超えていないか確認します。              |
| 予約を登録できませんでした。指定<br>されたチャンネルは本体に設定さ<br>れていません。           | ❺の指定が正しいか、確認します。                    |
| 予約を登録できませんでした。指定<br>された機器は本体に登録されていま<br>せん。または接続されていません。 | ⑦の指定が正しいか、確認します。                    |
| 予約を登録できませんでした。本体<br>側でエラーが発生しました。                        | 本機の電源プラグが抜<br>かれていることなどが<br>考えられます。 |

# ●予約メールは、「POP3アクセス時刻」(準備編「617))で指定した時刻に受信されます。(Eメールを本機で見ることはできません)

●「Eメール録画予約設定」の「予約アドレス登録」で、メール録画予約に使用するパソコンや携帯電話のメールアドレスをすべて登録して ください。 録画・予約をする

お知らせ

# <sup>編・予約をする</sup> 携帯電話やパソコンから録画予約をする っづき

### Eメール録画予約時の注意事項

- パソコン側で、自動的にメールサーバーからメールを受信し、サーバー側のメールを削除するように設定している場合、本機で 予約メールを受信する前に消えることがあります。サーバーにコピーを残すなどの設定が必要です。
- メールソフトによっては、自動的に改行されてしまうことがあります。その場合は、予約内容が正しく認識されません。
- メールサーバー内に極端に多くのメールがあると、予約メールを受信できない場合があります。
- 予約メールと同じ形式で始まるメールがあったとき、予約メールと判断して、パソコン側ではなく本機側で受信してしまう場合 があります。
- ●予約時に録画機器の状態(接続状態、ハードディスク残量)の確認は行われません。録画予約で指定した機器の電源が切れている場合や、機器を認識できない場合は、録画はできません。
- メールのウイルス対策はされていません。
- ●一度に受信可能な予約メールは64件です。残った予約メールは次回の予約メール受信時に処理されます。
- 正しく設定されていることを確認するために、事前に正しく録画できることをお試しください。

# テレビサーフモバイルサービスで予約する

※携帯電話だけで予約できます。

- テレビサーフモバイルサービスを利用することで、簡単な操作で携帯電話からメールでの録画予約ができます。
- iモード、EZweb、Yahoo!ケータイに対応しています。携帯電話の機種や契約内容によっては使えない場合があります。
- ●録画先は「Eメール録画予約設定」(準備編613~623)で設定した機器になります。

## 準備をする

- ●携帯電話で「t@tvsurf.jp」宛てにタイトルと本文なしのメールを送る
  - メールを送信できない場合は、本文に文字を入れてくだ さい。
  - QRコード(下図)からもメールの宛先を入手することが できます。

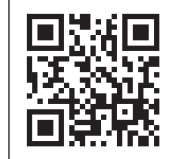

※ QRコードは、株式会社デンソー ウェーブの登録商標です。

- **②**会員登録ページのURLが記載されたメールが携帯電話に送られてきたら、メールの説明に従って登録をする
- ●会員登録が完了すると、録画予約用のURLが記載され たメールが携帯電話に送られてくるので、そのURLを ブックマークに登録する(携帯電話の「お気に入り」に 登録する)

### 録画予約をする

- ●録画予約用のURL(左記の③を参照)にアクセスする はじめにトップページの「☆利用規約」、「☆退会」、「#.ヘル プ」、「ご注意」のリンクをクリックして、それぞれの内容を お読みください。
- ②「☆メール予約」をクリックし、画面の手順に従って録 画予約をする
  - 録画予約できるのはデジタル放送だけです。
  - 予約設定画面の「録画用メールアドレス」と「パスワード」 は、「Eメール録画予約設定」で設定したものを入力しま す。

● テレビサーフモバイルサービスは株式会社東芝が運営する携帯電話向けのテレビ録画予約サービスです。

- テレビサーフは株式会社東芝の商標です。
- iモードは株式会社NTTドコモの登録商標です。
- EZwebはKDDI株式会社の商標です。
- Yahoo!ケータイはソフトバンクモバイル株式会社の商標です。
- インターネットサービスプロバイダーおよびインターネット回線業者との契約が別途必要です。
- ご利用には別途通信料が発生します。
- テレビサーフモバイルサービスについてのお問合せ先は、上記「準備」 ②で送られるメールに記載されています。

# 録画設定や連ドラ設定を変更するとき

、 ▼で設定を選び、 <sup>決定</sup>を押す

・▶で「設定完了」を選び、決定を押す

1 録画・録画予約・連ドラ予約画面などで、
「録画設定」・「連ドラ設定」を▲·▼·◀·▶
で選び、
定定を押す

# 2 設定する項目を▲·▼·◀·▶で選び、 押す

※ そのときの状況によって、設定や変更ができない項 目があります。(「×」は設定がありません)

| 項目            | 内容                                                                                                    | 内蔵・USB<br>ハードディスク | レグザリンク対応<br>東芝レコーダー |
|---------------|----------------------------------------------------------------------------------------------------|-------------------|---------------------|
| 録画先           | • 録画をする機器を選びます。                                                                                                    | 0                 | 0                   |
| 保護            | <ul> <li>       ・録画する番組を保護する(消さないようにする)かどうかを設定します。       録画後に設定することもできます。       </li> </ul>                                                                                                    | 0                 | ×                   |
| 連ドラ           | <ul> <li>文字入力画面が表示され、必要に応じて連ドラの名称を編集することができます。(文字入力のしかたは26)をご覧ください)</li> <li>再生のときに録画リストを「連ドラ別」の表示にすれば、連ドラの名称ごとにグループ分けされた中から番組を探すことができます。</li> <li>連ドラの名称(連ドラグループ名)はあとで変更することもできます。</li> </ul>     | 0                 | ×                   |
| 追跡<br>キーワード   | <ul> <li>・ 文字入力画面が表示され、必要に応じて連ドラ予約の追跡キーワードを編集することができます。</li> <li>※ 1回の放送に限られるようなキーワード(「第〇〇話」、出演者名など)は削除しておきます。</li> </ul>                                                                          | 0                 | ×                   |
| マジック<br>チャプター | <ul> <li>シーンの変わり目で自動的にチャプター(章)に分割する機能です。「する」、</li> <li>「しない」を設定します。</li> </ul>                                                                                                    | $\bigcirc$        | ×                   |
| 追跡基準          | <ul> <li>必要に応じて、連ドラ予約をする番組の録画曜日と時間を設定することができます。</li> </ul>                                                                                                    | 0                 | ×                   |
| 上書き録画         | <ul> <li>連ドラ予約の場合に上書き録画の設定をします。</li> <li>上書き録画にすると前回の録画番組が削除されます。</li> </ul>                                                                                                    | $\bigcirc$        | ×                   |
| 放送時間          | <ul> <li>放送局から番組遅延の情報が送信されると、最大3時間までの遅れに連動して録画をする機能です。</li> <li>※放送時間の繰上げには対応できません。</li> <li>日時指定予約、連ドラ予約では設定できません。</li> <li>内蔵、USBハードディスクの場合、ほかの予約と時間帯の一部が重なったときの優先順については「573」をご覧ください。</li> </ul> | 0                 | 0                   |
| 画質モード         | <ul> <li>・ 音質モードがL-PCMのときは、SP/LP/MN8.2以上は選択できません。</li> <li>・「画質モード」の「現在設定内容」と「設定1~5」は、録画機器側で設定されている内容です。</li> </ul>                                                                                | ×                 | 0                   |
| 音質モード         | <ul> <li>       ・ 画質モードがSP/LP/MN8.2以上のときは、L-PCMは選択できません。       (画質モードが「録画機器の現在設定内容」「録画機器の設定1~5」「TS」の       ときは、音質モードの設定はできません)     </li> </ul>                                                     | ×                 | 0                   |
| DVD互换         | <ul> <li>DVD-Videoの作成を前提とする場合は、必ず「入(主音声)」または「入(副音声)」に設定します。</li> <li>「切」に設定した場合は、音声多重番組のままVRモードで録画されます。</li> <li>画質モードが「録画機器の現在設定内容」「録画機器の設定1~5」「TS」のときは、選択できません。</li> </ul>                       | ×                 | 0                   |

お知らせ...

「マジックチャプター」のシーン検出は、当社が独自に開発した技術を利用しています。番組の制作者または提供者の指定に基づくもの ではありません。

.....

# <sup>録画・予約をする</sup> 予約の確認・変更・取消しをする

- 予約の確認と取消しをすることができます。
- ※ レグザリンク対応の東芝レコーダーに録画予約した番組は本機では確認できません。機器側で確認や取消しの操作をしてくだ さい。

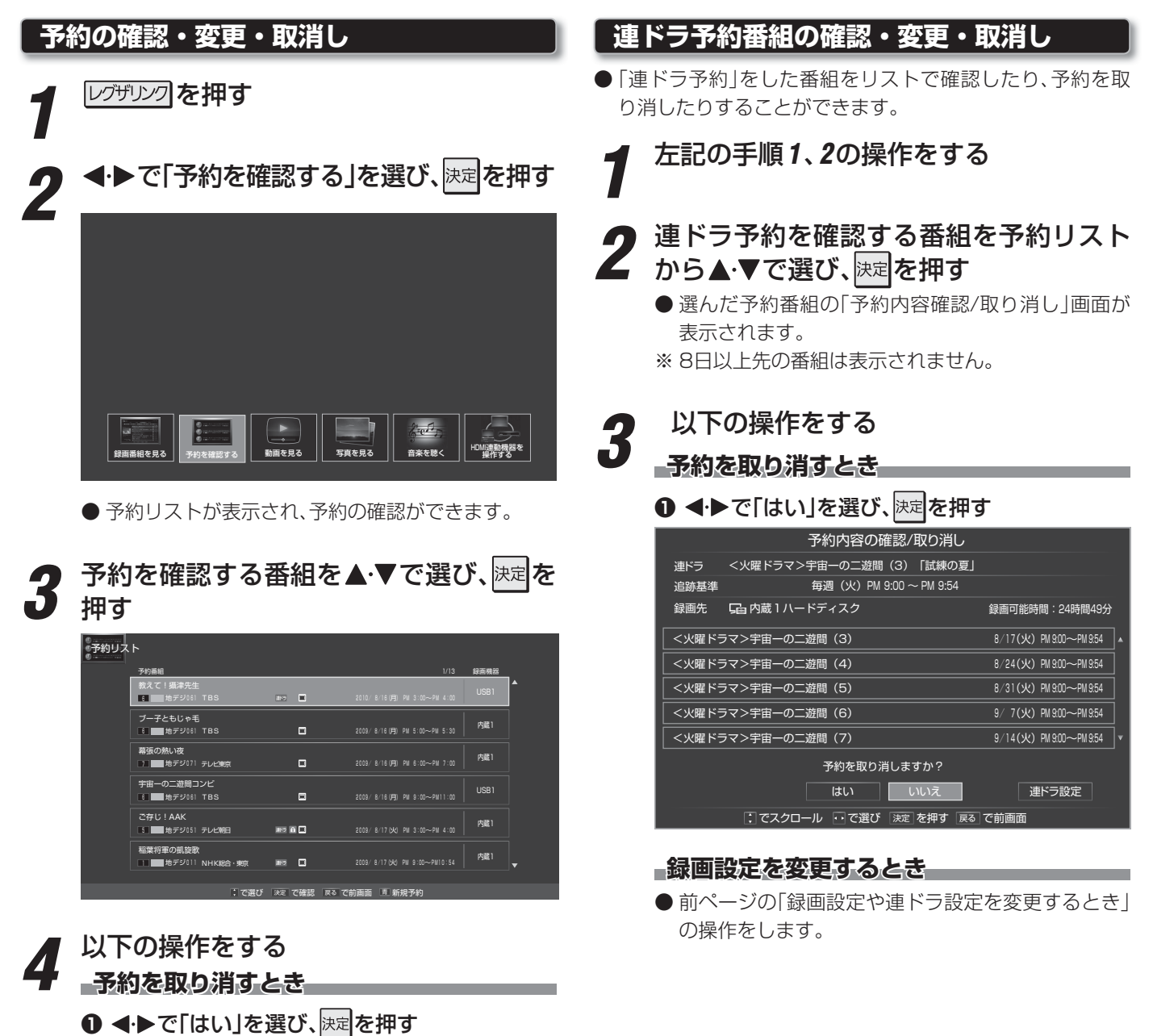

録画設定を変更するとき

● 前ページの「録画設定や連ドラ設定を変更するとき」 の操作をします。

# 予約番組の優先順位について

●予約した番組の放送時間が変更されて、他の予約番組と重なったときは、以下の優先順位で録画されます。

### 「放送時間」を「連動する」に設定した予約番組と 「連動しない」に設定した番組が重なった場合

- 「放送時間」を「連動する」に設定した番組が優先されます。
- □「放送時間」を「連動する」に設定していた予約Aが時間変更 に対応したため、予約Aと重なった部分の予約Bは録画さ れませく

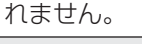

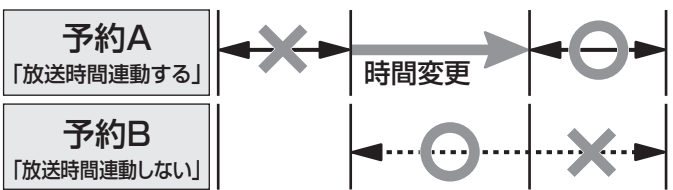

## 「放送時間」を「連動する」に設定した複数の予約 番組が重なった場合

## 日期始時刻が変更された場合

- 開始時刻の早い予約が優先されます。
- □ 「放送時間」を「連動する」に設定していた予約Aの開始時 刻が変更になったため、録画開始時刻の早い予約Bが優 先されます。予約Aは取り消されます。

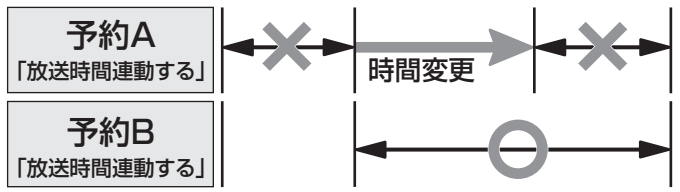

### **徐** 尔時刻が延長された場合

 先に予約を実行した番組の終了時刻が優先されます。
 (別「放送時間」を「連動する」に設定していた予約Aの終了時 刻延長に対応したため、先に予約を実行した予約Aが優 先されます。予約Bは取り消されます。

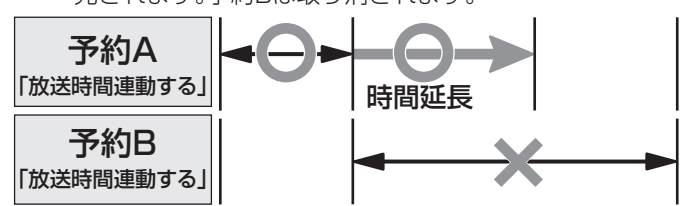

### ● 複数の予約番組の開始時刻が同じになった場合 レグザリンク対応の東芝レコーダーのとき

- 最初に予約設定した番組が優先されます。
- 2番目以降に設定した番組の予約は取り消されます。

### 内蔵・USBハードディスクのとき

● 2番組同時録画ができます。

# 予約の動作について

- 予約設定後、本機の動作は以下のようになります。
- ※ レグザリンク対応の東芝レコーダーに予約した場合は、予 約終了の時点で本機の関与は終了し、以下の動作はしません。

### 予約設定後

●録画予約があると、チューナー前面の録画/ダビング 表示ランプがオレンジ色に点灯します。

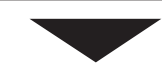

### 予約した番組放送が始まるとき

- 予約した番組の放送開始時刻近くになると、画面に メッセージが表示されます。予約を中止する場合は、 ★ プまたは ■ を押します。
- ※ モニターの入力を選択中は、メッセージの表示はあり ません。また、予約中止の操作もできません。
- 2番組同時録画の予約をしていた場合は、チャンネル が切り換わることがあります。
- チューナー前面の録画/ダビング表示ランプが赤色に 点灯します。
- ●内蔵ハードディスクに録画中はチューナー前面の ハードディスク表示ランプが青色に点灯します。

### 予約した番組の放送中

- ●録画予約した番組の録画中に操作できないボタンを 押すと、「\*\*\*を録画中です。終了を押すと録画を中 止します。」または、「録画実行中は切り換えられません。」と表示されます。(モニターの入力を選択中は、 メッセージの表示はありません)
- 「今すぐニュース」の録画中に別の録画が始まると、 「今すぐニュース」録画は中止されます。
- ●録画を押して録画しているときに予約した録画が始まると、●録画で開始した録画は中止されることがあります。両方の録画の録画先が内蔵、USBハードディスクの場合で合わせて2番組のときは、2番組同時録画になります。

### 予約した番組の放送終了時

- 本機を通常どおり使用できます。
- ●録画予約した番組の録画が終了した場合は、チュー ナー前面の録画/ダビング表示ランプが消えます。ほ かにも録画予約がある場合は、録画/ダビング表示ラ ンプがオレンジ色に点灯します。

録画・予約をする

# <sup>再まする</sup> **録画した番組を再生する**

● 内蔵ハードディスクやUSBハードディスクに録画されている番組を見るには、以下の操作をします。

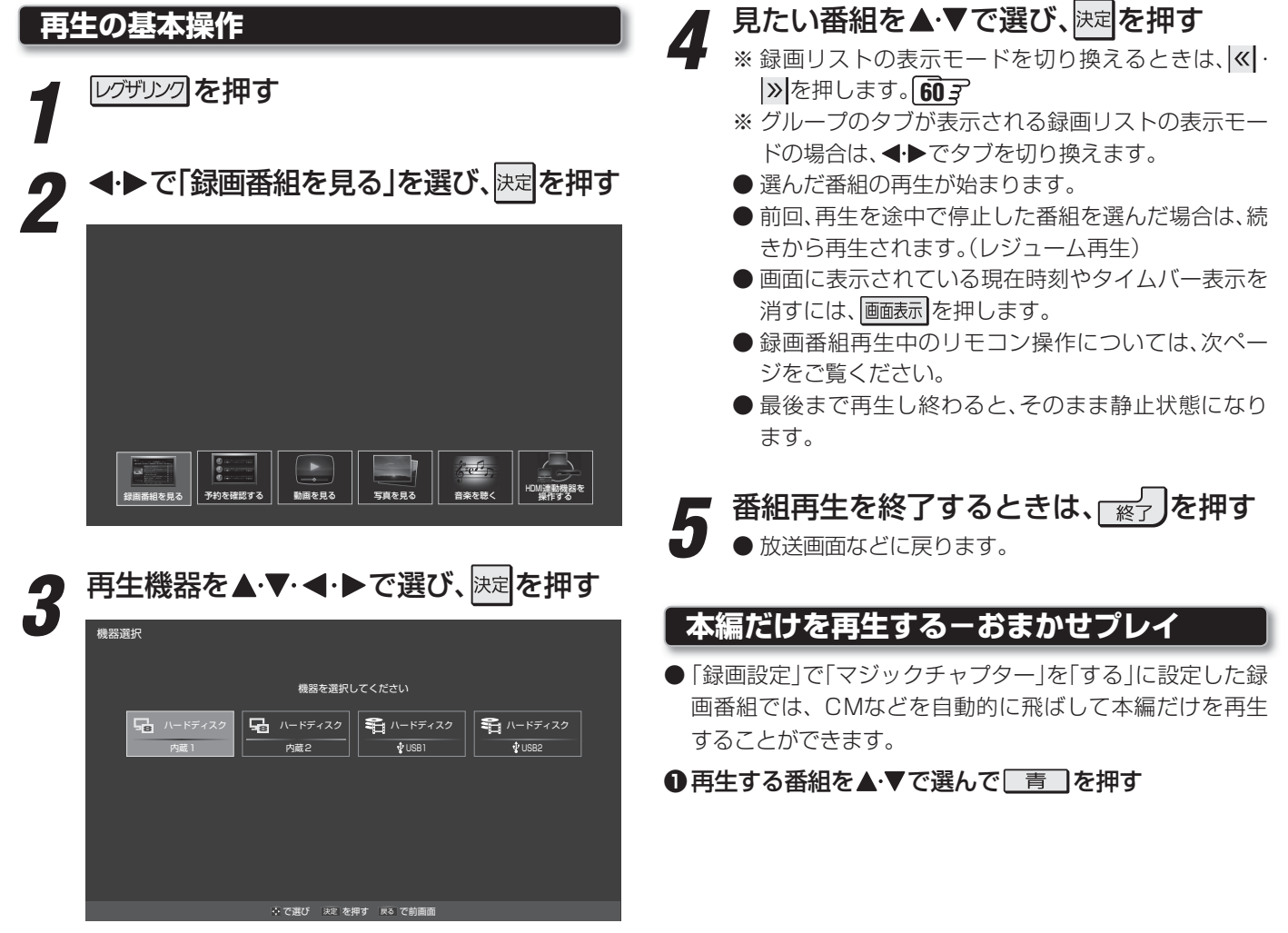

● 録画リスト(下の図を参照)が表示されます。

再生する

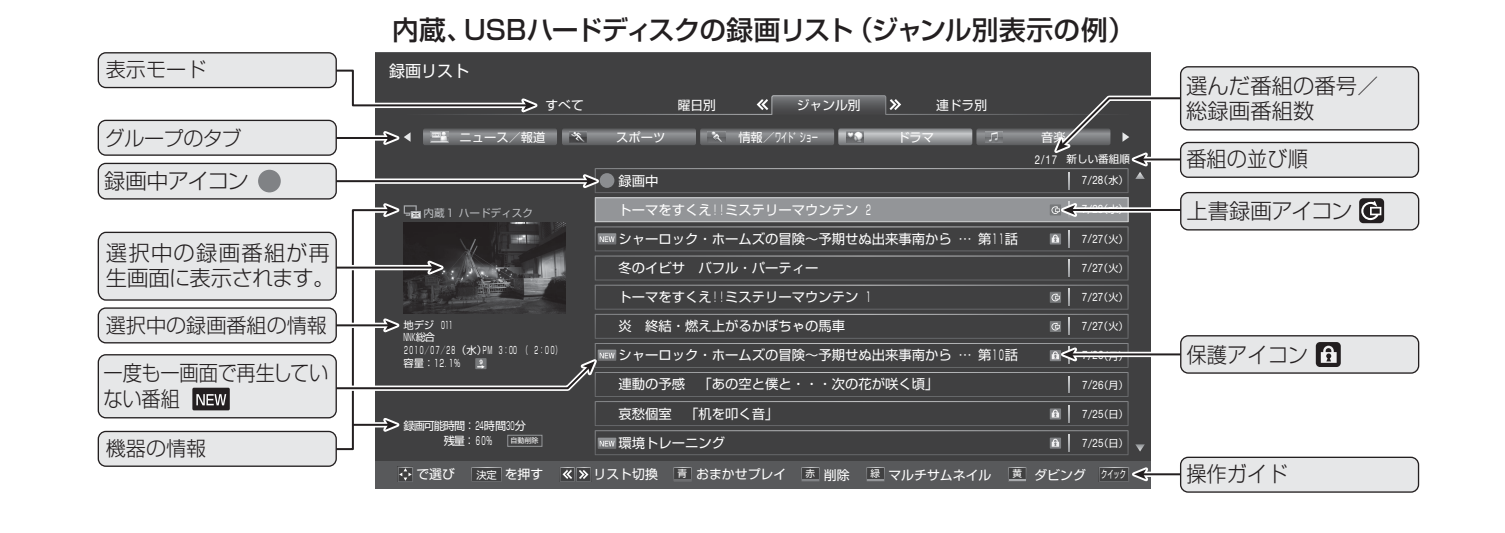

8月5世 ●録

- 録画リストに表示できる最大数は、内蔵、USBハードディスクともに1000番組までです。これを超えた機器では正しく動作しないことがあります。USBハードディスクの場合、最大数は機器によって制限されることがありますので、各機器の取扱説明書でご確認ください。
   録画番組の情報として表示される時刻や時間は正しくない場合があります。
- 放送番組などの視聴中に ──▶/麗を押すと、内蔵・USBハードディスクで最後に視聴した録画番組が再生されます。

# 録画番組の再生中にできるリモコン操作

リモコンで以下の再生操作などができます。

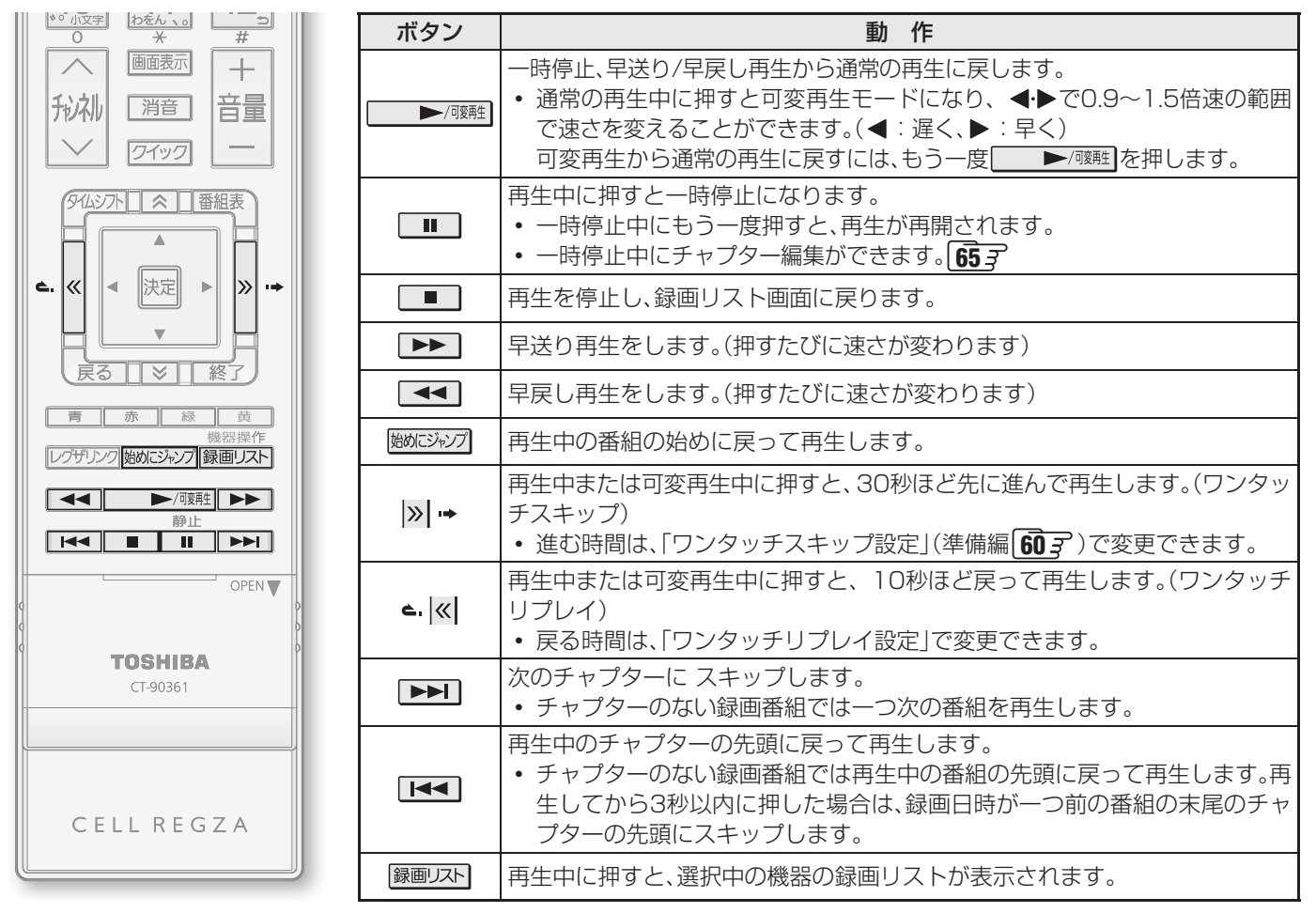

● 録画中の番組再生での早送り/早戻し再生などの特殊再生機能は、正しく動作しないことがあります。また、現在録画中の場面ま で進むと、再生が停止することがあります。

● 録画中の番組の再生時(追っかけ再生時)は、 【◀◀、 ▶▶ 〕 でのチャプタースキップはできません。タイムバー(以下を参照)に チャプターの境界は表示されません。

# 録画番組の情報や番組説明を見る

#### 番組の情報や再生状態を確認する

### ●再生中に 画面表示 を 押す

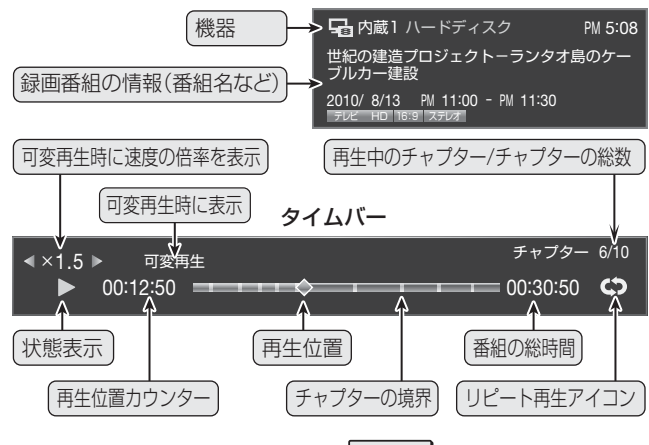

### ②表示を消すには、もう一度を画表示押す

### 番組説明を見る

- ●録画リスト表示中または番組の再生中に
  (ふたの中)を押す
  - 番組説明画面が表示されます。表示内容や操作方法は放送番組視聴時の場合 **16** ごと同じです。ただし、 () 黄 での詳細情報取得はありません。

### ②番組説明画面を消すには、決定を押す

● しばらく放置した場合にも消えます。

冉生する

# 見たいシーンを探して再生する

- リスト表示からマルチサムネイル表示に切り換え、見たい シーンを探して再生することができます。
- ※ 録画中の番組ではマルチサムネイル表示の機能は使用でき ません。

#### ●見たい番組を▲·▼で選び、 縁 を押す

- 縁 を押すたびにリスト表示とマルチサムネイル表示 に交互に切り換わります。
- マルチサムネイル表示では、選んだ番組を40分割した位 置のそれぞれの先頭シーンの1コマが画面に並びます。
- ※ サムネイルの最小表示間隔は1分です。40分未満の番 組や、録画を途中で中止した番組では分割数が40未満に なります。

【マルチサムネイル表示】

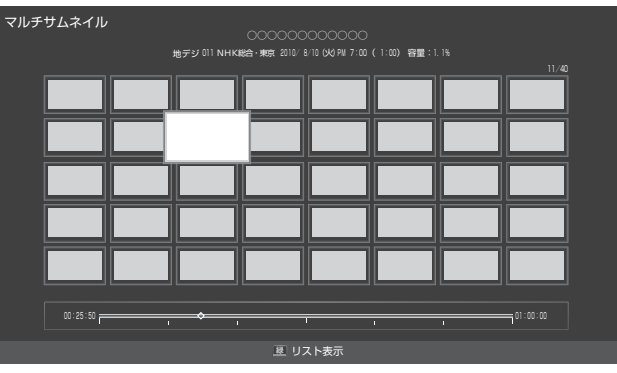

#### ②見たいシーンを▲·▼·◀·▶で選び、 決定を押す

● 選んだシーンの先頭から再生が始まります。

※ マルチサムネイル表示はチャプター(章)に分割する機能で はありませんので、 ▲● や ▶■ でシーンごとにスキッ プすることはできません。

# 番組の冒頭から再生する(頭出し)

●再生する番組を▲·▼で選び、ワイックを押す
 ●▲·▼で「頭出し再生」を選び、味道を押す

# 録画リストの表示モードを切り換える

- 表示モードを、「すべて」から「曜日別」や「ジャンル別」、「連 ドラグループ別」に切り換えることができます。
- 見たい録画番組が探しやすい表示にしてください。

### ●録画リスト画面で、 、 、

- **すべて**…………すべての録画番組が表示されます。
- ・曜日別………録画した曜日ごとに表示されます。
   ▲・▶で曜日のタブを切り換えます。
- ジャンル別……ドラマや映画などのジャンルごとに表示されます。番組情報がない場合は、「その他」
   に分類されます。

◀・▶でジャンルのタブを切り換えます。

- 連ドラ別……「連ドラ予約」(513)の予約ごとに表示されます。「連ドラ予約」で録画した番組がない場合は選べません。
  - ◆・●で連ドラグループのタブを切り換えます。

### 【すべて表示】

| 録画リスト                                                                                                    |             |                |               |              |
|----------------------------------------------------------------------------------------------------|-------------|----------------|---------------|--------------|
| <b>《</b> すべて                                                                                                    | » R         | 日別 ジャンル        | 別 連ドラ別        |              |
|                                                                                                    |             |                |               |              |
|                                                                                                    |             |                |               | 2/30 新しい番組順  |
|                                                                                                    | ■日差しをう      | けて 「効かないブライン   | ۲J            | 7/28(水) 🔺    |
| 🔤 内蔵1 ハードディスク                                                                                                    | ▶ Eff 東京スカイ | ツリーを見に行こう      |               | 7/28(水)      |
| Ť                                                                                                    | 1611 トーマをす  | くえ!!ミステリーマウンテ: | ン 2           | 7/28(水)      |
|                                                                                                    | 16日本経済の     | 現況             |               | 7/28(水)      |
| and the second second s | Mem シャーロッ:  | ク・ホームズの冒険~予期1  | せぬ出来事南から … 第1 | 1話 🖻 7/27(火) |
| 地デジ 011<br>WER合                                                                                                    | Mm 報道特集     |                |               | 7/27(火)      |
| 2010/07/28 (水)PM 1:00 ( 0:30)<br>容量:5.1%                                                                                                    | 冬のイビサ       | バフル・バーティー      |               | 1/27(火)      |
|                                                                                                    | ■ 自然への誘     | L1             |               | 7/27(火)      |
| 2860077840588 · 3/05883143                                                                                                    | NEW トーマをす   | くえ!!ミステリーマウンテ: | וע            | 7/27(火)      |
| 我国马加西亚王和马加西加<br>我量:60% 回用用用                                                                                                    | 炎 終結・       | 燃え上がるかぼちゃの馬車   |               | 0 7/27(火) 🔻  |
|                                                                                                    | リスト切換 🥫     | おまかせプレイ 💿 削除   | 夏 マルチサムネイル    | 直 ダビング 24ヵ2  |

### 【曜日別表示】

| 録画リスト                                                         |                 |                  |          |                       |
|---------------------------------------------------------------|-----------------|------------------|----------|-----------------------|
| すべて                                                           | 《 曜日別           | ≫ ジャンル別          | 連ドラ別     |                       |
| ✓                                                             | *               | *                | <b>金</b> | ± •                   |
|                                                               | № 日差しをうけて 「効/   | <b>かないブラインド」</b> |          | 2/4 新しい番組順<br>7/28(水) |
| □□ 内蔵1 ハードディスク                                                | NEW 東京スカイツリーを見ば | 行こう              |          | 7/28(水)               |
| Ť.                                                            | ■■ トーマをすくえ!!ミスラ | テリーマウンテン 2       |          | 7/28(水)               |
| the loss                                                      | ■ 日本経済の現況       |                  |          | 7/28(水)               |
| 地デジ 011<br>MK報告<br>2010/07/28 (大)PM 3:00 (2:00)<br>容量:12.1% Ц |                 |                  |          |                       |
| 錢面可附該時間:24時間30分<br>残量:60% 「前期188                              |                 |                  |          |                       |
|                                                               | リスト切換 直 おまかせフ   | レイ 赤削除 垦         | マルチサムネイル | 茵 ダビング 24ック           |

# <sup>再生する</sup> 見たい録画番組を探して再生する

- ●「条件を絞り込んで番組を探す」223 ~253 の操作で内蔵ハードディスクやUSBハードディスクの録画番組を検索することができます。
- 過去番組の検索の場合、以下の点が放送中番組・放送予定番組と異なります。

# 検索ナビで探す

### 検索ナビ画面

●検索結果の画面には、すべての録画番組から検索した結果が表示されます。

| (1):タイムシフト                          | ~マシ | ン録画番組)                                                   | 常録画番組                                  |
|-------------------------------------|-----|----------------------------------------------------------|----------------------------------------|
| 検索ナビ                                |     |                                                          | 8/14(土) PM10:23                        |
| ジャンル                                |     | 粋がいいやつV<br>1 ■ 地デジ011 回                                  | 2010/ 8/10(X) AN12:00 ( 1:00)          |
| 番組記号                                |     | 加熱はOK!俺達次が野郎!Lチーム<br>6 10 地デジ 081 2                      | 2010/ 8/10( <b>)</b> PN 9:00 ( 2:00)   |
| 人物                                  |     | 続投失敗のバラード<br>8 10 地デジ 081 0                              | 2010/ 8/10(火) PM10:00 ( 1:00)          |
| 指定なし                                |     | 宙のエースだ!びこーん<br>8  10  10  10  10  10  10  10  10  10  10 | 2010/ 8/11(3K) AM 9:00 ( 2:00)         |
| 指定なし<br>フリーワード                      |     | がんばれ!私は宮廷料理人<br>1 1 地デジ011 回                             | 2010/ 8/11( <b>3K)</b> AM10:00 ( 1:00) |
| 指定なし<br>検索範囲                        |     | おじいちゃんと翔太                                                | 2010/ 8/12(木) AM 9:00 ( 2:00)          |
| 日付:2010/8/10~2010/8/14<br>チャンネル:すべて |     | 連続テレビポエム                                                 | 2010/ B/12(木) AM10:00 ( 1:00)          |
| 有料:含む                               |     | また違える日まで<br>1 1 地デジ011 9                                 | 2010/ 8/13(金) PM 9:00 ( 2:00)          |
|                                     | E T | で選び 決定を押す 戻るで前画面                                         |                                        |

# 検索範囲を指定するとき

|       | 検索範囲設定                |
|-------|-----------------------|
| 対象    | 録画番組                  |
| 録画機器  | ≥ すべてのハードディスク         |
| 日付    | 2010/ 8/10~2010/ 8/14 |
| チャンネル | すべて                   |
| 有料番組  | 含む                    |
|       | 設定完了                  |
|       | : で選び 決定 を押す 戻る で前画面  |

- ●「対象」は「録画番組」に指定します。
- 検索対象の「録画機器」を選択します。
  - ▲・▼で機器を選んで決定を押します。
  - ※ USBハードディスクが接続されていない場合は、この項 目は選択できません。「すべてのハードディスク」が指定 されます。

| 録画機器指定             |
|--------------------|
| 😫 すべてのハードディスク      |
| 🔓 内蔵   内蔵ハードディスク   |
| ∲USB 1   🖴 ハードディスク |
|                    |
| こで選び 決定を押す 戻るで前画面  |

●「日付」は範囲を指定します。

◆・●で欄を選び、▲・▼で検索開始日、検索終了日を選びます。左端の欄を「指定する」にしてから設定します。 選び終わったら、課題を押します。

|      |       | 日付指定   | 1       |                    |
|------|-------|--------|---------|--------------------|
| 指定する | 2010  | 8 / 11 | ~ 2010  | 8 / <u>14</u><br>▼ |
|      | ∲ で選び | 決定を押す  | 戻る で前画面 |                    |

## 検索結果から通常録画番組を選んだとき

- ※ 
  一
  がついた番組を選んでください。
- 選択した録画番組の再生が始まります。

# ローミングナビで探す

### 検索範囲の指定

- 黃 を押し、▲·▼で「対象」を選んで決定を押し、▲·▼で「録画番組」を選んで決定を押します。
- ●「日付」の指定はありません。その他は検索ナビと同様です。

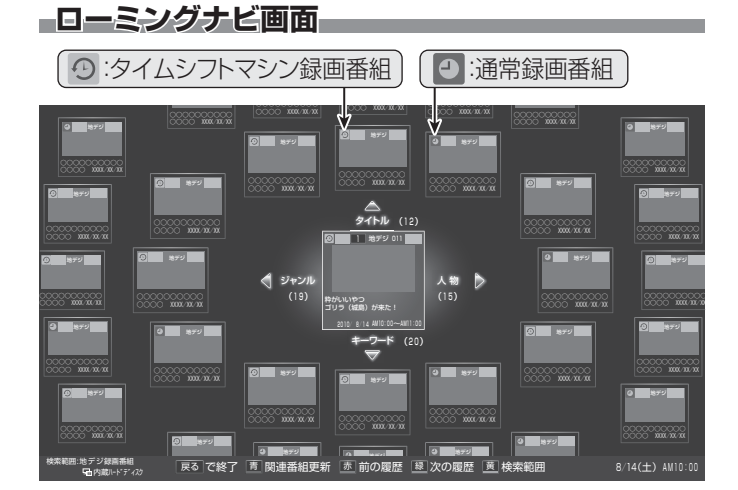

## 注目番組、関連番組

●注目番組、関連番組ともに、すべての録画番組が対象となります。
がついた番組を選んで操作してください。

### 検索結果から番組を選んだとき

● 上記の「検索結果から番組を選んだとき」と同じです。

再生する

# <sup>再生する</sup> 最新のニュースを再生する 「<u>今すぐ=ュース</u>/テレビの前から離れるとき 「<u>5ょっとタイム再</u>生」

- ●内蔵ハードディスクに自動録画された最新のニュース番組をいつでも見ることができます。
- 自動録画される番組は、「今すぐニュース番組登録」(準備編
   53)の登録したニュース番組です。
- 放送または外部入力を視聴しているときに以下の操作をし ます。

## ク/ックを押し、▲·▼で「今すぐニュース」 を選んで<sup>快定</sup>を押す

- 自動録画されたニュース番組が再生されます。
- 早送り、早戻しなどのリモコン操作ができます。
   「59」 を参考にしてください。(チャプターのスキップや録画リストに関する操作はありません)

### メッセージが表示されたとき

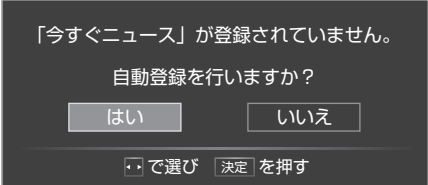

- 自動登録をする場合は、 ◀ ▶ で「はい」を選んで決定 を押してください。
- 番組表からお好みのニュース番組を登録することもできます。その場合は、「いいえ」を選んで味道を押し、「「今すぐニュース」の番組を登録する」21 € の操作をしてください。

# 2 再生を終了するときは、 ■ または ※ 2 を押す

### 「今すぐニュース」の自動録画を中止するには

- 「今すぐニュース録画中」の表示は、 画表示 を押せば確認で きます。
- ●「今すぐニュース」の自動録画中に、「※」または を押す

### ❷確認画面で、◀·▶で「はい」を選んで決定を押す

- ●以下の場合、「今すぐニュース」の自動録画は行われないか、 または自動的に中止されます。
  - ・番組情報の取得(番組表の更新)をした193
  - ほかの録画が始まった
  - 録画予約の開始時刻が近い
  - 録画番組のダビング663 、タイムシフト録画番組の保存 453 をしている
  - ・動画再生**73**3、写真再生**75**3、音楽再生**79**3 をした
  - ブロードバンドメニュー823 で各ブラウザを起動した
  - ※ 上記のほか、データ放送を選んだときや、一部のメニュー 操作などでも中止されることがあります。

### 「今すぐニュース」の機能を使わないとき

- ●「今すぐニュース」の登録番組をすべて削除します。
- 臓
  (ふたの中)を押し、▲·▼と速定で「レグザリンク 設定」⇔「内蔵ハードディスク設定」⇒「今すぐニュース 番組登録」の順に進む
  - ●「今すぐニュース番組登録」の画面が表示されます。

```
2 赤 を押す
```

③確認画面で、◀・▶で「はい」を選んで決定を押す

# ちょっとタイム再生

- テレビを見ているときに不意の来客があったり、電話がか かってきたりしてテレビの前から一時的に離れなければな らないときなどに便利です。
- ※ すでに2番組を同時に録画しているときには、この操作はできません。
- **1** テレビの前から離れるときに●録画(ふたの
  中)を押す

# **9 ◀·▶**で「はい」を選び、<sup>決定</sup>を押す

- 録画が始まります。
- ●時間に余裕があるときは、必要に応じて録画先の機器や録画時間などの確認・設定をしてください。
- テレビの前に戻ったら、
   ▶/咳
   ▶/咳
   録画を始めたところから番組再生が始まります。
  - 再生中に早送りや、可変再生などができます。 593
- 再生を終了するときは、<sub>「終了</sub>」または
  - ●早送り再生の操作をするなどで放送中の場面に追い ついた場合は、録画を停止させて放送画面のほうを 見ることもできます。
  - 録画を停止させなかった場合は、「ダイレクト録画時間」(準備編 60 ) つご設定した時間だけ録画が続きます。(手順2で録画時間を設定した場合は、その時間だけ録画が続きます)
  - ●録画した番組をあとで見るには、583の操作をします。

- ●「今すぐニュース」の自動録画は、本機の電源が「入」、「待機」のいずれの場合にも行われます。
  - 最新のニュース番組の自動録画が終わると、古いニュース番組は自動的に削除されます。
  - 最新のニュース番組が最後まで録画できなかった場合は古いニュース番組が残り、新しいニュース番組は保存されません。
  - ●「今すぐニュース設定」で登録したニュース番組の放送時間が変更された場合は、手動でニュース番組の登録・取消しをしてください。
  - 登録した番組をすべて取り消した場合、「今すぐニュース」で録画された内容は削除されます。
  - ●「今すぐニュース」で自動録画された番組は、録画リスト 587 には表示されません。

# 再生する 不要な録画番組を消す/誤って消さないように保護する

- いずれも録画リストの表示中に以下の操作をします。 に操作する -つの録画番組を消す 消す番組を▲・▼で選び、「赤」を押す ▲·▼で「1件削除」を選び、<sup>決定</sup>を押す 画リストを表示させる 削除 をご覧ください。 複数削除 タブ内全削除 2 : で選び 決定を押す 戻る で前画面 グループのタブ 録画リスト 確認画面で、◀・▶で「はい」を選んで決定を 押す ■ 日差しをうけて 「効かないブラインド 選択した番組を削除しますか? いいえ ・・ で選び 決定 を押す 戻る で前画面 ※削除中は操作しないでください。 室 「机を叩く音」 「削除を完了しました。」と表示されたら、 決定を押す 赤 んで決定を押す 複数の録画番組を消す 消す番組のどれかを▲・▼で選び、「赤」を 決定を押す 押す 自動的に消す ▲・▼で「複数削除」を選び、決定を押す ● 複数選択画面が表示されます。 れるように設定されています。 消す番組を▲・▼・◀・▶で選び、決定を押す ● 決定を押すたびに、▼と□が交互に切り換わります。 削除する番組に✓をつけます。 ● 録画中の番組は削除できません。保護された番組は、 一
  青
  して保護を解除すれば削除できます。 録画リスト 曜日別 連ドラ別 ※録画中にこの操作はできません。 人ズの冒険~予期1 a 国室 「机を叩く音」 1/25(日) me 環境トレーニング 1/25(日) 互に切り換わります。 選択が終わったら「赤」を押す
  - 左記「1件削除」の場合の手順3と4と同様

<u>グループ内の録画番組をすべて消す</u>

まとめて消すグループが含まれている録

削除するグループのタブを◀・▶で選ぶ

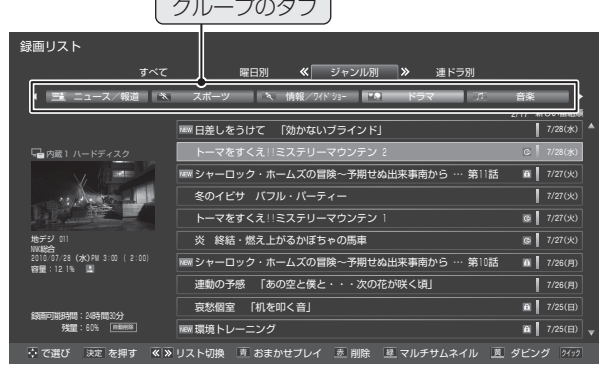

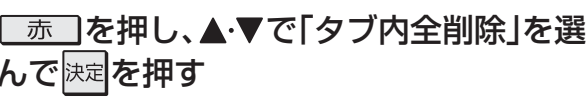

「削除を完了しました。」と表示されたら、

- お買い上げ時は、ハードディスクの容量が足りなくなった ときに、保護されていない古い録画番組が自動的に削除さ
- ●削除されないようにする場合は、「内蔵ハードディスク設 定」(準備編 53 3)や「USBハードディスク設定」(準備編 **56** (1)で、「自動削除設定」を「しない」に設定してください。

# 誤って消さないように保護する

● 録画した番組の削除やダビングができないように設定します。

保護する番組を▲・▼で選び、ワイックを押す

- ▲・▼で「保護/保護解除」を選び、決定を押す
  - 決定を繰り返し押すたびに「保護」と「保護解除」が交
  - 保護された番組にはアイコン [6] がつき、削除やダ ビングはできなくなります。

冉生する

<sup>●「</sup>録画リストの表示表示モードを切り換える」 60 子

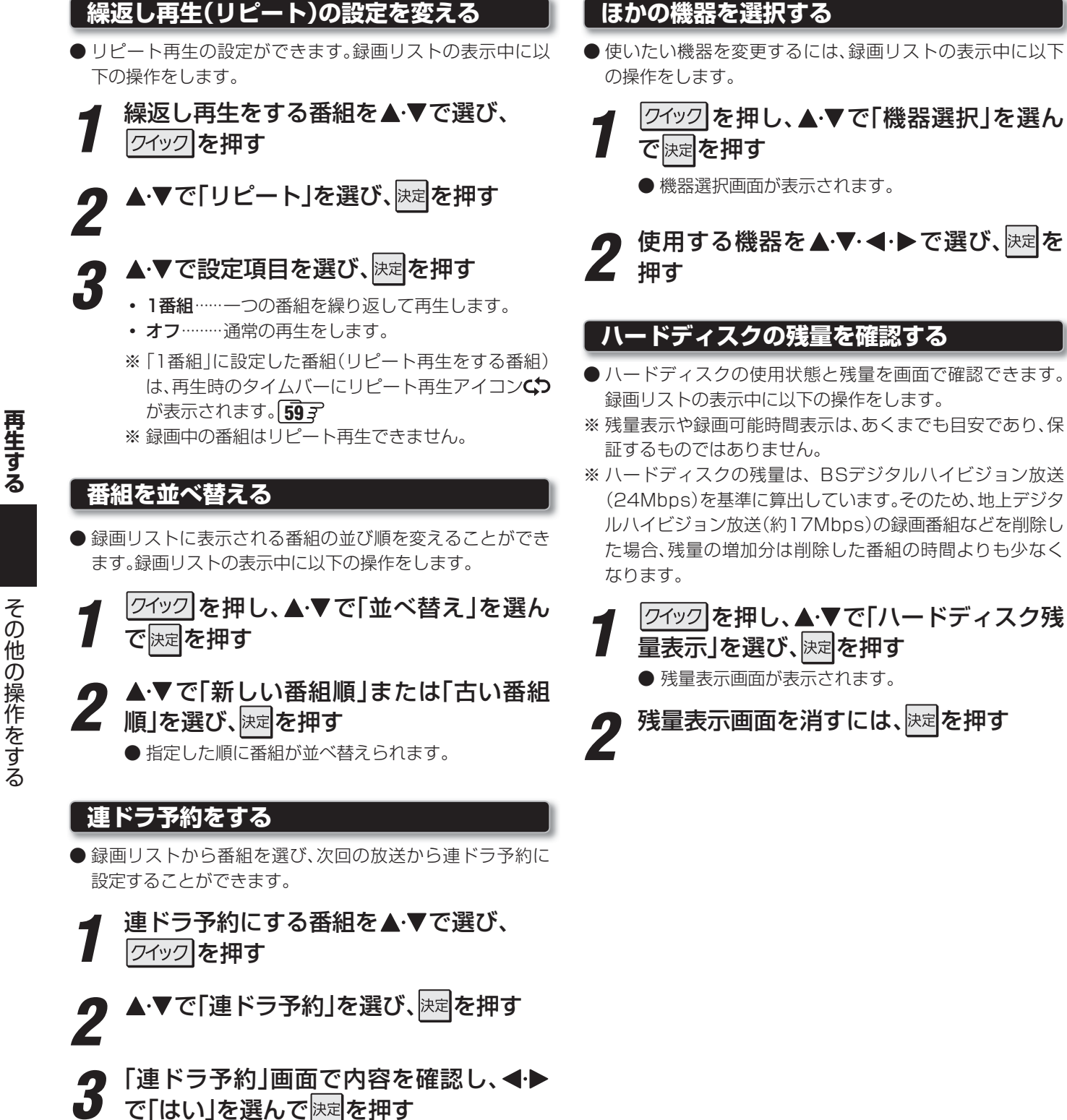

連ドラ予約 連ドラ 燕鴎鷲鷹〜鳥達の饗宴 毎週 (月) PM 4:00 ~ PM 4:59 追踪基準 録画先 🛛 🛃 内蔵1 ハードディスク 録画可能時間: 24時間49分 次回から予約します。 燕鴎鷲鷹〜鳥達の饗宴〜 8/21(+) PM 4:00 ~ PM 4:59 連ドラ予約しますか? 連ドラ設定 ・・ で選び 決定を押す 戻る で前画面

●「連ドラ設定」を変更する場合は、「録画設定や連ドラ 設定を変更するとき」553の操作をします。

# 編集・ダビングする チャプター編集をする

- 一つの録画番組をいくつかのチャプターに分けたり、分け たチャプターをつないだりすることができます。
- ●チャプター編集をした番組は、再生時に Ⅰ◀ ・ ▶▶ の 操作でチャプターの頭出し再生ができるようになります。
- ※録画中の番組でチャプター編集をすることはできません。
- ※ チャプターの最大分割数は1000です。また、一つのチャプ ターの最小時間は5秒です。

# 録画リストから番組を選んで編集する

- 「再生の基本操作」「587の手順1~3の操 作で録画リストを表示させる
  - チャプター編集をする録画番組が含まれている録画 リストを表示させるには、必要に応じてさらに「録画 リストの表示モードを切り換える」60子の操作を します。

チャプター分割をする番組を▲・▼で選び、 クイックを押す

- ▲・▼で「チャプター編集」を選び、決定を押 ਰ
  - チャプター編集画面が表示され、選択した番組の冒 頭から再生が始まります。

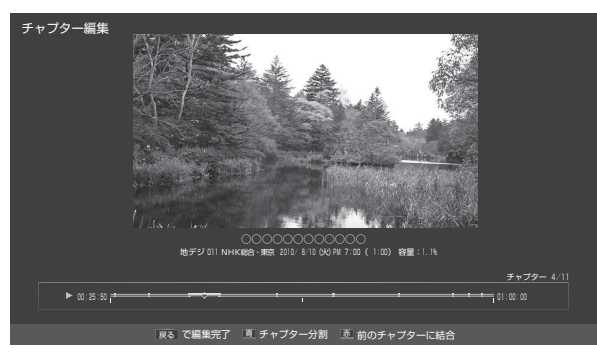

# 再生ポイントを移動する

- ●「録画番組再生中にできるリモコン操作」「593 を参 照してリモコンを操作し、チャプターを分割・結合 したいポイントに移動します。
- I<< · ▶► でチャプターのスキップをすると、 チャプターの先頭で一時停止になります。
- ◀ ▶ でもチャプターのスキップができます。(スキッ プすると、チャプターの先頭から再生されます)
- 5 チャプター編集をする

# チャプターを分割する

- 現在の再生ポイント位置でチャプター分割をします。
- 青
   を押す

# 前のチャプターと結合する

● 先頭のチャプターでこの操作はできません。

## 赤 を押す

# 録画番組の再生中に編集する

- 録画番組の再生中にチャプターの分割と結合ができます。
- 録画リストを表示させる ● 左記の手順1と同様です。
- チャプター編集をする録画番組を▲・▼で 選び、決定を押す
  - 録画番組の再生が始まります。

# 各種の再生操作をして、チャプター編集 をしたい場面で─■ を押す

- ●「録画番組再生中にできるリモコン操作」 59 3 を参 照してリモコンを操作し、チャプターを分割・結合 したいポイントに移動します。
- 一時停止状態にすると画面右下に操作ガイドと再生 タイムバーが表示されます。

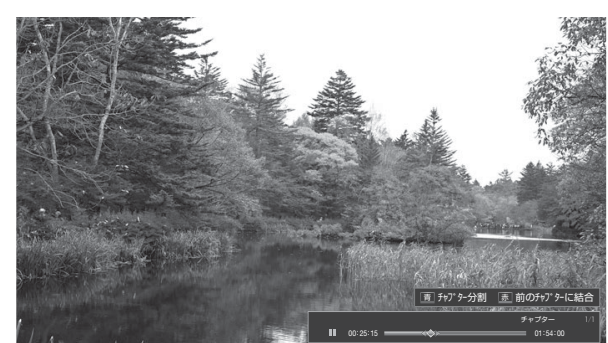

# 「青」または「赤」を押す

- ●を押すと、一時停止した場面でチャプターが分割さ れます。
- を押すと、一時停止したチャプターとその前のチャ プターが結合されます。
- 必要に応じて、手順3と4を繰り返します。

# 編集・ダビングする **録画番組をダビングする**

- ●本機で内蔵ハードディスクやUSBハードディスクに録画した番組を他の機器にダビングすることができます。
  - 内蔵ハードディスクとUSBハードディスク間のダビン グは、ムーブ(移動)のみできます。
  - DTCP-IP対応サーバーに、番組のコピー制御情報(コピー ワンスやダビング10など)に従ってダビングすることが できます。次ページの「レグザリンクダビング」をご覧く ださい。
- ※ 録画中はダビングできません。また、ダビング中に機器の取 りはずしや接続変更をしないでください。

レグザリンクを押す

- **3** ▲·▼·◀·▶でダビング元の機器を選び、 <sup>
  </sup>
  ≳
  定
  を
  押す
- 4 録画リスト画面で、ダビングする番組を ▲·▼·◀·▶で選び、 黄 を押す
- 5 ▲·▼で「1件ダビング」または「複数ダビン グ」を選び、決定を押す

ダビング先を▲·▼で選び、決定を押す

| ダビング先指定                |
|------------------------|
| 「日本」の蔵1 ハードディスク        |
| ┣┓−ドディスク               |
| 🔮 USB 1 🛛 🗣 健司のハードディスク |
| 🔮 USB 2   🐔 信子のハードディスク |
|                        |
|                        |
| ムーブのみできます。             |
| ムーブした番組は元には戻せません。      |
|                        |
|                        |

# 「複数ダビング」の場合は以下の操作をする

● 複数選択画面で、ダビングする番組を▲·▼· ◀· ▶ で選んで味定を押す

- 決定を押すたびに、
   ✓ を付けた番組がダビングされます。
- 録画中の番組はダビングできません。
- 保護されている番組は、 <u></u> を押して保護を解 除すればダビングできます。

| 録画リスト                                       |                                     |             |
|---------------------------------------------|-------------------------------------|-------------|
| すべて                                         | 曜日別 《 ジャンル別 》 連ドラ別                  |             |
| ▲ 🔜 ニュース/報道 🚿                               | スポーツ 🔍 情報/ワイドショー 👥 ドラマ 🗊            | 音楽          |
|                                             |                                     | 2/17 新しい番組順 |
|                                             | ● 日差しをうけて 「効かないブラインド」               | 7/28(水) 🔺   |
| □□ 内蔵1 ハードディスク                              | ✓ トーマをすくえ!!ミステリーマウンテン 2             | ⊙ 7/28(米)   |
|                                             | mm シャーロック・ホームズの冒険~予期せぬ出来事南から … 第11話 | 1/27(X)     |
| 1. 1. 5 1                                   | 図冬のイビサ バフル・パーティー                    | 7/27(火)     |
|                                             | ▼ トーマをすくえ!!ミステリーマウンテン 1             | 0 7/27(火)   |
| 地デジ 011<br>WATE                             | 図炎 終結・燃え上がるかぼちゃの馬車                  | 0 7/27(火)   |
| 2010/07/28 (0K)PN 3:00 (2:00)<br>99 . 12.1% | mm シャーロック・ホームズの冒険~予期せぬ出来事南から … 第10話 | 1/26(月)     |
|                                             | □ 連動の予感 「あの空と僕と・・・次の花が咲く頃」          | 7/26(月)     |
| 銀面可能時間:24時間30分<br>発量:60% 「mmmm              | 哀愁個室 「机を叩く音」                        | 10 7/25(日)  |
|                                             | 雇 環境トレーニング                          | 17/25(E) v  |
|                                             | *定 で選択/取消 戻る でキャンセル 亘 保護/解除 亘 ダビング実 |             |

ダビングする番組をすべて選んだら、
 黄
 声

● 一度にダビングできるのは16番組までです。

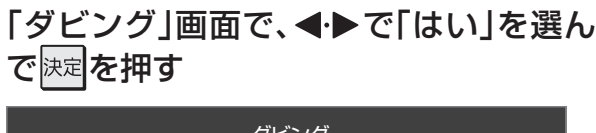

| ダビング                |                 |  |
|---------------------|-----------------|--|
| 「日本」 ハードディスク        | 「日本 ハードディスク     |  |
|                     | 内蔵2             |  |
| 残量: 80% ▶▶▶ 85%     | 残量: 80% ▶▶▶ 75% |  |
| 選択した番組をムーブしますか?<br> |                 |  |
| はい                  | いいえ             |  |
| ・・で選び決定を            | を押す 戻る で前画面     |  |

- ※番組のダビング中はチューナー前面の録画/ダビン グ表示ランプが赤色に点灯します。
- ダビングが始まってしばらくすると、画面の右下に 進行状況が表示されます。

日 内蔵1 → 日 内蔵2 1/1 - 10%

- ダビング中は「今すぐニュース」の自動録画は行われません。
  - ●ダビング中にできない操作をすると、画面にメッセージが表示されます。ダビングが終了するまでお待ちください。
  - ダビング中に録画予約の開始時刻になった場合は、画面にメッセージが表示され、ダビングは中止されます。

編集・ダビングする 連ドラグループ名を変更する

# レグザリンクダビング

- DTCP-IP対応サーバーやDTCP-IP対応の東芝レコーダー にLAN経由でデジタルダビングをすることができます。
- 番組のコピー制御情報に従ったダビングとなります。

#### 準備

- ●本機とDTCP対応サーバーやDTCP-IP対応の東芝レ コーダーをLANで接続する
  - ●「ホームネットワークの接続・設定をする」の「機器を接続する」(準備編 59.7)を参照してください。
- ②ネットワークの設定をする
  - ●準備編上記ページの「機器のネットワーク設定を確認する」を参照してください。

### ダビングの操作

- 前ページの操作手順と同じです。 手順6で、LAN接続したDTCP-IP対応サーバーやDTCP-IP対応の東芝レコーダーをダビング先に指定してください。
- ※ 使用する機器がダビング先指定画面に表示されない場合 は、接続や設定を確認してください。
- DTCP-IP対応の東芝レコーダーの場合は、ダビングが終わったときに東芝レコーダーの電源が切れるように設定することができます。
  - 対応機種 形名
     RD-X8、RD-S503、RD-S303、RD-X9、RD-S1004K、
     RD-S304K、RD-X10、RD-BZ800、RD-BZ700、
     RD-BZ600、RD-Z300
  - 手順8の「ダビング」画面で、▲·▼·◀·▶で「ダビング終了 時電源オフ」を選び、味定を押して ✓ をつけます。

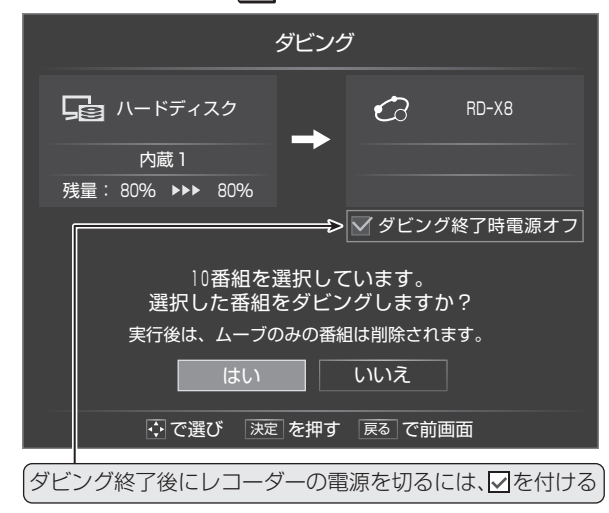

- ●録画リストの表示モードを「連ドラグループ別」にした場合に、連ドラグループ名を変更することができます。
- ●名前を変更すると、予約リストの予約番組名も同じ名前に 変更されます。
- 番組の録画中に名前を変更することはできません。
- 1 「再生の基本操作」「583の手順1~3の操作で録画リストを表示させる
  - ▶ ペ・シーで「連ドラ別」の表示にする
- 3 名称を変更するグループのタブを◀▶で 選び、「21ック」を押す

|                                          | 連ドラグル        | ノープのター        | ブ          |             |                       |
|------------------------------------------|--------------|---------------|------------|-------------|-----------------------|
| 録画リスト<br>                                | 曜日別          | リージャンル        | _別 ≪ 連ド    | ラ別 <b>≫</b> |                       |
| 4 日差しをうけて                                | トーマをすくえ      | シャーロック        | 連動の予感      | 哀愁個室        |                       |
|                                          | Max シャーロック・  | ホームズの冒険 … 第   | 11話        | 2/11 2010   | B/24(水) ▲             |
| 「山内蔵1 ハードディスク                            | MW シャーロック・   | ホームズの冒険 … 第   | 10話        | 1           | 8/17(水)               |
| and a                                    | xxx シャーロック・  | ホームズの冒険 … 第   | 9話         | 1           | 8/10(水)               |
|                                          | Mem シャーロック・: | ホームズの冒険 … 第   | 8話         | <b> </b> 4  | s/ 3( <del>/</del> k) |
|                                          | MBW シャーロック・  | ホームズの冒険 … 第   | 7話         | 1:          | 7/28(水)               |
| 地デジ 011<br>WWW約                          | NEW シャーロック・  | ホームズの冒険 … 第   | 6話         | :           | 7/21(水)               |
| 2010/08/17 (水)PM 3:00 (2:00)<br>容量:12.1% | シャーロック・      | ホームズの冒険 … 第   | 5話         | :           | 7/14(水)               |
|                                          | シャーロック・      | ホームズの冒険 … 第   | 4話         | 1:          | 7/7(水)                |
| \$2520-7510488 · 3/04 88 3/45            | シャーロック・      | ホームズの冒険 … 第   | 3話         |             | s/30(水)               |
| 残量:60% 用的用除                              | シャーロック・      | ホームズの冒険 … 第   | 2話         |             | 5/23(水) 🔻             |
|                                          | リスト切換 亘 おき   | まかせプレイ - 透 削陽 | ま 歴 マルチサムネ | ネイル 圓 ダビング  |                       |

# ▲·▼で「連ドラグループ名の変更」を選 び、<sup>決定</sup>を押す

● 文字入力画面が表示されます。

# 📱 文字入力画面で名称を変更する

- 文字入力のしかたは、263 をご覧ください。
  - 全角文字で10文字までの範囲で入力できます。
  - 入力文字を確定して<br />
    速を押すと、録画リストに戻ります。

編集・ダビングする

レグザリンクとは

# レグザリンクの機能でできること

### HDMI連動機器を操作する

● 本機に接続したHDMI連動対応(レグザリンク対応)の録画機器や再生機器、パソコン、オーディオ機器などの基本操作が本機の リモコンでできます。 693 ~723

### -本機とHDMI連動機器の動作を連動させる---

- ワンタッチプレイ…… HDMI連動に対応した機器を操作すると、機器に連動して本機の電源がはいり、操作した機器に合わせ て入力が切り換わります。
- システムスタンバイ……本機のリモコンで本機の電源を「待機」にしたときや、オフタイマー、省エネ設定の機能などで本機が待 機状態になったときに、本機からのシステムスタンバイが働き、HDMI連動機能に対応した機器も同時 に電源が「待機」になります。また、接続機器側がシステムスタンバイに対応している場合、接続機器の 電源を「待機」にしたときに本機の電源も「待機」にすることができます。

### - 内蔵・USBハードディスクの録画番組再生などをする------

● 内容については、「再生する」「583 の章および、「編集・ダビングする」「653 の章をご覧ください。

### 動画、写真、音楽を再生する

● DLNA認定サーバーやDTCP-IP対応サーバーに保存されている動画、USB機器(デジタルカメラ、メモリーカードリーダー経 由の各種メモリーカード、USBメモリーなど)やDLNA認定サーバーに記録されている写真(JPEGファイルの画像)、DLNA 認定サーバーに保存されている音楽(リニアPCM、MP3)を本機で再生することができます。 73.3 ~ 81.3

### HDMI連動機能について

- 本機のHDMI連動機能では、HDMIで規格化されているHDMI CEC (Consumer Electronics Control)を利用し、機器間で 連動した操作をすることができます。
- ●本機と東芝製のHDMI連動機器(レコーダー、パソコンなど)や東芝推奨のオーディオ機器などをHDMIケーブルで接続することで利用できます。
  - ※「録画・予約する」の章に記載されているレグザリンク対応の東芝レコーダーへの録画・予約の操作も、HDMI連動機能を利用したものです。
  - ※ HDMI連動機能を使うには、接続機器それぞれの設定が必要です。詳しくは、接続する機器の取扱説明書をご覧ください。 本機は、お買い上げ時に「HDMI連動設定」(準備編**73**3) で設定されています。
- 推奨機器以外の機器をHDMIケーブルで接続した場合に一部の連動操作ができることがありますが、その動作については保証の対象ではありません。
- 推奨機器であっても、機器によっては一部の連動操作ができない場合があります。
- HDMI連動機器の接続、設定を変更した場合は以下の操作をしてください。
- 接続機器の電源をすべて「入」の状態にして、本機の電源を入れ直してください。
- すべての接続機器の動作を確認してください。
- ※ 機器に割り振られる番号は接続形態によって変化する場合があります。

# HDMI連動機器について

### オーディオ機器について

- オーディオ機器の入力状態によっては、本機から音声が出ない場合があります。
- オーディオ機器の連動操作中にオーディオ機器側の入力を切り換えると、実際の映像と画面右上の接続機器表示が一致しない 場合があります。

#### オンキヨー製オーディオ機器でHDMI連動機能を利用する場合のお願い

対象機種:オンキヨー製 TX-SA605(N)、TX-SA605(S)、TX-SA705(N)、TX-SA805(N)、TX-NA905(N)、

- DTX-5.8、DTX-7.8、DTX-8.8、DTC-9.8
- オーディオ機器の電源プラグをコンセントに差し込む前に、本機の電源を「入」にしてください。この順番が逆になると、HDMI 連動機能を使用したときにオーディオ機器が正しく動作しないことがあります。その場合は本機の電源を入れた状態で、オー ディオ機器の電源を入れ直してください。
  - ※ 停電のあとやブレーカーの操作などで本機とオーディオ機器の電源が同時にはいった場合にも、上記の操作が必要になるこ とがあります。

レグザリンクとは

# 接続機器の映像・音声を楽しむ(レグザリンク)

# HDMI連動機器を操作する

●本機のリモコンで、レグザリンク対応(HDMI連動対応)のレ コーダーやプレーヤー、パソコンなどの基本操作をするこ とができます。

# レグザリンクを押す

# 2 ◀·▶で「HDMI連動機器を操作する」を選 び、<sup>決定</sup>を押す

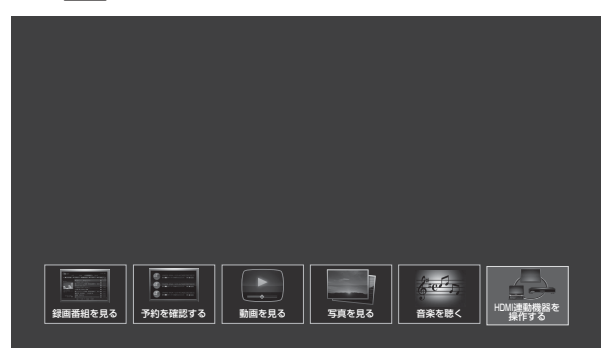

# 以下の操作をする

# HDMI連動機器が1台のとき

● オーディオ機器以外の機器が1台のときは、機器操作 メニューが表示されます。

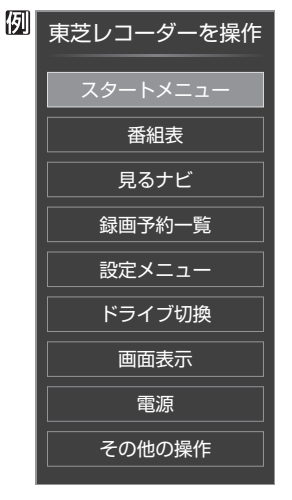

# ●操作する項目を▲・▼で選び、決定を押す

- ●操作項目の概要については、次ページをご覧ください。(おもな機器について記載しています)
- HDMI連動機器が複数接続されているとき
- 操作を選択するメニューが表示されます。メニュー に表示される内容は、接続されているHDMI連動機 器の種類によって異なります。

| 匇 | REGZA<br>LINK HDMI連動機器を操作 |
|---|---------------------------|
|   | 機器を選択する                   |
|   | スピーカーを切り換える               |

# ●操作する項目を▲・▼で選び、決定を押す

# 「機器を選択する」

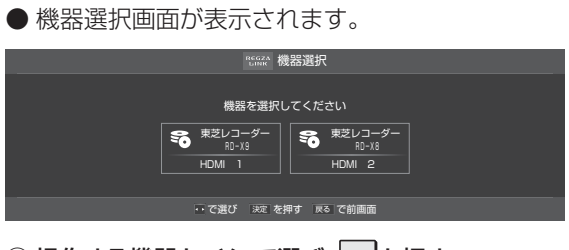

## ①操作する機器を◀・▶で選び、決定を押す

● 選択した機器の機器操作メニューが表示されま す。

### 「スピーカーを切り換える」

- この項目は、HDMI連動対応のオーディオ機器が 接続されている場合に選択できます。
- 音声を出すスピーカーを選択するメニューが表示 されます。

REGARA HDM I 連動機器を操作 テレビのスピーカーから音声を出す A Vシステムから音声を出す

## ① ▲·▼でどちらかを選び、決定を押す

- テレビのスピーカーから音声を出す
   本機のスピーカーから音声が出ます。
- AVシステムから音声を出す オーディオ機器のスピーカーから音声が出ます。

## HDMI連動機器の入力を選択中の場合

- HDMI連動機器が接続されている入力を選択しているとき に左記手順1、2の操作をした場合には、以下のメニュー画 面が表示されます。
- ●メニューの内容は、接続されている対象機器の種類や台数 などによって異なります。オーディオ機器以外の機器が1台 だけの場合は、機器操作メニューが表示されます。

| 例 | REGZA<br>LINK HDM I 連動機器を操作 |
|---|-----------------------------|
|   | 機器を操作する                     |
|   | 機器を選択する                     |
|   | スピーカーを切り換える                 |

● 「機器を操作する」を選択すると、機器操作メニューが表示されます。

Н

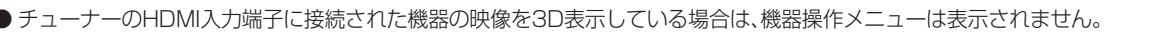

HDMI連動機器を操作する っづき

| レコーダーはとを操作する                          | 果之袈以外のレコーターを採作する                                   |
|---------------------------------------|----------------------------------------------------|
| 東芝レコーダーを操作する                          | ● HDMI CEC対応のレコーダーを操作します。                          |
| マ芝レコーダーを操作                            | ●すべての裏面とすべての機能の操作ができることを保証<br>るものではありません。          |
| 7/2                                   | レコーダーを操作                                           |
|                                       |                                                    |
|                                       |                                                    |
| 録画予約一覧                                |                                                    |
| 設定メニュー                                | □ <u>□□□□□□□□</u><br>予約一覧                          |
| ドライブ切換その他の操作                          | セットアップメニュー                                         |
| 画面表示 ロレロトップメニュー                       | ドライブ切換                                             |
| ーーーーーーーーーーーーーーーーーーーーーーーーーーーーーーーーーーーー  | 画面表示                                               |
| その他の操作 W録切換                           |                                                    |
|                                       |                                                    |
|                                       |                                                    |
| 東芝レコーターのスタートメニューが表示されます。              | 東芝ハソコンを操作する                                        |
|                                       | 東芝PCを操作                                            |
| ★ と レ コ ー タ ー の 歯 祖 衣 か 衣 小 さ れ ま 9 。 | ション・ション・ション・ション・ション・ション・ション・ション・ション・ション・           |
| <b>るアビ</b> 「月スナビ」または「月ながら選択」両面が表示されます | クイックメニュー                                           |
|                                       |                                                    |
| リブボリー見<br>見芝レコーダーの「録画予約一覧」画面が表示されます。  | 電源                                                 |
|                                       |                                                    |
| 東芝レコーダーの設定メニューが表示されます。                | ソフトウェア選択                                           |
| ライブ切換                                 | ●表示される項目を▲·▼で選んで速度を押すと、アプリケーションがお助します。             |
| ハードディスクとDVDを切り換えます。                   |                                                    |
| 面表示                                   | <b>クイックメーユー</b><br>● 車芝パソコンのクイックメニューが表示されます。       |
| 状態表示の表示/非表示を切り換えます。                   |                                                    |
| 源                                     | ● 状態表示の表示/非表示を切り換えます。                              |
| <br>速定で電源の「入」、「待機」ができます。              | 電洞                                                 |
| VDトップメニュー(その他の操作内)                    | <ul> <li>● 速記でパソコンの「記動」、「シャットダウン」ができます。</li> </ul> |
| DVD視聴中に選ぶとDVDトップメニューが表示されます。          |                                                    |
| VDメニュー(その他の操作内)                       |                                                    |
| DVD視聴中に選ぶとDVDメニューが表示されます。             |                                                    |
| N録切換(その他の操作内)                         |                                                    |
| W録選択を切り換えます。                          |                                                    |

お知らせ

● レグザリンク対応機器、AVシステム音声連動対応機器については、「対応機器一覧」(準備編112)。)をご覧ください。 ■ 東芝パソコンについて

● 選択したアプリケーションによっては、動作しないリモコン操作や項目があります。

● アプリケーションの状態によってはパソコンでの操作が必要になる場合があります。

オーディオ機器選択時

AVシステムを操作

入力切換

画面表示

東芝レコーダーを操作

# HDMI連動機器に接続された機器

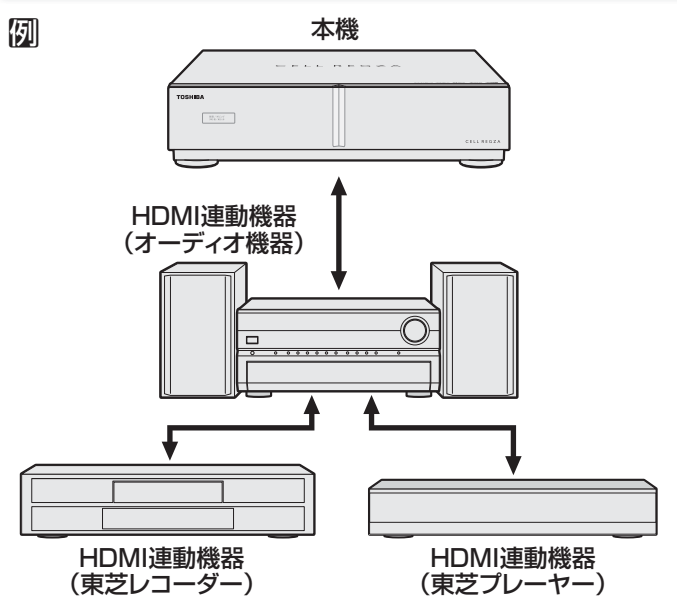

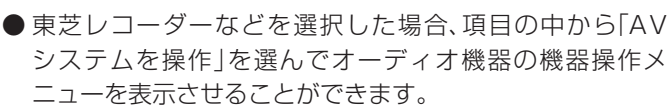

● オーディオ機器を選択した場合、オーディオ機器に接続されている機器の選択(入力切換)や、接続機器(東芝レコー ダーなど)の機器操作メニュー表示などができます。

# 本機のリモコンでできる操作

● 本機のリモコンで、HDMI連動機器の以下の操作をすることができます。機器によっては、動作が異なる場合があります。

東芝レコーダー選択時

東芝レコーダーを操作

スタートメニュー

番組表

見るナビ

録画予約一覧

設定メニュー ドライブ切換 画面表示

電源
その他の操作

<u>A V システム</u>を操作

| 10.0       11.1       12.         #       #       ■       ■         M       III       再生中に押すと一時停止になります。もう一度押すと、再生が再開されます。         III       再生中に押すと早送り再生をします。         PCY27       ■       再生中に押すと早送り再生をします。         IIII       再生中に押すと早送り再生をします。       ■         PCY27       ■       再生中に押すとやります。         IIII       再生中に押すととります。       ■         PCY27       ■       ■       再生中に押すととります。         PCY27       ■       ■       再生中に押すととります。         IIIIIIIIIIIIIIIIIIIIIIIIIIIIIIIIIIII                                                                                                    |                        |                                           |                                     |
|----------------------------------------------------------------------------------------------------|------------------------|-------------------------------------------|-------------------------------------|
| ● COME         番組を再生します。           ● Minipute         ● Minipute                                                                                                    | 10 11 12               | ボタン                                       | 動作                                  |
|                                                                                                    |                        | ▶/可変再生                                    | 番組を再生します。                           |
| アメルル       通信       日里       録画や再生を停止します。         アメント       再生中に押すと早送り再生をします。         ●       ●       再生中に押すと少し氏に進んで再生します。(ワンタッチスキップ         ●       ●       ●         ●       ●       ●         ●       ●       ●         ●       ●       ●         ●       ●       ●         ●       ●       ●         ●       ●       ●         ●       ●       ●         ●       ●       ●         ●       ●       ●         ●       ●       ●         ●       ●       ●         ●       ●       ●         ●       ●       ●         ●       ●       ●         ●       ●       ●         ●       ●       ●         ●       ●       ●         ●       ●       ●         ●       ●       ●         ●       ●       ●         ●       ●       ●         ●       ●       ●         ●       ●       ●         ●       ●       ● <tr< td=""><th></th><td></td><td>再生中に押すと一時停止になります。もう一度押すと、再生が再開されます。</td></tr<>                                                                                                    |                        |                                           | 再生中に押すと一時停止になります。もう一度押すと、再生が再開されます。 |
| PAY2     A     A |                        |                                           | 録画や再生を停止します。                        |
| <ul> <li>● 単一に押すと早戻し再生をします。</li> <li>● 再生中に押すと少し先に進んで再生します。(ワンタッチスキップ</li> <li>● 「● 再生中に押すと少し戻って再生します。(ワンタッチリプレイ)</li> <li>● 再生中に押すとかし戻って再生します。(ワンタッチリプレイ)</li> <li>● 再生中に押すと一つ先に進んで頭出し再生をします。</li> <li>● ● ● ● ● ● ● ● ● ● ● ● ● ● ● ● ● ● ●</li></ul>                                                                                                    |                        |                                           | 再生中に押すと早送り再生をします。                   |
| <ul> <li>▶ → 再生中に押すと少し先に進んで再生します。(ワンタッチスキップ</li> <li>▲ ▲ ▲ ■ 生中に押すと少し戻って再生します。(ワンタッチリプレイ)</li> <li>▶ ■ 年中に押すとかし戻って再生します。</li> <li>● ● ● ● ● ● ● ● ● ● ● ● ● ● ● ● ● ● ●</li></ul>                                                                                                    | 9位シフト 条 日 番組表          |                                           | 再生中に押すと早戻し再生をします。                   |
| <ul> <li>         ・・《 再生中に押すと少し戻って再生します。(ワンタッチリプレイ)         <ul> <li>■ 毎生中に押すと前に戻って頭出し再生をします。</li> <li>■ 毎生中に押すと一つ先に進んで頭出し再生をします。</li> <li>■ 毎年中に押すと一つ先に進んで頭出し再生をします。</li> <li>■ 毎年中に押すと一つ先に進んで頭出し再生をします。</li> <li>■ 毎年中に押すと一つ先に進んで頭出し再生をします。</li> <li>■ 5 ● ● ● ● ● ● ● ● ● ● ● ● ● ● ● ● ● ●</li></ul></li></ul>                                                                                                    |                        | » +                                       | 再生中に押すと少し先に進んで再生します。(ワンタッチスキップ      |
| ・・・・       再生中に押すと前に戻って頭出し再生をします。         ● ● ● ● ● ● ● ● ● ● ● ● ● ● ● ● ● ● ●                                                                                                    | <b>c.</b> ≪ ◀ 決定 ▶ ≫ ↦ | <b>e</b> . «                              | 再生中に押すと少し戻って再生します。(ワンタッチリプレイ)       |
|                                                                                                    |                        |                                           | 再生中に押すと前に戻って頭出し再生をします。              |
| ●       ●       ●       ●       ●       ●       ●       ●       ●       ●       ●       ●       ●       ●       ●       ●       ●       ●       ●       ●       ●       ●       ●       ●       ●       ●       ●       ●       ●       ●       ●       ●       ●       ●       ●       ●       ●       ●       ●       ●       ●       ●       ●       ●       ●       ●       ●       ●       ●       ●       ●       ●       ●       ●       ●       ●       ●       ●       ●       ●       ●       ●       ●       ●       ●       ●       ●       ●       ●       ●       ●       ●       ●       ●       ●       ●       ●       ●       ●       ●       ●       ●       ●       ●       ●       ●       ●       ●       ●       ●       ●       ●       ●       ●       ●       ●       ●       ●       ●       ●       ●       ●       ●       ●       ●       ●       ●       ●       ●       ●       ●       ●       ●       ●       ●       ●       ●       ●       ●                                                                                                          |                        |                                           | 再生中に押すと一つ先に進んで頭出し再生をします。            |
| <ul> <li>         CELLREGZA      </li> <li></li></ul>                                                                                                    | 赤 ↓ 緑   黄              | 機器操作 録画リスト                                | 機器操作メニューが表示されます。                    |
|                                                                                                    | レクザリンク 始めにジャンプ 録画リスト   | 赤     緑       青     黃                     | 各機器でカラーボタンに割り当てられた機能を操作します。         |
| OPEN       送       選択した内容を決定たり、選択した操作を実行したりします。         CT-SHIBA       一つ前の操作画面などに戻ります。         (T-90361       メニュー操作などを終了します。         (T-90361       オーディオ機器の音量を調節します。         (T-1)       (T-1)         (T-1)       (T-1)                                                                                                    | 静止<br>                 | <b>▲</b> · <b>▼</b> · <b>◄</b> · <b>►</b> | メニューなどで項目を選択します。                    |
| TOSHIBA<br>CT-90361       ・・・・・・・・・・・・・・・・・・・・・・・・・・・・・・・・・・・・                                                                                                    |                        | 決定                                        | 選択した内容を決定たり、選択した操作を実行したりします。        |
| TOSHIBA<br>CT-90361       メニュー操作などを終了します。         第日       オーディオ機器の音量を調節します。         第日       オーディオ機器の音量を調節します。                                                                                                    | þ                      | 戻る                                        | 一つ前の操作画面などに戻ります。                    |
| CELL REGZA     オーディオ機器の音量を調節します。       消音     オーディオ機器の音を消します。                                                                                                    | CT-90361               | 終了                                        | メニュー操作などを終了します。                     |
| CELL REGZA オーディオ機器の音を消します。                                                                                                    |                        | +<br>音量<br>一                              | オーディオ機器の音量を調節します。                   |
|                                                                                                    | CELL REGZA             | 消音                                        | オーディオ機器の音を消します。                     |

# 接続機器の映像・音声を楽しむ(レグザリンク) HDMI連動機器を操作する っづき

# オーディオ機器の音声を設定する

- ●以下の条件のときに、「HDMI連動機器を操作」のメニューから「AVシステムの音声を設定する」が選べるようになり、サラウンドメニューからお好みの音声を選択したり、ユニボリュームの機能を使用したりすることができるようになります。(オーディオ機器によっては、サラウンドメニューまたはユニボリュームのどちらか一方しか使用できない場合があります)
  - ●本機と音声連動が可能なオーディオ機器がHDMIケーブ ルで接続されていて、動作状態になっている(オーディオ 機器のスピーカーから音声が出るようになっている)。
  - ②「HDMI連動設定」(準備編733)が以下のように設定されている。
    - HDMI連動機能………………使用する
    - AVシステム連動………… 使用する
    - AVシステム音声連動……使用する

### サラウンドメニュー

- オーディオ機器のサラウンドモードを設定します。 サラウンドメニューから、視聴中の番組に適した音声を選 ぶことができます。
- ※ 画面に表示されるサラウンドメニューは目安です。オー ディオ機器側のサラウンドメニューの内容と一致しない場 合があります。
- ※「おまかせ」に設定すると、番組が変わるたびに本機が取得 した番組ジャンル情報がAVシステム機器に送られ、オー ディオ機器のスピーカーから番組のジャンルに適した音声 が出るようになります。

### ユニボリューム

- ●「オン」に設定すると、番組とコマーシャルの音量差、チャン ネル間の音量差、外部入力間の音量差が少なくなるように 補正され、テレビの音が聞きやすくなります。
- ※ クラシック音楽などの番組では、音量差を小さくすると音の強弱表現が損なわれます。そのような番組を視聴する場合や、映画などでシーンによって変わる音量差の迫力を味わいたい場合などは、この機能を「オフ」にしてください。

Н

D
接続機器の映像・音声を楽しむ (レグザリンク)

## 動画を再生する

- DLNA認定サーバーやDTCP-IP対応サーバーに保存されている動画コンテンツを視聴することができます。
- 機器の接続や設定については、「ホームネットワークの接続・設定をする」(準備編**58**3 ~**59**3 )をご覧ください。 ※録画中(タイムシフトマシン録画を除きます)の動画再生はできません。

| レグザリンクを押す                                                                                                    | ▲ 動画リストで、見たい動画を▲・▼で選ん                                                                                                    |
|----------------------------------------------------------------------------------------------------|----------------------------------------------------------------------------------------------------|
| <b>2</b> <▶で「動画を見る」を選び、 <sup>決定</sup> を押す                                                                                                    | ■ C   C (C (C )   / D (A + 2 ) で 伊 9<br>動画再生<br>+LAN-S // - ドティスク / ■ // カレントフォルダ 500年しい頃<br>総時間                                                                                                    |
|                                                                                                    | 1030580         01:02:34           1000582         01:05:44           1000582         01:05:10           1000582         01:05:10           1000582         01:05:10           1000585         02:05:00           11000582         02:05:00           11000585         02:05:00           11000585         02:05:00           11000582         02:05:00           11000582         02:05:00           11000582         02:05:00           11000582         02:05:00           11000582         02:05:00           11000582         02:05:00           11000582         02:05:00           11000582         02:05:00           11000582         02:05:00           11000582         02:05:00           11000582         02:05:00           11000582         02:05:00           11000582         02:05:00           11000582         02:05:00           11000582         02:05:00           11000582         02:05:00           11000582         02:05:00           11000580         02:05:00 |
| ######R® ##############################                                                                                                    | <ul> <li>● 選択した動画の冒頭から再生が始まります。</li> <li>● フォルダを選択した場合は、陳定を押せばフォルダ内の内容が表示されます。</li> </ul>                                                                                                    |
| <ul> <li>再生機器が1台だけの場合、この操作はありません。</li> <li>機器選択</li> <li>機器を選択してください</li> <li>(2) XXXXXX</li> <li>LANS</li> <li>(3) XXXXXX</li> <li>LANS</li> </ul> | <ul> <li>・元の階層に戻るには「夏」を押します。</li> <li>● 動画を選んだ状態で 速 が押されないとき、プレビュー画面でその動画の再生が始まります。</li> <li>● 再生機器を選択し直す場合は、次ページの「再生機器を選び直す」の操作をします。</li> </ul>                                                                                                    |
| で選び 反復 老輝す 戻る で約画面                                                                                                    |                                                                                                    |

## 動画再生中にできるリモコン操作

| 7197 -                              | ボタン            | 動作                                                                                          |
|-------------------------------------|----------------|---------------------------------------------------------------------------------------------|
| 911シフト 二 番組表                        | ▶/可変再生         | 動画を再生します。                                                                                   |
| L. ≪ ↓                              |                | 再生中に押すと一時停止になります。一時停止中にもう一度押すと、再生が再開<br>されます。                                               |
|                                     |                | 再生を停止し、動画リストに戻ります。                                                                          |
|                                     | $\blacksquare$ | 早送りをします。(押すたびに速さが変わります)                                                                     |
|                                     | ••             | 早戻しをします。(押すたびに速さが変わります)                                                                     |
| レグザリンク 始めにジャンプ 録画リスト                | 始めにジャンプ        | 再生中の動画の始めに戻って再生します。                                                                         |
| ●     ●       前     ●       前     ● | » ·>           | 再生中に押すと、30秒ほど先に進んで再生します。(ワンタッチスキップ) <ul> <li>進む時間は、「ワンタッチスキップ設定」(準備編60))で変更できます。</li> </ul> |
| OPEN D                              | <b>e</b> .  «  | 再生中に押すと、10秒ほど戻って再生します。(ワンタッチリプレイ) ・ 戻る時間は、「ワンタッチリプレイ設定」で変更できます。                             |
| TOSHIBA                             |                | 次の動画を再生します。                                                                                 |
|                                     |                | 再生中の動画の先頭に戻って再生します。3秒以内にもう一度押すと、前の動<br>画の先頭から再生が始まります。                                      |

※ 接続する機器や動画コンテンツによっては、早送り/早戻し再生などの特殊再生ができない場合があります。また、再生時間の 表示がずれる場合があります。 動画を再生する

## 接続機器の映像・音声を楽しむ(レグザリンク)

## 動画を再生する っづき

## 動画を並べ替える

- 動画リストの表示中に以下の操作をします。
- 並べ替えができない機器の場合はこの操作はできません。
  - 赤しを押す

## ▶ ▲·▼で並び順を選び、決定を押す

- •新しい順……更新日時の新しい順に並べます。
- •古い順………更新日時の古い順に並べます。

※ 更新日時の情報がない場合は、タイトル順に並びます。 ※ サーバーによっては正しく並ばない場合があります。

リピートの設定をする

● 同じ階層にある動画コンテンツの繰返し再生方法を設定し ます。

※動画の再生中はリピートの設定はできません。

## <u>クイック</u>を押し、▲·▼で「リピート」を選ん で<sub>決定</sub>を押す

## ▶▲·▼で以下から選び、決定を押す

- **オフ**………… 繰返し再生をしません。
- 1 コンテンツ … 選択した動画コンテンツだけの再 生が繰り返されます。
- すべて…………… 同じ階層にあるすべての動画コン テンツの再生が繰り返されます。
- ●オフ以外に設定すると、動画リストにリピートアイ コンが表示されます。(1コンテンツ: よう」、すべて: よう)

## お好みの動画を選んで再生する

お好みの動画だけのリストを作って再生することができます。(同じ階層内にあるコンテンツからお好みを選択します)
 動画リスト画面の表示中に以下の操作をします。

## クイックを押し、▲·▼で「選択再生」を選ん で<sup>決定</sup>を押す

## ● 見たい動画を▲·▼で選び、決定を押す

- 決定を押すたびに▼と□が交互に切り換わります。
   見たい動画に▼がつくようにします。
- <u>赤</u>を押すと、すべて選択したり、すべて解除したりできます。

| 動画再生                             |                               |                 |        |
|----------------------------------|-------------------------------|-----------------|--------|
| ┝■LAN-S ハードディスク / 🖿 //カレン        | トフォルダ                         | ンは c<br>5/30新しい | с<br>Ю |
|                                  |                               | 総時間             |        |
|                                  | 🗹 T 1030580.av i              | 01:02:34        |        |
|                                  | T1030582.av i                 |                 |        |
|                                  | 🔲 T1030585.av i               |                 |        |
|                                  | M T1030588.av i               |                 |        |
| The second                       | 🗹 T 1030592. av i             | 02:30:10        |        |
| and a local from the second      | T 1030596.av i                | 02:02:56        |        |
|                                  | 🗖 T1030600.av i               | 01:55:46        |        |
| T1030582.svi<br>更新日時: 2009/03/12 | T1030612.av i                 | 02:20:23        |        |
|                                  | T 1030624.av i                | 01:05:19        |        |
|                                  | T 1030630.av i                | 02:02:56        |        |
| ф 7                              | 選び 決定 で選択/解除 「直」選択完了 「五」すべて選択 | 949             | 5      |

## 

● 選択した動画コンテンツだけの動画リストが表示されます。

- 4 動画リストから、見たい動画を▲·▼で選び、び、決定または
  ▶/□◎○○
  ●/□◎○○
  - 選択した動画の冒頭から再生が始まります。
  - 再生時の操作は、通常の再生の場合と同じです。
  - ●「リピート」の設定に従った再生になります。

## 5 「選択再生」を終了するときは、リスト画 面で 緑 を押す

- 通常の動画リストに戻ります。
- 手順2で選択した状態は記憶されません。

## 動画の情報を見る

コンテンツの再生中に以下の操作をします。

画面表示を押す

## 機器の情報を見る

- 動画リストの表示中に以下の操作をします。
- 機器によってはこの操作はできません。

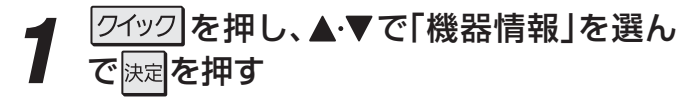

## 再生機器を選び直す

● 動画リストの表示中に以下の操作をします。

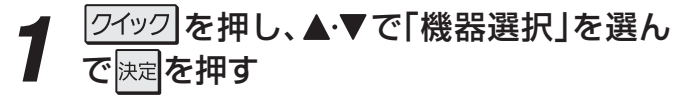

**2** ▲·▼· **◀·**▶で機器を選び、<sup>決定</sup>を押す

動画を再生する

### 接続機器の映像・音声を楽しむ (レグザリンク)

## 写真を再生する

- USB機器(デジタルカメラ、メモリーカードリーダー経由の 各種メモリーカード、USBメモリーなど)、DLNA認定サー バーに記録されている写真(JPEGファイルの画像)を見る ことができます。
- DLNA認定サーバーの接続・設定については「ホームネットワークの接続・設定をする」(準備編 <u>58</u> ~ <u>59</u> )をご覧ください。
- ※ 録画中(タイムシフトマシン録画を除きます)の写真再生は できません。

データをバックアップすることをおすすめします。

本機で使用したことによって、データが変化・消失した 場合の補償はできませんので、本機で使用する前にあら かじめ外部機器に保存されているデータのバックアップ をとってください。

### -再生できる写真(静止画ファイル)-

| 医病去子          |                  |
|---------------|------------------|
| 上稲万式          | JPEG 準拠          |
| 静止画ファイルフォーマット | Exif ver2.2 準拠   |
| 画素数           | 6000×4000 ピクセル以内 |
| ファイルサイズ       | 24MB 以内          |

## -対応できるファイルシステム(USB機器のPC接続モード時)

● FAT12/FAT16/FAT3

## 対応できるUSB機器の規格

- Universal Serial Bus Mass Storage Class 機器によって、PC接続モード、MassStorage、マススト レージクラスなどと表記されることがあります。 この場合は、第1階層にあるDCIMフォルダや、その中にあ るフォルダに保存されているファイルが最大1000個まで 表示されます。
- Universal Serial Bus Still Image Capture Device 機器によって、プリンター接続モード、PTPなどと表記さ れていることがあります。

この場合は、JPEGファイルだけが最大1000ファイル まで表示されます。

※ すべてのUSB機器の動作を保証するものではありません。 ※ USB延長ケーブルを使用しないでください。

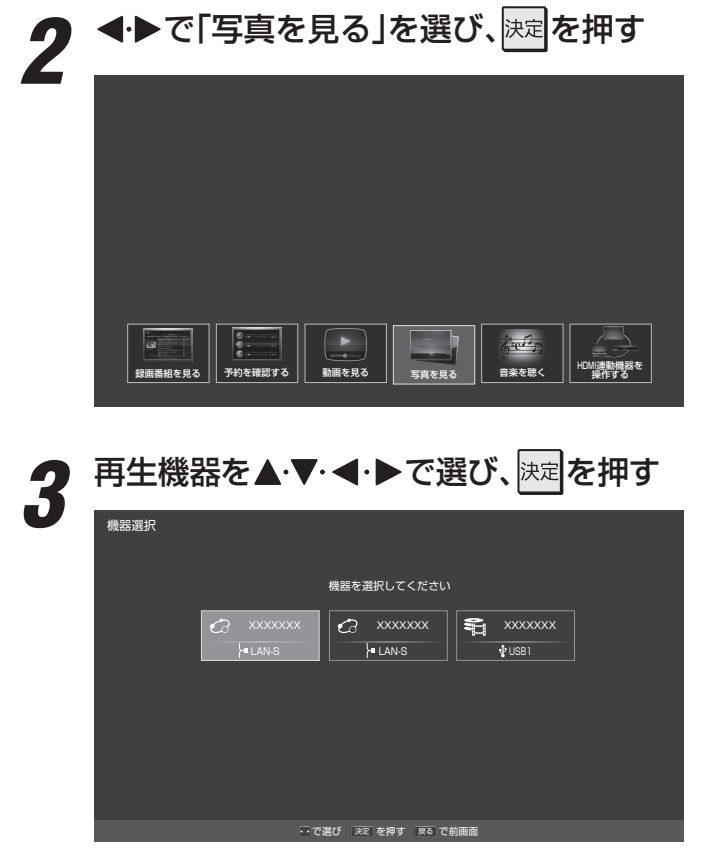

## ● 写真リストが表示されます。

レグザリンクを押す

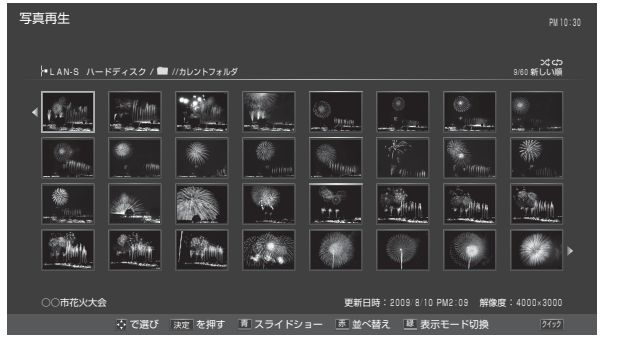

- ●フォルダを開くには、▲·▼·◀·▶でフォルダを選んで決定を押します。
  - 元の階層に戻るには 反応

写真を再生する

- シングル表示で見る ➡ 次ページ
- スライドショー表示で見る ➡ 次ページ
- ●お好みの写真を選んで再生する ⇒ 773

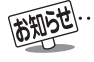

● DLNA認定サーバーに保存された写真は、DLNA認定サーバー側で自動的にサイズを変更して表示する場合があります。

- パソコンのアプリケーションソフトを使って加工や編集をした写真は、再生できないことがあります。
- ●USBハブには対応しておりません。

写真を再生する

**接続機器の映像・音声を楽しむ(レグザリンク)** 

<sup>5</sup> 写真再生を終了するときは、 <sup>終了</sup>を押す ● 放送画面などに戻ります。

## 写真を再生する っづき

## シングル表示で写真を見る

- 1枚の写真を全画面で表示します。
- 写真リストの表示中に以下の操作をします。

## / 見たい写真を▲·▼· ◀·▶で選び、<sup>決定</sup>を押 す

● 選んだ写真が全画面表示されます。

### 前の写真、次の写真に切り換える

●を操作します。

### -写真の情報を見る-

### - 写真の向きを変える(回転させる)-

- ・ <u>赤</u>を押します。<u></u>
   ・ <u></u>
   を押すたびに写真が90度 ずつ回転します。
   ・
- 回転させた状態は、現在の階層を抜けるまで保持されます。
- 画像データに向きの情報がある場合は、自動的に向きが変わります。

### 拡大率を変える

- ・ 「緑」を押してから以下の操作をします。

   ・ 「青」を押す 押すたびに拡大されます。

   ・ 「赤」を押す 押すたびに縮小されます。(1倍以下 にはできません)
- ・拡大した写真が画面よりも大きいときは、▲・▼・◀・▶
   で移動することができます。
- 拡大・縮小モードを終了するときは、
   緑
   を押します。
- 拡大・縮小した状態は記憶されません。

## スライドショーを始める

## 

● 写真リストの表示に戻ります。

## スライドショーで写真を見る

- 写真が自動的に切り換わります。
- 写真リストの表示中に以下の操作をします。

## スライドショーを開始する写真を ▲·▼· ◀·▶で選び、「青」または

- 選んだ写真からスライドショーが始まります。

### 自動切換を待たずにスキップする(とばす)

- ▶▶■を押す……次の写真にスキップします。
- レイン・
   ・
   レイン・
   レイン・
   レイン・
   レイン・
   レイン・
   レイン・
   レイン・
   レイン・
   レイン・
   レイン・
   レイン・
   レイン・
   レイン・
   レイン・
   レイン・
   レイン・
   レイン・
   レイン・
   レイン・
   レイン・
   レイン・
   レイン・
   レイン・
   レイン・
   レイン・
   レイン・
   レイン・
   レイン・
   レイン・
   レイン・
   レイン・
   レイン・
   レイン・
   レイン・
   レイン・
   レイン・
   レイン・
   レイン・
   レイン・
   レイン・
   レイン・
   レイン・
   レイン・
   レイン・
   レイン・
   レイン・
   レイン・
   レイン・
   レイン・
   レイン・
   レイン・
   レイン・
   レイン・
   レイン・
   レイン・
   レイン・
   レイン・
   レイン・
   レイン・
   レイン・
   レイン・
   レイン・
   レイン・
   レイン・
   レイン・
   レイン・
   レイン・
   レイン・
   レイン・
   レイン・
   レイン・
   レイン・
   レイン・
   レイン・
   レイン・
   レイン・
   レイン・
   レイン・
   レイン・
   レイン・
   レイン・
   レイン・
   レイン・
   レイン・
   レイン・
   レイン・
   レイン・
   レイン・
   レイン・
   レイン・
   レイン・
   レイン・
   レイン・
   レイン・
   レイン・
   レイン・
   レイン・
   レイン・
   レイン・
   レイン・
   レイン・
   レイン・
   レイン・
   レイン・
   レイン・
   レイン・
   レイン・
   レイン・
   レイン・
   レイン・
   レイン・
- ●でも同様の操作ができます。

### - 写真の向きを変える(回転させる)-

- 操作はシングル表示の場合と同じです。
- 回転を終了すると、スライドショーが再開されます。

### 拡大率を変える

- 操作は左記のシングル表示の場合と同じです。
- 拡大・縮小モードを終了すると、スライドショーが 再開されます。

## スライドショーを一時的に停止する

● ● を押します。

## スライドショー表示をシングル表示に変える

- 2 スライドショーを終了するときは、 または <sub>戻る</sub>を押す
  - 写真リストに戻ります。

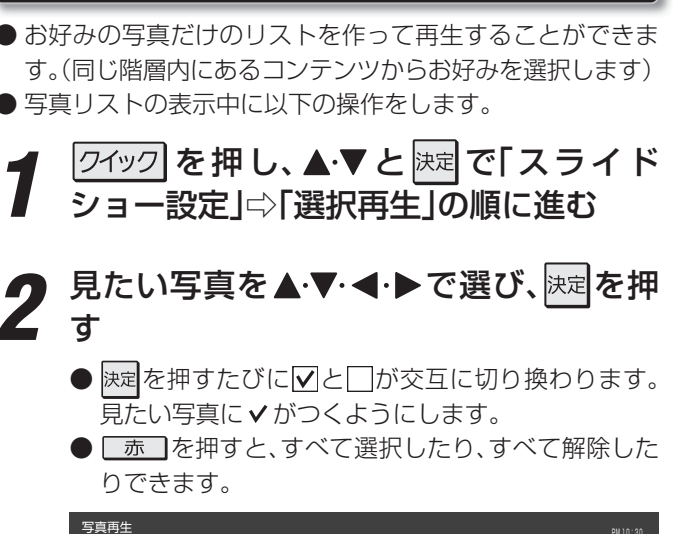

お好みの写真を選んで再生する

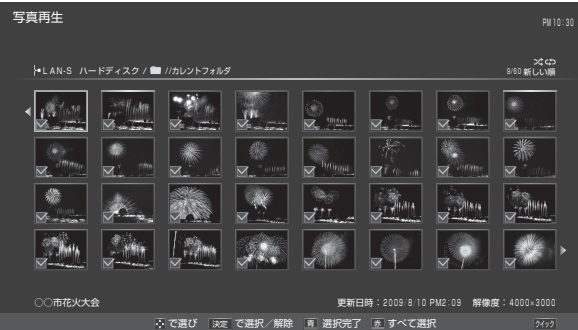

## 

● 選択した写真だけのリストが表示されます。

## 写真を見る

- シングル表示で見る ➡ 前ページ
- スライドショー表示で見る ➡ 前ページ
- 5 「選択再生」を終了するときは、リスト画 面で 禄 を押す ● 通常の写真リストに戻ります。
  - 上記手順2で選択した状態は記憶されません。

## 写真リストの表示モードを切り換える

- ●「すべて表示」、「フォルダ表示」の切換えができます。
- 表示モードの切換えには時間がかかることがあります。
- ※ DLNA認定サーバー選択中は表示モードの切換えはできません。
- ※ USBメモリーの選択中は、機器によっては表示モードの切 換えができないことがあります。

4 写真リストの表示中に□録□を押す

## **2**▲·▼で表示モードを選び、<sup>決定</sup>を押す

## すべて表示

● 選択中の機器の第1階層にあるDCIMフォルダおよび、その中の6階層目までのフォルダに保存されている写真が1000枚まで表示されます。

## フォルダ表示

- 選択中の機器に保存されているフォルダが、機器と 同じ階層構成で表示されます。
- ●同じ階層に保存されている写真とフォルダが合計 1000まで表示されます。
- ※ フォルダを開くには、◀ ▶ でフォルダを選んで 速 を押します。
  - 元の階層に戻るには、 します。

写真を再生する っづき

## スライドショーの設定をする

- 写真が切り換わる間隔(時間)や切り換わるときの画面効果 などを設定することができます。
- 以下の操作は、写真リスト表示中のほかに拡大縮小中を含む シングル表示中、スライドショーでの表示中にもできます。

## スライドショーの効果を変える

- 写真が切り換わるときの特殊効果を設定します。
- ワイックを押し、▲·▼と速定で「スライドショー設定」⇒ 「スライドショー効果」の順に進む
- ②▲·▼で効果を選び、決定を押す

## スライドショーの表示間隔を変える

- 1枚の全体が表示されてから次の表示が始まるまでの間隔 を設定します。
- ワイックを押し、▲・▼と味定で「スライドショー設定」⇒ 「間隔設定」の順に進む
- **②▲·**▼で「速い」、「標準」、「遅い」のどれかを選び、 「
  」
  定

## -リピート(繰返し再生)の設定をする-

- <u>ワイック</u>を押し、▲·▼と速定で「スライドショー設定」☆ 「リピート」の順に進む
- ②▲·▼で以下から選び、
  決定を押す
  - オン…… スライドショーを同じ階層内で繰り返します。
  - オフ……同じ階層にある最後の写真を再生するとスライドショーが終了します。

## -シャッフル(ランダム再生)の設定をする-

● ワイックを押し、▲・▼と速定で「スライドショー設定」⇒ 「シャッフル」の順に進む

## ②▲·▼で以下から選び、決定を押す

- **オン**…… 不特定の順番で表示されます。
- オフ……ファイルの並び順に表示されます。
- オンに設定すると、写真リストにシャッフルアイコンズ が表示されます。

## 写真を並べ替える

- 写真リストの表示中に以下の操作をします。
- 並べ替えができない機器の場合はこの操作はできません。

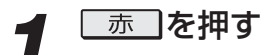

## **り** 並び順を▲·▼で選び、決定を押す

- •新しい順……更新日時の新しい順に並べる
  - 古い順……… 更新日時の古い順に並べる

※ 更新日時の情報がない場合は、タイトル順に並びます。 ※ サーバーによっては正しく並ばない場合があります。

## 機器の情報を確認する

- 再生機器がDLNA認定サーバーおよびUSBメモリーの場合 に機器の情報が確認できます。
- 写真リストの表示中に以下の操作をします。

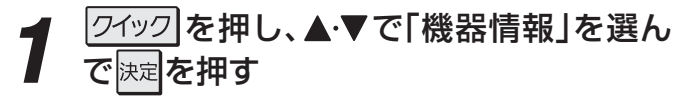

## 再生機器を選び直す

- 写真リストの表示中に以下の操作をします。
- クイックを押し、▲·▼で「機器情報」を選ん
   で 決定を押す

接続機器の映像・音声を楽しむ (レグザリンク)

## 音楽を再生する

- DLNA認定サーバーに保存されている音楽コンテンツ(リニアPCM、MP3)を再生することができます。
- 機器の接続や設定については、「ホームネットワークの接続・設定をする」(準備編 583 ~ 593)をご覧ください。 ※録画中(タイムシフトマシン録画を除きます)の音楽再生はできません。

|                                                                                                |                          | _                      |                         |                      |
|------------------------------------------------------------------------------------------------|--------------------------|------------------------|-------------------------|----------------------|
| ◀·▶で「音楽を聴く」を選び、はます                                                                             | 音楽再生                     |                        |                         |                      |
|                                                                                                | ►LAN-S ハードディスク / 🖿 ///   |                        |                         | ン\$*<br>7/30 アーティスト4 |
|                                                                                                |                          | ▲ アーティスト名              | アルバム名                   | 総時間                  |
|                                                                                                | White Face               | CLoud planet           | Spoon                   | 03:49                |
|                                                                                                | アダプター                    | CLoud planet           | Spoon                   | 04:2                 |
|                                                                                                | ZooKeeper                | CLoud planet           | Spoon                   | 03:                  |
|                                                                                                | ロスト☆タイム                  | CLoud planet           | Spoon                   |                      |
|                                                                                                | ROBOT                    | CLoud planet           | Spoon Spoon             |                      |
|                                                                                                | プエノスアイレスの月               | CLoud planet           | Spoon                   |                      |
|                                                                                                | Cactus                   | CLoud planet           | Spoon                   |                      |
|                                                                                                | 二度目の鯨                    | Music                  | T. G. M                 |                      |
|                                                                                                | Universal Music          | Music                  | T. G. M                 |                      |
|                                                                                                | Shooting Star            | Music                  | T. G. M                 |                      |
|                                                                                                | ► ZooKeeper              |                        | 直 再生画面                  | へ 💿 並べ替え             |
| 再生機器を◀・▶で選び、決定を押す                                                                              | <ul> <li>元の階層</li> </ul> | こ戻るにはし戻る               | 」を押します                  | 0                    |
| ● 再生機器が1台だけの場合、この操作はありません。                                                                     | ● 音楽の再生□                 | 中は、以下の 画面              | が表示される                  | ます。                  |
| 機器選択                                                                                           |                          |                        |                         |                      |
| 機器を選択してください                                                                                    |                          |                        |                         |                      |
| C2         XXXXXXXX         C2         XXXXXXXX           I=LANS         I=LANS         I=LANS |                          | <b>直 リスト画面へ</b> (7497) | ZooKeeper &CLoud planet | ● Spoon<br>03:53 >   |
|                                                                                                | ● 再生中に下家                 | 長の操作ができる               | ます。                     |                      |
|                                                                                                | ▶ 音楽再生を                  | 終了するとき                 | きは、「ぷっ                  | しを押す                 |
|                                                                                                |                          |                        |                         | /                    |
|                                                                                                |                          |                        |                         |                      |

## 音楽再生中にできるリモコン操作

| V 0190 -                     | ボタン          | 動作                                                                                           |
|------------------------------|--------------|----------------------------------------------------------------------------------------------|
| (9位ジアトロ会口番組表)                | ▶/可変再生       | 音楽を再生します。                                                                                    |
|                              |              | 再生中に押すと一時停止になります。<br>一時停止中にもう一度押すか、  ▶/ <sup></sup> <sup></sup> <sup>⊚</sup> 壁を押すと再生が再開されます。 |
|                              |              | 再生を停止し、音楽リストに戻ります。                                                                           |
|                              |              | 早送りをします。(押すたびに速さが変わります)                                                                      |
|                              | •            | 早戻しをします。(押すたびに速さが変わります)                                                                      |
| 機器操作<br>レグザリンク 始めにジャンプ 録画リスト | » =>         | 再生中に押すと、30秒ほど先に進んで再生します。(ワンタッチスキップ)<br>・進む時間は、「ワンタッチスキップ設定」(準備編 60 ア))で変更できます。               |
|                              | <b>ć</b> . « | 再生中に押すと、10秒ほど戻って再生します。(ワンタッチリプレイ)<br>• 戻る時間は、「ワンタッチリプレイ設定」で変更できます。                           |
| OPEN V                       |              | 次の音楽を再生します。                                                                                  |
| D<br>TOSHIBA<br>CT-90361     |              | 再生中の音楽の先頭に戻って再生します。3秒以内にもう一度押すと、前の音楽の冒頭から再生が始まります。                                           |
|                              | 青            | 再生を継続したまま音楽リストを表示します。音楽リストでは通常同様の操作が<br>できます。再生継続中の音楽リストで「青」を押すと、再生画面に戻ります。                  |

音楽を再生する

音楽を再生する っづき

# **接続機器の映像・音声を楽しむ(レグザリンク)**

音楽を再生する

## お好みの音楽を選んで再生する

- お好みのコンテンツだけの音楽リストを作って再生するこ とができます。(同じ階層内にあるコンテンツからお好みを 選択します)
- 音楽リスト画面の表示中に以下の操作をします。

## クイックを押し、▲・▼で「選択再生」を選ん で 決定 を 押す

## 聴きたい音楽を▲・▼で選び、決定を押す 2

- 決定を押すたびに▼と□が交互に切り換わります。 \_\_\_\_\_ 聴きたいコンテンツに**∨**がつくようにします。
- \_ 赤」を押すと、すべて選択したり、すべて解除した りできます。

| ►LAN-S ハードディスク / 🖿 //カレ | <b>ノトフォルダ</b> |          | 7/30 アーティスト名嶋 |
|-------------------------|---------------|----------|---------------|
|                         | 🌡 アーティスト名     | 💿 アルバム名  | 総時間           |
| 🗹 White Face            | CLoud planet  | Spoon    |               |
| ☑アダプター                  | CLoud planet  | Spoon    | 04:21         |
| 🗸 ZooKeeper             | CLoud planet  | Spoon    | 03:53         |
| <b>⋈</b> ロスト☆タイム        | CLoud planet  | Spoon    | 03:31         |
| ROBOT                   | CLoud planet  | Spoon    | 03:04         |
| ▼ブエノスアイレスの月             | CLoud planet  | Spoon    | 03:28         |
| 🗹 Cactus                | CLoud planet  | Spoon    | 03:00         |
| ☑ 二度目の鯨                 | Music         | T. G. M. | 04:25         |
| 🗹 Universal Music       | Music         | T. G. M. | 04:58         |
| Shooting Star           | Music         | T. G. M. |               |

## 

● 選択した音楽コンテンツだけの音楽リストが表示さ れます。

### 聴きたい音楽を▲・▼で選び、決定または 5

- ●再生が始まります。
- 再生時の操作は、通常の再生の場合と同じです。
- 右記の「リピート」、「シャッフル」の設定に従った再 生になります。

### 「選択再生」を終了するときは、リスト画 h 面で「緑」を押す

- 再生を停止し、通常の音楽リストに戻ります。
- 上記手順2で選択した状態は記憶されません。

## 音楽を並べ替える

- 音楽リストの表示中に以下の操作をします。
- 並べ替えができない機器の場合はこの操作はできません。
  - 赤を押す

## 並び順を▲・▼で選び、決定を押す

- アーティスト名順… アーティスト名順に並べる 同一アーティスト名のコンテンツ が複数ある場合は、同じアーティ ストの中でタイトルの昇順に並び ます。
  - アルバム名順 …… アルバム名順に並べる 同一アルバム名のコンテンツが複 数ある場合は、同じアルバムの中 でトラック順に並びます。
  - ※アーティスト名、アルバム名の情報がない場合は、タ イトル順に並びます。

※ サーバーによっては正しく並ばない場合がありま す。

## リピートの設定をする

- 同じ階層にある音楽コンテンツの繰返し再生の方法を設定 します。
- 音楽リストの表示中およびコンテンツの再生中に以下の操 作をします。
  - /ワイック を押し、▲・▼で「リピート」を選ん で決定を押す

## ▲・▼で以下から選び、決定を押す

- オフ………繰り返し再生をしません。
  - 1曲………再生中の音楽コンテンツ、または選択 した音楽コンテンツだけの再生が繰り 返されます。
  - すべて………同じ階層にあるすべての音楽コンテン ツの再生が繰り返されます。
  - オフ以外に設定すると、音楽リストにリピートアイ コンが表示されます。(1コンテンツ: C)1、すべて:  $(\mathbf{D})$

## シャッフルの設定をする 音楽リスト画面の表示中およびコンテンツの再生中に以下の操作をします。 **クイック**を押し、▲・▼で「シャッフル」を選んで決定を押す ▲・▼で以下から選び、決定を押す

## ▲・●と以下から選び、陸峰を押り

- オン……不特定の順番で再生します。
   オフ……コンテンツの並び順で再生します。
- オンに設定すると、音楽リストにシャッフルアイコンズが表示されます。

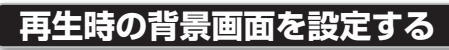

● 音楽コンテンツの再生中に以下の操作をします。

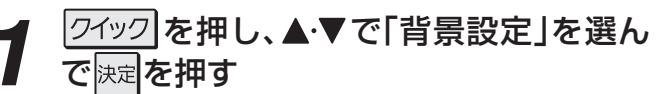

2 ▲·▼で「表示する」または「表示しない」を 選び、
速を押す

## 機器の情報を見る

- リスト画面の表示中に以下の操作をします。 ● 機器によってはこの操作はできません。
- 1 ワイック」を押し、▲·▼で「機器情報」を選んで
  で (決定)を押す

## 再生機器を選び直す

- リスト画面の表示中に以下の操作をします。
- 1 ワイックを押し、▲·▼で「機器選択」を選んで で決定を押す
- 2▲・▼で機器を選び、決定を押す

## 音楽の情報を見る

- 音楽の再生中に画画表示を押す
  - 表示を消すときは、もう一度 画表示を押します。

## ブロードバンド機能で楽しむ 「インターネット」で情報を見る

 ● インターネットにアクセスして、さまざまな情報を見たり、 調べたりすることができます。

### 必要な準備

●「インターネットに接続する」(準備編**74**3)の章および、 「インターネット制限設定」(準備編**84**3)~**85**3)をご覧 ください。

| 基本操作                                                                                                    |          |
|----------------------------------------------------------------------------------------------------|----------|
| 】 「 <u>ブロ-ドバンド</u> を押す<br>● ブロードバンドメニューが表示されます。                                                                                               | 91       |
| <b>2</b> ◀▶で「インターネット」を選び、決定を押す                                                                                                    |          |
|                                                                                                    |          |
|                                                                                                    |          |
| <ul> <li>↓ 「インターネット制限設定」が未設定の場合、ブロードバンドメニューの「インターネット」、<br/>「YouTube」、「Yahoo! JAPAN」のどれかをはじめて利用する際に、「インターネット制限設定」の説明<br/>画面が表示されます。</li> </ul> | ¢        |
|                                                                                                    |          |
| インターネット制限設定<br>本機には、青少年ネット規制法に基づく<br>フィルタリング機能が搭載されています。                                                                                      |          |
| 機能を有効にするには、「インターネット<br>制限設定」の「レグザ版あんしんねっと」<br>を「使用する」にします。                                                                                    |          |
| <ul> <li>● 説明画面が消えます。</li> </ul>                                                                                                    | <b>5</b> |
| 3 暗証番号の入力画面が表示された場合は、                                                                                                    |          |

●「暗証番号の設定」(準備編**83** ♂)で設定した暗証番 号を入力します。

## ■ 見たい情報を▲·▼·◀·▶で選び、決定を押す

- ポインターが ♪から <>> に変わったところで 
   ⇒ します。
- USBマウスを接続している場合(準備編 **72**)は、 マウスで選択することができます。(メニュー操作な どにはマウスは使用できません)

| a Guogle                          |                                                         |                    |
|-----------------------------------|---------------------------------------------------------|--------------------|
| ウェブ 画像 ビデオ 地図 ニュース 互換 Grail 王公告 * |                                                         | 1600010 推束設置 サインイン |
|                                   |                                                         |                    |
|                                   |                                                         |                    |
|                                   | Coode                                                   |                    |
|                                   | GUUQIU                                                  |                    |
|                                   | 0                                                       |                    |
|                                   |                                                         |                    |
|                                   | 諸語の学校のシ                                                 |                    |
|                                   | Google Search 11m Reeling Lucks                         |                    |
|                                   |                                                         |                    |
|                                   |                                                         |                    |
|                                   |                                                         |                    |
|                                   | Advertising Programs ビジネスンジューション Google について Boogle 日本へ |                    |
|                                   | 0 2020 - 754/15/-                                       |                    |
|                                   |                                                         |                    |
|                                   |                                                         |                    |
|                                   |                                                         |                    |
|                                   |                                                         |                    |
|                                   |                                                         |                    |
|                                   |                                                         |                    |
|                                   |                                                         |                    |
|                                   |                                                         |                    |
|                                   |                                                         |                    |
|                                   |                                                         |                    |
|                                   | 直ウインドウ操作 恵お気に入り 壁 URL入力 貫拡大/#                           | 創小 イデータ 便利機能       |
|                                   |                                                         |                    |

## 閲覧制限の説明画面が表示されたとき

- ●「レグザ版あんしんねっと設定」(準備編 **84**3))で 「閲覧設定」をしている場合、設定した制限レベルを 超えるサイトにアクセスすると、閲覧制限の説明画 面が表示されます。
- 説明を読み、▲·▼· ◀·▶で「前のページへもどる」
   にポインターを移動させて 決定を押す
  - 前画面に戻ります。
  - 一時的に閲覧制限を変更するとき
  - <sup>クイック</sup>を押し、▲·▼で「閲覧制限一時変更」選
     んで
     決定
     を押す
  - ② 1~10(0)で暗証番号を入力する
     ●「暗証番号の設定」(準備編 83))で設定した
     暗証番号を入力します。
  - 閲覧制限のレベルが「大人」に変更されます。(変更 された状態は、「インターネット」を終了するまで 継続されます)
  - ●利用中に再び閲覧制限を元に戻す場合は、 2イックを 押して「閲覧制限再設定」を選びます。
- 5 「インターネット」を終了するときは、「※?」 を押す
  - ●確認画面で、
     ◆・
     ◆で「はい」を選んで決定を押すと、
     「インターネット」が終了します。
- ネットワーク環境や使用状況によっては、正しく視聴できない場合があります。

● 暗証番号の入力画面は、「ブラウザ起動制限設定」(準備編85)、)を「制限する」に設定している場合に表

示されます。

- ブロードバンド機能の利用中に、LANケーブルを抜いたり、ネットワーク接続環境を変更したりすると、本機の操作ができなくなることがあります。その場合は電源を入れ直してください。
  - ●ページが表示されるまでの時間は、接続業者との契約の種類や回線の混み具合などによって大きく異なります。
- ●「インターネット」の映像を録画することはできません。光デジタル音声出力端子からの録音はできない場合があります。

「インターネット」で情報を見る

定型文

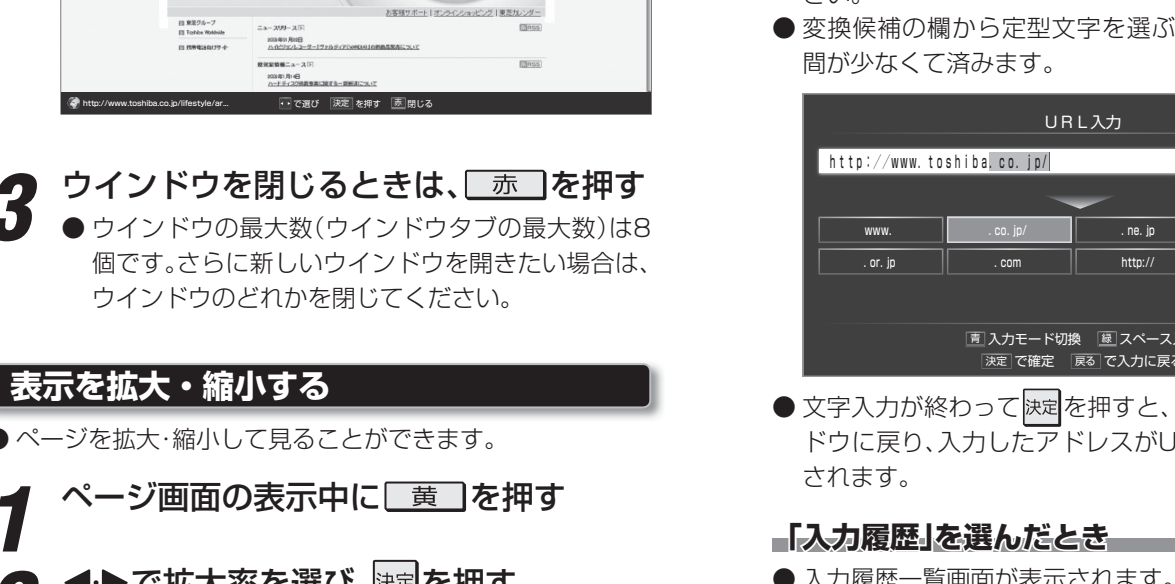

**◀·▶で拡大率を選び、<sup>決定</sup>を押す** 150% 50% 100% 150% 200% ・・ で選び 決定 を押す 戻る で前画面

## URLを入力してページを見る

ウインドウを切り換える

青 を押す

を押す

ウインドウタブ ◆ ■東芝トップ ー

システム・エネルギー・社会インフラ

▲ ////// TRA ○会社概要 ○社会・環境活動 ○採用債程 ○投資家情報 ○研究開発・技術 ○資材調達

HTML版 | <u>テキスト版</u> | > デジタル機器

家電製品 半導体・電子デバイス

●ほかのウインドウを開くには、以下の操作をします。

● ウインドウタブが選択できる状態になります。

開くウインドウのタブを◀・▶で選び、決定

and the second statement

エコ家電で快適! エコ生活キャンペーン

日本

● 見たいページのURL(アドレス)がわかっている場合は、そ れを入力してアクセスすることができます。

ページ画面の表示中に
縁
を
押す ● 文字(URL)入力ウインドウが表示されます。

## ▲·▼·◀·▶でURL入力欄または「入力履 **2**▲····、 歴」を選び、 速を押す

●「入力履歴」は、入力の履歴があるときに選ぶことが できます。

|             |          | URL | _入力 |     |        |
|-------------|----------|-----|-----|-----|--------|
| http://www. |          |     |     |     | 入力履歴   |
|             | 開く       |     | 新し  | いウイ | ンドウで開く |
|             | . ぐ で 選び | 決定  | を押す | 戻る( | で前画面   |

## 以下の操作をする

## URL入力欄を選んだとき

- 文字入力画面が表示されます。
- 文字入力画面の操作については、 26 3 をご覧くだ さい。
- 変換候補の欄から定型文字を選ぶと、文字入力の手

. ac. ip https:// 直入力モード切換 展スペース入力 決定 で確定 戻る で入力に戻る

- 文字入力が終わって 決定を押すと、URL入力ウイン ドウに戻り、入力したアドレスがURL入力欄に表示
- 入力履歴一覧画面が表示されます。
- 一覧から、見たいページのURLを▲·▼で選んで
  <sup>決定</sup> を押します。
- URL入力ウインドウに戻り、選択したアドレスが URL入力欄に表示されます。
- ※ 不要になった履歴を以下の操作で消すことができま す。

●不要な履歴を▲・▼で選び、赤ーを押す

- **2** ◀ ▶ で「はい」を選び、決定を押す
- ▲・▼・◀・▶で「開く」または「新しいウイン ドウで開く」を選び、決定を押す
  - 入力したURLのページが表示されます。
  - ●「新しいウインドウで開く」を選択すると、入力された URLのページが新しいウインドウで表示されます。
  - ※閲覧制限の説明画面が表示されたときは、前ページの 手順4の説明をご覧ください。

用語

## ブロードバンド機能で楽しむ

## 「インターネット」で情報を見る っづき

## 便利機能を使う

- さまざまな便利機能を使うことができます。

● 便利機能のメニューが表示されます。

## ▶ 操作する項目を▲·▼で選び、決定を押す

| 1  | 便利機能 |  |  |
|----|------|--|--|
| -  | 戻る   |  |  |
| -  | 進む   |  |  |
| 3  | 再読込み |  |  |
|    | ホーム  |  |  |
|    | ツール  |  |  |
| \$ | 設定   |  |  |

| メニュー       | 内容                                                                                                    |
|------------|----------------------------------------------------------------------------------------------------|
| 戻る         | <ul> <li>一つ前のページに戻ります。</li> <li>履歴がないときには選択できません。</li> </ul>                                              |
| 進む         | <ul><li>一つ後のページに進みます。</li><li>履歴がないときには選択できません。</li></ul>                                                 |
| 再読込み       | <ul> <li>ページの表示内容を更新します。</li> <li>読込みを中止するには、読込中に「読込み中止」を選択します。</li> </ul>                                |
| <b>ホーム</b> | <ul> <li>ホームページに設定されているページが表示されます。</li> <li>ホームページの設定については、「ホームページに設定する」</li> <li>863 をご覧ください。</li> </ul> |
| ツール        | <ul> <li>各種ツールメニューが表示されます。</li> <li>次ページの「ツールを使う」をご覧ください。</li> </ul>                                      |
| 設定         | <ul> <li>インターネット機能の設定ができます。</li> <li>「インターネットの設定・確認をする」</li> <li>86 アをご覧ください。</li> </ul>                  |

## ツールを使う

●「便利機能」のメニューで「ツール」を選択して決定を押すと、 ツールメニューが表示されます。

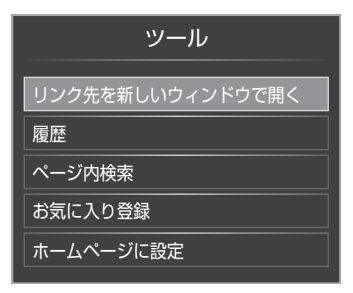

●以降の手順(863)まで)を参照して、お好みのツールをご使用ください。

## リンク先を新しいウインドウで開く

- この場合は、便利機能メニューを表示させる前に以下の手 順で操作してください。
  - ページの表示画面で、見たい情報を
     ▲·▼·◀·▶で選び、
     *d* = -タ
     を押す
- **2**「便利機能」のメニューから、▲·▼で「ツー ル」を選んで<sup>決定</sup>を押す
- - ウインドウが新たに追加されて、リンク先のページ が表示されます。
  - ウインドウの最大数(ウインドウタブの最大数)は8 個です。

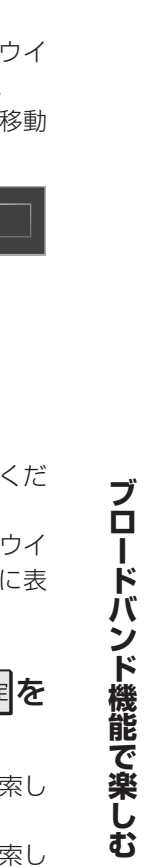

### 表示履歴から選ぶ ページ内の情報を検索する ● 今までに表示させた履歴から選んで表示させることができ ●ページ内の文字情報から、指定した文字を探すことができ ます。 ます。 「ツール」のメニューから、▲・▼で「履歴」 「ツール」のメニューから、**▲**·▼で「ページ を選んで決定を押す 内検索」を選んで決定を押す ● 検索文字入力ウインドウが表示されます。 ● 過去に表示したページの一覧画面が表示されます。 ● 左端の 型を選んで 決定を押せば、検索文字入力ウイ ●日付の前に日が表示されている場合は、▲・▼・▲・▶ ンドウを画面の下に移動させることができます。 で日付を選んで決定を押せば展開されます。 下にあるときは、 を選んで 決定 を押せば、上に移動 ・ ・ に定 を繰り返し押すと、 ・ ・ (展開) と ・ (折りたた させることができます。 み)が交互に切り換わります。 ※不要になった履歴を消すことができます。 Ł 次へ 前へ ①不要な履歴を▲·▼で選び、 赤 を押す ② ◀·▶で「はい」を選び、決定を押す **◀·▶で文字入力欄を選び、</mark>決定を押す** ● 文字入力画面が表示されます。 UHL http://www.XXXX.com/ http://www.xxxxxx.c http://www.XXXXXXX.co.jp 検索する文字を入力する http://XXXXXX.co.i 🔳 xxxx ● 文字入力画面の操作については、263 をご覧くだ http://www.XXXXXX. さい。 ● 文字入力が終わって 決定を押すと、検索文字入力ウイ XXXX http://www.XXXXXXXX. ンドウに戻り、入力した文字が検索文字入力欄に表 XXXXXXXXXXX http://www.XXXXXXXX.com 示されます。 2 見たいページを▲・▼で選び、決定を押す **◀·▶で「前へ」または「次へ」を選び、**់<sup>決定</sup>を 押す ● 選択したページが表示されます。 ●当時の内容ではなく、現在の内容が表示されます。 前へ……入力された文字をページの上方向に検索し ます。 • 次へ……入力された文字をページの下方向に検索し 履歴一覧画面での便利機能

- 「履歴」の表示中に *d デ***−***9* を押すと、以下の機能が使用できます。
  - 新しいウインドウで開く 選択しているページが新しいウインドウで表示されます。
  - ・ すべて削除 削除確認画面が表示されます。 ◀・▶ で「はい」を選んで 陳記を押すと、すべての履歴が削除されます。
- ます。 ● 該当の文字列がページ内に見つかると、その文字列 が色付きで表示されます。

## 「インターネット」で情報を見る っづき

## 「お気に入り」に登録する

- 表示中のページを「お気に入り」に登録することができます。
- ●「お気に入り」からアクセス先を選ぶことができます。
- 「お気に入り」には50件まで登録することができます。

## 【 「ツール」のメニューから、▲·▼で「お気に 入り登録」を選んで速定を押す

- 表示中のページが「お気に入り」に登録されます。
- すでに登録数の上限に達している場合は、ツールメ ニューから選択することができません。

## 「お気に入り」に登録したページを見るには

## ●ページ表示画面で 赤 を押す

●「お気に入り」一覧が表示されます。

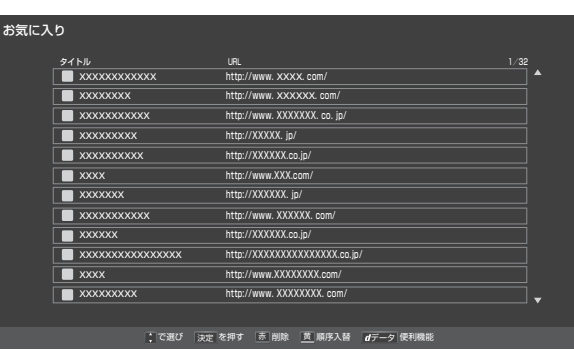

## 2見たいページを▲·▼で選び、決定を押す

● 選択したページの表示画面になります。

## 「お気に入り」に登録したページを削除するには

- ●「お気に入り一覧」の表示中に以下の操作をします。
- ●削除する「お気に入り」を▲·▼で選び、 赤 を押す
   ④確認画面で、 <-> で「はい」を選んで決定を押す

## 「お気に入り」の順序を入れ替えるには

- ●「お気に入り一覧」の表示中に以下の操作をします。
- ●入れ替える「お気に入り」のどちらか一方を▲·▼で選び、()) を押す
- ②入れ替える相手を▲·▼で選び、決定を押す
   ●両者が入れ替わります。

## 「お気に入り一覧」での便利機能

- ●「お気に入り一覧」の表示中に*dデ−タ*を押すと、以下の機能 が使用できます。
  - 新しいウインドウで開く 選択しているページが新しいウインドウで表示されます。
  - ・ すべて削除 削除確認画面が表示されます。 ◀・▶ で「はい」を選んで 速』を押すと、すべての履歴が削除されます。
  - 編集
     編集画面が表示されます。

編集 タイトル 東芝:トップページ URL http://www.toshiba.co.jp/ 編集完了 で選び 決定 を押す 戻る で前画面

「タイトル」や「URL」を選択して展記を押し、文字入力画 面で編集します。

文字入力画面での編集が終わったら編集画面に戻り、「編 集完了」を▲·▼·◀·▶で選んで決定を押します。

## ホームページに設定する

- 表示中のページをホームページに設定します。
- ホームページは、「便利機能」 **84**3 のメニューから「ホーム」を選んだときに表示されます。

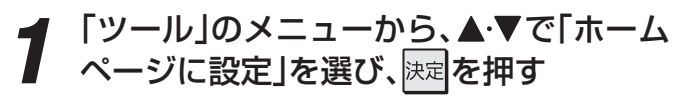

## インターネットの設定・確認をする

- ●ページを拡大・縮小して見ることができます。
- ページ画面の表示中に <u>d データ</u>を押す
  - 便利機能のメニューが表示されます。
- **今 ▲·▼で「設定」を選び、**決定を押す

| 便利機能 |      |  |  |  |
|------|------|--|--|--|
|      |      |  |  |  |
| +    | 戻る   |  |  |  |
| -    | 進む   |  |  |  |
| 3    | 再読込み |  |  |  |
| ₫    | ホーム  |  |  |  |
|      | ツール  |  |  |  |
| ٥    | 設定   |  |  |  |

● 設定メニューが表示されます。

- 3 ▲・▼でメニューを選び、決定を押す
  設定
  エンコード選択
  セキュリティ設定
  Cookie削除
  ページ情報表示
  Operaについて
  - 以降の手順を参照して、必要な設定や確認をしてく ださい。
  - ●操作終了時にメニューが表示されたままの項目では、
     します。

## エンコード選択

- 画面に表示される文字が化けているときは、文字コードを 変更してみてください。
- 一般的に日本語のページは「Shift\_JIS」ですが、「EUC\_JP」、 「ISO-2022-JP」の場合もあります。

## ▲·▼で以下から選び、決定を押す

```
「自動選択」
「日本語(Shift_JIS)」
「日本語(ISO-2022-JP)」
「日本語(EUC_JP)」
「Unicode」
```

## セキュリティ設定

● セキュリティ関係の詳細設定をします。

## ▲・▼で項目を選び、決定を押す

- ●以下の項目の内容表示と、有効/無効の切換えができます。
  - ・個人証明書
  - CA証明書

## **Cookie削除**

● Cookieを削除します。

● ●で「はい」を選び、決定を押す

## ページ情報表示

● 現在見ているページの情報が表示されます。

## Operaについて

● Operalc関する情報が表示されます。

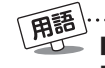

- エンコード 本ページでは、文字の符号化(コンピューターなどでの処理に適した形式に変換すること)方式のことをさします。
   セキュリティ 本ページでは、インターネットのネットワーク上で安全を得ることをさします。
- サーバ証明書 ご利用のサーバーが信頼できることを確認するために使用されるデジタル証明書のことです。この証明書自体が信頼 できるようにするため、一般的には第三者機関(認証局)が発行したものをさします。

■ Cookie (クッキー) ユーザーの情報やアクセスした履歴などの情報をWebサーバーからの指示で本機内に自動的に受信、記録して、インターネットブラウザとWebサーバー間でやりとりをするための仕組み、またはその受信・記録されるファイルのことです。 Netscape社によって開発され、本機をはじめ、各種のインターネットブラウザが対応しています。多くの場合、ユーザーがWebサイトをより使いやすくするために使用されますが、個人情報の流出につながるとの指摘もされています。

## <sup>ブロードバンド機能で楽しむ</sup> 「Yahoo! JAPAN」を楽しむ

## Yahoo! JAPANとは

● [Yahoo! JAPAN」は、ヤフー株式会社が提供するインター ネット・ポータルサイトです。

※回線の速度によっては、利用できないサービスがあります。

## Yahoo! JAPANのサービス(2010年9月現在)

## ◆ニュース、天気、占いなど、130以上のサービス

目的別に分類されたカテゴリーから、必要な情報を探すことができます。

## ◆検索サービス

キーワードを入力して、インターネット検索をすることが できます。

## ◆画像検索サービス

検索キーワードに関連する画像を探すことができます。

## ◆動画チャンネル

動画チャンネルが楽しめます。

## 必要な準備

●「インターネットに接続する」(準備編**74**3)の章をご覧く ださい。

## -ご利用に関するお知らせ--

- 安心してご利用いただくために、以下の点にご注意ください。
  - Yahoo! JAPAN以外のWebページで、Yahoo! JAPAN のIDやパスワードを入力する画面が表示された場合、セ キュリティ上の問題が発生することがありますので、入 力しないでください。トップページに戻るには、 「ボーム」な」を選びます。
  - セキュリティを高めるため、「ログインシール」などの Yahoo! JAPANが推奨するセキュリティ設定をしてく ださい。設定のしかたは、Yahoo! JAPANのログイン画 面でご確認ください。

## 基本操作

- ブロードバンドを押す
- ブロードバンドメニューが表示されます。

## 2 ◀·▶で「Yahoo! JAPAN」を選び、<sup>決定</sup>を 押す

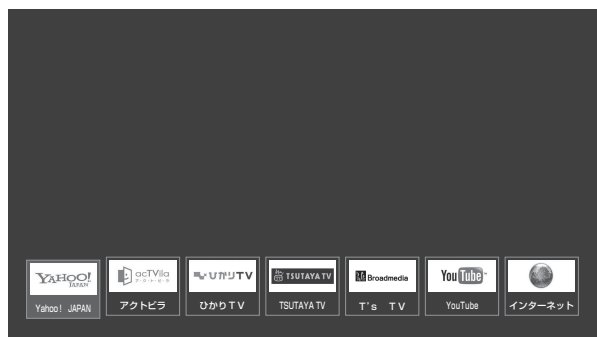

- ●「インターネット制限設定」の説明画面が表示された 場合は、823の手順2の説明をご覧ください。
- 暗証番号の入力画面が表示された場合は、 823 の 手順3の操作をしてください。
- しばらくするとYahoo! JAPANのトップページが 表示されます。(回線の状態によって時間がかかるこ とがあります)

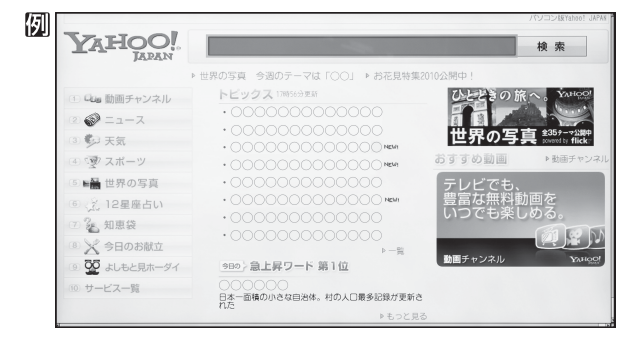

- **3**見たい情報を▲·▼·◀·▶で選び、<sup>決定</sup>を押 す
  - ●閲覧制限の説明画面が表示された場合は、823の 手順4の説明をご覧ください。
  - - 確認画面で、 **<・**▶で「はい」を選んで<mark>決定</mark>を押すと、 「Yahoo! JAPAN」が終了します。

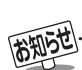

- ネットワーク環境や使用状況によっては、正しく視聴できない場合があります。
- Yahoo! JAPAN以外のページに移動した場合、画面が正しく表示されないことがあります。
- Yahoo! JAPANのホームページの不明点などについては、Yahoo! JAPANヘルプセンター(http://help.yahoo.co.jp/help/jp/)を ご覧ください。(電話などでのサポートは行われていません)
- ●「Yahoo! JAPAN」の映像を録画することはできません。光デジタル音声出力端子からの録音はできない場合があります。

## 動画チャンネルを楽しむ

- 1 トップページのメニューから「動画チャンネル」を選ぶ
  - ◆メニューの番号に該当する番号のボタン(1~1)
     を押すか、または▲・▼・▲・▶で選んで速を押します。

2 動画再生画面に表示される操作ガイドを 参照して操作する

● 操作できる内容や操作方法などは、サービス提供者 によって変更される場合があります。

## 便利機能を使う

● Yahoo! JAPAN利用時に以下の便利機能が使用できます。

**↑** ページ画面の表示中に <u>d データ</u>を押す ● 便利機能のメニューが表示されます。

## **ク ◀·**▶でメニューを選び、<sup>決定</sup>を押す

※いくつかの機能は使用できません。使用できない機能は、薄くなって表示されます。

| $\square$  | $\boldsymbol{\prec}$ | $ \ge $ | 5    | Ś     | $\hat{\mathbf{\omega}}$ | $\heartsuit$ | 目     | K     | Q  | 4 |
|------------|----------------------|---------|------|-------|-------------------------|--------------|-------|-------|----|---|
|            | 戻る                   | 進む      | 再読込み | URL入力 | ホーム                     | お気に入         | り履歴表示 | ポインター | 検索 |   |
| http://www | v.yahoo.             | co.jp/  |      |       |                         |              |       |       |    |   |

| メニュー            | 内容                                                                                     |
|-----------------|----------------------------------------------------------------------------------------|
| ∠「戻る」           | <ul> <li>一つ前のページに戻ります。</li> <li>履歴がないときには選択できません。</li> </ul>                           |
| ▶「進む」           | <ul> <li>一つ後のページに進みます。</li> <li>履歴がないときには選択できません。</li> </ul>                           |
| <b>う</b> 「再読込み」 | <ul> <li>ページの表示内容を更新します。</li> <li>読込みを中止するには、読込中に「中止」を選択します。</li> </ul>                |
|                 | <ul> <li>トップページが表示されます。</li> </ul>                                                     |
| ♥「お気に入り」        | <ul> <li>表示中のページを「お気に入り」に<br/>登録したり、「お気に入り」からア<br/>クセス先を選んだりすることがで<br/>きます。</li> </ul> |
| 国「履歴表示」         | <ul> <li>アクセス履歴の一覧が表示されます。</li> <li>履歴一覧からアクセス先を選んだり、履歴を削除したりすることができます。</li> </ul>     |
| Q「検索」           | • ページ内検索ができます。                                                                         |

## 「お気に入り」に登録する

- ●お買い上げ時に登録されているものを含めて50個までの ページを「お気に入り」に登録できます。
- 1 登録したいページを開く
  - <u>d データ</u>を押す
  - **♀** ●で「お気に入り」♡を選び、決定を押す
- ▲·▼で「お気に入りに登録」を選び、決定を 押す
  - ●「お気に入り」リストの一番下に追加されます。

「お気に入り」からアクセス先を選ぶ |*d テー*タ**|を押す** ◀·▶で「お気に入り」♡を選び、決定を押す ▼で「お気に入り一覧」を選び、決定を押す 見たいページを▲・▼で選び、決定を押す ● 選んだページの名称やURLを編集したりする場合 は、決定を押さないで以下の「お気に入り」の便利機能 の操作をしてください。 「お気に入り」の便利機能を使う ●「お気に入り一覧」の表示中に *d* データ を押す ● 便利機能の項目2、4、5、6の場合は、ページを選んでか ら**d**データを押します。 **2**▲·▼で項目を選び、決定を押す ● 項目の番号をリモコンのチャンネルボタンで選ぶことも できます。 ● 使用できない機能は薄くなって表示されます。 ■ 新しいウインドウで開く 2 編集 3 アドレスで表示 4 上へ移動 5 下へ移動

- 6 削除
- 7 すべて削除

## 2 編集

- 選んだページの名称やURLを編集することができます。
- ①編集する項目を▲・▼・◀・▶で選び決定を押す
- ②文字入力画面で編集する
  - 文字入力については、263 をご覧ください。
  - タイトルの入力文字数は、全角12文字(半角24文字)までです。(「お気に入り」を最大登録可能数の50個まで登録した場合の目安です)
  - URLの入力文字数は半角英数字・半角記号で254 文字までです。

## 3アドレスで表示(タイトルで表示)

- ●「お気に入りリスト」の表示形式を切り換えます。
- ※項目名は、タイトルで表示しているときは「アドレス で表示」、アドレスで表示しているときは「タイトルで 表示」になります。

## 4上へ移動

● 選んだページの表示順を一つ上へ移動します。

## 日下へ移動

● 選んだページの表示順を一つ下へ移動します。

## 6 削除

● 選んだページを「お気に入り」から削除します。
 ① 確認画面で、 <-・ ▶ で「はい」を選んで 決定を押す</li>

## 7 すべて削除

● すべての「お気に入り」を削除します。

①確認画面で、◀・▶で「はい」を選んで決定を押す

## 履歴からアクセス先を選ぶ

- 表示中のページ内で文字列の検索ができます。
- ●「便利機能」で「履歴表示」を選んで 速を押したあとに以下 の操作をします。
  - 「履歴一覧」から、見たいページを▲·▼で 選んで<sup>決定</sup>を押す
    - 選んだページが表示されます。

## 「履歴一覧」の便利機能を使う

- 「履歴一覧」の表示中に *d* データ を押す
- ②▲·▼で項目を選び、決定を押す

## ■ 新しいウインドウで開く 2 アドレスで表示

## 3 削除

## 4 すべて削除

- ●項目の番号をリモコンのチャンネルボタンで選ぶことも できます。
- 使用できない機能は薄くなって表示されます。

## 2アドレスで表示 (タイトルで表示)

- ●「履歴一覧」の表示形式を切り換えます。
- ※項目名は、タイトルで表示しているときは「アドレス で表示」、アドレスで表示しているときは「タイトルで 表示」になります。

## 3 削除

- 選んだ履歴を削除します。
- ①確認画面で、◀・▶で「はい」を選んで決定を押す

## 4 すべて削除

- すべての履歴を削除します。
- ①確認画面で、◀・▶で「はい」を選んで決定を押す

## ページ内検索をする

- 表示中のページ内で文字列の検索ができます。
- ●「Yahoo! JAPAN利用時の便利機能」で「検索」を選んで 速 を押したあとに以下の操作をします。

ページ内検索

## 決定を押す

- 検索文字入力ウインドウが表示されます。
- 左端の ▼を選んで 法定を押せば、検索文字入力ウインドウを画面の下に移動させることができます。
   下にあるときは、▲を選んで 法定を押せば、上に移動させることができます。

E

- 9 ◀·▶でキーワード入力欄を選び、決定を押す
- 2 文字入力画面が表示されます。

## ▶ 検索したい文字を入力する

- 文字入力画面の操作については、263 をご覧くだ さい。
- 文字入力が終わって、定を押すと、検索文字入力ウインドウに戻り、入力した文字が検索文字入力欄に表示されます。

## ▲●で「上へ検索」または「下へ検索」を選び、

- 上へ検索……入力された文字をページの上方向に検 索します。
- **下へ検索**……入力された文字をページの下方向に検索します。
- ●該当の文字列がページ内に見つかると、その文字列 が色付きで表示されます。

「Yahoo! JAPAN」を楽しお

## <sup>ブロードバンド機能で楽しむ</sup> 「アクトビラ」を楽しむ

## アクトビラとは

 ●「アクトビラ」は、株式会社アクトビラが提供するテレビ向 けインターネット・サービスです。

## アクトビラのサービスについて(2010年9月現在)

※回線の速度によっては、利用できないサービスがあります。

## ◆アクトビラビデオ

映画やドラマ、アニメなど10ジャンル・1000番組以上の ビデオを番組ごとに購入して楽しむことができるビデオオ ンデマンド(VOD)サービスです。

標準画質でのサービスのほかに、ハイビジョンレベルでの サービスもあります。

視聴時に本機のリモコンで、早送り・早戻し・一時停止などの操作ができます。

## ◆アクトビラベーシック

テレビ番組に関する情報や、話題の商品など、気になるトレンドをチェックして買物をしたり、生活に関する最新情報 (ニュース、天気予報、株価、交通情報など)を入手したりすることができます。

### 必要な準備

●「インターネットに接続する」(準備編**74**37)の章をご覧く ださい。

## アクトビラをはじめてご利用のとき

- ●はじめてアクトビラを使うときに、本機に組み込まれた識別情報が自動で送信されます。
- 郵便番号の入力画面が表示されます。
   画面の指示に従って入力してください。
   郵便番号を入力しないと、アクトビラの一部の機能が使用できない場合があります。

## 基本操作

ブロードバンドを押す

● ブロードバンドメニューが表示されます。

## 2 ▲·▼で「アクトビラ」を選び、決定を押す

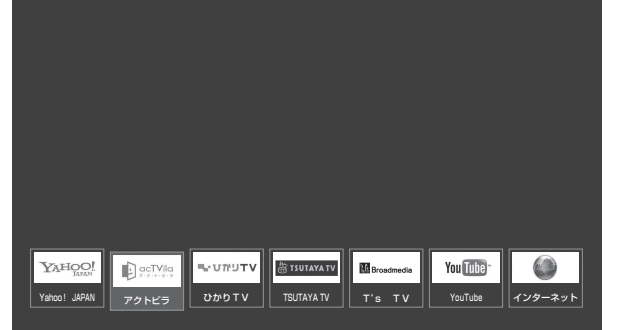

● アクトビラのトップページが表示されます。(回線の 状態によって時間がかかることがあります)

## 以下の操作をする

|             | acTVila | 3/31 (zk) 1    | 1:09                       | <b>マイベー</b> | シーヘルプ    | ご意見はこちら           |                               |
|-------------|---------|----------------|----------------------------|-------------|----------|-------------------|-------------------------------|
| I           | 🎬 ビデス   | オメニュー          |                            |             |          | <b>Ⅲバートナーストア</b>  | 最新 映画情報                       |
|             | オスス     | メ作品            |                            |             |          | NHK オンデマンド        | 無料見放題                         |
| ビデオ         | 洋画      | 海外ドラマ          |                            |             |          | 感動onDemand        |                               |
| 。<br>を<br>見 | アニメ     | ジャンル選択         |                            |             |          | DMM.TV            |                               |
| 8           | 月額見     | 放題             |                            |             |          | 娯楽シネマ             |                               |
|             | 無料      | 作品             | <ul> <li>大ヒット作第</li> </ul> | 3弾!氷の下に恐趣   | ワールド出現!? |                   |                               |
| ÿ           | ג-ב     | 天気             | 株価                         | 地图交通        | ゲーム・占い   |                   | <b>□my</b> シア9-               |
| Ľ,          | 楽天市場    | 映画情報<br>myシアター | 出前館                        | キッズ         | 求人       |                   | 一 TSUTAYA TV<br>利用登録料・月額料金 0円 |
| i           | Þ       |                |                            | Þ           |          | 10                | 070FE5                        |
|             |         |                |                            |             |          | <i>d ₹=</i> 2 /⊞: |                               |

## ビデオサービスを楽しむ場合

- ●▲·▼·◀·▶で「ビデオを見る」の中から見たい項目を選び、
- ❷目的の項目になるまで●の操作を繰り返す
- ❸購入画面などが表示されたら、画面の表示に 従って操作する

## **情報サービスを利用する場合**

●▲·▼·◀·▶で「サービス」の中から見たい項目を 選び、決定を押す

❷目的の項目になるまで❶の操作を繰り返す

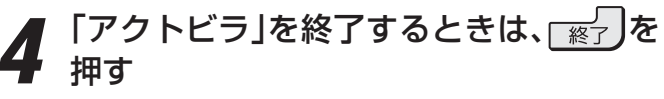

●確認画面で、 ◀ ▶ で「はい」を選んで 炭 を押すと、 「アクトビラ」が終了します。

ネットワーク環境や使用状況によっては、正しく視聴できない場合があります。

●「アクトビラ」の映像を録画することはできません。光デジタル音声出力端子からの録音はできない場合があります。

## ブロードバンド機能で楽しむ

## 「アクトビラ」を楽しむ っづき

## 便利機能を使う

Yahoo! JAPAN利用時と同様の便利機能が使用できます。
 89.3 ~ 90.3 をご覧ください。

## アクトビラ・ビデオを楽しむ

※ サービス提供者側の状況によっては、各操作が実行される までに時間がかかることがあります。

### 基本操作

- 以下の操作ができます。
- ※ コンテンツによっては一部の操作ができない場合があります。
  - ▶/ · · · · · · · · 再生
  - ■ 、 ……一時停止、停止

  - ・
     ・
     ・
     ・
     ・
     ・
     ・
     ・
     ・
     ・
     ・
     ・
     ・
     ・
     ・
     ・
     ・
     ・
     ・
     ・
     ・
     ・
     ・
     ・
     ・
     ・
     ・
     ・
     ・
     ・
     ・
     ・
     ・
     ・
     ・
     ・
     ・
     ・
     ・
     ・
     ・
     ・
     ・
     ・
     ・
     ・
     ・
     ・
     ・
     ・
     ・
     ・
     ・
     ・
     ・
     ・
     ・
     ・
     ・
     ・
     ・
     ・
     ・
     ・
     ・
     ・
     ・
     ・
     ・
     ・
     ・
     ・
     ・
     ・
     ・
     ・
     ・
     ・
     ・
     ・
     ・
     ・
     ・
     ・
     ・
     ・
     ・
     ・
     ・
     ・
     ・
     ・
     ・
     ・
     ・
     ・
     ・
     ・
     ・
     ・
     ・
     ・
     ・
     ・
     ・
     ・
     ・
     ・
     ・
     ・
     ・
     ・
     ・
     ・
     ・
     ・
     ・
     ・
     ・
     ・
     ・
     ・
     ・
     ・
     ・
     ・
     ・
     ・
     ・
     ・
     ・
     ・
     ・
     ・
     ・
     ・
  - |» |→、 |≪ ··········ワンタッチスキップ、リプレイ

## 時間を指定して再生する(タイムサーチ)

- ワイックを押し、▲·▼で「サーチ」を選んで決定を押す
  - 画面右上に サーチーーーー- が表示されます。
- ② 1 ~ 10 (0) で時間を指定する
   ③ 冒頭から1時間25分5秒後の位置を指定するとき
   10 (0) 1 2 5 10 (0) 5 の順に押します。
  - ※ 入力し直すときは、 ◀を押してからもう一度操作してく ださい。
  - ※ コンテンツによってはタイムサーチができない場合があ ります。

### 音声切換をする

- 音声多重のビデオサービスでは、主音声と副音声が同時に 聞こえます。

 (主:副)
 →(主音声)
 →(副音声)

 ↑
 ■

※ビデオの視聴を終了すると「主:副」に戻ります。

● 放送の種類によっては、音声多重以外に、「音声1」「音声2」 など複数の音声に切り換わる場合があります。

### -ビデオ再生開始前の画面に戻るには-

● 戻 🛛 または 🔳 を押す

### ビデオなどの情報を見るには

### ● 画表示 を押す

● 情報表示を消すには、もう一度 画表示を押します。

「アクトビラ」を楽しお

## 「ひかりTV」のサービスについて(2010年9月現在)

## ◆テレビサービス

70チャンネル以上の放送があります。(オプション契約が 必要な約20チャンネルを含みます)

## ◆ビデオサービス

映画やドラマなど数多くのビデオを好きな時間に楽しむこ とができます。早送り、早戻し、一時停止などもできます。

※ サービスの内容は、契約内容(料金プラン)によって異な ります。

## 本書の記載内容について

- ●基本操作のみを記載しています。ほかの操作については、「ひかりTVのお問い合わせ・お申し込みはこちらから」(準備編 77?)をご覧ください。
- 画面の内容は契約しているプロバイダーによって異なります。

## -ひかりTVの視聴制限について

- ひかりTVには、視聴年齢制限が定められた番組があります。 「番組の視聴を制限する」(準備編 3))をご覧ください。 チャンネルやビデオを視聴する際に、設定した年齢を超えている放送番組やビデオを表示、視聴する場合は、暗証番号の入力が必要です。(その際、「この番組には視聴年齢制限があります。」などのメッセージが表示されます)
- ●成人向けコンテンツやR指定コンテンツなどの視聴には、 「視聴年齢制限設定」での設定や操作が必要です。

## 必要な準備

## ◆ひかりTVの申込み

●「ひかりTVのお問い合わせ・お申し込みはこちらから」 (準備編 773)をご覧ください。

## ◆ひかりTVの接続と設定

- ●「インターネットに接続する」(準備編**74**37)の章をご覧 ください。
- ●準備編 743 の接続例を参考にしてインターネットの 光回線に接続し、ルーターはIPv6対応品をご使用ください。IPv4対応品では、高速通信を必要とするビデオサー ビスなどの利用はできません。

## 基本操作

ブロードバンドを押す

● ブロードバンドメニューが表示されます。

## **2** ◀·▶で「ひかりTV」を選び、<sup>決定</sup>を押す

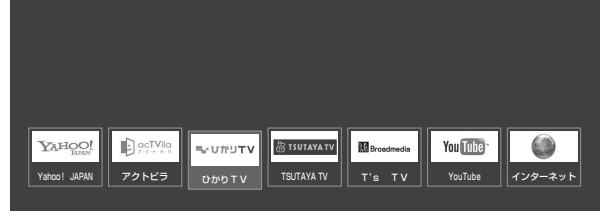

## **3**▲·▼で「ホーム」、「テレビ」、「プロモ」のどれかを選び、<sup>決定</sup>を押す

- **ホーム**… ひかりTVのホーム画面が表示されます。
- テレビ… ひかりTVの多チャンネル放送が表示されます。
- プロモ… ひかりTVの魅力が映像で紹介されます。

※回線の状態によって時間がかかることがあります。

※「IPTV設定」(準備編 77)をしていない場合は、 メッセージが表示されます。

## 【ホームを選んだ場合】

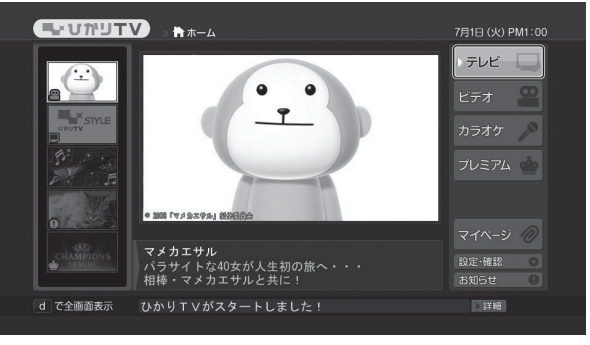

## ▲・▼・◀・▶で項目を選び、決定を押す

- 視聴画面での操作は次ページをご覧ください。
- 購入画面などが表示されたら、画面の表示に従って 操作してください。

## う「ひかりTV」を終了するときは、「終了」を 押す

● 確認画面で、 ◀ ▶ で「はい」を選んで 戻定を押すと、 「ひかりTV」が終了します。 ブロードバンド機能で楽しむ

お知らせ...

ネットワーク環境や使用状況によっては、正しく視聴できない場合があります。

●「ひかりTV」の映像を録画することはできません。光デジタル音声出力端子からの録音はできない場合があります。

## 「ひかりTV」を楽しむ っづき

## テレビサービスを楽しむ

## チャンネルを選ぶ

## ◆順番に選ぶとき

## ● <sup>™</sup>を操作する

## ◆チャンネル番号を入力して選ぶとき

- ① ワイックを押し、▲·▼で「CH番号入力」を選んで決定 を押す
- ❷ 1 ~ 10 0 で3ケタのチャンネル番号を入力する ※入力し直すときは、 << を押してからもう一度操作して ください。

## ◆番組表で選ぶとき

## ● <sup>● 翻表</sup>)を押す

## 2▲·▼·◀·▶で番組を選び、決定を押す

- ※番組表画面では、カラーボタンで以下のことができます。
  - **吉** 今の時間帯の番組表が表示されます。 赤

7日先までの範囲で、指定した日時の番組表を見るこ とができます。

▲・▼で日時を選んで決定を押します。

## 音声切換をする

- 音声多重のテレビサービスでは、主音声と副音声が同時に 聞こえます。
- 音声多重の場合は、 
  「
  師
  強
  」(ふたの中)を
  押すたびに、
  以下の ように切り換わります。

〔主:副〕→〔主音声〕→〔副音声〕

※ テレビサービスの視聴を終了すると「主:副」に戻ります。 ● 音声多重以外に、「音声1」「音声2」などの切換えになる場合 もあります。

## -ひかりTVの選択画面に戻るには

① ブロ-ドバンド を押す

## チャンネルなどの情報を見るには

- 画面表示 を押す
  - 情報表示を消すには、もう一度 画表示 を押します。

## ビデオサービスを楽しむ

※ご利用の際の宅内環境、ネットワーク環境やサービス提供 者側システムの状況によっては、各操作が実行されるまで に時間がかかる場合があります。

## \_基本操作\_\_\_

- 以下の操作ができます。
- ※ コンテンツによっては一部の操作ができない場合がありま す。
  - ▶/ 爾胜 …… 再生 •
  - 、 ……一時停止、停止
  - 【 ◀ 】、 ▶ ▶ …… 早戻し再生、早送り再生
  - ・ 「<</li>
     、 トト」……前へスキップ、次へスキップ

## 時間を指定して再生する(タイムサーチ)

- ① ワイック を押し、▲·▼で「サーチ」を選んで決定を押す ● 画面右上に サーチーーーー が表示されます。
- ❷ 1~10 で時間を指定する
  - 囫 冒頭から1時間25分5秒後の位置を指定するとき
  - ※入力し直すときは、 ◀を押してからもう一度操作してく ださい。
  - ※ コンテンツによってはタイムサーチができない場合があ ります。

## 音声切換をする

- 音声多重のビデオサービスでは、主音声と副音声が同時に 聞こえます。
- ように切り換わります。

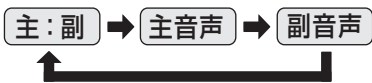

※ビデオサービスの視聴を終了すると「主:副」に戻ります。

● 音声多重以外に、「音声1」「音声2」などの切換えになる場合 もあります。

## ビデオ再生開始前の画面に戻るには

● 「戻る」または ■ を押す

## ビデオなどの情報を見るには

## ● 画面表示 を押す

● 情報表示を消すには、もう一度 画表示を押します。

お知らせ

ビデオサービスを見ているときに、「<< ) で番組の始まりまで戻った場合、冒頭付近の早戻し映像が表示されないことがあります。同様

## <sup>ブロードバンド機能を楽しむ</sup> 「TSUTAYA TV」を楽しむ

## TSUTAYA TVとは

● 「TSUTAYA TV」は、株式会社TSUTAYA TVが提供するテ レビ向け動画配信サービスです。

TTVのサービスについて(2010年9月現在)

## ◆レンタル(ストリーミング)

● ハリウッドメジャースタジオからの提供による洋画タイトルや海外TVドラマをメインに、アニメや韓流ドラマなどを高画質動画でレンタル(ストリーミング)サービス提供します。

## 必要な準備

●「インターネットに接続する」(準備編**74**37)の章をご覧く ださい。

基本操作

ブロードバンドを押す

● ブロードバンドメニューが表示されます。

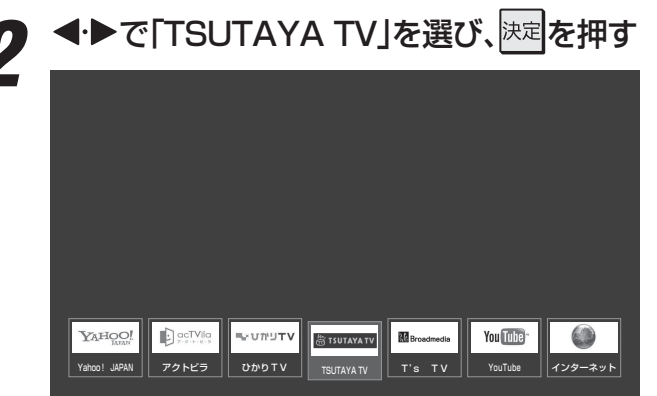

● TSUTAYA TVのトップページが表示されます。

項目を▲・▼・◀・▶で選び、決定を押す

●ページの表示内容は、サービス提供者によって変更 される場合があります。

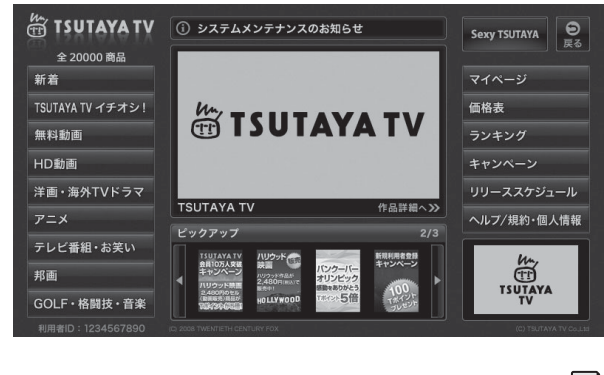

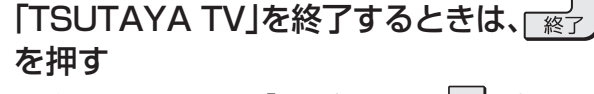

●確認画面で、 ◆ ▶ で「はい」を選んで戻定を押すと、 「TSUTAYA TV」が終了します。

● 利用環境、通信環境、接続回線の混雑状況によっては、映像が乱れたり、接続できなかったりすることがあります。

● T's TVやTSUTAYA TVのサービスを録画することはできません。

## 「T's TV」を楽しむ

## T's TVとは

- ●「T's TV」は、ブロードメディア株式会社が提供するテレビ 向け動画配信サービスです。
- ●映画、アニメ、ドラマ、ドキュメンタリーなどさまざまなコ ンテンツを視聴することができます。
- ※ サービス名称およびサービス内容は、予告なく変更・終了す る場合があります。

## T's TVのサービスについて(2010年9月現在)

## ◆ビデオ・オンデマンド・サービス

- 仮想的なレンタルビデオ店がテレビ画面に現れ、現実のお店でレンタルするかのように、棚から映画やドラマを選ぶことができます。
- 選んだ作品をレジに持っていくことでレンタルできるところまで、リアルに再現されています。
   店内では、さまざまなアバターと出会いながら「選ぶ楽しさ」、「気になる作品を見つける楽しさ」、「思いもよらない作品に出会う楽しさ」、「作品のパッケージを見る楽しさ」など、さまざまな『楽しさ』があふれています。
- T's TVでは、一般的なDVD視聴と同様なチャプター切換 え、外国語・日本語の切換え、字幕表示などの設定ができ るようになっています。

## 必要な準備

●「インターネットに接続する」(準備編**74**3)の章をご覧く ださい。

## 基本操作

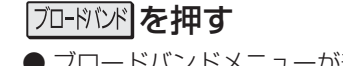

● ブロードバンドメニューが表示されます。

●・●で「T's TV」を選び、
○

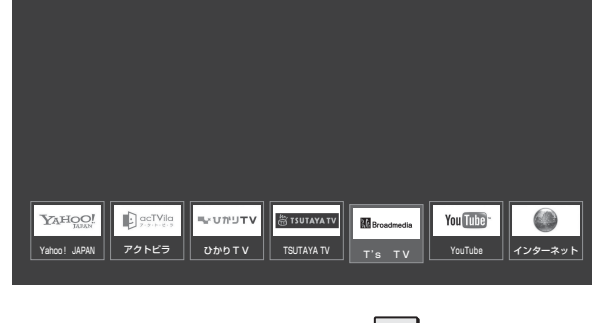

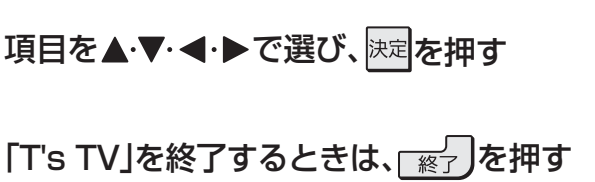

「T's TV」を終了するときは、 ※
 ● 確認画面で、
 ● で「はい」を選んで決定を押すと、
 「T's TV」が終了します。

## <sup>ブロードバンド機能で楽しむ</sup> 「YouTube」を楽しむ

## YouTubeとは

● YouTubeは、YouTube, LLCによって運営されている動 画共有サービスです。

## 必要な準備

●「インターネットに接続する」(準備編**74**37)の章をご覧く ださい。

## お知らせとご注意

- YouTubeは、YouTube, LLCによって独自に運営されて います。
- YouTubeのコンテンツには、利用者が不適切であると感じ るような情報が含まれることがあります。
- YouTubeが提供するコンテンツに関して、当社は一切の責任を負いません。
- コンテンツ内容の不明点はYouTubeにお問い合わせくだ さい。
- 利用できるサービス内容や画面は予告なく変更される場合 があります。
- 本機には、動画をYouTubeに投稿する機能はありません。 動画の投稿にはパソコンなどをご利用ください。
- パソコンで閲覧できるYouTubeのコンテンツであっても、 本機では閲覧できない場合があります。
- パソコンで操作できるYouTubeのコンテンツであっても、 本機では操作ができない場合があります。
- 起動や、再生までに時間がかかる場合があります。
- 同じ音量値でも、コンテンツによっては実際の音量が大き くなる場合があります。

## 基本操作

ブロードバンドを押す

● ブロードバンドメニューが表示されます。

## ▶ ◀·▶で「YouTube」を選び、決定を押す

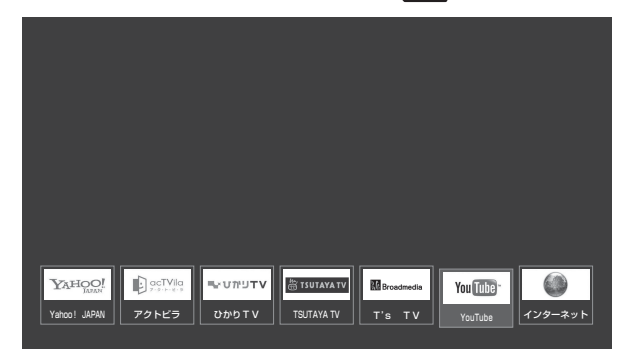

●「インターネット制限設定」の説明画面が表示された 場合は、823の手順2の説明をご覧ください。

● 暗証番号の入力画面が表示された場合は、 823 の 手順3の操作をしてください。

## 見たい情報を▲·▼·◀·▶で選び、決定を押す

● ポインターが ♪から <>> に変わったところで 
 ⇒ します。

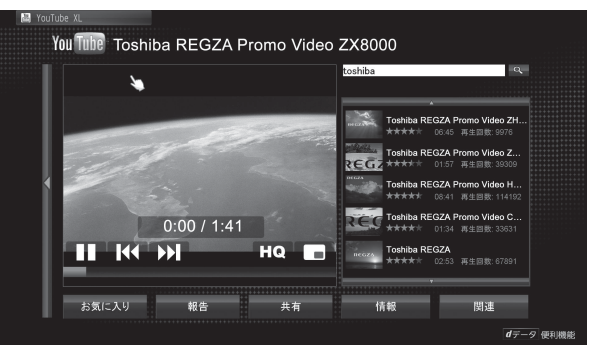

- 閲覧制限の説明画面が表示された場合は、823の 手順4の説明をご覧ください。
- *┫ デ*−*9* を押すと「便利機能」のメニューが表示され ます。薄くなって表示される項目は使用できません。
- ↓ 「YouTube」を終了するときは、 <sub>「終了</sub>」を押 す
  - ●確認画面で、
     ●で「はい」を選んで決定を押すと、 「YouTube」が終了します。

●ネットワーク環境や使用状況によっては、正しく視聴できない場合があります。

● YouTubeのコンテンツを再生しているとき、光デジタル音声出力は設定(準備編[87字)にかかわらずリニアPCM信号になります。

● 「YouTube」の映像を録画することはできません。光デジタル音声出力端子からの録音はできない場合があります。

お知らせ

## <sup>映像・音声を調整する</sup> お好みの映像メニューを選ぶ

- 見る映像の種類に応じて、お好みの「映像メニュー」を選ぶ ことができます。
- 1 ワイックを押、▲·▼と速で「映像設定」⇒
  「映像メニュー」の順に進む

| 映像設定(放送/再生)   |        |  |  |  |
|---------------|--------|--|--|--|
| 映像メニュー        | おまかせ   |  |  |  |
| お好み調整         | ►      |  |  |  |
| レゾリューションプラス設定 | ►      |  |  |  |
| アニメモード        | オート    |  |  |  |
| 2D3D効果設定      | 3      |  |  |  |
| ダイレクトモード      |        |  |  |  |
| 色解像度          | スタンダード |  |  |  |
| 明るさ検出         | オン     |  |  |  |
| 室内環境設定        | •      |  |  |  |

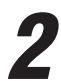

## お好みの映像メニューを▲·▼で選び、<sup>決定</sup>を押す

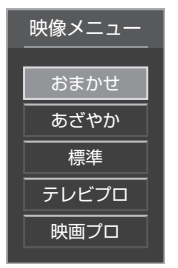

● 選択できる「映像メニュー」は、視聴 している映像の種類によって異な り、選択できない「映像メニュー」は 表示されません。

| 映像メニュー | 内容                                                                                                    |
|--------|----------------------------------------------------------------------------------------------------|
| おまかせ   | 映像の内容と周囲の明るさに合わせて、常に<br>見やすい画質で表示されます。<br>右記の「コンテンツタイプ連動」を「オン」に設<br>定すれば、コンテンツ情報が取得できる外部<br>入力の場合にそのコンテンツに適した画質で<br>表示されます。 |
| あざやか   | 明るく、迫力ある映像で楽しむ場合に適した<br>設定です。                                                                                               |
| 標準     | 室内で落ち着いた雰囲気で楽しむ場合に適し<br>た設定です。(日常、ご家庭で使用するときの<br>推奨設定です)                                                                    |
| テレビプロ  | 暗くした部屋でテレビ番組を見る場合に適し<br>た設定です。                                                                                              |
| 映画プロ   | 暗くした部屋で映画館のような雰囲気で楽し<br>む場合に適した設定です。(暖かみのある色あ<br>いが再現されます)                                                                  |
| 写真     | 写真(JPEG画像)を表示するのに適した設定<br>です。(写真再生のときに選択できます)                                                                               |
| ゲーム    | 操作の応答性を重視した、ゲームをするのに<br>適した設定です。モニターの入力でのみ選択<br>できます。                                                                       |
| PC     | パソコンの画面を表示するのに適した設定で<br>す。                                                                                                  |

## 「コンテンツタイプ連動」の設定を変えるとき

- コンテンツタイプ連動は、HDMI入力端子に接続された外 部機器からコンテンツタイプを識別する情報が入力された 場合に、そのタイプに適した映像に本機が自動設定する機 能です。
- お買い上げ時、「コンテンツタイプ連動」は「オン」に設定されています。設定を変えるときは、以下の操作をします。

| 外部入力設定          |
|-----------------|
|                 |
| 外部入力自動スキップ する   |
| コンテンツタイプ連動 オン   |
| RGBレンジ設定 ►      |
| HDMI4音声入力設定 オート |

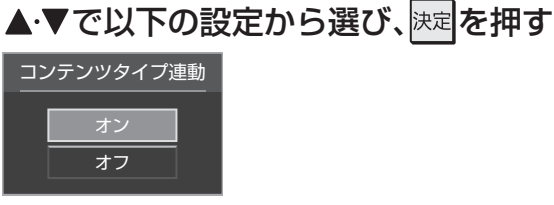

- オン……「映像メニュー」を「おまかせ」にしたときに、 コンテンツタイプ連動機能が働きます。
- オフ····· コンテンツタイプ連動機能は働きません。

## クイックを押し、▲・▼と決定で「映像設定」⇒ 「お好み調整」の順に進む

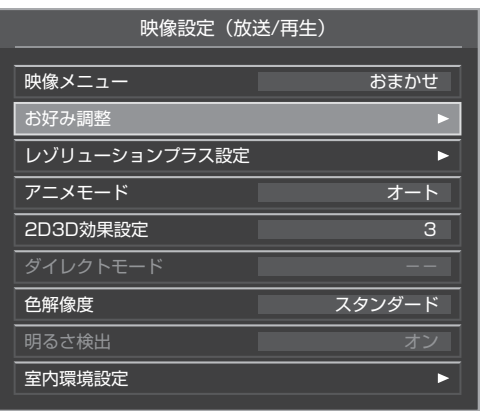

●「映像メニュー」が「おまかせ」以外のときは、「映像調 整|に進みます。

| 映像設定(放送/再生)      |        |  |  |  |
|------------------|--------|--|--|--|
| <br>             |        |  |  |  |
| い ゆ 御 救          |        |  |  |  |
|                  |        |  |  |  |
|                  |        |  |  |  |
| <br><br>2D3D効果設定 | 3      |  |  |  |
|                  |        |  |  |  |
|                  | スタンダード |  |  |  |
|                  | *7     |  |  |  |
|                  |        |  |  |  |

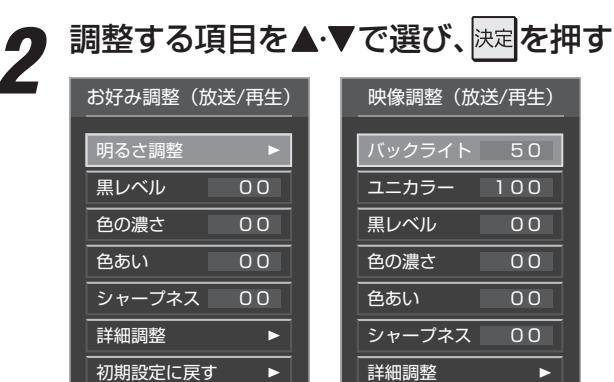

## 以降の手順(1023まで)でお好みの映像に 調整する

●他の項目を調整する場合は、手順2から繰り返しま す。(「バックライト」、「ユニカラー」、「黒レベル」、「色 の濃さ」、「色あい」、「シャープネス」の調整時は、決定 を押す前に▲・▼を押せば調整項目を切り換えること ができます)

初期設定に戻す

00

00 00

00

►

►

## 映像を調整した場合

- 映像を調整すると、そのときに選択していた映像メニュー に調整状態が記憶され、映像メニューの表示に[:メモリー] が加わります。
- 調整状態は、放送/再生や各入力端子、写真再生などの区分 ごとに記憶されます。たとえば、(放送/再生)の「おまかせ: メモリー|と(HDMI1)の「おまかせ:メモリー|は、異なる 調整をして記憶させることができます。

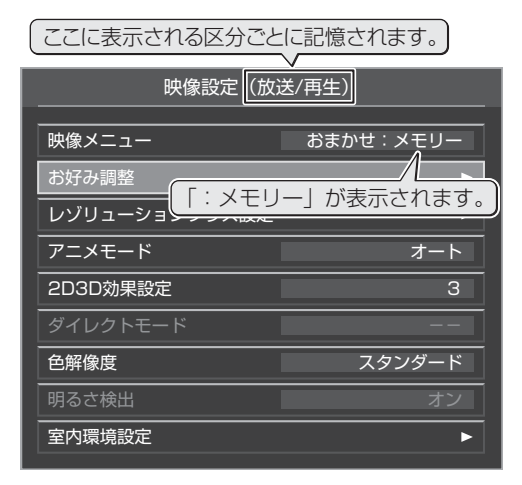

## 明るさ調整

- ●この調整項目は、映像メニューが「おまかせ」の場合や、「明 るさ検出」が「オン」に設定されているときに表示されます。
- ●明るさ検出機能によって自動調整される画面の明るさを調 整することができます。

## ①決定を押す

- ②明るさを変えたいレベルを◀・▶で選び、▲・▼で明る さを調整する
  - 必要に応じて異なるレベルの調整を繰り返します。
  - \_\_\_\_を押すと、調整前のレベルに戻ります。
  - \_\_\_\_を押すと、お買い上げ時の調整に戻ります。

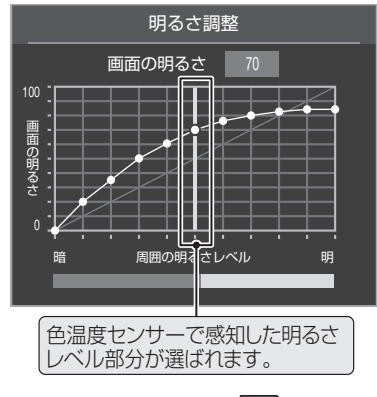

❸調整が終わったら、決定を押す

### ■「明るさ調整」について

- 調整中に照明をつけるなど、周囲の明るさを変えたときには、調整後に画面の明るさが変わらないことがあります。
- 色温度センサーの近くに物を置いたり、ふさいだりしないでください。色温度センサーが正しく動作しなくなることがあります。 色温度センサーの位置は 97 をご覧ください。

お知らせ

## バックライト

- この調整項目は、「明るさ検出」が「オフ」に設定されている ときに表示されます。
- お好みの見やすい画面の明るさに調整できます。
- ◀・▶ でお好みの明るさに調整し、決定を押す
  - 「00」~「100」の範囲で調整できます。(数値が大きくなるほど画面が明るくなります)

## ユニカラー

- ●映像のコントラスト、明るさ、色の濃さをバランスよく同時に調整します。
- ◀・▶ でお好みの映像に調整し、決定を押す
  - 「00」~「100」の範囲で調整できます。(数値が大きくなるほど映像のコントラストが強くなります)

## 黒レベル

● 映像の暗い部分(黒)の再現性(明るさ)を調整します。

### ● ◀·▶でお好みの明るさに調整し、決定を押す

● 「-50」(暗く)~「+50」(明るく)の範囲で調整できます。

## 色の濃さ

- 映像の色の濃さを調整します。
- ◀・▶ でお好みの濃さに調整し、決定を押す
  - 「-50」(淡く)~「+50」(濃く)の範囲で調整できます。

### 色あい

- 肌の色に注目して、色合いを調整します。
- ◀·▶でお好みの色あいに調整し、決定を押す
- 「−50」(紫を強く)~「+50」(緑を強く)の範囲で調整でき ます。

## シャープネス

- 映像の鮮明さを調整します。
- ◀ ▶ でお好みの映像に調整し、決定を押す
- 「-50」(やわらか)~「+50」(くっきり)の範囲で調整でき ます。

## 詳細設定

- 「詳細設定」を選択して速度を押すと、詳細設定のメニューが 表示されます。
- **①調整する項目を▲·▼で選び、**決定を押す
  - 視聴する映像の種類および「映像メニュー」の設定によっては調整や設定ができない項目があります。

| 詳細調整(放送/再生)   |      |  |  |  |
|---------------|------|--|--|--|
| カラーイメージコントロール | プロ ト |  |  |  |
| ノイズリダクション設定   | ►    |  |  |  |
| ピーク輝度調整       | オート  |  |  |  |
| LEDエリアコントロール  | おまかせ |  |  |  |
| 4倍速           | オート  |  |  |  |
| 色温度           | 5    |  |  |  |
| ダイナミックガンマ     | 0    |  |  |  |
| ガンマ調整         | 0    |  |  |  |
| Vエンハンサー       | オート  |  |  |  |
| ヒストグラム表示      | ►    |  |  |  |

### 

● 他の項目を調整する場合は、手順●から繰り返します。

## カラーイメージコントロールプロ

- 映像の色調を調整することができます。
- ●「カラーイメージコントロールプロ」を選択してを押すと、 「カラーイメージプロ設定」、「カラーパレットプロ調整」、 「初期設定に戻す」の選択メニューが表示されます。それぞ れ以下の手順で設定します。

## カラーイメージプロ設定

- ●「カラーパレットプロ調整」の機能を使う場合は「、カラーイ メージプロ設定」を「オン」(お買い上げ時の設定)にします。
- ①▲・▼で「カラーイメージプロ設定」を選び、決定を押す
- ② ▲·▼で「オン」または「オフ」を選び、決定を押す

### カラーパレットプロ調整

- ●「カラーパレットプロ調整」には「、ベースカラー調整」と
   「ユーザーカラー調整」があります。
- ●「カラーイメージプロ設定」が「オン」のときに調整できます。

## ベースカラー

- ●レッド、グリーン、ブルーなどの色ごとに色あいや色の濃さを調整します。
- ① ▲·▼で「カラーパレットプロ調整」を選び、決定を押す

## ②調整する色を▲・▼で選び、決定を押す

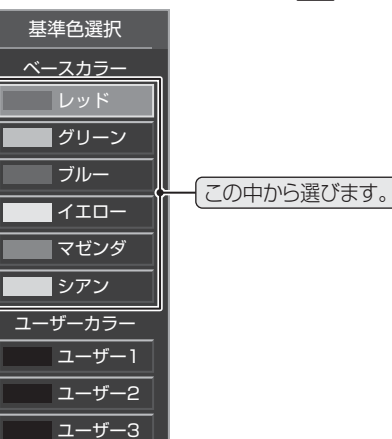

## <sup>映像・音声を調整する</sup> お好みの映像に調整する っづき

- ③ 青 を押して静止画にする
  - (もう一度 青 を押すと静止画が解除されます)
  - 動画のままでも調整できますが、動きがあるとやりにく くなります。
- ④ ▲·▼で「色あい」、「色の濃さ」、「明るさ」のどれかを選び、◀・▶で調整する
  - 調整範囲は-30~+30です。

※ 元の色(初期状態)に戻すには、 赤 を押します。

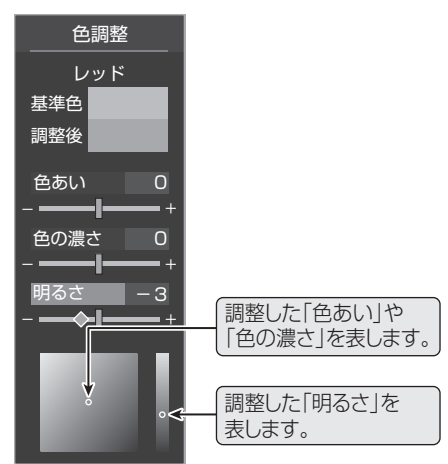

## 

● 他の色を調整する場合は、手順③から繰り返します。

## ユーザーカラー

- 画面に表示されている色を指定して、お好みの色あいや色の濃さ、明るさに調整します。調整した結果は、指定した色と同じ色すべてに反映されます。肌色をお好みの色に調整する場合などに便利な機能です。
- ①▲·▼で「カラーパレットプロ調整」を選び、決定を押す

## ② ▲·▼でユーザーカラーのどれかを選び、決定を押す

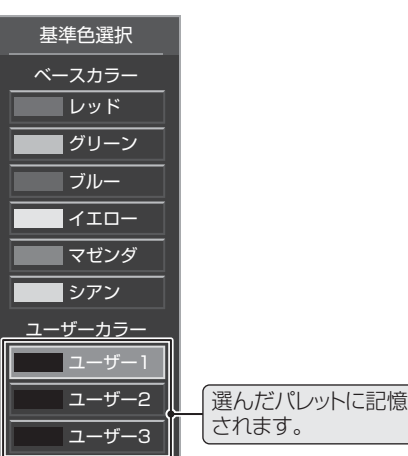

## ③ 青 を押して静止画にする

● 動画のままでも調整できますが、動きがあるとやりにく くなります。

## ④▲・▼で「基準色変更」を選び、決定を押す

● カーソルが表示されます。

- ⑤調整したい色の部分まで▲·▼·◀·▶でカーソルを移動し、決定を押す
  - 画面から選択した色がパレットに登録されます。

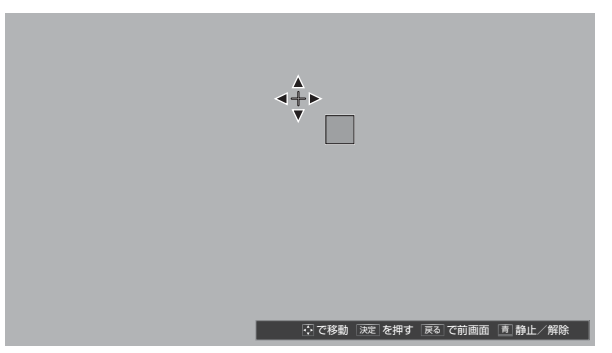

- ⑥▲·▼で「色あい」、「色の濃さ」、「明るさ」のどれかを選び、
   ●で調整する
  - 調整範囲は-30 ~+30です。

※ 元の色(初期状態)に戻すには、 赤 を押します。

| 色調整         |              |
|-------------|--------------|
| ユーザー1       |              |
| 基準色         |              |
| 調整後         |              |
| 色あい 0       |              |
| +           |              |
| 色の濃さ +18    |              |
| - <b></b> + |              |
| 明るさの        | 「調整後の「色あい」や  |
|             | 「色の濃さ」を表します。 |
|             |              |
| . <         | [調整後の「明るさ」を  |
|             | 表します。        |
|             |              |

- ほかのユーザーカラーを調整する場合は、手順❷ 以降を繰 り返します。

## 初期設定に戻す

- すべての色をお買い上げ時の設定に戻します。
- ① ◀・▶で「はい」を選び、決定を押す

## ノイズリダクション設定

- 画面のノイズやざらつきを減らします。
- ●「ノイズリダクション設定」を選択してを押すと、「MPEG NR」と「ダイナミックNR」の選択メニューが表示されます。
  - MPEG NR …… デジタル放送やDVDなどの動きの速い 映像のブロックノイズ(モザイク状のノ イズ)と、モスキートノイズ(輪郭のまわ りにつく、ちらつきノイズ)を減らす機 能です。
  - ダイナミックNR… 映像のざらつきやちらつきを減らす機能です。

※映像によっては、効果がわかりにくい場合があります。

## 

## ① ▲·▼で「MPEG NR」を選び、決定を押す

- ② ▲·▼で「オート」、「強」、「中」、「弱」、「オフ」からお好みの 設定を選び、決定を押す
  - ※強くかけると精細感をそこなう場合があります。
  - ※「オート」は「映像メニュー」が「おまかせ」のときにだけ選 択できます。

## ダイナミックNR

- ▲·▼で「ダイナミック NR」を選び、決定を押す
- ② ▲·▼で「オート」、「強」、「中」、「弱」、「オフ」からお好みの 設定を選び、決定を押す
  - ※ 通常は「オート」に設定してください。強くかけると残像 が目立つ場合があります。

## ピーク輝度調整(55X2のみ)

- 映像の白ピーク部分の明るさ(輝き)を調整します。
- 「LEDエリアコントロール」を「オン」に設定している場合 に、この調整ができます。
- ▲·▼で「オート」、「強」、「中」、「弱」、「オフ」から選び、 速を押す
  - ●「オート」は、「映像メニュー」が「おまかせ」に設定されているときに選択できます。

## LEDエリアコントロール

● 映像の明るさに応じてエリアごとにバックライトの明るさを自動調整し、メリハリのある映像にします。

## ①▲・▼で以下から選び、決定を押す

- オン…… LEDエリアコントロールの機能が働きます。
- オフ…… LEDエリアコントロールは働きません。

## 4倍速

- 動きの速い映像で生じるブレや、ぼやけを減らすことがで きます。
- ※ 映像によっては効果がわかりにくい場合があります。

## ●▲·▼で以下から選び、決定を押す

- フィルムモード……映画などのフィルム映像が、元の映像に 近い画質で再現されます。
- スムーズモード……映画などのフィルム映像が、元の映像よりもなめらかな画質で再現されます。
- オフ…………4倍速の機能は働きません。

## 色温度

- 画面全体の色味を調整します。
- (1) ◀·▶で調整し、決定を押す

| 映像メニュー   | 調整範囲  | 調整レベルの数値が小さく |
|----------|-------|--------------|
| 「おまかせ」   | -5~+5 | なるほど暖色系、大きくな |
| 「おまかせ」以外 | 0~10  | るほど寒色系になります。 |

## ②▲·▼で「Gドライブ」(緑)または「Bドライブ」(青)を選び、 ●で調整する

- 明るい部分の色温度を微調整します。
- ●「おまかせ」に設定されているときは調整できません。

| 映像メニュー   | 調整範囲    | 調整レベルの数値が大きく |
|----------|---------|--------------|
| 「おまかせ」   | _       | なるほど、選んでいる色の |
| 「おまかせ」以外 | -15~+15 | 色味が強くなります。   |

## ダイナミックガンマ

- 映像の内容に応じて、暗い部分から明るい部分にかけての 階調が自動的に調整されます。
- (1) ◀·▶で調整し、決定を押す

| 映像メニュー   | 調整範囲         | 教体がナキノセスにドンリ               |
|----------|--------------|----------------------------|
| 「おまかせ」   | $-5 \sim +5$ | 致値が入さくなるほとメリ<br>ハリが強調されます。 |
| 「おまかせ」以外 | 0~10         |                            |

## ガンマ調整

● 映像の暗い部分と明るい部分の階調のバランスを調整する ことができます。

●で調整し、決定を押す

| 映像メニュー   | 調整範囲   | 教体がナキノセスに以声子                |
|----------|--------|-----------------------------|
| 「おまかせ」   | 6 - 16 | 致値の人さくなるほど画面<br>全体が明るくなります。 |
| 「おまかせ」以外 | -5~+5  |                             |

## お好みの映像に調整する っづき

## Vエンハンサー

●映像の横線の輪郭を、強調したり弱めたりすることができます。

## ●で調整し、 決定 を押す

 ● 映像メニューが「おまかせ」以外のときは、▲・▼で設定を 選びます。

| 映像メニュー   | 調整範囲         | 数値が大きくな  |
|----------|--------------|----------|
| 「おまかせ」   | $-5 \sim +5$ | るほど、輪郭が強 |
| 「おまかせ」以外 | オート/強/中/弱/オフ | 調されます。   |

## ヒストグラム表示

- 映像のヒストグラムが表示されます。
- 表示を消すには、 渡っを押します。

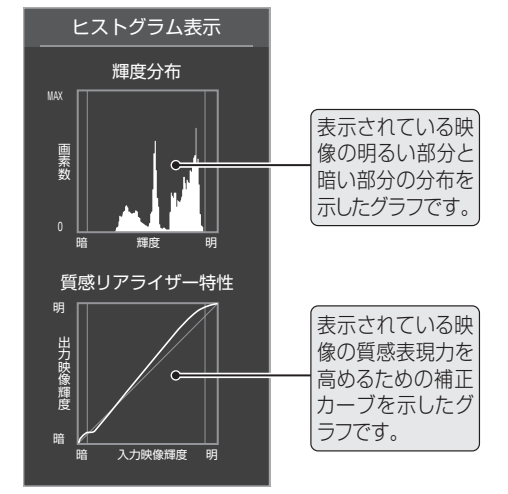

## 初期設定に戻す

- ●「お好み調整」、「映像調整」の内容を、お買い上げ時の設定・ 調整状態に戻します。
- ◀ ▶ で「はい」を選び、決定を押す

## その他の映像設定

●「映像設定」のメニューに表示されている「レゾリューションプラス設定」、「アニメモード」、「2D3D効果設定」、「ダイレクトモード」、「色解像度」、明るさ検出」は、項目を選択したあと、以降の手順で設定します。

| 映像設定(放:       | 送/再生)  |
|---------------|--------|
| 映像メニュー        | おまかせ   |
| お好み調整         | •      |
| レゾリューションプラス設定 | •      |
| アニメモード        | オート    |
| 2D3D効果設定      | 3      |
| ダイレクトモード      |        |
| 色解像度          | スタンダード |
| 明るさ検出         | オン     |
| 室内環境設定        | •      |

## レゾリューションプラス設定

- 緻密で精細感のある映像を表示します。
- ●「レゾリューションプラス設定」を選択して速定を押すと、 「レゾリューションプラス」、「レベル調整」、「カメラ撮像補 正」の選択メニューが表示されます。それぞれ以下の手順で 設定します。
- ※映像によっては、効果がわかりにくい場合があります。

## レゾリューションプラス

- レゾリューションプラスの機能を使うかどうかを設定しま す。「オフ」に設定した場合は、「レベル調整」は機能しませ ん。
- ●レゾリューションプラスと同じ高画質処理機能を持った機器を接続した場合、画面のノイズが目立つことがあります。その場合には、本機のレゾリューションプラス、または、接続した機器の高画質処理機能をオフにしてください。

## ●▲·▼で「レゾリューションプラス」を選び、決定を押す

## ②▲·▼で以下から選び、決定を押す

- オート……レゾリューションプラスの機能が働きます。
- オフ……レゾリューションプラスは働きません。

## レベル調整

●▲・▼で「レベル調整」を選び、決定を押す

## 2 ◀・▶で調整し、決定を押す

| 映像メニュー   | 調整範囲         | 数値が大きくなるほど、映 |
|----------|--------------|--------------|
| 「おまかせ」   | $-2 \sim +2$ | 像の精細感が強調されま  |
| 「おまかせ」以外 | 1~5          | す。           |

## カメラ撮像補正

- カメラでの実写映像を補正して精細感を高めます。
- ●▲·▼で「カメラ撮像補正」を選び、決定を押す

## ❷▲·▼で以下から選び、決定を押す

- オート……カメラ実写映像が補正されます。アニメやCG などの実写でない映像は補正されません。
- オフ……この機能は働きません。

<sup>映像・音声を調整する</sup> アイン・ お好みの音声メニューを選ぶ

## アニメモード

●アニメ番組を視聴するときに、アニメ番組に適した画質で 表示されるようになります。

### ●▲・▼で以下から選び、決定を押す

- ・オート……本機が自動的に切り換えます。
- **オン**……アニメモードが働きます。
- オフ……アニメモードは働きません。

## 2D3D効果設定

- 2D映像(通常の映像)を3D映像(立体映像)に変換するときの効果を調整することができます。(2D3D 343))
- ◀・▶ で調整し、決定を押す

| 映像メニュー   | 調整範囲 |                           |
|----------|------|---------------------------|
| 「おまかせ」   | 1 5  | 数値の入さくなるほと並ね<br>感が強くなります。 |
| 「おまかせ」以外 | 1,00 |                           |

## ダイレクトモード

- 「映像メニュー」が「ゲーム」および「PC」のときに、映像の遅 延をより抑えてゲームに適したモードにします。
- モニターの入力でのみ設定できます。
- ●▲・▼で以下から選び、決定を押す
  - オン……ダイレクトモードの機能が働きます。
  - オフ…… ダイレクトモードの機能は働きません。

## 色解像度

- 外部入力を選択した場合に設定できます。
- 色の周波数帯域を広げ、色をきめ細かく再現することができます。

### ●▲・▼で以下から選び、決定を押す

- **ワイド**……色の周波数帯域を広げることで、きめ細かな色が再現されます。
- スタンダード…色の周波数帯域を抑えることで、垂直方向の色 抜けが目立たなくなります。DVD再生時に色 抜けが目立つ場合に、スタンダードに設定して ください。

## 明るさ検出

- 色温度センサーで検出した周囲の明るさに応じて、画面の 明るさが自動で調整されます。
- ※「映像メニュー」「973 が「おまかせ」に設定されている場合 は「オン」になり、設定を変えることはできません。

## ● ▲·▼で以下から選び、決定を押す

- オン……明るさ検出機能が働きます。
- オフ……明るさ検出機能は働きません。

## は知う ■音声メニューの「おまかせ」について

- 視聴する番組などの種類に応じて、お好みの「音声メニュー」 を選ぶことができます。
  - **クイックを押し、▲・▼と速むで「音声設定」☆**「音声メニュー」の順に進む

| 音声設定(放送/     | 再生)   |
|--------------|-------|
| 音声メニュー       | おまかせ  |
| お好み調整        | ►     |
| バランス         | 中央    |
| ドルビーボリューム    | オフ    |
| ドルビーDRC      |       |
| 光デジタル音声出力    | PCM   |
| ヘッドホーンモード    | 通常モード |
| 音声/外部ウーファー出力 | 可変出力  |
| テレビスピーカー出力   | オン    |
| センタースピーカーモード | オート   |

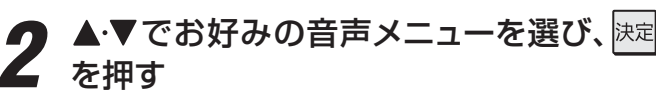

| 音声メニュー   |
|----------|
| おまかせ     |
| ダイナミック   |
|          |
| <br>映画プロ |

| 音声メニュー | 内容                                                                                                    |
|--------|----------------------------------------------------------------------------------------------------|
| おまかせ   | 放送番組のジャンルに合わせて本機が音質<br>を自動調整します。また、CMやシーン(音<br>楽)を本機が検出して、音量、音質、サラウン<br>ドを自動調整します。<br>※「おまかせ」は放送番組を視聴していると<br>きに選択できます。(外部入力の視聴時は<br>選択できません) |
| ダイナミック | 音楽やドラマなどを楽しむ場合に適した<br>設定です。(イコライザー、サラウンド、低<br>音強調が調整されます)                                                                                     |
| 標準     | ニュースや情報番組などで音声が聞き取<br>りやすくなる設定です。(イコライザー、サ<br>ラウンド、低音強調が調整されます)                                                                               |
| 映画プロ   | 映画を鑑賞する場合に適した設定です。<br>(イコライザー、サラウンド、低音強調が調<br>整されます)                                                                                          |

## ● CMおよびシーン(音楽)検出ならびに検出結果に基づく音質の調整は、当社が独自に開発した技術を利用しています。番組の制作者 または提供者の指定に基づくものではありません。

## 1

## <u>クイック</u>を押し、▲·▼と速定で「音声設定」⇔ 「お好み調整」の順に進む

| 音声設定(放送/再    | 注)    |
|--------------|-------|
|              |       |
| 音声メニュー       | おまかせ  |
| お好み調整        | ►     |
| バランス         | 中央    |
| ドルビーボリューム    | オフ    |
| ドルビーDRC      |       |
| 光デジタル音声出力    | PCM   |
| ヘッドホーンモード    | 通常モード |
| 音声/外部ウーファー出力 |       |
| テレビスピーカー出力   | オン    |
| センタースピーカーモード | オート   |

● 「音声メニュー」が「おまかせ」以外に設定されている 場合は、「音声調整」を選びます。

| 音声設定(放       | 送/再生) |
|--------------|-------|
| <br>音声メニュー   |       |
| 音声調整         | •     |
| バランス         | 中央    |
| ドルビーボリューム    | オフ    |
| ドルビーDRC      |       |
| 光デジタル音声出力    | PCM   |
| ヘッドホーンモード    | 通常モード |
| 音声/外部ウーファー出力 |       |
| テレビスピーカー出力   | オン    |
| センタースピーカーモード | オート   |

映像・音声を調整する

## 2 調整項目を▲·▼で選んで速を押し、以降 (次ページまで)の手順で調整する

## お好み調整(放送/再生)

| イコライザー設め                         | ŧ ►                             |
|----------------------------------|---------------------------------|
| サラウンド                            | おまかせ                            |
| 低音強調                             | おまかせ                            |
| CM検出補正                           | オン                              |
| 初期設定に戻す                          | ►                               |
|                                  |                                 |
|                                  |                                 |
| 音声調整                             | (放送/再生)                         |
| 音声調整<br>イコライザー設?                 | :(放送/再生)<br>定 ▶                 |
| 音声調整<br>イコライザー設<br>サラウンド         | : (放送/再生)<br>定 ▶<br>ライブサラウンド    |
| 音声調整<br>イコライザー設<br>サラウンド<br>低音強調 | : (放送/再生)<br>定<br>ライブサラウンド<br>▶ |

## 音声を調整した場合

- 音声を調整すると、そのときに選択していた映像メニュー に調整状態が記憶され、音声メニューの表示に「:メモリー」 が加わります。
- 調整状態は、放送/再生や各入力端子、写真再生などの区分 ごとに記憶されます。たとえば、(放送/再生)の「標準:メモ リー」と(HDMI1)の「標準:メモリー」は、異なる調整をし て記憶させることができます。

| ここに表示される区分ごとに記憶されます。 |            |  |
|----------------------|------------|--|
| 音声設定 (放送/再生)         |            |  |
| <br>音声メニュー           | 標準:メモリー    |  |
| 音声調整                 |            |  |
| バランス                 | 一」が表示されます。 |  |
| ドルビーボリューム            | オフ         |  |
| ドルビーDRC              |            |  |
| 光デジタル音声出力            | PCM        |  |
| ヘッドホーンモード            | 通常モード      |  |
|                      | 可変出力       |  |
|                      | <u>オン</u>  |  |
|                      | <u> </u>   |  |

## イコライザー設定

● グラフィックイコライザーで、より詳細に音質の調整をすることができます。

### ●調整する音域を◀・▶で選び、▲・▼でレベルを変える

- いくつもの音域を調整する場合は、この操作を繰り返し ます。
- 調整前の音に戻すには、 <u></u> 赤 を押します。 **調整例**① …… 人の声がこもって聞き取りにくい場合は、 330Hzのレベルを上げます。
  - 調整例②……バラエティ番組などのにぎやかな感じを抑 えたい場合は、3.3kHzと1kHzのレベルを 下げます。

## 音声メニューが「おまかせ」以外の場合(調整例②)

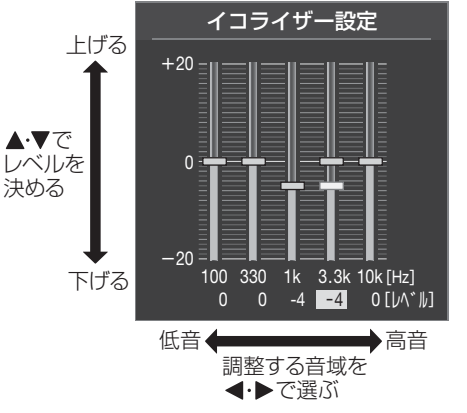

## サラウンド

- 本機のスピーカーだけでステレオ音声の音に広がりを持た せます。
- ※ 音声多重放送を視聴しているときに、「主:副」を選んでいる 場合は、効果が得られません。

## ●▲・▼でお好みの設定を選び、決定を押す

●「音声メニュー」によって設定できる項目が異なります。

| 音声メニュー   | 設定                         |
|----------|----------------------------|
| 「おまかせ」   | 「おまかせ」、「オフ」                |
| 「おまかせ」以外 | 「ライブサラウンド」、「シネマサラウンド」、「オフ」 |

- おまかせ …………………… 自動的に切り換わります。
- **ライブサラウンド**···· 音に広がりが出ます。
- シネマサラウンド… ステレオ放送や、接続機器からの ドルビーサラウンド音声に適した モードです。左右への広がりに合わ せて、奥行きも加わります。
- オフ ………… サラウンド機能は働きません。

## 低音強調(外部ウーファー)

- 低音域の強さを細かく調整することができます。
- ※「音声/外部ウーファー出力」(準備編887)を「外部ウーファー 出力」に設定している場合は、項目の名称が変わります。
  - 低音強調 → 外部ウーファー
  - 低音強調周波数 → カットオフ周波数
  - 低音強調レベル → ウーファーレベル
- ●▲·▼で調整項目(「低音強調周波数」または「低音強調レベル」)を選び、決定を押す
  - ●「お好み調整」の場合は、この選択はありません。
  - ●「低音強調周波数(カットオフ周波数)」を設定する場合 は、先に「低音強調レベル(ウーファーレベル)」を「オフ」 以外に設定してください。

## ②▲·▼でお好みの設定を選び、決定を押す

| 音声メニュー   | 調整項目                  | 調整レベル                |
|----------|-----------------------|----------------------|
| 「おまかせ」   | _                     | 「おまかせ」「オフ」           |
| 「おまかせ」以外 | 低音強調周波数<br>(カットオフ周波数) | [150Hz][120Hz][90Hz] |
|          | 低音強調レベル<br>(ウーファーレベル) | 「強」「中」「弱」「オフ」        |

## CM検出補正

- 番組中のCMが検出できた場合に、「おまかせ」の効果を抑え て聴きやすくします。
- ※「音声メニュー」が「おまかせ」に設定されている場合に設定 できます。

## ●▲・▼で以下から選び、決定を押す

- •**オン**………CM検出補正機能が働きます。
- **オフ** ……… CM検出補正機能は働きません。

## 初期設定に戻す

- ●「お好み調整」、「音声調整」をお買い上げ時の設定に戻します。
- ◀・▶で「はい」を選び、決定を押す

## その他の音声設定

●「音声設定」のメニューに表示されている「バランス」、「ドル ビーボリューム」、「ドルビー DRC」は、項目を選択したあと、 以下の手順で設定します。

| 音声設定(放送/再生)   |       |
|---------------|-------|
| <br>          | おまかせ  |
| <br><br>お好み調整 |       |
| バランス          | 中央    |
| ドルビーボリューム     | オフ    |
| ドルビーDRC       |       |
| <br>光デジタル音声出力 | PCM   |
| ヘッドホーンモード     | 通常モード |
| 音声/外部ウーファー出力  | 可変出力  |
| テレビスピーカー出力    | オン    |
| センタースピーカーモード  | オフ    |

## バランス

- 左右のスピーカーの音量バランスを調整します。
- ◀・▶ でお好みのバランスに調整し、決定を押す

## ドルビーボリューム

- 番組からCMに切り換わったときの音量差や、映像ソフト再生時の音量差が自動で調整されます。小さな音量での視聴時でも聴きやすい音声で楽しむことができます。
- ※「ドルビー DRC」を「オン」にすると、「ドルビーボリューム」 は、自動的に「オフ」に切り換わります。
- ●▲·▼で「強」、「弱」、「オフ」から選び、決定を押す

## ドルビー DRC

- コンテンツなどの違いで生じる音量差を減らして聞きやす くなるように、音声レベルが自動的に補正されます。
- ドルビーデジタルで記録されたコンテンツなどを視聴する 場合に使用できます。(HDMI入力端子やLAN端子に接続し た機器からのコンテンツ)
- ※ 放送番組を視聴しているときは、効果は得られません。
- ※「ドルビーボリューム」を「オフ」以外に設定すると、「ドル ビー DRC」は、自動的に「オフ」に切り換わります。
- ※ HDMI入力端子に接続した機器からのコンテンツを視聴す るときは、ドルビーデジタルの音声信号が出力されるよう接 続機器側で設定してください。

## ●▲・▼で以下から選び、決定を押す

- •オン……ドルビー DRCの機能が働きます。
- オフ ……… ドルビー DRCの機能は働きません。

映像・音声を調整する

## 

## 電源プラグが抜けていませんか?

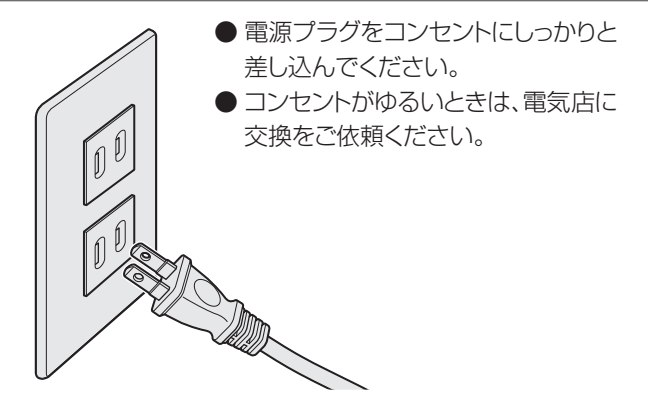

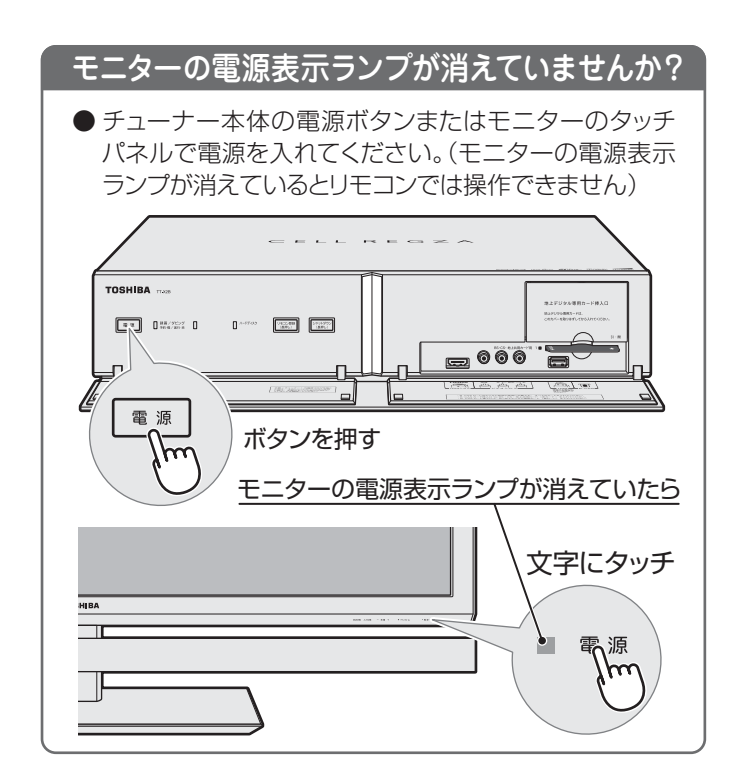

# リモコン乾電池の極性(向き)は正しいですか? 乾電池が古くなっていませんか? ● 乾電池に表示された極性(+、-)の向きを確認してください。 ● 新しい乾電池と交換してみてください。

困ったときは

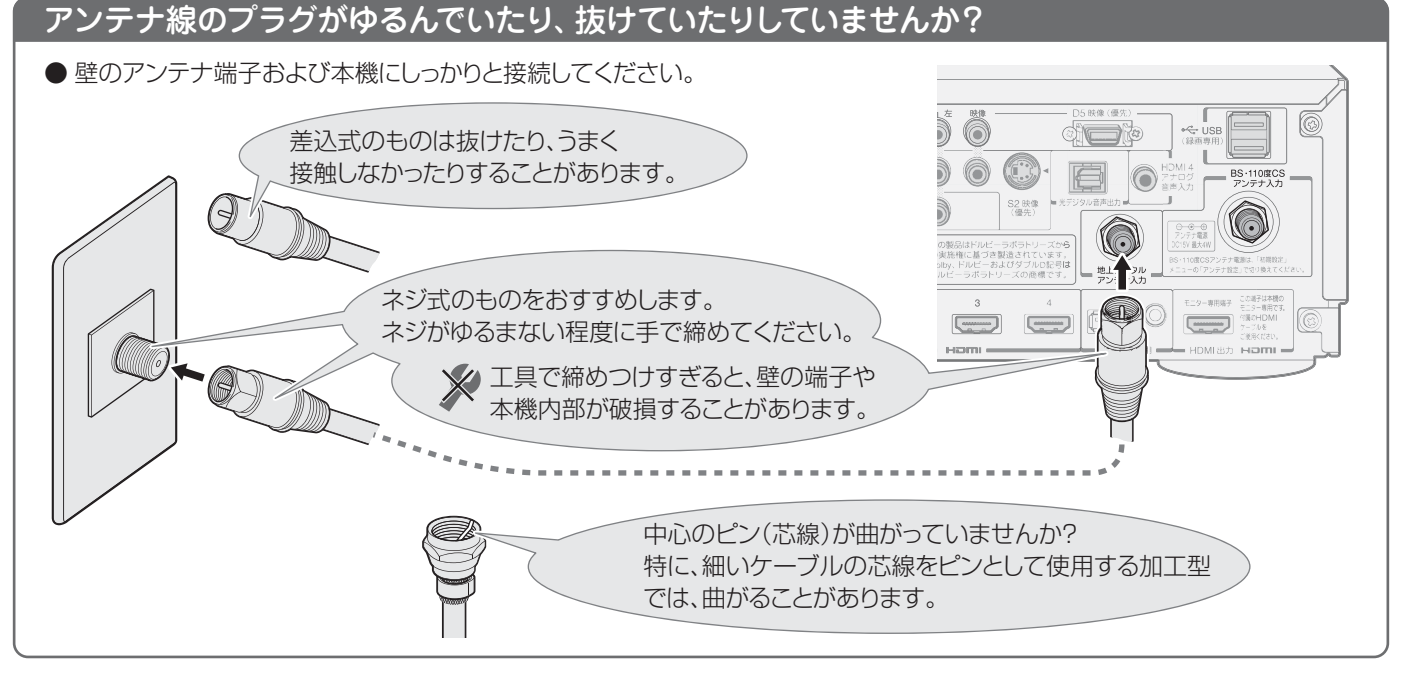

## 図ったときは こんな場合は故障ではありません

## 悪天候でのBS・110度CSデジタル放送の受信障害

- 降雨や降雪などで電波が弱くなったときには、映像にノイズが多くなったり、映らなくなったりすることがあります。
- 天候が回復すれば正常に映るようになります。

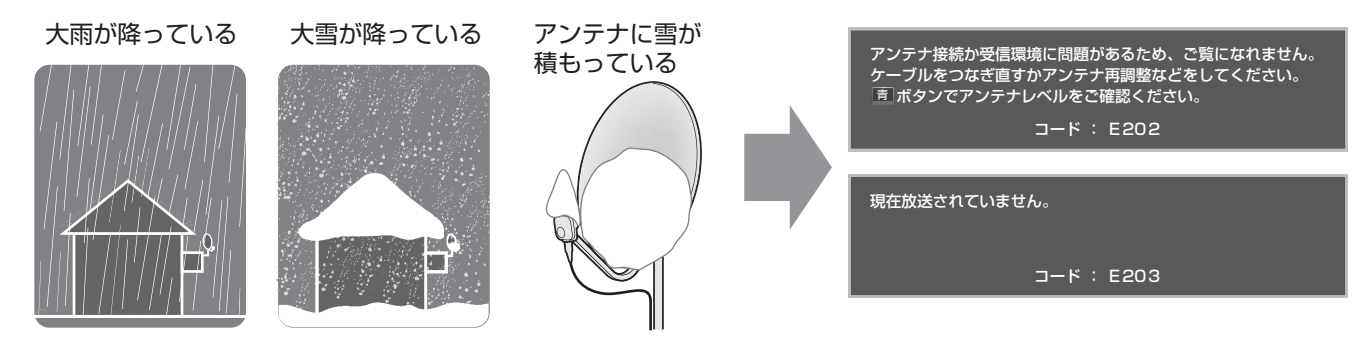

## テレビ内部からの動作音

- ●電源が「待機」や「切」のときに、番 組情報取得などの動作を開始する 際、「カチッ」という音が聞こえるこ とがあります。
- 電源が「待機」や「切」のときでも、 録画をしている場合にはハードディ スクの動作音が聞こえることがあ ります。
- ●「ジー」という液晶パネルの駆動音 が聞こえるが聞こえることがありま す。

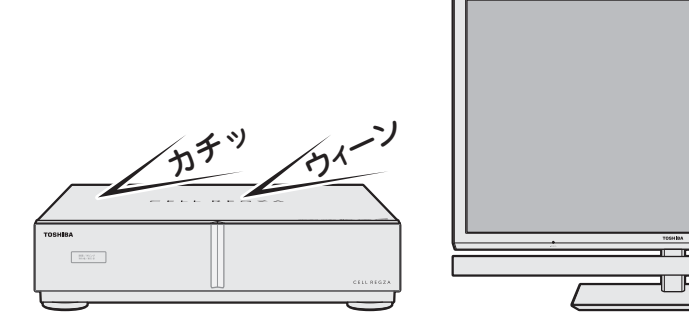

## キャビネットからの「ピシッ」というきしみ音

●「ピシッ」というきしみ音は、部屋の温度変化でキャビ ネットが伸縮するときに発生する音です。画面や音声な どに異常がなければ心配ありません。

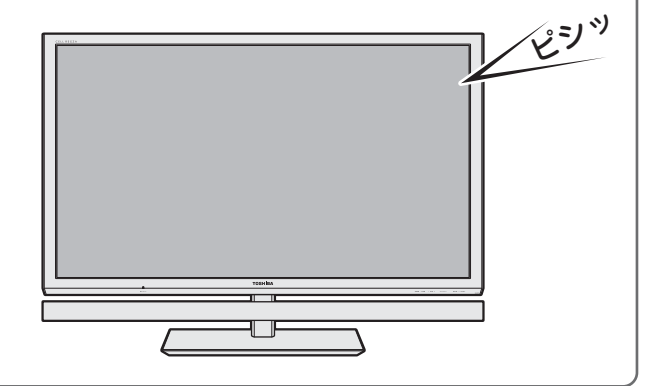

## 使用していないのに温まる

● 使用していない場合でも、録画などの動作をしていると きは、本機の温度が上昇します。

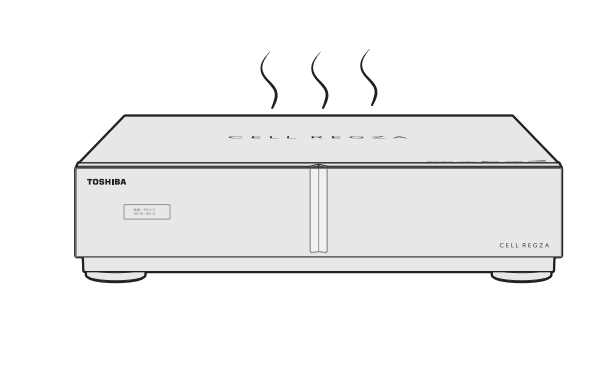

困ったときは

## 図ったときは 症状に合わせて解決法を調べる

- テレビが正しく動作しないなどの症状があるときは、以降の記載内容から解決法をお調べください。
- 解決法の対処をしても症状が改善されない場合は、電源プラグをコンセントから抜き、お買い上げの販売店にご相談ください。
- 表の「ページ」の欄は関連事項が記載されているページです。運査子は、別冊「準備編」のページです。

## テレビが操作できなくなったとき-テレビをリセットする

● リモコンでもテレビ本体の操作ボタンでも操作できなくなった場合や、USBハードディスクが認識されないなどの場合は、以下の操作をしてみてください。

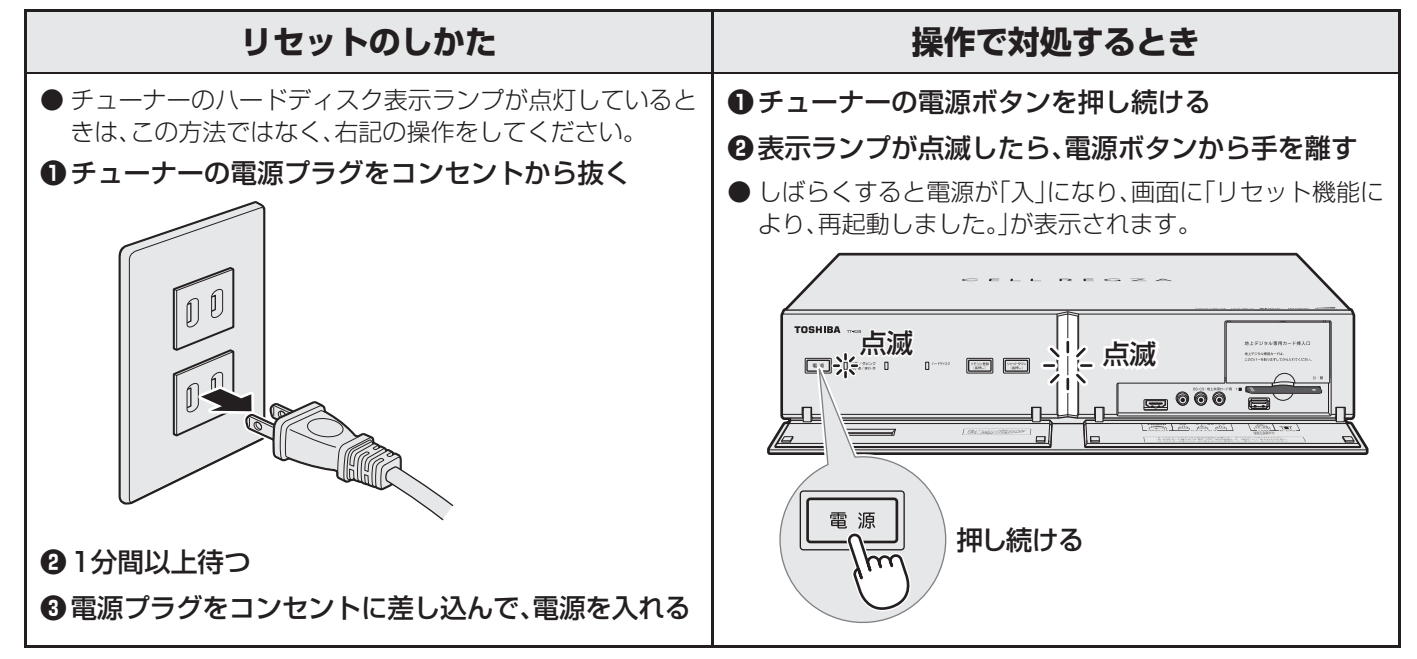

## 操作

## 電源がはいらない

|                                     | F                                                                                                    |                 |
|-------------------------------------|----------------------------------------------------------------------------------------------------|-----------------|
| 確認すること                              | 解決法・その他                                                                                                    | ページ             |
| 正しく接続されていますか。                       | <ul> <li>・電源プラグをコンセントに差し込みます。</li> <li>・付属のHDMIケーブルでチューナーとモニターを接続します。</li> </ul>                             | _<br>( <u>)</u> |
| モニターの電源表示ランプが消えていませんか。              | <ul> <li>チューナーの電源ボタンまたはモニターのタッチパネルで電源を入れます。</li> <li>※ モニターの電源表示ランプが消えているときは、リモコンで電源を入れることはできません。</li> </ul> | <u>11</u> 3     |
| モニターまたはチューナーの表示ランプ<br>が赤色に点滅していますか。 | <ul> <li>表示ランプが赤色に点滅しているモニターまたはチューナーの電源プ<br/>ラグをコンセントから抜き、一分以上たってからもう一度コンセントに<br/>差し込みます。</li> </ul>         | _               |

## リモコンで操作ができない

| 確認すること                        | 解決法・その他                                                                  | ページ            |
|-------------------------------|--------------------------------------------------------------------------|----------------|
| リモコンを登録しましたか。                 | • リモコンを登録します。                                                            | 運 <b>89</b> 3  |
| リモコンの乾電池が消耗していませんか。           | • 新しい乾電池に交換します。                                                          | 運 <b>37</b> 3  |
| リモコンの乾電池の向き(+、-)が合って<br>いますか。 | • 向き(+、-)を確認し、正しく入れてください。                                                | َ# <b>37</b> £ |
| 近くで電子レンジなどを使用中ではあり<br>ませんか。   | <ul> <li>使用中の電子レンジや無線装置が近くにあると、リモコンの操作ができないことがあります。</li> </ul>           | —              |
| モニター本体のタッチパネルでは操作ができますか。      | <ul> <li>上記の対処をした上で、なおもリモコンだけで操作ができない場合は、<br/>リモコンの故障が考えられます。</li> </ul> | —              |
ページ 運<u>65</u>3

**(# 72**3

<u> 30</u> <del>2</del>

#### 映像

#### 放送の映像が出ない

| 確認すること                                   | 解決法・その他                                                                             | ページ                              |
|------------------------------------------|-------------------------------------------------------------------------------------|----------------------------------|
| アンテナ線がはずれていたり、切れていた<br>り、ショートしたりしていませんか。 | <ul> <li>アンテナ線を確認して正しく接続します。</li> <li>※ 屋外の接続については、販売店にご相談ください。</li> </ul>          | 運 <u>32</u><br>運<br>運<br>36<br>子 |
| アンテナ線プラグの芯線が曲がっていま<br>せんか。               | <ul> <li>確認して、まっすぐにします。(折らないようにご注意ください)</li> </ul>                                  | _                                |
| アンテナ線プラグの芯線が折れたり、短く<br>なっていたりしていませんか。    | • アンテナ線を交換します。                                                                      | —                                |
| アンテナは正しい方向に向いていますか。                      | • アンテナを正しい方向に向けます。(販売店にご相談ください)                                                     | —                                |
| レコーダーなどを経由してアンテナ線を<br>接続していませんか。         | <ul> <li>アンテナ線を本機に直接接続して映像が出る場合は、本機の故障ではありません。</li> <li>アンテナ線を分配して接続します。</li> </ul> | ≇ <b>36</b> ₹                    |

# 接続した機器の映像が出ない 確認すること 確認すること 解決法・その他 機器が正しく接続されていますか。 ・確認して正しく接続します。 機器の電源がはいっていますか。 ・機器の電源を入れます。 接続した機器の入力に切り換えましたか。 ・リモコンの入切物)またはモニターのタッチパネルの「入力切換」を操作

#### 放送がきれいに映らない

| 確認すること                           | 解決法・その他                                                                                                    | ページ |
|----------------------------------|----------------------------------------------------------------------------------------------------|-----|
| アンテナは正しい方向に向いていますか。              | • アンテナを正しい方向に向けます。(販売店にご相談ください)                                                                                                    | —   |
| アンテナ線に平行フィーダー線(下図)を<br>使っていませんか。 | <ul> <li>・ 同軸ケーブルに交換します。</li> <li>※ 平行フィーダー線を使用すると、自動車、オートバイ、電車、高圧線、ネオン<br/>サイン、ヘアードライヤーなどからの妨害や、他の機器や無線局などから<br/>の電波混信の影響を受けやすくなります。</li> </ul> | _   |

して、外部機器を接続した入力端子を選びます。

#### 画面が暗い、または暗くなるときがある

| 確認すること                                     | 解決法・その他                                                                                                    | ページ                 |
|--------------------------------------------|----------------------------------------------------------------------------------------------------|---------------------|
| 部屋の明るさに合った適切な映像メニュー<br>や調整になっていますか。        | <ul> <li>明るい部屋では、「あざやか」や「おまかせ」を選択してみます。</li> <li>「バックライト」や「明るさ調整」で適切な明るさに調整します。</li> </ul>                         | 97 <u>-</u><br>98 - |
| 映像メニューが「おまかせ」の場合、色温度<br>センサーの前に障害物がありませんか。 | <ul> <li>・ 色温度センサーの前から障害物を取り除きます。</li> <li>※ 映像メニューが「おまかせ」の場合は、色温度センサーで検出した周囲の明るさに合わせて、画面の明るさが自動調整されます。</li> </ul> | 93                  |

#### 色がおかしい

| 確認すること                       | 解決法・その他                                                | ページ                    |
|------------------------------|--------------------------------------------------------|------------------------|
| お好みの映像メニューや映像調整になっ<br>ていますか。 | <ul> <li>視聴している番組や映像に合わせて、お好みの映像メニューを選択します。</li> </ul> | <b>97</b> <u>3</u>     |
|                              | <ul> <li>お好みの映像に調整することもできます。</li> </ul>                | <b>98</b> <del>3</del> |

### Botceta 症状に合わせて解決法を調べる っづき

#### 音声

#### 音声が出ない

| 確認すること                                      | 解決法・その他                                                                                                    | ページ                                                  |
|---------------------------------------------|----------------------------------------------------------------------------------------------------|------------------------------------------------------|
| 音量が最小になっていませんか。                             | <ul> <li></li></ul>                                                                                                    | <b>15</b> 3                                          |
| 画面に 消音 マークが表示されていませんか。                      | <ul> <li>              ・ 消音 を押すと消音を解除できます。             (</li></ul>                                                                           | <b>15</b> <i>3</i>                                   |
| 正しく接続されていますか。                               | <ul> <li>スピーカーケーブルのコネクターを正しく差し込みます。</li> <li>付属のHDMIケーブルでチューナーとモニターを接続します。</li> </ul>                                                        | 運 <u>27</u> 3<br>準 <u>31</u> 3                       |
| 「テレビスピーカー出力」が「オフ」に設定<br>されていませんか。           | <ul> <li>テレビのスピーカーで音声を聴く場合は、「テレビスピーカー出力」を<br/>「オン」に設定します。</li> </ul>                                                                         | ¥ <b>88</b> 3                                        |
| 55X2の場合、「センタースピーカーモー<br>ド」が「オン」に設定されていませんか。 | <ul> <li>テレビのスピーカーをセンタースピーカーとして使用する場合は、外部の5.1chサラウンドシステムなどから音声を出してください。</li> <li>テレビのスピーカーで音声を聴く場合は、「センタースピーカーモード」を「オフ」に設定してください。</li> </ul> | _<br>運 <b>88</b> 3                                   |
| オーディオ機器で音声を聴くようにして<br>いる場合、接続や設定は正しいですか。    | <ul> <li>確認して正しく接続します。</li> <li>確認して正しく設定します。</li> </ul>                                                                                     | 運673<br>(準683<br>(準873<br>(準873)<br>(準883)<br>(準883) |

### 地上デジタル放送

#### 地上デジタル放送が映らない、または映像が乱れる

| 確認すること                                                | 解決法・その他                                                                                                    | ページ                                             |
|-------------------------------------------------------|----------------------------------------------------------------------------------------------------|-------------------------------------------------|
| B-CASカードが正しく挿入されていますか。(カードの上下や裏表は正しいですか)              | <ul> <li>B-CASカードを正しい向きで奥まで挿入します。</li> <li>※ B-CASカードを挿入しないと、デジタル放送は受信できません。</li> </ul>                                                                                                    | 運 <b>28</b> 3                                   |
| 地上デジタル放送に適合したUHFアンテ<br>ナを使用していますか。                    | <ul> <li>地上デジタル放送に対応したアンテナに接続します。</li> <li>お買い上げの販売店にご相談ください。</li> </ul>                                                                                                    | 運 <u>32</u> 了                                   |
| アンテナレベルが推奨値以下ではありま<br>せんか。                            | <ul> <li>クイックメニューの「その他の操作」の「アンテナレベル」でアンテナレベル」でアンテナレベルを確認します。</li> <li>※ 推奨値よりも低い場合は、放送を受信できない場合があります。お買い上げの販売店にご相談のうえ、アンテナの向きを確認・調整してください。</li> <li>「地上デジタルアッテネーターレベル」の設定を変えてみてください。</li> </ul> | 準 <b>45</b> 3<br>準 <b>46</b> 3<br>準 <b>47</b> 3 |
| 「初期スキャン」をしましたか。                                       | ・「初期スキャン」をします。                                                                                                    | 運483                                            |
| お住まいの地域は地上デジタル放送の受<br>信可能エリアですか。                      | <ul> <li>・地上デジタル放送が行われているかを、お近くの電気店などにお聞きください。</li> <li>・社団法人デジタル放送推進協会のホームページ(www.dpa.or.jp/)で確認することもできます。</li> </ul>                                                                          | _                                               |
| 共聴システムやCATVをご利用の場合、地<br>上デジタル放送のパススルー方式に対応<br>していますか。 | • CATVの場合はご契約のCATV会社に、その他の場合は共聴システムの<br>管理者にお問い合わせください。(CATVがパススルー方式でない場合<br>はCATV用チューナーが必要な場合があります)                                                                                            | _                                               |

#### 引越しをしたら、地上デジタル放送が映らなくなった

| 確認すること                         | 解決法・その他                                                                             | ページ          |
|--------------------------------|-------------------------------------------------------------------------------------|--------------|
| 引越し後、「初期スキャン」または「再スキャン」をしましたか。 | <ul> <li>・県外に引越しをした場合は、「初期スキャン」をします。</li> <li>・県内で引越しをした場合は、「再スキャン」をします。</li> </ul> | <b>連48</b> 3 |

### BS/110度CSデジタル放送

#### BS/110度CSデジタル放送が映らない、または映像が乱れる

| 確認すること                                       | 解決法・その他                                                                                                    | ページ           |
|----------------------------------------------|----------------------------------------------------------------------------------------------------|---------------|
| B-CASカードが正しく挿入されています<br>か。(カードの上下や裏表は正しいですか) | <ul> <li>B-CASカードを正しい向きで奥まで挿入します。</li> <li>※ B-CASカードを挿入しないとデジタル放送や「放送局からのお知らせ」の受信はできません。</li> </ul>                                                                                                    | 準 <b>28</b> 子 |
| 電波の種類(BS/110度CSデジタル)に<br>適合したアンテナを使用していますか。  | <ul> <li>放送に対応したアンテナに接続します。</li> <li>お買い上げの販売店にご相談ください。</li> </ul>                                                                                                    | 運 <b>32</b> 3 |
| アンテナ電源供給が「供給しない」になっ<br>ていませんか。               | <ul> <li>マンションなどの共聴アンテナ以外では、本機のアンテナ電源供給を<br/>「供給する」に設定します。</li> </ul>                                                                                                    | 運 <b>47</b> 3 |
| アンテナ接続に分配器を使用していますか。                         | • 分配器は「全端子通電型」のものを使用します。                                                                                                    | <b>運36</b> 3  |
| アンテナレベルが推奨値以下ではありま<br>せんか。                   | <ul> <li>クイックメニューの「その他の操作」の「アンテナレベル」でアンテナレベルを確認します。</li> <li>※ 推奨値よりも低い場合は、放送を受信できない場合があります。お買い上げの販売店にご相談のうえ、アンテナの向きを確認・調整してください。</li> </ul>                                                                                                    | 準 <b>45</b> 3 |
| 有料放送ではありませんか。                                | <ul> <li>有料放送を視聴するには契約が必要です。視聴の申込みや視聴料金などについては、放送事業者にご相談ください。</li> <li>※ 同梱の「ファーストステップガイド」をご覧ください。</li> </ul>                                                                                                    | —             |
| マンションなどで、壁のアンテナ端子が一つだけになっていますか。              | <ul> <li>・ 視聴できる放送の種類についてマンションなどの管理会社にご確認ください。</li> <li>・ ご自身で確認する場合は、アンテナ線を本機のBS・110度CSアンテナ入力端子に直接接続してみます。(地上デジタル放送を確認する場合は、地上デジタルアンテナ入力端子へ)</li> <li>・ BS・110度CSデジタル放送と地上デジタル放送の両方が受信できる場合は、分波器を使用してアンテナ線をBS・110度CSアンテナ入力端子と地上デジタルアンテナ入力端子に接続します。</li> </ul> | <b>準34</b> 3  |

### 番組表

#### 番組表に内容が表示されない

| 確認すること             | 解決法・その他                                                                  | ページ              |
|--------------------|--------------------------------------------------------------------------|------------------|
| 電源プラグを抜いていませんでしたか。 | <ul> <li>・電源プラグをコンセントに差し込んでおきます。</li> <li>・「番組表を更新する」の操作をします。</li> </ul> | _<br>19 <i>3</i> |

#### 番組表の文字が小さい

| 確認すること | 解決法・その他                                                              | ページ                |
|--------|----------------------------------------------------------------------|--------------------|
| _      | <ul> <li>番組表のクイックメニューの「文字サイズ変更」で、文字の大きさを変更<br/>することができます。</li> </ul> | <b>20</b> <i>3</i> |

#### 放送局のすべてのチャンネルが表示されない

| 確認すること                              | 解決法・その他                                       | ページ                  |
|-------------------------------------|-----------------------------------------------|----------------------|
| 「1チャンネル表示」にしていませんか。                 | • 番組表のクイックメニューで「マルチ表示」を選択します。                 | <b>20</b> <i>3</i>   |
| 「チャンネルスキップ設定」で「スキップ」<br>に設定していませんか。 | <ul> <li>「チャンネルスキップ設定」で「受信」に設定します。</li> </ul> | ≇ <b>50</b> <i>3</i> |

| お知らせアイコン 🕕 が消えない   |                                                                                        |                      |  |
|--------------------|----------------------------------------------------------------------------------------|----------------------|--|
| 確認すること             | 解決法・その他                                                                                | ページ                  |  |
| 「お知らせ」の内容を確認しましたか。 | <ul> <li>クイックメニューの「お知らせ」で内容を確認します。</li> <li>※未読のお知らせが1件でも残っていると、アイコンは消えません。</li> </ul> | 1 <u>21</u> <i>3</i> |  |

#### 録画・再生

#### USBハードディスクが使用できない(認識されない)

| 確認すること                                 | 解決法・その他                                                                                                    | ページ                           |
|----------------------------------------|----------------------------------------------------------------------------------------------------|-------------------------------|
| 本機で接続確認済のハードディスクです<br>か。               | <ul> <li>「対象機器一覧」で確認します。</li> <li>※本機で接続確認済の機器でない場合は、使用できないことがあります。</li> </ul>                                          | 運 <u>112</u> 3                |
| ハードディスクが正しく接続されていま<br>すか。              | •「USBハードディスクを接続する」に従って、正しく接続します。                                                                                        | <b>≇55</b> <i>3</i>           |
| ハードディスクの電源がはいっていますか。                   | • ハードディスクの電源を入れます。                                                                                                    | —                             |
| ハードディスクを本機に登録しましたか。                    | • ハードディスクを本機に登録します。                                                                                                    | <b>運56</b> 3                  |
| USBハブを使用している場合、本機で使<br>用できるようになっていますか。 | <ul> <li>「対象機器一覧」でUSBハブが推奨機器であることを確認します。</li> <li>※ 推奨機器でない場合は使用できないことがあります。「USBハードディスクを接続する」の「お知らせ」をご覧ください。</li> </ul> | 運 <u>112</u><br>運 <b>55</b> 3 |

#### 録画ができない、または録画されなかった(内蔵・USBハードディスク)

| 確認すること                                      | 解決法・その他                                                                                                    | ページ                    |
|---------------------------------------------|----------------------------------------------------------------------------------------------------|------------------------|
| ハードディスクの残量が足りていますか。                         | •残量を確認する。                                                                                                    | <b>64 3</b>            |
|                                             | • 小安な笛祖で別陈夕る。日動町に月夕。                                                                                             | <b>03</b> <del>7</del> |
| 」ヒー禁止の番組ではめりませんか                            | • 球凹はできません。                                                                                                    | _                      |
| 外部機器からの映像ではありませんか。                          | • 木櫟は左記の番組や映像の録画には対応しておりません                                                                                      |                        |
| ブロードバンドの映像ではありませんか。                         |                                                                                                    | ( <b>4</b> 7_3         |
| 予約した番組の放送時間が繰り上げられ<br>ませんでしたか。              | <ul> <li>本機は放送時間が繰り上げられた番組の録画はできません。</li> <li>※「録画設定」の「放送時間」を「連動する」に設定した場合でも、放送時間の<br/>繰り上げには対応できません。</li> </ul> | <b>55</b> 3            |
| 連ドラ予約の場合、「追跡基準」、「追跡キー<br>ワード」は正しく設定されていますか。 | <ul> <li>「連ドラ設定」で「追跡キーワード」を正しく設定します。</li> <li>※ 1回限りのキーワード(「第○○話」や出演者名など)を削除することがポイントです。</li> </ul>              | <b>55</b> 3            |
| 「お知らせ」のアイコンが表示されていませんか。                     | <ul> <li>クイックメニューの「お知らせ」で、内容を確認します。</li> <li>※ 番組の重複や、放送時間の変更などで録画できなかった場合は、「本機に関するお知らせ」が発行されます。</li> </ul>      | 1 <u>21</u> 3          |

#### 録画した番組が消えた(内蔵・USBハードディスク)

| 確認すること                                                     | 解決法・その他                                                                                                    | ページ                   |
|------------------------------------------------------------|----------------------------------------------------------------------------------------------------|-----------------------|
| 「自動削除設定」が「削除する」になってい<br>ませんか。                              | •「自動削除設定」を「削除しない」に設定する。                                                                                        | 運 <u>54</u> 3<br>運573 |
|                                                            | • または、消したくない番組を保護する。                                                                                           | <b>63</b> <i>3</i>    |
| 録画中(前面の「録画/ダビング」表示が赤<br>色に点灯中)に電源プラグや接続ケーブル<br>を抜きませんでしたか。 | <ul> <li>         ・録画中は電源プラグを抜かない。         ※ 左記の場合、録画中の番組は残りません。また、録画したすべての番組が<br/>消えることがあります。     </li> </ul> | —                     |

#### ほかのレグザで再生できない(USBハードディスク)

• USBハードディスクに録画した番組は、録画したテレビでしか再生できません。 (同じ形名のほかのテレビでも再生できません)

#### タイムシフトマシン録画・再生ができない、録画番組が消えた

| 確認すること                            | 解決法・その他                                                                                      | ページ           |
|-----------------------------------|----------------------------------------------------------------------------------------------|---------------|
| 「タイムシフトマシン録画」が「しない」に<br>なっていませんか。 | • 確認して「する」に設定する。                                                                             | 運 <b>79</b> 3 |
| 録画チャンネル数を変更しませんでした<br>か。          | <ul> <li>・録画チャンネル数を変更すると、タイムシフト録画番組は削除されます。</li> <li>※設定を変更しなくても、古い番組は自動的に削除されます。</li> </ul> | 運 <b>79</b> 3 |

#### DLNA認定サーバー、DTCP-IP対応サーバーが認識されない、再生できない

| 確認すること                                            | 解決法・その他                                                                                                    | ページ                |
|---------------------------------------------------|----------------------------------------------------------------------------------------------------|--------------------|
| 接続は正しいですか。                                        | • ルーターを通して正しく設定します。                                                                                                    | 運593               |
| ルーターから機器に対してプライベート<br>アドレスが割り当てられるようになって<br>いますか。 | <ul> <li>ルーターの取扱説明書を参照し、プライベートアドレスが機器と本機に割り当てられるように設定します。</li> <li>※ プライベートアドレスの範囲         <ol> <li>10.0.0.0 ~ 10.255.255.255</li> <li>または、172.16.0.0 ~ 172.31.255.255</li> <li>または、192.168.0.0 ~ 192.168.255.255</li> </ol> </li> </ul> |                    |
| 本機の通信設定および接続機器はIPアド<br>レスを自動取得する設定になっています<br>か。   | <ul> <li>「IPアドレス自動取得」を「する」に設定します。</li> <li>※機器側については、機器の取扱説明書に従って確認・設定してください。</li> </ul>                                                                                                    | 運 <b>75</b> 3      |
| DLNA認定サーバーのアクセス制限は正<br>しく設定されていますか。<br>           | <ul> <li>機器がMACアドレスによるアクセス制限をしている場合は、機器の取扱説明書を参照し、本機のMACアドレスを許可するように設定します。</li> <li>※本機のMACアドレスは、通信設定のメニューで確認することができます。</li> </ul>                                                                                                    | _<br>準 <b>75</b> 3 |
| 本機が再生できる種類のコンテンツです<br>か。                          | <ul> <li>本機で対応しているコンテンツであるか、機器の取扱説明書で確認します。</li> </ul>                                                                                                    | 準 <b>58</b> 3      |

### HDMI連動機能

#### 機器を接続しても連動動作ができない

| 確認すること             | 解決法・その他                                                                                                    | ページ                            |
|--------------------|----------------------------------------------------------------------------------------------------|--------------------------------|
| 接続は正しいですか。         | <ul> <li>HDMIロゴ表示のついた規格に合ったHDMIケーブルで正しく接続します。</li> </ul>                                                                                                    | 選 <u>66</u> 3<br>運 <b>67</b> 3 |
|                    | ※はじめてHDMI連動機器を接続したときや、接続を変更したときには、<br>HDMI連動対応のオーディオ機器に接続した機器も含めて、すべての機器が連動しているか確認してください。                                                                                 | <b>≇70</b> <i>3</i>            |
| 推奨機器ですか。           | <ul> <li>「対象機器一覧」で確認します。(最新情報はホームページ www.toshiba.<br/>co.jp/regza でお知らせしています)</li> <li>※ 推奨機器の場合でもすべての操作ができるわけではありません。本機の<br/>リモコンで操作できないときは、機器のリモコンで操作してください。</li> </ul> | 準1123                          |
| 本機と接続機器の設定は正しいですか。 | <ul> <li>接続機器側の連動設定を確認します。(機器の取扱説明書を参照してください)</li> </ul>                                                                                                    |                                |
|                    | • 本機の HDMI連動設定」を確認します。                                                                                                    | (準73₹                          |

### ブロードバンド機能

#### ブロードバンド機能が利用できない

| 確認すること                                                        | 解決法・その他                                                                                       | ページ                            |
|---------------------------------------------------------------|-----------------------------------------------------------------------------------------------|--------------------------------|
| プロバイダーなどとのインターネット利<br>用契約はお済みですか。                             | <ul> <li>契約、費用などについては、プロバイダーまたはお買い上げの販売店に<br/>ご相談ください。</li> <li>ひかりTVの場合は申込みが必要です。</li> </ul> | -<br>())                       |
| 接続や設定は正しいですか。                                                 | • 確認して、正しく接続・設定します。                                                                           | 運 <u>74</u> 3<br>準 <b>75</b> 3 |
| ひかりTVの場合、「IPTV設定」の「システ<br>ム情報」で、「ネットワーク状態」が「接続<br>中」になっていますか。 | •「ネットワーク状態」が「未接続」の場合は、「IPTV設定」の「接続テスト」<br>をしてみてください。                                          | ¥ <b>ग</b> 3                   |
| ひかりTVの場合、回線終端装置の表示ラ<br>ンプが点灯していますか。                           | <ul> <li>点灯していない場合は、ご契約のプロバイダーにお問い合わせください。</li> </ul>                                         | —                              |

### Botceta 症状に合わせて解決法を調べる っづき

#### 写真再生

#### USB機器の写真が見られない

| 確認すること         | 解決法・その他                                                                    | ページ                |
|----------------|----------------------------------------------------------------------------|--------------------|
| 接続は正しいですか。     | <ul><li>チューナー前面とびら内のUSB端子に接続します。</li><li>※ チューナー背面のUSB端子は録画専用です。</li></ul> | <b>≇72</b> ₹       |
| 本機で再生できる写真ですか。 | • 「再生できる写真」を確認します。                                                         | <b>75</b> <i>3</i> |
| 本機で使用できる機器ですか。 | • 「対応できるファイルシステム」、「対応できるUSB機器の規格」を確認します。                                   | <b>75</b> 3        |
|                | ※ すべてのUSB機器の動作を保証することはできせん。                                                |                    |

#### USB機器の一部の写真が見られない

| 確認すること                          | 解決法・その他                                                                                             | ページ |
|---------------------------------|----------------------------------------------------------------------------------------------------|-----|
| 同じ階層内に1000以上のファイルが保存されていませんか。   | <ul> <li>パソコンやデジタルカメラなどで不要なファイルを削除します。</li> </ul>                                                   | _   |
| ファイル名やフォルダ名に長い名前のも<br>のがありませんか。 | <ul> <li>ファイル名を短くします。</li> <li>※ 見たい写真のファイル名とそのファイルが収容されているフォルダ名の<br/>合計文字数を200文字以内にします。</li> </ul> |     |

#### 写真が表示されるのが非常に遅い

| 確認すること              | 解決法・その他                                                                            | ページ |
|---------------------|------------------------------------------------------------------------------------|-----|
| USB機器の接続設定を変更できますか。 | <ul> <li>USB機器の接続設定を変更してみてください。(変更方法はUSB機器の<br/>取扱説明書で確認してください)</li> </ul>         | —   |
| ファイルサイズが大きすぎませんか。   | <ul> <li>ファイルサイズを小さくしてください。</li> <li>※パソコンなどで加工や編集をした写真は、再生できないことがあります。</li> </ul> | _   |

#### 写真リストの表示モード切換ができない

| 確認すること                | 解決法・その他                                                        | ページ |
|-----------------------|----------------------------------------------------------------|-----|
| USB機器の接続設定を確認してください。  | • USB機器の接続設定がPC接続モードのときに表示モード切換ができます。                          | —   |
| DLNA認定サーバーを選択していませんか。 | <ul> <li>DLNA認定サーバーを選択しているときは、表示モードの切換えはできません。</li> </ul>      | _   |
| 第1階層にDCIMフォルダはありますか。  | <ul> <li>第1階層にDCIMフォルダがない場合、「すべて表示」のモードには切り換えられません。</li> </ul> | —   |

#### 3D映像

#### 3D映像(立体映像)にならない

| 確認すること                                               | 解決法・その他                                                                                                    | ページ                             |
|------------------------------------------------------|----------------------------------------------------------------------------------------------------|---------------------------------|
| 3Dグラスの電源が切れていませんか。                                   | <ul> <li>3Dグラスの電源を入れます。</li> <li>※ テレビ本体(モニター)と3Dグラスの赤外線通信が約5分間途絶えると、3Dグラスの電源が切れます。</li> </ul>                                        | <b>33</b> <del>-</del> 7        |
| 3D対応の番組やコンテンツですか。                                    | • 番組情報やコンテンツの説明書などで確認します。                                                                                                    | —                               |
| 外部機器からの映像の場合、機器と本機の<br>接続は正しいですか。                    | <ul> <li>3D対応のBDプレーヤーやパソコンなどの機器を接続するときは、ハイスピードHDMI<sup>®</sup>ケーブルを使って本機のHDMI入力端子に接続します。</li> <li>機器から3Dの再生信号が出力されるようにします。</li> </ul> | 運 <u>66</u><br>運 <b>70</b><br>一 |
| 3D映像に切り換わっていますか。                                     | <ul> <li>自動で3D表示に切り換わらない場合は、リモコンの 3D を押し、表示されるメニューから「3D」を選択します。</li> </ul>                                                            | <b>34</b> <i>3</i>              |
| モニターの赤外線発信部の前に物を置い<br>ていませんか。                        | • モニターの赤外線発信部の前から障害物を取り除きます。                                                                                                    | <u>9</u> <u>3</u>               |
| 指定の3Dグラスを着用していますか。                                   | • 指定の3Dグラス(形名: FPT-AG01(J))を着用します。                                                                                                    | —                               |
| 3Dグラスの赤外線受信部にシールなどを<br>貼りつけていませんか。毛髪がかぶさって<br>いませんか。 | • 3Dグラスの赤外線受信部が現れるようにします。                                                                                                    | <b>33</b> <del>-</del> 7        |
| 左右の視力差が大きい場合や乱視の場合、<br>視力矯正グラスなどで矯正していますか。           | <ul> <li>視力矯正用のコンタクトレンズまたはメガネを着用したうえで、3Dグ<br/>ラスを着用します。</li> </ul>                                                                    | _                               |

#### 3D映像が不自然に見える

| 確認すること                          | 解決法・その他                                                      | ページ                |
|---------------------------------|--------------------------------------------------------------|--------------------|
| 3D映像の左右を入れ替えると改善される<br>場合があります。 | <ul> <li>クイックメニューの「その他の操作」で「3D左右映像反転」を「オン」にしてみます。</li> </ul> | <b>35</b> <i>3</i> |
| 3D映像の方式が違っている場合があります。           | <ul> <li>クイックメニューの「3D表示モード切換」で切り換えてみます。</li> </ul>           | <b>34</b> <i>3</i> |

#### 3Dグラスの電源がはいらない

| 確認すること          | 解決法・その他                                                  | ページ                    |
|-----------------|----------------------------------------------------------|------------------------|
| 絶縁シートを抜き取りましたか。 | <ul> <li>3Dグラスをはじめて使うときは、電池カバー部の絶縁シートを抜き取ります。</li> </ul> | <u>33</u> 3            |
| 電池が消耗していませんか。   | <ul> <li>3Dグラスの電池を交換してみます。</li> </ul>                    | <b>35</b> <del>3</del> |

#### 3D映像を通常の映像(2D表示)で見たい

| 確認すること | 解決法・その他                                                                                                    | ページ                    |
|--------|----------------------------------------------------------------------------------------------------|------------------------|
| _      | <ul> <li>リモコンの3Dを押し、表示されるメニューから「2D」を選択します。</li> <li>3D映像を2D表示にした場合は、必要に応じてクイックメニューの「2D表示モード切換」をします。</li> </ul> | <b>34</b> <del>3</del> |

#### 通常の映像を3D表示で見たい

| 確認すること | 解決法・その他                                                                                                   | ページ                |
|--------|----------------------------------------------------------------------------------------------------|--------------------|
| _      | <ul> <li>リモコンの3D を押し、表示されるメニューから[2D3D]を選択します。</li> </ul>                                                  | <b>34</b> <i>3</i> |
|        | <ul> <li>必要に応じて設定メニューの「2D3D効果設定」を変えてみます。</li> <li>※映像によっては3D効果が表れにくいことがあります。また、見えかたには個人差があります。</li> </ul> |                    |

困ったときは

## エラーメッセージが表示されたとき

● 代表的なエラーメッセージについて説明しています。

#### 全般

| 画面に出るエフー表示                                                                                                    | 考えられる原因なと                                                                                                    | 対処のしかた・その他                                                                                                    | ベーシ                                                                         |
|----------------------------------------------------------------------------------------------------|----------------------------------------------------------------------------------------------------|----------------------------------------------------------------------------------------------------|-----------------------------------------------------------------------------|
| 「電波の受信状態が良くありません。ク<br>イックメニューから降雨対応放送に切<br>り換えられます。コード: E201」                                                    | 気象条件などによって信号レベルが下がり、降雨対応放送切換が可能な状態になった。                                                                                                    | 降雨対応放送に切り換えることができ<br>ます。                                                                                                    | <b>39</b> <i>3</i>                                                          |
| 「アンテナ接続か受信環境に問題があ<br>るため、ご覧になれません。ケーブルを<br>つなぎ直すかアンテナ再調整などをし<br>てください。<br>■ボタンでアンテナレベルをご確認<br>ください。<br>コード:E202」 | <ul> <li>アンテナが放送に適合していない。</li> <li>アンテナ線がはずれたり、切れたりしている。</li> <li>BS/110度CSアンテナの場合、アンテナ電源が供給されていない。</li> <li>アンテナの方向ずれや故障。</li> <li>電波が弱くて視聴できない。</li> <li>雨や雷、雪などの気象条件によって一時的に受信できない。</li> <li>※放送が休止中の場合も表示されることがあります。</li> </ul> | <ul> <li>放送に適合したデジタル放送用アンテナであることを確認します。</li> <li>アンテナとアンテナ線の状態や接続を確認します。(販売店にご相談ください)</li> <li>BS/110度CSアンテナに電源が供給されるようにします。</li> </ul> | <ul> <li>(≇) 32 ₹</li> <li>2</li> <li>(≇) 36 ₹</li> <li>(≇) 47 ₹</li> </ul> |
| 「現在放送されていません。<br>コード:E203」                                                                                       | <ul> <li>選局したチャンネルでの放送が休止</li> <li>中、または放送が終了している。</li> <li>※ 雨や雷、雪などの気象条件によって</li> <li>一時的に受信できない場合も表示</li> <li>されることがあります。</li> </ul>                                                                                             | 番組表などで放送時間を確認します。                                                                                                    | _                                                                           |
| 「該当するチャンネルはありません<br>コード:E204」                                                                                    | 放送のないチャンネルを選局した。                                                                                                    | 番組表などでチャンネルを確認します。                                                                                                    | —                                                                           |
| 「B-CASカード挿入口1にカードが<br>入っていません。<br>BS・CS・地上共用カード(赤カード)<br>を入れてください。                                               | B-CASカード挿入口 1 にB-CASカー<br>ドが挿入されていない。                                                                                                    | B-CASカード挿入口 1 にBS・CS・<br>地上共用カード(赤カード)を挿入して<br>ください。                                                                                    | 運 <u>28</u> 3                                                               |
| 「B-CASカード挿入口Xにカードが<br>入っていません。<br>地上デジタル専用カード(青カード)を<br>入れてください。」                                                | B-CASカード挿入口2~6のいずれか<br>にB-CASカードが挿入されていない。                                                                                                    | 指定されたB-CASカード挿入口に地<br>上デジタル専用カード(青カード)を挿<br>入してください。                                                                                    | 準 <b>28</b> 3                                                               |
| 「B-CASカード挿入口1にBS・CS・<br>地上共用カード(赤カード)が入ってい<br>ません。カードをご確認ください。」                                                  | B-CASカード挿入口1にBS・CS・<br>地上共用カード(赤カード)以外のカー<br>ドが挿入されている。                                                                                                    | B-CASカード挿入口1にBS・CS・<br>地上共用カード(赤カード)を挿入して<br>ください。                                                                                      | <b>Æ28</b> 3                                                                |
| 「B-CASカード挿入口Xにカードが正<br>しく入っていません。カードをご確認<br>ください。」                                                               | B-CASカード挿入口Xにカードが正し<br>く挿入されていない。                                                                                                    | B-CASカードが正しく挿入されてい<br>るか確認してください。                                                                                                    | 準283                                                                        |

### LAN端子を使った通信に関するエラー表示

| 画面に出るエラー表示                                            | 考えられる原因など                                         | 対処のしかた・その他                                                  | ページ                            |
|-------------------------------------------------------|---------------------------------------------------|-------------------------------------------------------------|--------------------------------|
| 「サーバーと通信できませんでした。詳<br>しくは取扱説明書をご覧ください。」               | サーバーからのソフトウェア・ダウン<br>ロードに失敗した。                    | 接続・設定の状態を確認します。                                             | 準 <b>74</b> 3<br>準 <b>75</b> 3 |
|                                                       | 回線が混みあっている。                                       | しばらくたってから、もう一度操作し<br>ます。                                    | —                              |
| 「本機にルート証明書が設定されてい<br>ないため、サーバーに接続できません。」              | 本機にルート証明書が設定されていない。                               | ルート証明書番号を確認し、東芝テレ<br>ビご相談センター(裏表紙参照)にお問<br>い合わせください。        | 運 <b>51</b> 3                  |
| 「現在設定されているルート証明書で<br>はサーバーの安全性を確認できないた<br>め、接続できません。」 | ルート証明書は本機内に設定されてい<br>るが、接続先のサーバー証明書との検<br>証ができない。 | ルート証明書番号を確認し、正しい<br>ルート証明書であるかを東芝テレビご<br>相談センター(裏表紙参照)にお問い合 | 運 <b>51</b> 3                  |
| 「現在設定されているルート証明書の<br>有効期限が切れているため、サーバー<br>に接続できません。」  | ルート証明書の有効期限が切れてい<br>る。                            | わせください。                                                     |                                |
| 「サーバーの証明書の有効期限が切れ<br>ているため、接続できません。」                  | 接続先の証明書が有効期限切れになっ<br>ている。                         | 接続先の安全性に問題があります。本<br>機は、一部の接続先については、安全性                     | —                              |
| 「サーバーの証明書には表示するペー<br>ジの名前が含まれていないため、接続<br>できません。」     | サーバー証明書に表示しようとしてい<br>るページの名前がない。                  | の確認ができない場合、接続は行われ<br>ません。(本機の動作は正常です)                       |                                |
| 「サーバーの証明書の不正が検出され<br>たため、接続を中断します。」                   | 接続先の証明書が改ざんされている。                                 |                                                             |                                |
| 「サーバーの証明書に問題があるため、<br>接続を中断します。」                      | 認証エラーが発生した。                                       |                                                             |                                |

### 東芝レコーダーに録画・予約をするときのエラー表示

| 画面に出るエラー表示                                          | 考えられる原因など                               | 対処のしかた・その他                                               | ページ           |
|-----------------------------------------------------|-----------------------------------------|----------------------------------------------------------|---------------|
| 「録画機器の動作により設定できません。しばらく待ってからもう一度操作してください。」          | レコーダーの動作との競合(何らかの<br>操作、動作、表示をしている)がある。 | しばらくしてからやり直すか、または、<br>レコーダーの操作などを中止します。                  | _             |
| 「録画機器の予約数がいっぱいです。」                                  | レコーダーの予約数が制限を超えてい<br>る。                 | レコーダーで予約を取り消します。                                         | _             |
| 「指定した時刻情報では予約を設定で<br>きません。」                         | レコーダーが対応していない形式で時<br>刻を設定した。            | 指定できる時刻の形式をレコーダーの<br>取扱説明書で確認します。                        | —             |
| 「予約を設定しました。<br>予約時間に重複があります。<br>録画機器で設定内容をご確認ください。」 | レコーダー側の予約と、本機からの予<br>約時間が重なっている。        | レコーダーで予約している時間帯は、<br>本機からの予約はできない場合があり<br>ます。            | -             |
| 「録画機器に時刻が設定されていません。」                                | レコーダーの時刻設定をしていない。                       | レコーダーの時刻設定をします。                                          | —             |
| 「予約を設定できませんでした。」<br>または                             | レコーダーの電源プラグが抜けてい<br>る。                  | レコーダーの電源プラグをコンセント<br>に差し込みます。                            | —             |
| 「録画を設定できませんでした。」<br>                                | レコーダーが正しく接続されていな<br>い。                  | 本機とレコーダーを正しく接続します。<br>HDMIケーブルは、規格に合ったケー<br>ブルを使用してください。 | 準 <b>66</b> 3 |

# エラーメッセージが表示されたとき っづき

### USBハードディスクに関するエラー表示

| 画面に出るエラー表示                                                             | 考えられる原因など                                            | 対処のしかた・その他                                                                                                    | ページ |
|------------------------------------------------------------------------|------------------------------------------------------|----------------------------------------------------------------------------------------------------|-----|
| 「機器に接続できません。」                                                          | 接続ケーブルがはずれている。                                       | 接続を確認します。                                                                                                    | -   |
|                                                                        | ハードディスクの電源が切れている。                                    | ハードディスクの電源を入れます。                                                                                                    | _   |
|                                                                        | ハードディスクにエラーが発生した。                                    | ハードディスクの電源を入れ直してみ<br>ます。                                                                                                    | —   |
| 「再生できません。」                                                             | 本機で対応しているフォーマットでは<br>ない。                             | 本機では再生できません。                                                                                                    | -   |
| 「USB端子の電源容量を越えました。<br>接続機器をはずし、本体の電源ボタン<br>で電源を切り、もう一度電源を入れて<br>ください。」 | USBバスパワーで動作するUSBハー<br>ドを本機に接続し、使用電力が本機の<br>供給限界を超えた。 | <ul> <li>以下の手順で復帰させます。</li> <li>① チューナーのシャットダウンボタンを押し続けて電源を切る</li> <li>② USBハードディスクの接続ケーブルを抜く</li> <li>③ チューナーの電源プラグをコンセントから抜き、約10秒後に差し込む</li> <li>④ チューナーの電源を入れる</li> <li>⑤ USBハードディスクを接続する</li> <li>※ 再び同じエラーメッセージが表示される場合は、USBハードディスクにACアダプターを接続してください。</li> </ul> |     |

| DLNA認定サーバー、DTC                                             | :P-IP対応サーバーに関するコ                                                         | こラー表示                                                                                                    |                               |
|------------------------------------------------------------|--------------------------------------------------------------------------|----------------------------------------------------------------------------------------------------|-------------------------------|
| 画面に出るエラー表示                                                 | 考えられる原因など                                                                | 対処のしかた・その他                                                                                                    | ページ                           |
| 「検索に失敗しました。」                                               | DLNA認定サーバーが正しく接続さ<br>れていない。                                              | 確認して、ルーターを通して正しく接<br>続します。                                                                                          | <b>運59</b> 3                  |
| 「機器(メディア)にアクセスできません。」                                      | DLNA認定サーバーのアクセス制御<br>が正しく設定されていない。                                       | 機器がMACアドレスによるアクセス<br>制限をしている場合は、機器の説明書<br>を参照し、本機のMACアドレスを許可<br>するように設定します。<br>※本機のMACアドレスは、「通信設定」<br>のメニューで確認できます。 | -<br>( <b>準</b> 75 <i>3</i> ) |
| 「再生できません。」                                                 | コンテンツが本機で対応している<br>フォーマットではない。                                           | 本機では再生できません。                                                                                                    | —                             |
| 「サーバー側の設定やアクセス状態に<br>より現在アクセスできません。しばら<br>くしてからやり直してください。」 | <ul> <li>DLNA認定サーバーが起動準備中。</li> <li>DLNA認定サーバーが他の機器で<br/>使用中。</li> </ul> | しばらくしてからやり直します。                                                                                                    | _                             |
| 「システム情報にエラーが発生したため、番組を再生できません。」                            | コンテンツ再生処理に使用する内部情<br>報が壊れている。                                            | お買い上げの販売店にエラー表示をご<br>説明のうえ、修理をご相談ください。                                                                              | _                             |

### 「インターネット」、「YouTube」に関するエラー表示

| 画面に出るエラー表示                                                   | 考えられる原因など                                                                                   | 対処のしかた・その他                                                                                           | ページ                        |
|--------------------------------------------------------------|---------------------------------------------------------------------------------------------|----------------------------------------------------------------------------------------------------|----------------------------|
| 「URLが正しくありません。」                                              | <ul> <li>URLの形式が正しくない。</li> <li>URLに無効な文字が入力されている。</li> <li>サーバーが扱えるURLの上限値を超えた。</li> </ul> | <ul> <li>URLの形式(http://など)を確認してください。</li> <li>URLの文字を確認してください。</li> <li>URLの文字数を減らしてください。</li> </ul> | <b>83</b> <del>-</del> 7   |
| 「このアドレスにはアクセスできません。<br>URLをご確認ください。」                         | DNSからサーバーのIPアドレスが見<br>つからない。(ドメイン自体が見つから<br>ない)                                             | <ul> <li>URLを確認してください。</li> <li>※ URLが正しくても、そのサイトがなくなっていることがあります。</li> </ul>                         | <b>83</b> <del>7</del>     |
| 「サーハーか見つかりませんでした。<br>URLをご確認ください。」                           | DNSからサーバーのIPアドレスか見<br>つからない。(ドメインは見つかった<br>が、サーバー自体が見つからない)                                 |                                                                                                    |                            |
| 「サーバーに接続できませんでした。<br>ネットワークの設定をご確認くださ<br>い。」<br>「接続できませんでした。 | <ul> <li>ケーブルが接続されていない。</li> <li>ネットワークの設定が間違っている。</li> <li>ネットワークがダウン、または、切断さ</li> </ul>   | <ul> <li>ケーブルの接続や、ネットワークの<br/>設定を確認してください。</li> <li>プロバイダから提供されている内<br/>容に設定されているか確認してく</li> </ul>   | 準 <u>74</u> 3<br>準753<br>一 |
| ネットワークの接続や設定をご確認く<br>ださい。」                                   | れている。                                                                                       | ださい。                                                                                                 |                            |
| 「サーバーに接続できませんでした。<br>しばらくしてからやりなおしてくださ<br>い。」                | サーバーやネットワークが混んでいる<br>などの理由で、サーバー接続中にタイ<br>ムアウトが発生した。                                        | しばらく待ってから再接続してください。<br>※ そのサイトがすでになくなってい<br>ることがあります。                                                | —                          |
| 「サーバーから接続が切断されました。<br>再読込みをしてください。」                          | サーバーから接続を切断された。                                                                             | 再読込みをしてください。(再読込みし<br>ても同様の場合は、このページは見る<br>ことはできません)                                                 | <b>84</b> <del>3</del>     |
| 「認証に失敗しました。<br>ユーザー名とパスワードをご確認くだ<br>さい。」                     | コンテンツのHTTPダイジェスト認証<br>に失敗した。                                                                | 認証に必要なユーザー名とパスワード<br>を確認してください。                                                                      | _                          |
| 「認証に失敗しました。<br>ユーザー名とパスワードをご確認くだ<br>さい。」                     | プロキシ経由のコンテンツのHTTPダ<br>イジェスト認証に失敗した。                                                         |                                                                                                    |                            |
| 「ページの安全性を確認できません。<br>サーバー認証でエラーが発生しまし<br>た。<br>接続しますか?」      | サーバーの認証エラーが発生した。                                                                            | このページが安全であることを確認で<br>きませんでした。問題があるかわから<br>ない場合は、「いいえ」を選んで表示し<br>ないでください。「はい」を選んだ場合                   | _                          |
| 「ページの安全性を確認できません。<br>サーバー証明書のCNがホスト名と一<br>致しません。<br>接続しますか?」 | サーバーの証明書がホスト名と一致しない。                                                                        | は、そのままページか表示されます。                                                                                    |                            |
| 「ページの安全性を確認できません。<br>サーバー証明書の有効期限が切れてい<br>ます。<br>接続しますか?」    | サーバーから提供された証明書の一つ<br>が有効期限切れ。                                                               |                                                                                                    |                            |
| 「メモリ不足です。<br>他のウィンドウを閉じてからやりなお<br>してください。」                   | メモリー不足のためコンテンツの読込<br>みや表示ができない。                                                             | <ul> <li>他のタブをすべて閉じてからもう<br/>一度操作してください。</li> <li>ブロードバンド機能を一度終了し<br/>てから再度起動してください。</li> </ul>      | _                          |
| 「このコンテンツは再生できません。」                                           | • Flash Pluginが対応していないコ<br>ンテンツを見ようとした。                                                     | このコンテンツを見ることはできませ<br>ん。                                                                              | —                          |
| 「コンテンツの再生中にエラーが発生<br>しました。」                                  | <ul> <li>Flash Pluginの内部でエラーが発<br/>生した。</li> </ul>                                          | このコンテンツを見ることはできませ<br>ん。                                                                              | —                          |

# **エラーメッセージが表示されたとき** っづき

### 「アクトビラ」、「Yahoo! JAPAN」に関するエラー表示

| 画面に出るエラー表示                                                  | 考えられる原因など                                 | 対処のしかた・その他                                                                                  | ページ                  |
|-------------------------------------------------------------|-------------------------------------------|---------------------------------------------------------------------------------------------|----------------------|
| 「アドレスが正しくありません。」                                            | 処理できないスキーム(ftp,mailto,file<br>など)を開こうとした。 | URLを確認してください。<br>正しいURLを入力しても同様のメッ<br>セージが表示される場合、このページ<br>を見ることはできません。                     | <b>83</b> 3          |
| 「サーバが見つかりません。」                                              | HTTPリクエスト、リゾルブ中にDNS<br>サーバーが見つからない。       | 「通信設定」の「DNS設定」が正しく設<br>定されているか確認してください。                                                     | 準 <b>75</b> <i>3</i> |
| 「サーバからの応答に含まれている認<br>証パラメータが正しくありません。」                      | 認証の際にHTTPヘッダが不正であ<br>る。                   | 左記の原因でこのページを表示できま<br>せん。(もう一度接続しても同様の場合                                                     | _                    |
| 「サーバからの応答が正しくありません。<br>りダイレクトできません。」                        | リダイレクトの際にHTTPヘッダが不<br>正である。               | は、このペーンは見ることはできません)<br>ん)                                                                   |                      |
| 「ページの安全性を確認できません。<br>サーバが証明書をサポートしていません。<br>接続しますか?」        | 証明書認証時にブラウザの証明DBに<br>発行元のルートCA証明書がない。     | このページが安全であることを確認できませんでした。問題があるかわからない場合は、「キャンセル」を選んで表示しないでください。「OK」を選んだ                      | _                    |
| 「ページの安全性を確認できません。<br>ルートCA 証明書の有効期限が切れて<br>います。<br>接続しますか?」 | ルートCA証明書の有効期限が切れて<br>いる。                  | 場合は、そのままページが表示されます。                                                                         |                      |
| 「ページの安全性を確認できません。<br>サーバ証明書のCNがホスト名と一致<br>しません。<br>接続しますか?」 | サーバ証明書のCN(一般名)がホスト<br>名と一致しない。            |                                                                                             |                      |
| 「ページの安全性を確認できません。<br>サーバ証明書の有効期限が切れていま<br>す。<br>接続しますか?」    | サーバ証明書の有効期限が切れてい<br>る。                    |                                                                                             |                      |
| 「メモリ不足のため、コンテンツを表示<br>できませんでした。」                            | 極度のメモリー不足状態から強制復帰<br>した                   | 他のウインドウを閉じてから「再読込み」をしてください。「再読込み」をしてください。「再読込み」をして<br>も同様のメッセージが出る場合は、こ<br>のページを見ることはできません。 | —                    |
| 「ページがありません。」                                                | コンテンツが見つからなかった。                           | このページを見ることはできません。                                                                           | —                    |

#### 操作編

### <sup>その他</sup> お手入れについて

#### - ベンジン・アルコールなどは使わない

● ベンジン・アルコールなど揮発性のものは使わないでください。キャビネットが変質したり、塗料がはげたりすることがあります。

#### キャビネットのお手入れ

- ●キャビネットに付着しているゴミやほこりを取り除いてから、付属のクリーニングクロスや柔らかい布で軽くふき取ってください。よごれたクリーニングクロスや硬い布でふいたり、強くこすったりすると、キャビネットの表面に傷がつきますのでご注意ください。
- 化学ぞうきんをご使用の際は、その注意書に従ってください。

#### \_画面(液晶パネル)のお手入れ\_\_\_\_

- 付属のクリーニンググロスで軽くふいてください。
- ※ 固い布でふいたり、強くこすったりすると表面が傷つきま すので、ていねいに扱ってください。
- ※ アセトンなどケトン類やキシレン、トルエンなどの溶剤、水 は使用しないでください。

#### エアフィルターの清掃

- チューナー底面のエアフィルターにホコリがたまると画面 にメッセージが表示されます。その場合はチューナーの電 源を切り、エアフィルターを取り出して掃除機などで清掃 してください。
- ※ エアフィルターを取りはずしたままで本機を使用しないで ください。
- ●チューナーの前面側を少し持ち上げ、底面のエアフィ ルターを引いて取り出す
  - 背面に接続しているケーブル類のプラグなどに負担がか からない程度に持ち上げてください。

この部分に指をかけて、エアフィルターを引き出します。

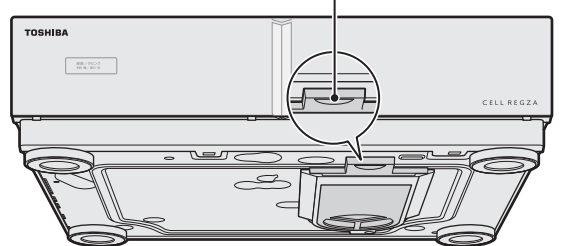

#### ロンフィルターを清掃する

● エアフィルターのほこりを掃除機などでていねいに吸い 取ります。

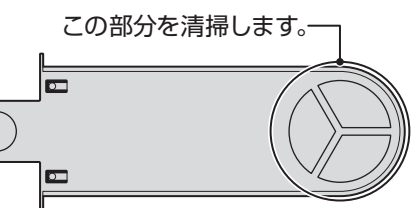

#### ❸エアフィルターをチューナー底面に取り付ける

● カチッと音がするまでしっかりと差し込んでください。

# お知らせを見る

- ●お知らせには、「放送局からのお知らせ」、「本機に関するお知らせ」、「ボード」の3種類があります。
- ●未読のお知らせ(「ボード」を除きます)があると、チャンネル切換時や画表示を押したときに、画面に「お知らせアイコン」163 が表示されます。

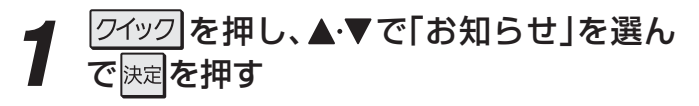

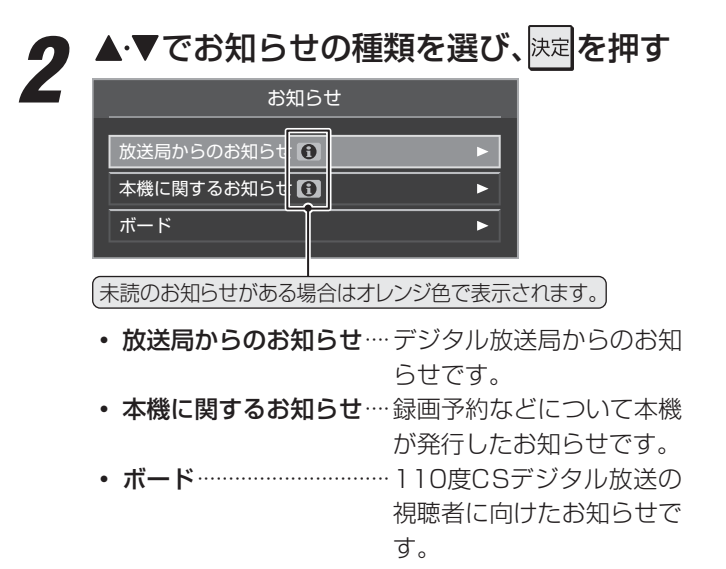

**3**見たいお知らせを▲·▼で選び、決定を押す

#### 「本機に関するお知らせ」を削除するには

※削除できるのは「本機に関するお知らせ」のみです。

#### ●「本機に関するお知らせ」の画面で、 青 を押す

#### 2 ◀・▶で「はい」を選び、決定を押す

※本機に関するお知らせがすべて削除されます。

### ありで ■エアフィルターについて

- エアフィルターにほこりがたまると、空気の通りが悪く なってチューナー内部の温度が上昇し、動作停止や故障 の原因となります。
  - ●エアフィルターは最後まできちんと取り付けてください。すき間が空いていると、ほこりやごみがチューナーの内部にはいってしまいます。
  - ●エアフィルターが傷んだときは、お買い上げの販売店に ご相談のうえ、新しいものと交換してください。
- お知らせについて
- ●「放送局からのお知らせ」は、地上デジタル放送が7通ま で記憶され、BSデジタル放送と110度CSデジタル放 送は、合わせて24通まで記憶されます。放送局の運用に よっては、それより少ない場合もあります。記憶できる 数を超えて受信した場合は、古いものから順に削除され ます。
- ●「本機に関するお知らせ」は、既読の古いものから順に削 除される場合があります。
- ●「ボード」は110度CSデジタル放送のそれぞれに対し、 今送信されているものが50通まで表示されます。

### その他 B-CASカードの情報を確認する

- B-CASカードの挿入状態や、ID番号などの情報を確認する ことができます。

誕二(ふたの中)を押し、▲・▼と決定で「初期設 定□⇔「B-CASカードの確認」の順に進む

| 初期設定          |   |
|---------------|---|
| はじめての設定       | ► |
| リモコン設定        | ► |
| アンテナ設定        | ► |
| チャンネル設定       |   |
| データ放送設定       |   |
| 通信設定          | ► |
| IPTV設定        | ► |
| 地デジ機能設定       | ► |
| B-CASカードの確認   |   |
| ソフトウェアのダウンロード | ► |
| 設定の初期化        | ► |

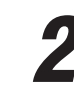

#### 確認するB-CASカードを▲·▼で選び、決定 **2**<sup>唯説ッ</sup>を押す

| _ |        |             |
|---|--------|-------------|
|   |        | B-CASカード    |
|   |        | 状態          |
|   | B-CAS6 | 正常に動作しています。 |
|   | B-CAS5 | 正常に動作しています。 |
|   | B-CAS4 | 正常に動作しています。 |
|   | B-CAS3 | 正常に動作しています。 |
|   | B-CAS2 | 正常に動作しています。 |
|   | B-CAS1 | 正常に動作しています。 |
|   |        | B−CAS1►     |

情報を確認したら、「戻る」を押す

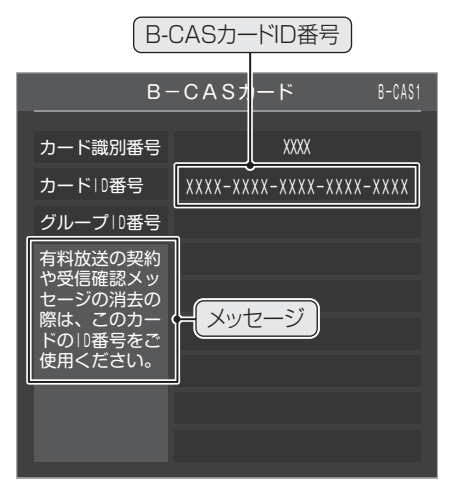

- ほかのB-CASカードを確認するには、手順4、5を繰 り返します。
- ※ 有料放送の契約や、受信確認メッセージ消去などの 際は、図のメッセージが表示される画面のID番号を ご使用ください。

● B-CASカードのID番号を記入しておくと、お問い合わせの際に役立ちます。

● B-CAS-1(赤)のID番号は、有料放送のお申し込みやお問い合わせにご使用ください。

| B-CAS-1(赤) |  |  |  |  |  |  |  |  |  |  |
|------------|--|--|--|--|--|--|--|--|--|--|
| B-CAS-2(青) |  |  |  |  |  |  |  |  |  |  |
| B-CAS-3(青) |  |  |  |  |  |  |  |  |  |  |
| B-CAS-4(青) |  |  |  |  |  |  |  |  |  |  |
| B-CAS-5(青) |  |  |  |  |  |  |  |  |  |  |
| B-CAS-6(青) |  |  |  |  |  |  |  |  |  |  |

### <sup>その他</sup> ソフトウェアを更新する

#### ソフトウェアの更新機能について

- 本機は、内部に組み込まれたソフトウェア(制御プログラム)で動作するようになっています。
- お買い上げ後、より快適な環境でお使いいただくために、ソフトウェアを更新する場合があります。
- 更新用のソフトウェアはBSデジタルや地上デジタルの放送電波で送られてきます。本機は、放送電波で送られてくる更新用の ソフトウェアを自動的にダウンロードし、内部ソフトウェアを自動的に更新する機能を備えています。
   ※ 本機の使用状態によっては自動更新ができない場合があります。また、モニターのソフトウェア更新には手作業が必要です。
- ソフトウェアダウンロード情報をホームページでお知らせしています。(www.toshiba.co.jp/regza/support/)
- ※ 放送電波を利用したソフトウェアのダウンロードは、都度、限られた日時に行われます。
- ●何らかの事情で自動ダウンロードができなかった場合は、都合のよいときにインターネットを利用して東芝サーバーから更新用のソフトウェアを入手することができます

#### 放送波で送信されるソフトウェアをダウンロードする

● ダウンロードをするには、あらかじめ電源「入」の状態でBSまたは地上デジタル放送を数分間受信する必要があります。(本機が ダウンロード情報を取得するためです)

#### 自動ダウンロードの設定をする

- お買い上げ時は自動ダウンロードするように設定されています。「ダウンロードする」のまま、お使いいただくことをおすすめします。
- 1 競工(ふたの中)を押し、▲·▼と速で「初期 設定」⇒「ソフトウェアのダウンロード」 ⇒「放送からのダウンロード」⇒「自動ダ ウンロード」の順に進む

### **2** ▲·▼で「ダウンロードする」または「ダウ ンロードしない」を選び、陳記を押す

#### 本機がソフトウェアをダウンロードしたとき

- ●本機が更新用のソフトウェアをダウンロードすると、画面に「お知らせアイコン」が表示されます。(自動更新ができた場合は、表示されないことがあります)
- ●「お知らせを見る」 「213」の操作で内容を確認してください。 (ダウンロードのお知らせは、「本機に関するお知らせ」 として本機から発行されます)
- チューナーのソフトウェア更新と、モニターのソフトウェア 更新の2種類の「ソフトウェア更新のお知らせ」があります。

用語

#### 任意ダウンロードの予約をする

- ●任意でダウンロードできるソフトウェアが用意されることがあります。ダウンロードする場合は、以下の操作でダウンロードの予約をしてください。
- ※ ソフトウェアがない場合、メニューで「ダウンロードの予約」を選択することはできません。
- 1 (ふたの中)を押し、▲·▼と速で「初期 設定」⇒「ソフトウェアのダウンロード」 ⇒「放送からのダウンロード」⇒「ダウン ロードの予約」の順に進む
- 2 ダウンロードの予約をする場合は、 ◀·▶ で「はい」を選び、陳定を押す
- 3 ▲·▼で予約日時を選び、決定を押す

📕 画面のメッセージを読み、 🗦 を押す

● 予約できるダウンロードは一つです。
 ※ 予約の開始時刻の前までに電源を「待機」にしておいてください。

任意ダウンロード予約の日時を変更するには

●上記の手順1~2の操作で、予約日時一覧の画面にする

- ②変更後の日時を▲・▼で選び、決定を押す
- 3 ◀・▶で「はい」を選び、決定を押す
- ●画面のメッセージを読み、決定を押す
- ※予約の開始時刻の前までに、電源を「待機」にしておいてく ださい。

■ ダウンロード 本書の場合は、放送波やインターネットを使ってソフトウェアを本機に転送することをさします。
 ■ ソフトウェア 本書の場合は、本機内部の制御プログラムをさします。

● ダウンロードによって、一部の設定内容がお買い上げ時の状態に戻ったり、予約やお知らせが削除されたりする場合があります。
 ● 悪天候の場合や録画予約との重複などによってダウンロードが取り消された場合は、「本機に関するお知らせ」でお知らせします。
 ● 任意ダウンロードの開始時刻に本機からの録画をしていると、ダウンロード予約は取り消されます。

その他

### <sup>その他</sup> **ソフトウェアを更新する** っづき

#### 任意ダウンロード予約を取り消すには

- ●上記の手順1~3の操作で、予約日時一覧の画面にする
- ②予約済のダウンロード日時を▲·▼で選び、決定を押す
- ③画面のメッセージを読み、 ◆ ▶ で「はい」を選び、
  定定を押す

#### チューナーのソフトウェアを更新する

●終日タイムシフトマシン録画をしているなどでソフトウェアの自動更新ができない場合は、以下の「お知らせ」が届きます。

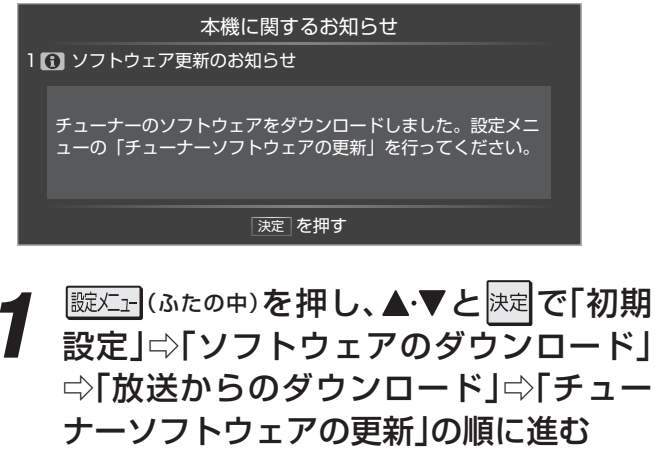

- チューナーのソフトウェアの更新が始まります。
- ソフトウェアの更新中は操作できません。そのまま で終了するまでお待ちください。

※ ソフトウェアの更新中に電源プラグを抜いたりす ると、本機が使用できなくなることがあります。

#### 「ソフトウェアを更新しました。」のメッ セージが表示されたら、<sup>決定</sup>を押す

- 本機が再起動します。
- ●「モニターのソフトウェアも更新してください。」の メッセージも表示されていた場合は、右記の「モニ ターのソフトウェアを更新する」の操作をしてくだ さい。

#### モニターのソフトウェアを更新する

● モニターのソフトウェア更新には手作業が必要です。その 場合は、チューナーのソフトウェア更新終了時にメッセー ジが表示されたり、以下のお知らせが届いたりします。

本機に関するお知らせ 1 (1) ソフトウェア更新のお知らせ モニターのソフトウェアをダウンロードしました。更新の方法 は取扱説明書をご覧ください。 決定 を押す

- モニターのソフトウェアを更新するにはUSBメモリーが必要です。以下のものをご用意ください。
  - 機器種別 : USBマスストレージクラス対応のUSB メモリー
  - 空き容量 : 128MB以上
  - フォーマット:FAT12/FAT16/FAT32

#### モニターソフトウェアを書き出す

- はじめに、チューナーがタウンロードしたモニターのソフ トウェアをUSBメモリーに書き出します。
- 1 蹠メニュー(ふたの中)を押し、▲·▼と速定で「初期 設定」⇒「ソフトウェアのダウンロード」
- 設定」、「フラーフェアのフラフロート」 □○「モニターソフトウェアの書出し」の順 に進む
- 2 チューナー前面とびら内のUSB端子に USBメモリーを挿入する

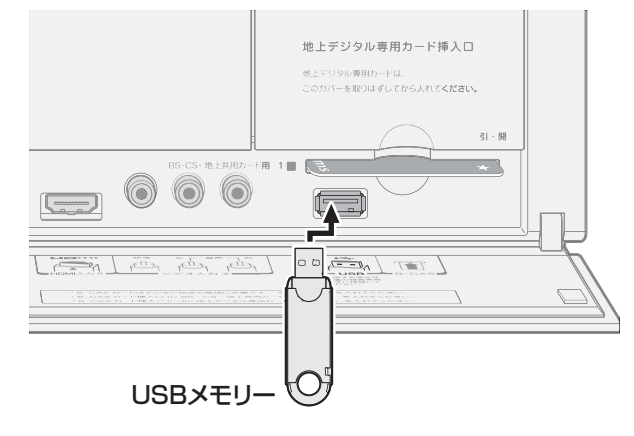

3 書出しをする場合は、 ◀・▶ で「はい」を選んで課記を押す

● モニターのソフトウェアの書出しが始まります。

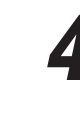

「ソフトウェアの書出しを完了しました。」 のメッセージが表示されたら、USBメモ リーをチューナーから抜き、<sup>決定</sup>を押す

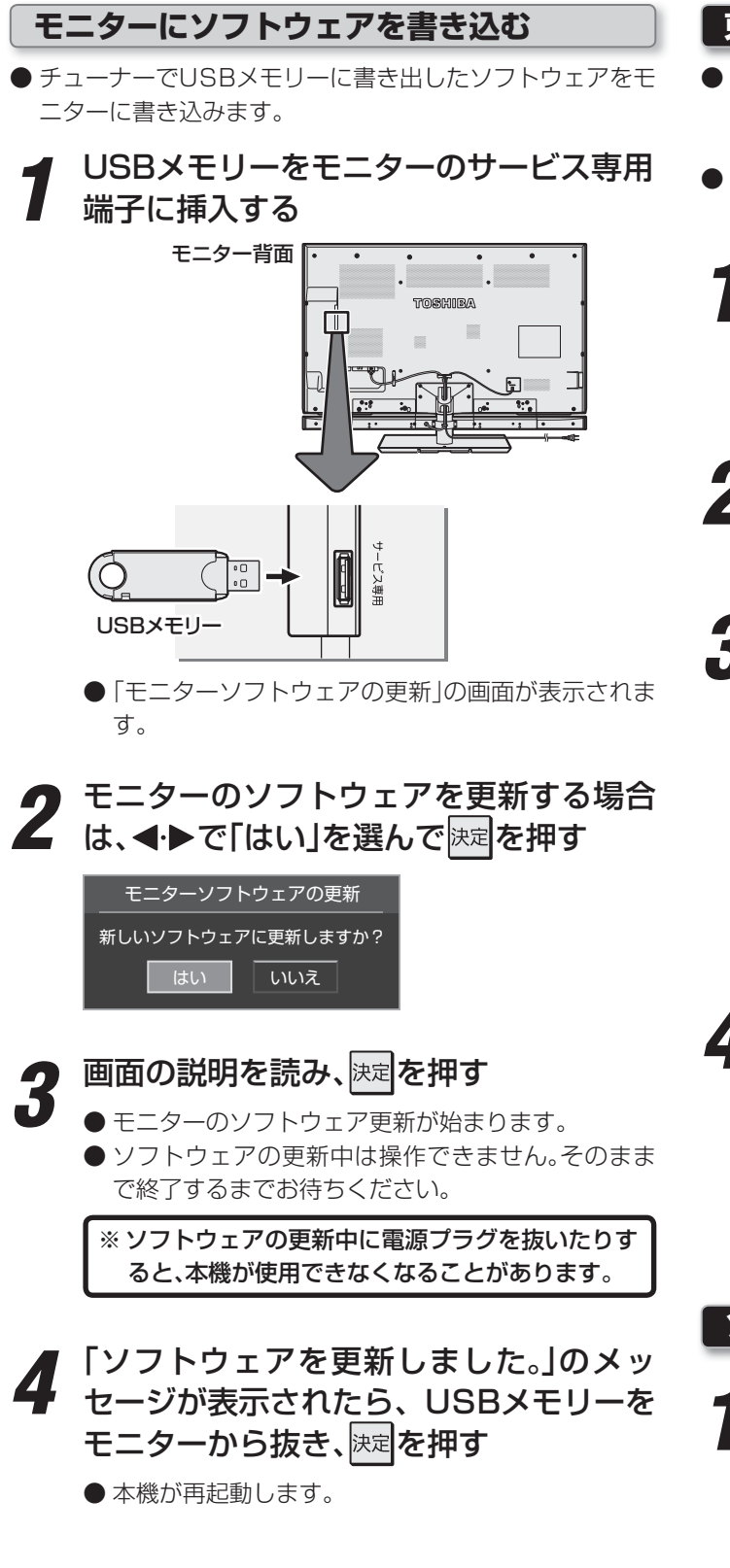

#### 東芝サーバーからダウンロードする

- イーサネット通信を利用して東芝サーバーからソフトウェ アをダウンロードして、本機内部のソフトウェアを更新し ます。
- インターネットへの接続と設定が必要です。(準備編 743) ~753)
- 1 
   「サーバーからのダウンロード開始」の
  順に進む
- 2 ソフトウェアダウンロード確認画面で、 ◀・▶で「はい」を選んで速起を押す
  - ソフトウェアのダウンロードが始まります。
- **3** ソフトウェア更新確認画面で、◀・▶で「は い」を選んで<sup>決定</sup>を押す
  - ソフトウェアの更新をしない場合は、「いいえ」を選びます。
  - 「はい」を選ぶとチューナーのソフトウェア更新が始 まります。
  - ソフトウェアの更新中は操作できません。そのまま で終了するまでお待ちください。
  - ※ ソフトウェアの更新中に電源プラグを抜いたりする と、本機が使用できなくなることがあります。
- 「ソフトウェアを更新しました。」のメッ セージが表示されたら、<sup>決定</sup>を押す
  - 本機が再起動します。
  - ●「モニターのソフトウェアも更新してください。」の メッセージも表示されていた場合は、前ページの「モ ニターのソフトウェアを更新する」の操作をしてく ださい。

ソフトウェアのバージョンを確認するには

 職工(ふたの中)を押し、▲·▼と速定で「初期 設定」⇒「ソフトウェアのダウンロード」 ⇒「ソフトウェアバージョン」の順に進む ● ソフトウェアのバージョンが表示されます。

その他

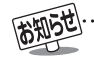

#### ■東芝サーバーからのダウンロードについて

●回線の速度が遅い場合には、正しくダウンロードできないことがあります。このとき、「通信エラー」が表示されます。サーバーが一時 的に停止していることもありますので、インターネットへの接続や設定を確認し、しばらくたってからもう一度ダウンロードしてみ てください。

### <sup>その他</sup> メニュー 一覧

- 設定・調整のメニュー 一覧を下図に示します。(薄く記載している部分は、別冊「準備編」で使用する部分です) 「準備編」のメニュー 一覧は、準備編 93 3 ~94 3 をご覧ください。
- メニューで選択できる項目は、映像や音声の種類などによって変わり、選択できない項目はメニュー画面で薄くなって表示されます。
- 以下は、「映像メニュー」、「音声メニュー」で「おまかせ」を選んでいる場合のメニュー 一覧です。

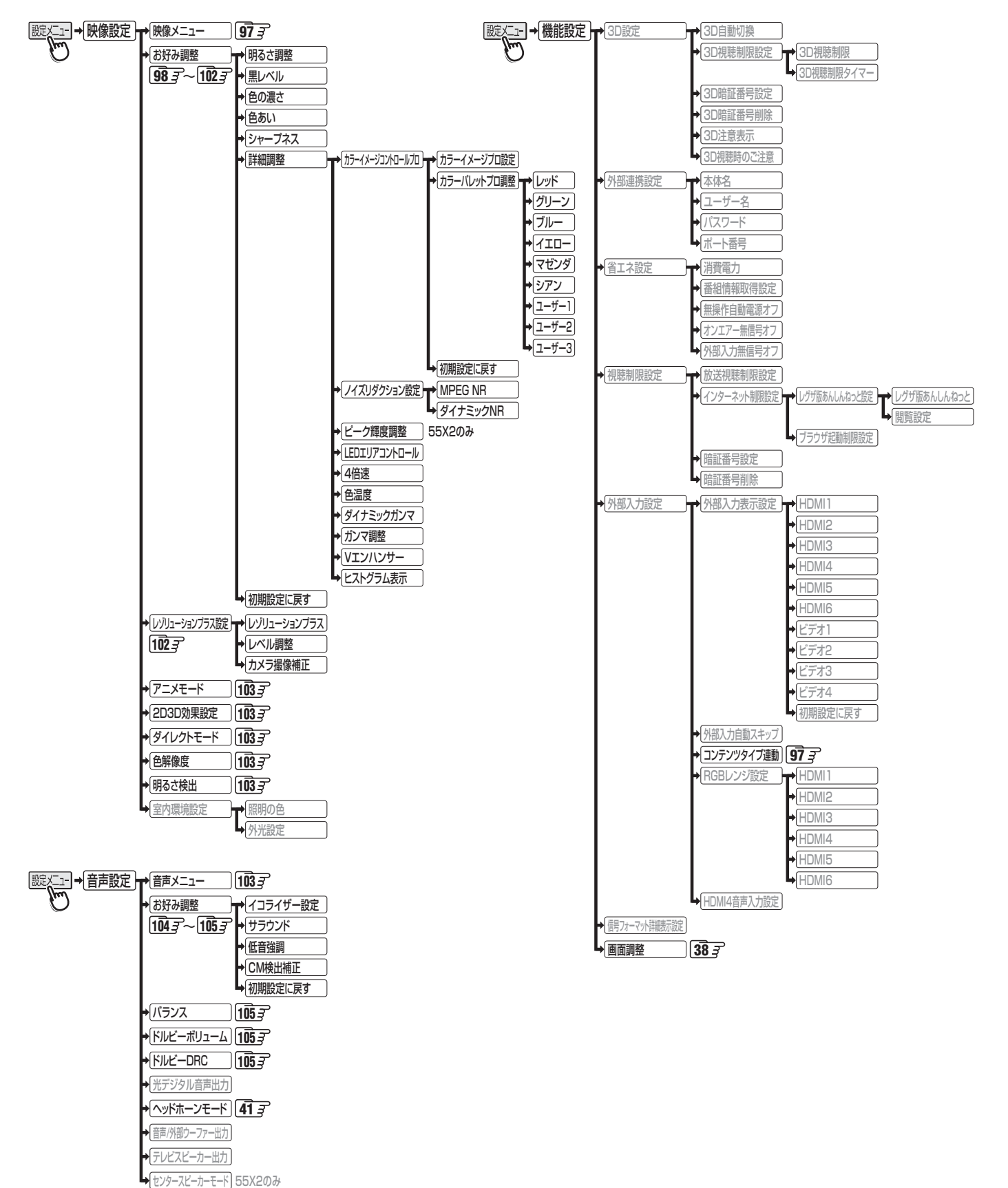

メニュー

覧

その他

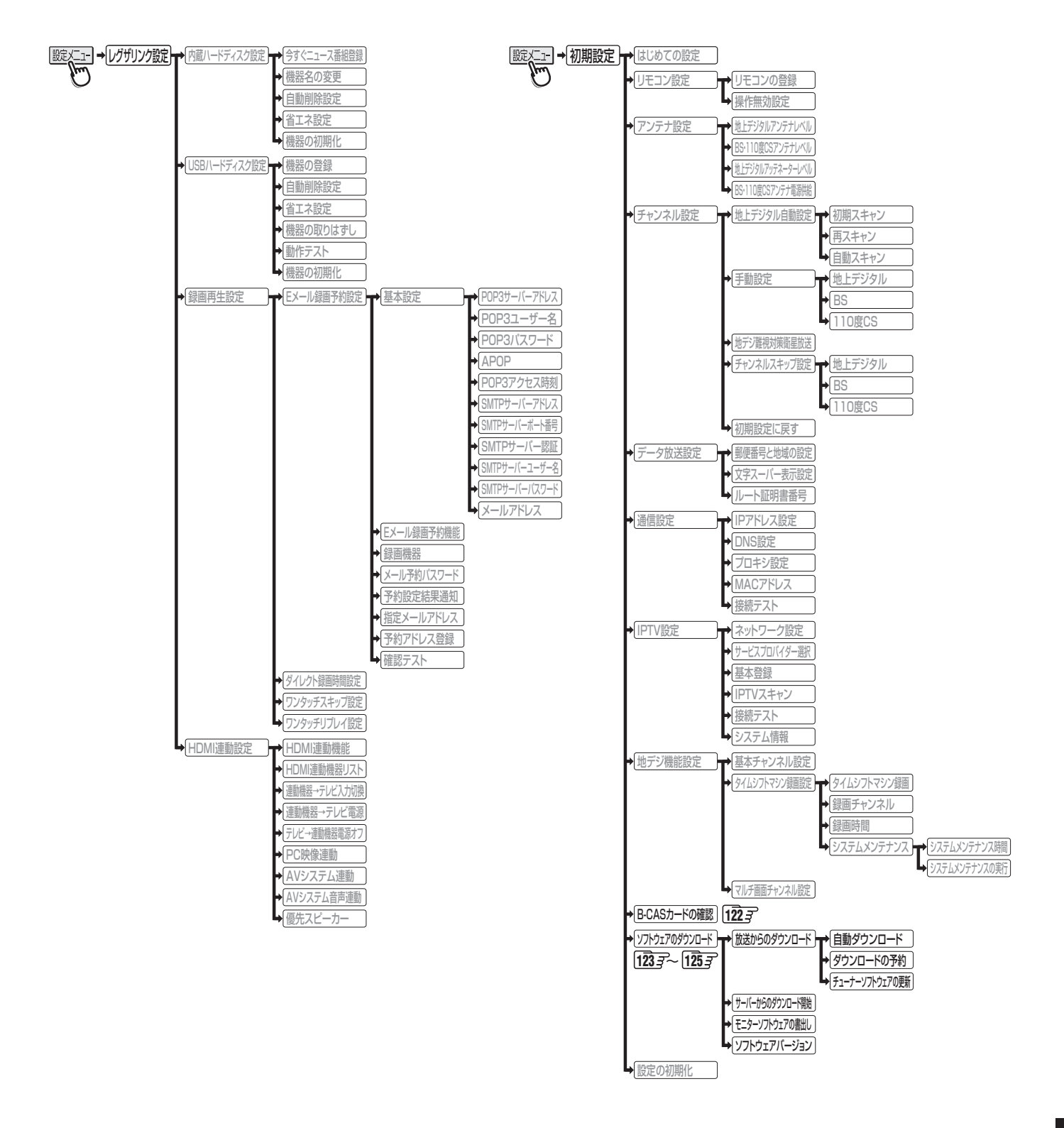

### <sup>その他</sup> アイコン一覧

### 番組についてのアイコン

| アイコン  | 説明                  | アイコン     | 説明                                            |
|-------|---------------------|----------|-----------------------------------------------|
| テレビ   | テレビ放送               | MV       | マルチビューサービス(複数の映像・音声があり、<br>映像・音声が連動して切り換わる番組) |
| ラジオ   | ラジオ放送               | HD       | デジタルハイビジョン放送                                  |
| データ   | データ放送               | HD:1080i | 放送フォーマットが1080iのデジタルハイビ<br>ジョン放送               |
| 16:9  | 画面の横と縦の比が16:9の番組の放送 | HD:720p  | 放送フォーマットが720pのデジタルハイビ<br>ジョン放送                |
| 4:3   | 画面の横と縦の比が4:3の番組の放送  | SD       | デジタル標準テレビ放送                                   |
| ステレオ  | ステレオ音声放送            | SD:480i  | 放送フォーマットが480iのデジタル<br>標準テレビ放送                 |
| サラウンド | サラウンドステレオ放送         | SD:480p  | 放送フォーマットが480pのデジタル標準テレ<br>ビ放送                 |
| 二重音声  | 二重音声放送              | 信号切换     | 複数の映像、または音声またはデータがある場合                        |
| 字     | 字幕放送                | ●年齢      | 視聴年齢制限が設定されている番組の場合                           |

### お知らせ、予約、録画、その他についてのアイコン

| アイコン       | 説明                    | アイコン          | 説明                  |
|------------|-----------------------|---------------|---------------------|
| データ取得中     | データの取得中です             | <b>●</b> ダビング | 録画可能回数が制限されている番組の場合 |
| 0          | 未読の「おしらせ」             | デジタルコピー¥      | デジタル録画できない番組の場合     |
| 9          | 録画予約                  | 光デジタルコピー可     | 光デジタル録音できます         |
|            | 録画中                   | 光デジタルコピー1     | 1回のみ光デジタル録音できます     |
| •          | 通常録画番組                | 光デジタルコピー¥     |                     |
| 9          | タイムシフトマシン録画番組         | 光デジタルコピー×     | 元テンタル録音できません        |
| <i>″</i> × | 非リンク型サービス(通信番組) [17]  | デジタルコピー可      | デジタル録画できます          |
|            | SSLなどの暗号通信をしている場合[17] |               |                     |

アイコン一覧

128

その他

#### 操作編

### <sup>その他</sup> 本機で対応しているHDMI入力信号フォーマット

● 「VESA規格」の欄に「○」が記載されている信号フォーマットは、本機のHDMI入力端子ではVESA規格に準拠する信号フォーマットにのみ対応しています。パソコンや映像機器によっては下表に示した解像度や周波数と異なる信号が入力されることがあり、正しい表示やフォーマット判定ができなかったり、映像が表示されなかったりすることがあります。その場合は下表に示されている入力信号のどれかに合うようにパソコンや映像機器の設定を変更してください。一部のパソコンでは有効画面領域を「解像度」と表記する場合があり、その場合は本機が表示する解像度と異なることがあります。

● リフレッシュレートが24/70/72/75Hzの信号は60Hzに変換して表示されます。

● 下表すべての信号に対応していますが、パソコンを接続する場合はリフレッシュレートが60Hzの信号を推奨します。

| フォーマット名 | 表示解像度     | リフレッシュレート<br>または垂直周波数 | 水平周波数              | ピクセルクロック             | VESA規格    |   |
|---------|-----------|-----------------------|--------------------|----------------------|-----------|---|
| 480i    | 720×480   | 59.94 / 60Hz          | 15.734 / 15.750kHz | 27.000 / 27.027MHz   |           |   |
| 480p    | 720×480   | 59.94 / 60Hz          | 31.469 / 31.500kHz | 27.000 / 27.027MHz   |           |   |
| 1080i   | 1920×1080 | 59.94 / 60Hz          | 33.716 / 33.750kHz | 74.176 / 74.250MHz   |           |   |
| 720p    | 1280×720  | 59.94 / 60Hz          | 44.955 / 45.000kHz | 74.176 / 74.250MHz   |           |   |
| 1090p   | 1020-1080 | 59.94 / 60Hz          | 67.433 / 67.500kHz | 148.352 / 148.500MHz |           |   |
| TUOOP   | 1920×1000 | 23.98 / 24Hz          | 26.973 / 27.000kHz | 74.176 / 74.250MHz   |           |   |
|         |           | 59.94 / 60Hz          | 31.469 / 31.500kHz | 25.175 / 25.200MHz   | 0         |   |
| VGA     | 640×480   | 72Hz                  | 37.861kHz          | 31.500MHz            | 0         |   |
|         |           | 75Hz                  | 37.500kHz          | 31.500MHz            | 0         |   |
|         |           | 60Hz                  | 37.879kHz          | 40.000MHz            | 0         |   |
| SVGA    | 800×600   | 800×600               | 72Hz               | 48.077kHz            | 50.000MHz | 0 |
|         |           | 75Hz                  | 46.875kHz          | 49.500MHz            | 0         |   |
|         |           | 60Hz                  | 48.363kHz          | 65.000MHz            | 0         |   |
| XGA     | 1024×768  | 70Hz                  | 56.476kHz          | 75.000MHz            | 0         |   |
|         |           | 75Hz                  | 60.023kHz          | 78.750MHz            | 0         |   |
|         | 1000760   | 60Hz                  | 47.776kHz          | 79.500MHz            | 0         |   |
| WXGA    | 120UX/00  | 75Hz                  | 60.289kHz          | 102.250MHz           | 0         |   |
|         | 1360×768  | 60Hz                  | 47.712kHz          | 85.500MHz            | 0         |   |
| SXGA    | 1280×1024 | 60Hz                  | 63.981kHz          | 108.000MHz           | 0         |   |

### <sup>عمير</sup> Basic Operations

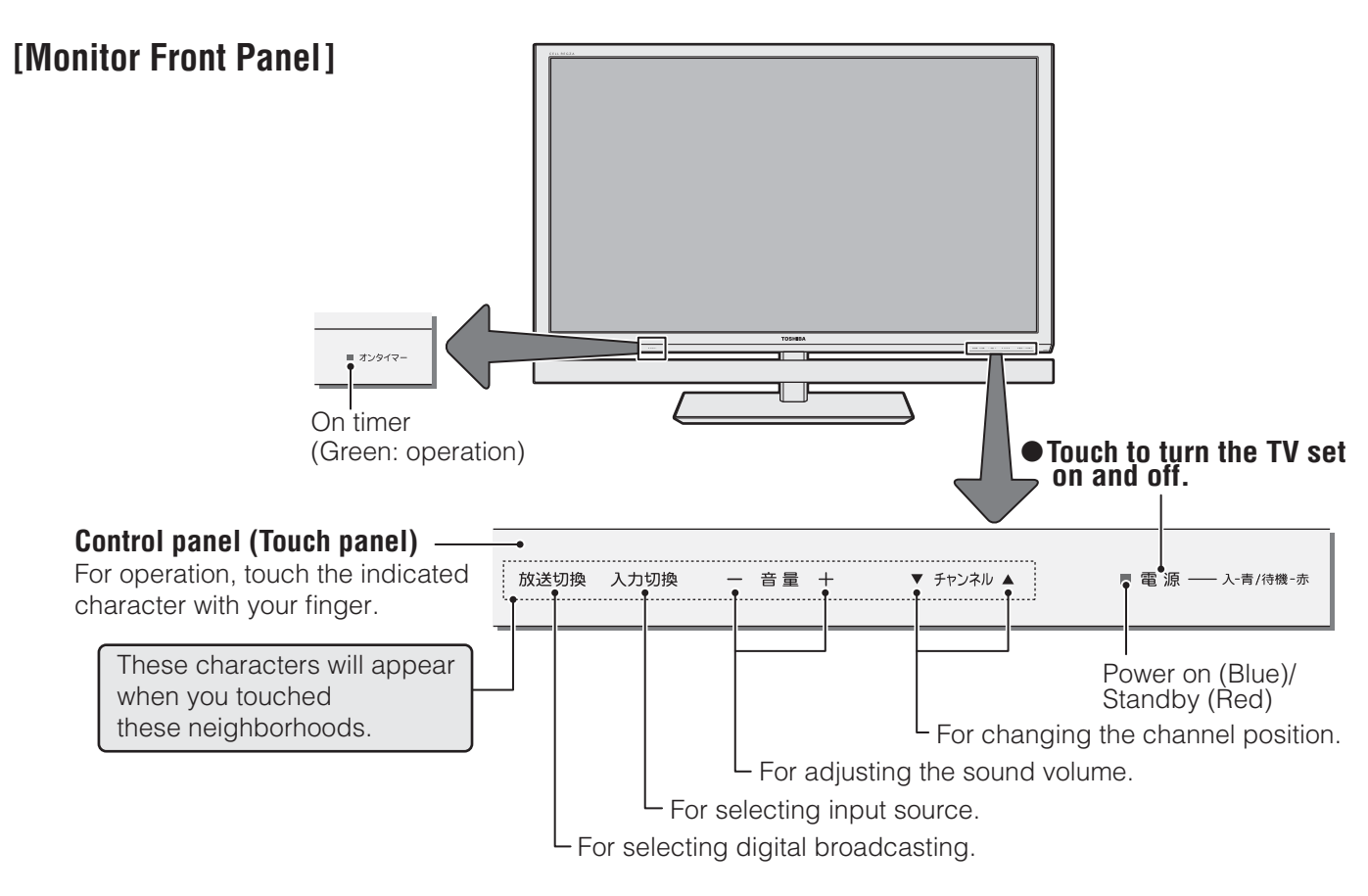

### [Tuner Front Panel]

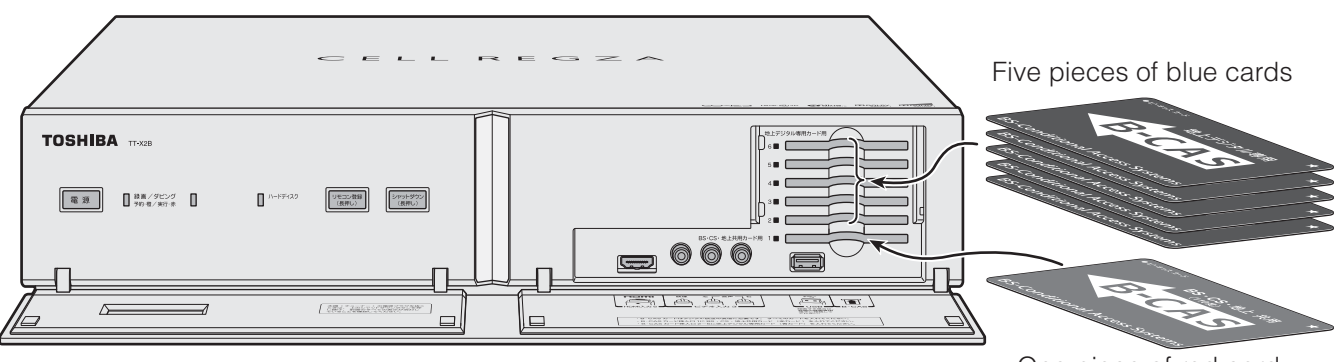

One piece of red card

 To view digital broadcasting programs, insert the B-CAS cards into the card slots. (Without B-CAS cards, you CANNOTreceive digital broadcasting.)

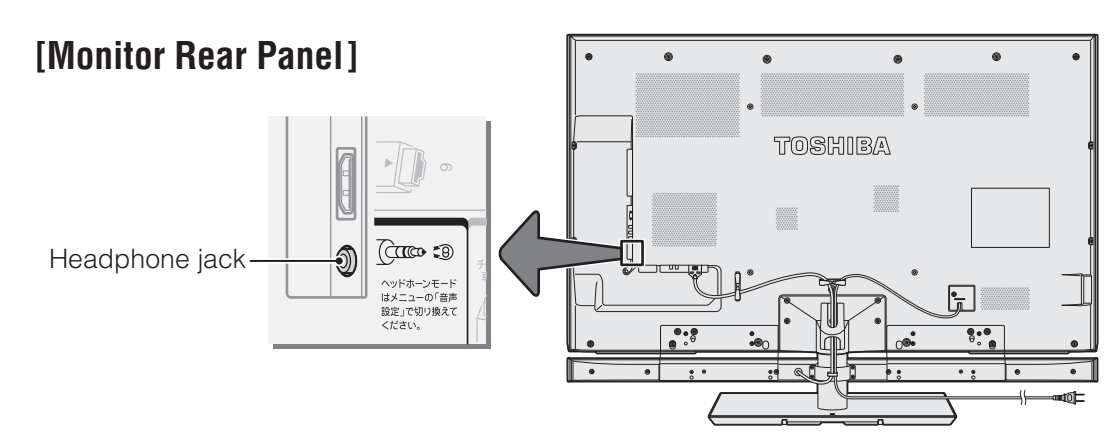

 For more information on operations, safety instructions, maintenance,etc, please contact your local dealer.

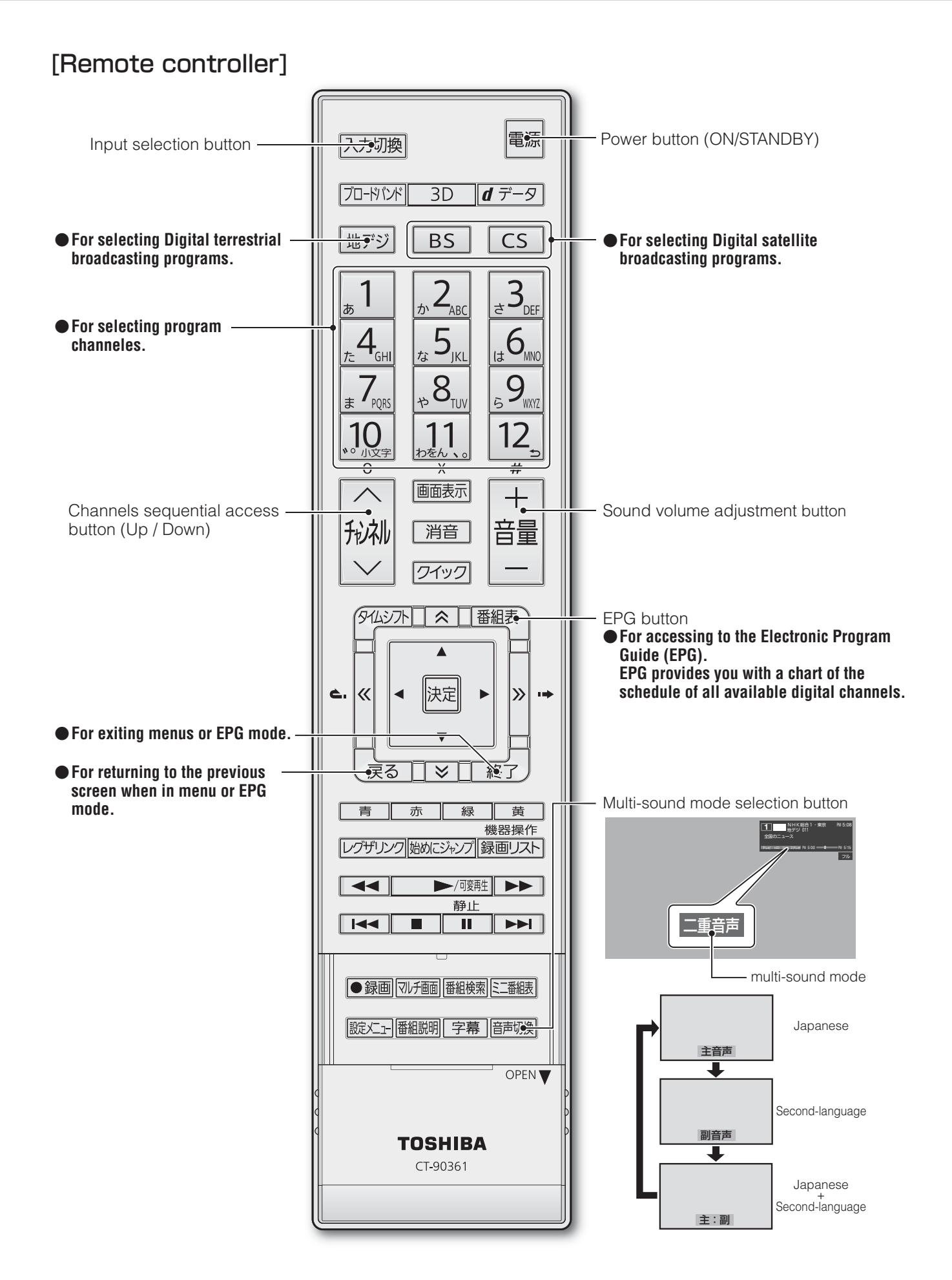

共通

| 種       | 類                | ハードディスク内蔵 地上・BS・110度CSデジタルハイビジョン液晶テレビ                                                                                                    |
|---------|------------------|----------------------------------------------------------------------------------------------------|
| 形       | 名                | 46XE2 / 55XE2 / 55X2                                                                                                    |
| 電       | 源                | AC 100V 50/60Hz共用                                                                                                    |
| 受       | 信 チ ャ ン ネ ル      | 地上デジタル:VHF(1~12)、UHF(13~62)、CATV(C13~C63)<br>BSデジタル:BS000~BS999、110度CSデジタル:CS000~CS999                                                                                      |
| 入<br>力  | ビ デ オ 入 力 丨 ~ 4  | D5映像*1:Y:1V(p-p)、PB/CB、PR/CR:0.7V(p-p)、14ピン、1.27mmピッチ<br>S2映像*2:Y入力:1V(p-p)、75Ω、同期負、C入力:0.286V(p-p)(バースト信号)、75Ω<br>映像:1V(p-p)、75Ω、同期負、ピンジャック<br>音声:200mV(rms)、22kΩ以上、ピンジャック |
| •       | H D M I 1 ~ 6    | HDMI 1 ~ 6 (DeepColor, Lip Sync、ARC <sup>*3</sup> )<br>HDMI 4アナログ音声入力:200mV(rms)、22kの以上、口径3.5mmステレオミニジャック                                                                   |
|         | USB(録画専用)端子      | USB2.0                                                                                                    |
| 出       | USB端子            | USB2.0                                                                                                    |
|         | 光デジタル音声出力        | トスリンク                                                                                                    |
| <b></b> | 音声出力(固定)         | 200mV(rms)、2.2kΩ以下、ピンジャック                                                                                                    |
|         | 音声/外部ウーファー出力(可変) | 200mV(rms)、2.2kΩ以下、ピンジャック                                                                                                    |
| 端       | センター入力(55X2のみ)   | 200mV(rms)、22kΩ以上、ピンジャック                                                                                                    |
|         | L A N 端 子        | RJ-45                                                                                                    |
| 子       | ヘッドホーン端子         | 口径3.5mmステレオミニジャック、適合インピーダンス8Ω~32Ω                                                                                                    |
| 使       | 用環境条件            | 使用周囲温度:0℃~35℃、使用周囲湿度:20%~80%(結露のないこと)                                                                                                    |
| 付       | 属品               | 「付属品を確認する」(準備編 63)をご覧ください。                                                                                                    |

※1:D5映像端子はビデオ入力1、ビデオ入力4のみ対応しています。

※2:S2映像端子はビデオ入力2のみ対応しています。

※3:ARC機能はHDMI入力1端子のみ対応しています。

#### 機種別・部分別

|                 |                              |                    |                                                    |                                        | モニター部                                  |                                                              | エュ_+                                  |
|-----------------|------------------------------|--------------------|----------------------------------------------------|----------------------------------------|----------------------------------------|--------------------------------------------------------------|---------------------------------------|
|                 |                              |                    |                                                    | 46XE2                                  | 55XE2                                  | 55X2                                                         |                                       |
| 消               | 費                            | 電                  | 力                                                  | 173W<br>電源「待機」時0.15W<br>電源「切」時0.11W    | 194W<br>電源「待機」時0.17W<br>電源「切」時0.10W    | 252W<br>電源「待機」時0.15W<br>電源「切」時0.10W                          | 146W<br>電源「待機」時0.3W<br>(機能動作時は122W)*4 |
| <b>区</b> :      | 分名(チュ・                       | ーナー部言              | 含む)                                                | DH2(FHD、液晶4倍速、<br>付加機能数2)              | DH2(FHD、液晶4倍速、<br>付加機能数2)              | DH2(FHD、液晶4倍速、<br>付加機能数2)                                    |                                       |
| 年<br>(:         | 間消費電力:<br>チューナ               | 量 [ 標準<br>一 部 含    | ]時<br>む)                                           | 419kW/年                                | 424kW/年                                | 465kW/年                                                      |                                       |
| 受               | 信機型                          | 型 サ イ              | ズ                                                  | 46V                                    | 55V                                    | 55V                                                          |                                       |
| -               | <b>T Z Z Z Z Z Z Z Z Z Z</b> | 本体の                | )み                                                 | 110.0×65.7×2.9 cm                      | 129.2×76.6×2.9 cm                      | 129.2×76.6×5.0 cm                                            | 43.6×10.9×39.9 cm                     |
| <b>外</b><br> 幅> | <b>形 寸 法</b><br>(高さ×) 幽行き    | スピーカ               | 一付                                                 | 110.0×73.1×4.8 cm                      | 129.2×84.0×4.8 cm                      | 129.2×85.0×6.5 cm                                            |                                       |
| Гтщ             |                              | スタンド・スピ・           | ーカー付                                               | 110.0×79.3×28.8 cm                     | 129.2×91.6×35.5 cm                     | 129.2×91.6×35.5 cm                                           |                                       |
|                 |                              | 本体の                | )み                                                 | 15.9kg                                 | 21.4kg                                 | 27.4kg                                                       | 9.5kg                                 |
| 質               | 量                            | スピーカ               | 一付                                                 | 18.2kg                                 | 23.9kg                                 | 30.9kg                                                       | /                                     |
|                 |                              | スタンド・スピ・           | ーカー付                                               | 21.5kg                                 | 29.0kg                                 | 36.0kg                                                       |                                       |
| ス               | ピ -                          | - л                | —                                                  | ッイーター:2cm丸型2個<br>ウーファー:4×11cm 4個       | ッイーター:2cm丸型2個<br>ウーファー:4×11cm 4個       | ッイーター:3cm丸型3個<br>ウーファー:5×11cm 4個                             |                                       |
| 音               | 声                            | 出                  | 力                                                  | ツイーター: 12W(JEITA)<br>ウーファー: 18W(JEITA) | ツイーター: 14W(JEITA)<br>ウーファー: 26W(JEITA) | センターツイーター:20W(JEITA)<br>ツイーター:40W(JEITA)<br>ウーファー:60W(JEITA) |                                       |
| ·               |                              | <b>画面</b><br>幅×高さ/ | <b>」法</b><br>/ / / / / / / / / / / / / / / / / / / | 101.8×57.3/116.8 cm                    | 121.0×68.0/138.8 cm                    | 121.0×68.0/138.8 cm                                          |                                       |
| 液               | 晶 囲 面                        | 駆動力                | 5 式                                                | TI                                     | -Tアクティブマトリク                            | ス                                                            |                                       |
|                 |                              | 画 素                | 数                                                  | 77                                     | k平1920×垂直1080                          | C                                                            |                                       |

※4:電源「待機」時に以下の動作をしているときの消費電力です。

• 内蔵ハードディスクで録画しているとき(タイムシフトマシン録画、今すぐニュース自動録画、予約録画)

番組情報などを取得しているとき
 「Eメール録画予約設定」の「POP3アクセス時刻」で設定した時刻に、メールサーバーにアクセスしているとき

その他

#### - ブラウザの仕様(Yahoo! JAPAN、アクトビラ)

| 記述言語    | HTML4.01, XHTML1.1, XHTML Basic   |
|---------|-----------------------------------|
| 動作記述言語  | ECMAScript (ECMA-262 3rd Edition) |
| DOM     | DOM1.0, DOM2.0                    |
| スタイルシート | CSS1.0, CSS2.0                    |
| セキュア通信  | SSL2.0, SSL3.0, TLS1.0            |
| プラグイン   | なし                                |

#### 3Dグラス(付属品)

| 3D方式   | 液晶シャッター方式                                 |
|--------|-------------------------------------------|
| 外形寸法   | 幅:181mm、高さ:46mm、奥行:171mm                  |
| 質量     | 約61g (電池を含む)                              |
| 使用温度範囲 | $0^{\circ}C \sim 40^{\circ}C$             |
| 材質     | フレーム:樹脂、レンズ部:液晶ガラス                        |
| 使用電池   | CR2032                                    |
| 電池動作時間 | 連続で約75時間(電池の状態や使用環境によっては動作時間が短くなることがあります) |

2 このシンボルマークはヨーロッパ連合内でのみ有効です。

10 このシンボルマークは中国国内でのみ有効です。

#### 3Dグラス動作対応範囲

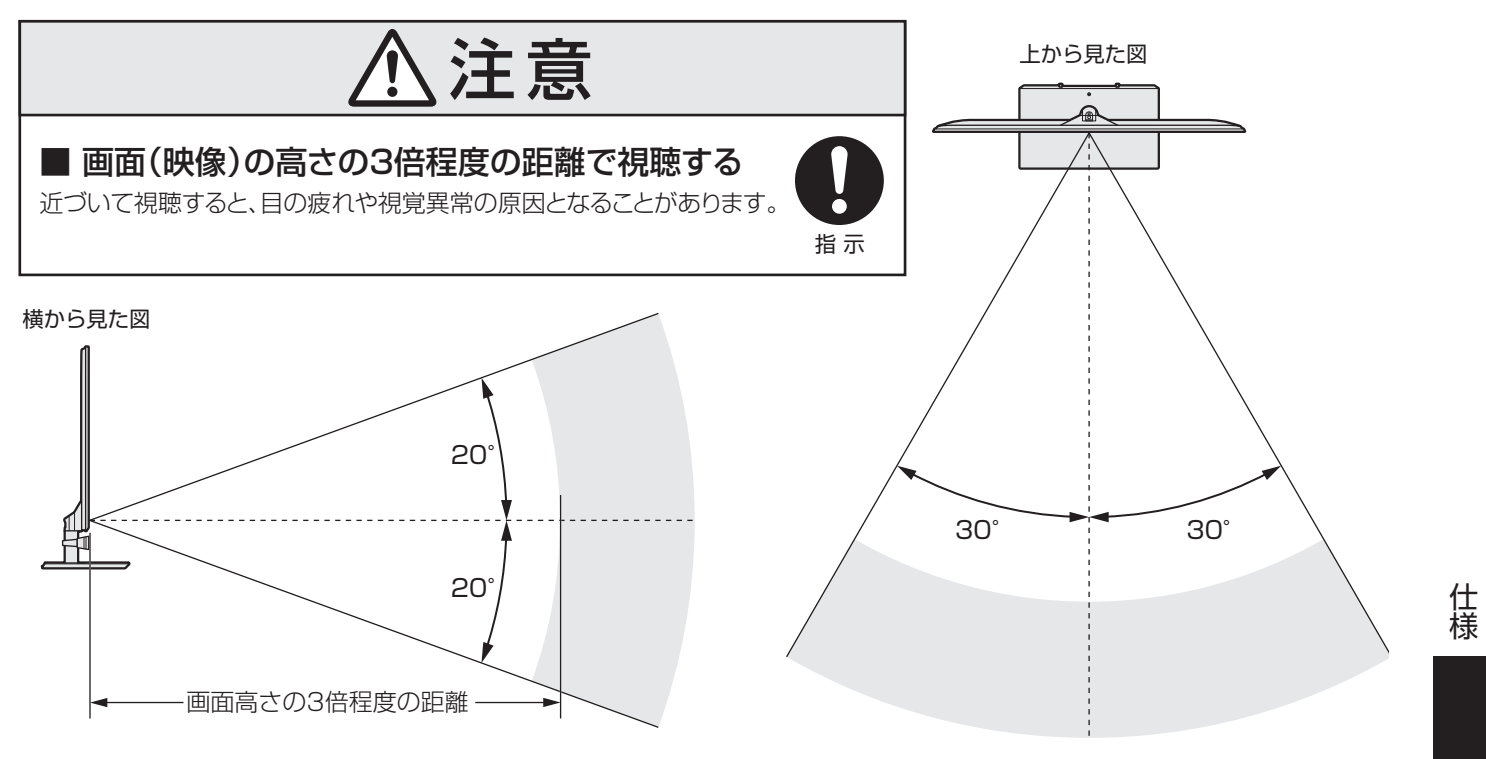

### <sup>その他</sup> 仕様 っづき

- 意匠・仕様・ソフトウェアは製品改良のため予告なく変更することがあります。
- 受信機型サイズ(46Vなど)は、有効画面の対角寸法を基準とした大きさの目安です。
- このテレビを使用できるのは日本国内だけで、外国では放送方式、電源電圧が異なるため使用できません。 (This television set is designed for use in Japan only and can not be used in any other country.)
- ●本商品は、ご愛用終了時に再資源化の一助としておもなプラスチック部品に材質名表示をしています。
- 本商品の改造は感電、火災などのおそれがありますので行わないでください。
- イラスト、画面表示などは、見やすくするために誇張や省略などで実際とは多少異なります。
- 省エネルギーのため長時間テレビを見ないときは電源プラグを抜いてください。
- 区分名:「エネルギーの使用の合理化に関する法律(省エネ法)」では、テレビの画素数、表示素子、動画表示および付加機能の有 無等に基づいた区分を行っています。その区分名称をいいます。
- 年間消費電力量:年間消費電力量とは、省エネ法に基づいて、1日あたり4.5時間の動作時間/19.5時間の待機時間(電子番組表 取得時間を含む)で算出した、1年間に使用する電力量です。
- ●「JIS C 61000-3-2 適合品」- JIS C 61000-3-2 適合品とは、日本工業規格「電磁両立性一第3-2部:限度値一高調波電流 発生限度値(1相当たりの入力電流が20A以下の機器)」に基づき、商用電力系統の高調波環境目標レベルに適合して設計・製造 した製品です。
- ●液晶画面は非常に精密度の高い技術で作られており、微細な画素の集合で表示しています。99.99%以上の有効画素があり、 ごく一部(0.01%以下)に光らない画素や、常時点灯する画素などがありますが、故障ではありませんので、ご了承ください。
- 静止画をしばらく表示したあとで映像内容が変わった時に、前の静止画が残像として見えることがありますが、自然に回復しま す。(故障ではありません。)
- ※国外で本品を使用して有料放送サービスを享受することは有料放送契約上禁止されています。
- (It is strictly prohibited, as outlined in the subscription contract, for any party to receive the services of scrambled broadcasting through use of this television set in any country other than Japan and its geographic territory as defined by international Law.)

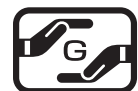

詳細は以下のURLをご覧ください。 http://www.toshiba.co.jp/dm env/dm/label.htm#jmoss

### <sup>その他</sup> ライセンスおよび商標などについて

|                                                                   | この製品はドルビーラボラトリーズからの実施権に基づき製造されています。<br>VOLUME Dolby、ドルビー、及びダブルD記号はドルビーラボラトリーズの商標です。                                                                                                    |
|-------------------------------------------------------------------|----------------------------------------------------------------------------------------------------|
| ACEESS<br>NetFront                                                | 本製品は、株式会社ACCESSのNetFront Browserを拾載しています。<br>ACCESS、NetFrontは、日本国およびその他の国における株式会社ACCESSの商標または登録商標です。<br>© 2009 ACCESS CO., LTD. All rights reserved.                                                                              |
| • OPER<br>softwar                                                 | 本製品はOPERA Software ASAの開発したOperaプラウザを搭載してます。<br>OperaはOpera Software ASAの商標または登録商標です。<br>Operaに関する詳細についてはhttp://www.opera.comをご覧ください                                                                                              |
|                                                                   | Cロゴは商標です。                                                                                                    |
|                                                                   | この製品はReal Sound Lab, SIAからの実施権に基づき製造されています。<br>CONEQは、Real Sound Lab, SIA の商標です。<br>CONEQ™は、スピーカの音響パワー周波数特性を補正すると同時に、タイムアライメントと位相を正確に合わ<br>せます。CONEQで補正されたスピーカシステムからは、限りなく原音に近い高音質が得られるばかりでなく、<br>自然な音の広がりと奥行、それに明瞭度の高い音声が再生されます。 |
|                                                                   | DLNA®, DLNA認定ロゴはDigital Living Network Allianceの登録商標あるいは認定マークです。                                                                                                    |
|                                                                   | HDMI、MDMIロゴ、およびHigh-Definition Multimedia Interfaceは、HDMI Licensing LLCの商標、ま<br>たは登録商標です。                                                                                                    |
| <ul> <li>● トスリンクは東</li> <li>● 本製品はAdob<br/>Adobe、Flash</li> </ul> | ē芝の登録商標です。<br>e Systems Incorporatedが開発したAdobe® Flash® player テクノロジーを搭載しています。<br>hはAdobe Systems Incorporatedの米国およびその他の国における商標または登録商標です。                                                                                          |
| ● YouTubeおよ                                                       | びYouTubeロゴは、Google Inc.の登録商標です。                                                                                                    |

- テレビサーフモバイルサービスは株式会社東芝が運営する携帯電話向けのテレビ録画予約サービスです。 テレビサーフは株式会社東芝の商標です。
- iモードは株式会社NTTドコモの登録商標です。
- EZwebはKDDI株式会社の商標です。
- Yahoo!ケータイはソフトバンクモバイル株式会社の商標です。
- ●本製品の一部分に Independent JPEG Groupが開発したモジュールが含まれています。
- この製品にはPPXP開発チームによって開発されたソフトウェアが含まれています。
- この製品に含まれているソフトウェアをリバース・エンジニアリング、逆アセンブル、逆コンパイル、分解またはその他の方法 で解析、及び変更することは禁止されています。

#### AVC PATENT PORTFOLIO LICENSE

THIS PRODUCT IS LICENSED UNDER THE AVC PATENT PORTFOLIO LICENSE FOR THE PERSONAL AND NON COMMERCIAL USE OF A CONSUMER TO (i) ENCODE VIDEO IN COMPLIANCE WITH THE AVC STANDARD ("AVC VIDEO") AND/OR (ii) DECODE AVC VIDEO THAT WAS ENCODED BY A CONSUMER ENGAGED IN A PERSONAL AND NON-COMMERCIAL ACTIVITY AND/OR WAS OBTAINED FROM A VIDEO PROVIDER LICENSED TO PROVIDE AVC VIDEO. NO LICENSE IS GRANTED OR SHALL BE IMPLIED FOR ANY OTHER USE. ADDITIONAL INFORMATION MAY BE OBTAINED FROM MPEG LA,L.L.C. SEE HTTP//WWW.MPEGLA.COM

#### MPEG-4 VISUAL PATENT PORTFOLIO LICENSE

THIS PRODUCT IS LICENSED UNDER THE MPEG-4 VISUAL PATENT PORTFOLIO LICENSE FOR THE PERSONAL AND NON-COMMERCIAL USE OF A CONSUMER FOR (I) ENCODING VIDEO IN COMPLIANCE WITH THE MPEG-4 VISUAL STANDARD ("MPEG-4 VIDEO") AND/OR (II) DECODING MPEG-4 VIDEO THAT WAS ENCODED BY A CONSUMER ENGAGED IN A PERSONAL AND NON-COMMERCIAL ACTIVITY AND/OR WAS OBTAINED FROM A VIDEO PROVIDER LICENSED BY MPEG LA TO PROVIDE MPEG-4 VIDEO. NO LICENSE IS GRANTED OR SHALL BE IMPLIED FOR ANY OTHER USE. ADDITIONAL INFORMATION INCLUDING THAT RELATING TO PROMOTIONAL, INTERNAL AND COMMERCIAL USES AND LICENSING MAY BE OBTAINED FROM MPEG LA, L.L.C. SEE HTTP://WWW.MPEGLA.COM

#### PATENT LICENSE AGREEMENT mp3 Codec

MPEG Layer-3 audio coding technology licensed from Fraunhofer LLS and Thomson.

- Portions of this software are copyright © 2008 The FreeType Project (www.freetype.org). All rights reserved.
- This product includes software developed by the University of California, Berkeley and its contributors.
- This product includes software developed by the Computer Systems Laboratory at the University of Utah.

# さくいん

### 番号

| 2D3D                 | 34  |
|----------------------|-----|
| 2D3D効果設定             | 103 |
| 2D3Dの効果を設定する         | 34  |
| 2D表示モード切換            | 34  |
| 2画面                  | 31  |
| 3D映像が自動表示されるようにする    | 34  |
| 3D映像が不自然に見える         | 115 |
| 3D映像視聴の基本操作          | 33  |
| 3D映像の視聴を制限する         | 33  |
| 3D映像(立体映像)にならない      | 115 |
| 3D映像を楽しむ             | 32  |
| 3D映像を通常の映像(2D表示)で見たい | 115 |
| 3Dグラス-各部のなまえ         | 32  |
| 3Dグラス-使用上のご注意        | 32  |
| 3Dグラス-電池を交換する        | 35  |
| 3Dグラス動作対応範囲          | 133 |
| 3Dグラスの電源がはいらない       | 115 |
| 3D検索ナビ               | 22  |
| 3D左右映像反転             | 35  |
| 3D表示モード切換            | 34  |
| 4倍速                  | 101 |
| 8画面                  |     |

### В

| B-CASカードのID番号         | 122 |
|-----------------------|-----|
| B-CASカードの確認           | 122 |
| BD・DVD・ゲームなどの画面に切り換える | 30  |
| BS/110度CSデジタル放送が映らない  | 111 |

### С

| CM検出補正105 | ) |
|-----------|---|
|-----------|---|

### D

| Dot By Dot | 37 |
|------------|----|
| DVD互换      | 55 |

### Е

| Eメールで予約する53 |  |
|-------------|--|
|             |  |

### Н

| HDMI入力信号フォーマット       |    |
|----------------------|----|
| HDMI連動機器に接続された機器     | 71 |
| HDMI連動機器を操作する        | 69 |
| HDMI連動機能について         |    |
| HDMI連動-本機のリモコンでできる操作 | 71 |
| HDスーパーライブ            | 37 |
| HDズーム                |    |

### L

### Ρ

| PC | ۵ | 97 |
|----|---|----|
|    |   |    |

# **S**

### Т

| 「T's TV」を楽しむ     | 95 |
|------------------|----|
| 「TSUTAYA TV」を楽しむ | 95 |

### U

| URLを入力してページを見る            | 83  |
|---------------------------|-----|
| USB機器の写真が見られない            | 114 |
| USBハードディスクが使用できない(認識されない) | 112 |
| USBハードディスクに録画できる時間の目安     | 48  |

### V

| Vエンハンサー | <br>102 |
|---------|---------|
|         | <br>    |

### Y

| 「Yahoo! JAPAN」を楽しむ | 88 |
|--------------------|----|
| 「YouTube」を楽しむ      | 96 |

### あ

| アイコン一覧         |    |
|----------------|----|
| 明るさ検出          |    |
| 明るさ調整          |    |
| アクトビラ・ビデオを楽しむ  |    |
| 「アクトビラ」を楽しむ    |    |
| あざやか           |    |
| アニメモード         |    |
| 誤って消さないように保護する | 63 |

### い

| イコライザー設定        |    |
|-----------------|----|
| 一時的に閲覧制限を変更するとき | 82 |
| 今すぐニュース         | 62 |
| 色あい             |    |
| 色温度             |    |
| 色解像度            |    |
| 色がおかしい          |    |
| 色の濃さ            |    |
| 「インターネット」で情報を見る |    |

### う

| ウインドウを切り換える | 83 |
|-------------|----|
| 上書き録画       | 55 |

### え

| 121  |
|------|
| 37   |
| ,103 |
| 39   |
|      |

| 映像メニュー            |     |
|-------------------|-----|
| 映像を静止させる          | 41  |
| 閲覧制限の説明画面が表示されたとき | 82  |
| エラーメッセージが表示されたとき  | 116 |
|                   |     |

### お

| オーディオ機器の音声を設定する   | 72              |
|-------------------|-----------------|
| オーバースキャン          |                 |
| 「お気に入り」からアクセス先を選ぶ |                 |
| 「お気に入り」に登録する      |                 |
| 「お気に入り」の便利機能を使う   |                 |
| お好みの映像に調整する       |                 |
| お好みの映像メニューを選ぶ     | 97              |
| お好みの音楽を選んで再生する    | 80              |
| お好みの音声メニューを選ぶ     | 103             |
| お好みの写真を選んで再生する    | 77              |
| お好みの動画を選んで再生する    | 74              |
| お知らせアイコンが消えない     |                 |
| お知らせを見る           | 121             |
| お手入れについて          | 121             |
| 音を一時的に消す          | 15              |
| オフタイマー            | 40              |
| おまかせ              | 97 <b>,</b> 103 |
| おまかせプレイ           | 58              |
| 音楽再生中にできるリモコン操作   | 79              |
| 音楽-リピートの設定をする     |                 |
| 音楽を再生する           | 79              |
| 音楽を並べ替える          | 80              |
| 音質モード             | 55              |
| 音声が出ない            | 110             |
| 音声多重番組で聴きたい音声を選ぶ  |                 |
| 音声メニュー            | 103             |
| オンタイマー            | 40              |
| 音量を調節する           |                 |

### か

| 外部ウーファー            | 105 |
|--------------------|-----|
| 各部のなまえ             | 9   |
| 過去番組視聴中の操作         | 43  |
| 過去番組表              | 42  |
| 画質モード              | 55  |
| カメラ撮像補正            |     |
| 画面(液晶パネル)のお手入れ     | 121 |
| 画面が暗い、または暗くなるときがある |     |
| 画面サイズ切換            |     |
| 画面サイズを切り換える        | 36  |
| 画面調整               | 38  |
| 画面の位置や幅を調整する       | 38  |
| カラーイメージコントロールプロ    |     |
| カラーイメージプロ設定        |     |
| カラーパレットプロ調整        |     |
| ガンマ調整              | 101 |
|                    |     |

### き

| 機器操作メニュー          | 69  |
|-------------------|-----|
| 機器を接続しても連動動作ができない | 113 |
| 基本操作              | 11  |
| キャビネットのお手入れ       | 121 |

### <

| クイックメニュー         | 13 |
|------------------|----|
| グループ内の録画番組をすべて消す | 63 |
| 黒レベル             |    |

### け

| 携帯電話やパソコンから録画予約をする |  |
|--------------------|--|
| ゲーム                |  |
| ゲームノーマル            |  |
| ゲームフル              |  |
| 検索ナビ               |  |
| 検索ナビで探す            |  |

### こ

| 降雨対応放送          |  |
|-----------------|--|
| 困ったときは          |  |
| コンテンツタイプ連動      |  |
| こんな場合は故障ではありません |  |

### さ

| 最新のニュースを再生する | 62  |
|--------------|-----|
| サラウンド        | 105 |

### し

| 自動削除機能             | 48  |
|--------------------|-----|
| 自動ダウンロード           | 123 |
| 自動的に消す(自動削除設定)     | 63  |
| 自動で電源が切れるようにする     | 40  |
| 字幕を表示させる           | 15  |
| シャープネス             |     |
| 写真                 | 97  |
| 写真が表示されるのが非常に遅い    | 114 |
| 写真リストの表示モードを切り換える  | 77  |
| 写真リストの表示モード切換ができない | 114 |
| 写真を再生する            | 75  |
| 写真を並べ替える           | 78  |
| ジャストスキャン           | 36  |
| シャッフルの設定をする        | 81  |
| 仕様                 | 132 |
| 条件を絞りこんで番組を探す      | 22  |
| 詳細設定               | 99  |
| 症状に合わせて解決法を調べる     |     |
| シングル表示で写真を見る       | 76  |
| 信号フォーマット           | 129 |
| 親切ヘッドホーン音量         | 41  |
| 親切モード              | 41  |
|                    |     |

# さくいん っづき

### す

| スーパーライブ         | , |
|-----------------|---|
| ズーム             |   |
| スライドショーで写真を見る76 | ) |
| スライドショーの設定をする78 |   |

### せ

### そ

| 操作ガイド             | 14 |
|-------------------|----|
| 双方向サービス           | 17 |
| ソフトウェアのバージョンを確認する |    |
| ソフトウェアを更新する       |    |

### た

| ダイナミック              | 103 |
|---------------------|-----|
| ダイナミックガンマ           | 101 |
| タイムシフトマシン録画・再生ができない | 112 |
| タイムシフトマシン録画の停止と再開   | 44  |
| ダイレクトモード            | 103 |
| ダウンロードの予約           | 123 |
| 他の映像・音声に切り換える       | 38  |

### ち

| 地上デジタル放送が映らない、または映像が乱れる | 110 |
|-------------------------|-----|
| 地上デジタル放送が映らなくなった        | 110 |
| 地デジの過去番組を楽しむ            | 42  |
| 地デジの過去番組を保存する           | 45  |
| チャプター編集をする              | 65  |
| チャプターを結合する              | 65  |
| チャプターを分割する              | 65  |
| チューナーのソフトウェアを更新する       | 124 |
| ちょっとタイム再生               | 62  |

### つ

| 追跡キーワード        | 55  |
|----------------|-----|
| 追跡基準           | 55  |
| 通常の映像を3D表示で見たい | 115 |
| 通常モード          | 41  |
| ツールを使う         | 84  |

### τ

| 17 |
|----|
|    |
| 94 |
| 54 |
| 15 |
| 97 |
| 40 |
|    |
|    |
|    |

### ح

| 動画再生中にできるリモコン操作  | 73  |
|------------------|-----|
| 動画チャンネルを楽しむ      |     |
| 動画-リピートの設定をする    | 74  |
| 動画を再生する          | 73  |
| 動画を並べ替える         | 74  |
| 東芝サーバーからダウンロードする | 125 |
| 独立データ放送を楽しむ      | 17  |
| ドルビー DRC         | 105 |
| ドルビーボリューム        |     |
|                  |     |

### に

| 日時を指定して録画予約をする | 52 |
|----------------|----|
| 入力切換           | 30 |

### ወ

| ノイズリダクション設定 | .101 |
|-------------|------|
| ノーマル        | 37   |

### は

| ハードディスクの残量を確認する          | 64  |
|--------------------------|-----|
| バックライト                   |     |
| バランス                     | 105 |
| 番組情報を見る                  |     |
| 番組説明を見る                  |     |
| 番組表-1チャンネル表示とマルチ表示を切り換える | 20  |
| 番組表-「今すぐニュース」の番組を登録する    | 21  |
| 番組表-今の時間帯の番組表を表示させる      |     |
| 番組表-指定した日時の番組表を表示させる     |     |
| 番組表-ジャンル別に色分けする          | 20  |
| 番組表で探す                   |     |
| 番組表で録画・予約をする             | 50  |
| 番組表に内容が表示されない            | 111 |
| 番組表の放送メディアを切り換える         | 21  |
| 番組表の文字が小さい               | 111 |
| 番組表-番組概要の表示/非表示を設定する     | 21  |
| 番組表-番組記号の説明を見る           | 20  |
| 番組表-表示させる時間数を設定する        | 20  |
| 番組表-表示させるチャンネル数を設定する     | 20  |
| 番組表-文字サイズを大きくする          | 20  |
| 番組表-予約の内容を確認する           |     |
| 番組表を更新する                 |     |
|                          |     |

### ზ

| ピーク輝度調整     |    |
|-------------|----|
| 「ひかりTV」を楽しむ |    |
| ヒストグラム表示    |    |
| ビデオサービスを楽しむ |    |
| 一つの録画番組を消す  | 63 |
| 標準          |    |
| 表示履歴から選ぶ    |    |
|             |    |

### ßı

| 複数の録画番組を消す       | 63   |
|------------------|------|
| 不要な録画番組を消す       | 63   |
| フル               | 37   |
| ブロードバンド機能が利用できない | .113 |

#### $\sim$

| ページ内検索をする    | 90    |
|--------------|-------|
| ページ内の情報を検索する |       |
| ヘッドホーンで聴く    | 41    |
| ヘッドホーンの音量調節  | 41    |
| ヘッドホーンモード    | 41    |
| 便利機能を使う      | 84,89 |

### ほ

| 放送がきれいに映らない          |                |
|----------------------|----------------|
| 放送局からのお知らせ           | 121            |
| 放送局のすべてのチャンネルが表示されない | 111            |
| 放送時間(れんどう)           | 55             |
| 放送の映像が出ない            |                |
| ポータブルズーム             |                |
| ボード                  | 121            |
| ホームページに設定する          |                |
| ほかのレグザで再生できない        | 112            |
| 保護                   | 55 <b>,</b> 63 |
| 本機に関するお知らせ           | 121            |
| 本機の特長                | 7              |
|                      |                |

### ま

| マジックチャプター | 55 |
|-----------|----|
| マルチ画面で見る  | 31 |
| マルチサムネイル  | 60 |

### み

| 見たいシーンを探して再生する  | 60 |
|-----------------|----|
| 見たい録画番組を探して再生する | 61 |
| みたいばんぐみをさがす     | 18 |
| 見ている番組を録画する     | 49 |
| ミニ番組表           |    |

### め

| メニュー 一覧         | 126 |
|-----------------|-----|
| メニュー操作手順の表記について | 12  |

### も

| もくじ                      | 2  |
|--------------------------|----|
| 文字入力画面の構成                | 26 |
| 文字入力-スペースを入力する           | 27 |
| 文字入力-入力できる文字             | 28 |
| 文字入力-入力モードを切り換える         | 27 |
| 文字入力の手順                  | 26 |
| 文字入力-フリーキーワードを登録する       | 29 |
| 文字入力-フリーキーワードを呼び出して編集する… | 29 |

| 文字入力-変換モードを切り換える | 27 |
|------------------|----|
| 文字入力-文字を削除する     | 27 |
| 文字入力-文字を挿入する     | 27 |
| 文字を入力する          | 26 |
| モニターのソフトウェアを更新する |    |

### **ゆ** ユニ

| ユニカラー |  |
|-------|--|
|       |  |

### よ

| 予約の確認・変更・取消し |    |
|--------------|----|
| 予約の動作        | 57 |
| 予約番組の優先順位    |    |

### b

| リモコン操作ボタンガイド       | 10 |
|--------------------|----|
| リモコンで2D/3D表示を切り換える | 34 |
| リモコンで操作ができない       |    |
| 履歴からアクセス先を選ぶ       | 90 |
| リンク先を新しいウインドウで開く   |    |

### n

| レグザリンクダビング      | 67 |
|-----------------|----|
| レグザリンクとは        | 68 |
| レグザリンクの機能でできること | 68 |
| レグザリンクメニュー      | 12 |
| レコーダーなどを操作する    | 70 |
| レゾリューションプラス     |    |
| レゾリューションプラス設定   |    |
| レトロゲームファイン      | 37 |
| レベル調整           |    |
| 連続ドラマを予約する      | 51 |
| 連動データ放送を楽しむ     | 17 |
| 連ドラグループ名を変更する   | 67 |
| 連ドラ設定           | 55 |
| 連ドラ予約           | 51 |
|                 |    |

### 3

| ローミングナビ             | 22       |
|---------------------|----------|
| ローミングナビで探す          | 25,46,61 |
| 録画ができない、または録画されなかった | 112      |
| 録画機能について            | 47       |
| 録画した番組が消えた          | 112      |
| 録画した番組を再生する         | 58       |
| 録画設定                | 55       |
| 録画できる機器と番組          | 47       |
| 録画番組の再生中にできるリモコン操作  | 59       |
| 録画番組をダビングする         | 66       |
| 録画前の準備              | 47       |
| 録画・予約の種類            | 47       |
| 録画リスト               | 58       |
| 録画リストの表示モードを切り換える   | 60       |
| 録画を中止する             | 49       |

# 保証とアフターサービス

### 必ずお読みくださし

#### ❶ 基本的な取扱方法、故障と思われる場合のご確認 ホームページの<お客様サポート>に、ご確認いただきたい情報を掲載しておりますので、ご覧ください。 www.toshiba.co.jp/regza ※上記のアドレスは予告なく変更される場合があります。その場合は、お手数ですが、東芝総合ホームページ (www.toshiba.co.jp) をご参照ください。 😢 商品選びのご相談、お買い上げ後の基本的な取扱方法、故障と思われる場合のご相談 「東芝テレビご相談センター| 【受付時間】365日/9:00~20:00 お客様からご提供いただいた個人情報は、修 理やご相談への回答、カタログ発送などの情 メモ | 形名 製造番号 報提供に利用いたします。 形名と製造番号は、保証書およびモニター背面に表示されています。 利用目的の範囲内で、当該製品に関連する東 【一般回線・PHSからのご利用は】(通話料:無料) 【携帯電話からのご利用は】(通話料:有料) 芝グループ会社や協力会社にお客様の個人情 報を提供する場合があります。 -97-9674 120 **4** 0570-05-5100 00 IP電話などでフリーダイヤルサービスを ご利用になれない場合は、 【FAXからのご利用は】(通信料:有料) 03-6830-1048 (通話料: 有料) 03-3258-0470

#### 修理・お取り扱いについてご不明な点は

### お買い上げの販売店にご相談ください。

販売店にご相談ができない場合は、上記の「東芝テレビご相談センター」にご相談ください。

#### 保証書(別添)

▶ 保証書は、必ず「お買い上げ日 ・販売店名」等の記入をお確 かめのうえ、販売店から受け取っていただき内容をよくお読み のあと、たいせつに保管してください。

#### 保証期間……お買い上げの日から1年間です。

B-CASカードおよび、リモコンと3Dグラスの電池は保証の 対象から除きます。

#### 修理を依頼されるときは~出張修理

● 106ページ以降に従って調べていただき、なお異常があるときは本体の電源を切り、必ず電源プラグを抜いてから、お買い上げの販売店にご連絡 ください。

- 保証期間中は ...... 修理に関しては保証書をご覧ください。保証書の規定に従って販 売店が修理させていただきます。

#### ■保証期間が過ぎているとき

修理すれば使用できる場合には、ご希望によって有料で修理させ ていただきます。

#### ■修理料金の仕組み.....

| 修理料金は | 、技術料・部品代・出張料などで構成されています。 |
|-------|--------------------------|
| 技術料   | 故障した製品を正常に修復するための料金です。   |
| 部品代   | 修理に使用した部品代金です。           |
| 出張料   | 製品のある場所へ技術者を派遣する場合の料金です。 |

#### ■で連絡いただきたい内容

部品について

引き取らせていただきます。

補修用性能部品の保有期間

液晶テレビの補修用性能部品の保有期間は製造打ち切り後8年です。

補修用性能部品とは、その製品の機能を維持するために必要な部品です。

●修理のために取りはずした部品は、特段のお申し出がない場合は当社で

修理の際、当社の品質基準に適合した再利用部品を使用することがあります。

| 品名           | ハードディスク内蔵地上・BS・110度CSデジタルハイビジョン液晶テレビ        |  |  |  |
|--------------|---------------------------------------------|--|--|--|
| 形名           | 46XE2、55XE2、55X2                            |  |  |  |
| お買い上げ日       | 年 月 日                                       |  |  |  |
| 故障の状況        | できるだけ具体的に                                   |  |  |  |
| ご住所          | 付近の目印等もあわせてお知らせください。                        |  |  |  |
| お名前          |                                             |  |  |  |
| 電話番号         |                                             |  |  |  |
| 訪問ご希望日       |                                             |  |  |  |
| お買い上げ<br>店 名 | おぼえのため、ご購入年月日、ご購入店名を記入しておくと便利です。<br>TEL() — |  |  |  |

#### 廃棄時にご注意願います

●家電リサイクル法では、ご使用済の液晶テレビを廃棄する場合は、収集・運搬料金、再商品化等料金(リサイクル料金)をお支払いの上、対象 品を販売店や市町村に適正に引き渡すことが求められています。

|      | 長年ご使用のテレビの点検をぜひ!             |                                                                              | 熱、湿気、ホコリなどの影響や、使用の度合いによって部品が劣化し、<br>故障したり、ときには安全性を損なって事故につながることもあります。 |  |                                                                                                  |
|------|------------------------------|------------------------------------------------------------------------------|-----------------------------------------------------------------------|--|--------------------------------------------------------------------------------------------------|
| 愛情点検 | ご使用の際<br>このような症状は<br>ありませんか? | ●電源を入れても映像や音<br>●映像が時々、消えること<br>●変なにおいがしたり、煙<br>●電源を切っても、映像や<br>●内部に水や異物がはいっ | fが出ない。<br>がある。<br>が出たりする。<br>音が消えない。<br>た。                            |  | このような場合、故障や事故防止のため、すぐに電源ブラグをコンセントから抜いて、必ずお買い上げの販売店に点検・修理をご相談ください。<br>ご自分での修理は危険ですので、絶対にしないでください。 |

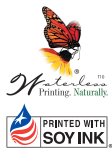

■右機物質を含む廃液が少ない 水なし印刷方式で作成しました。

 PRINTED WITH
 ●この印刷物は環境に配慮した植物性

 SOY INK
 大豆油インキを使用しています

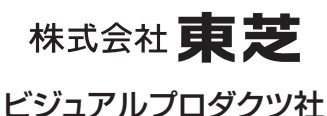

ちょっとした . 心づかいで テレビの安全

VX1A00182000 © TOSHIBA CORPORATION 2010

〒105-8001 東京都港区芝浦1-1-1 ※所在地は変更になることがありますのでご了承ください。